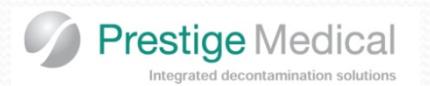

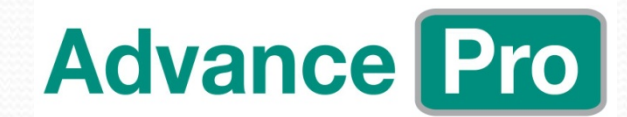

## A presentation by Richard Crisp

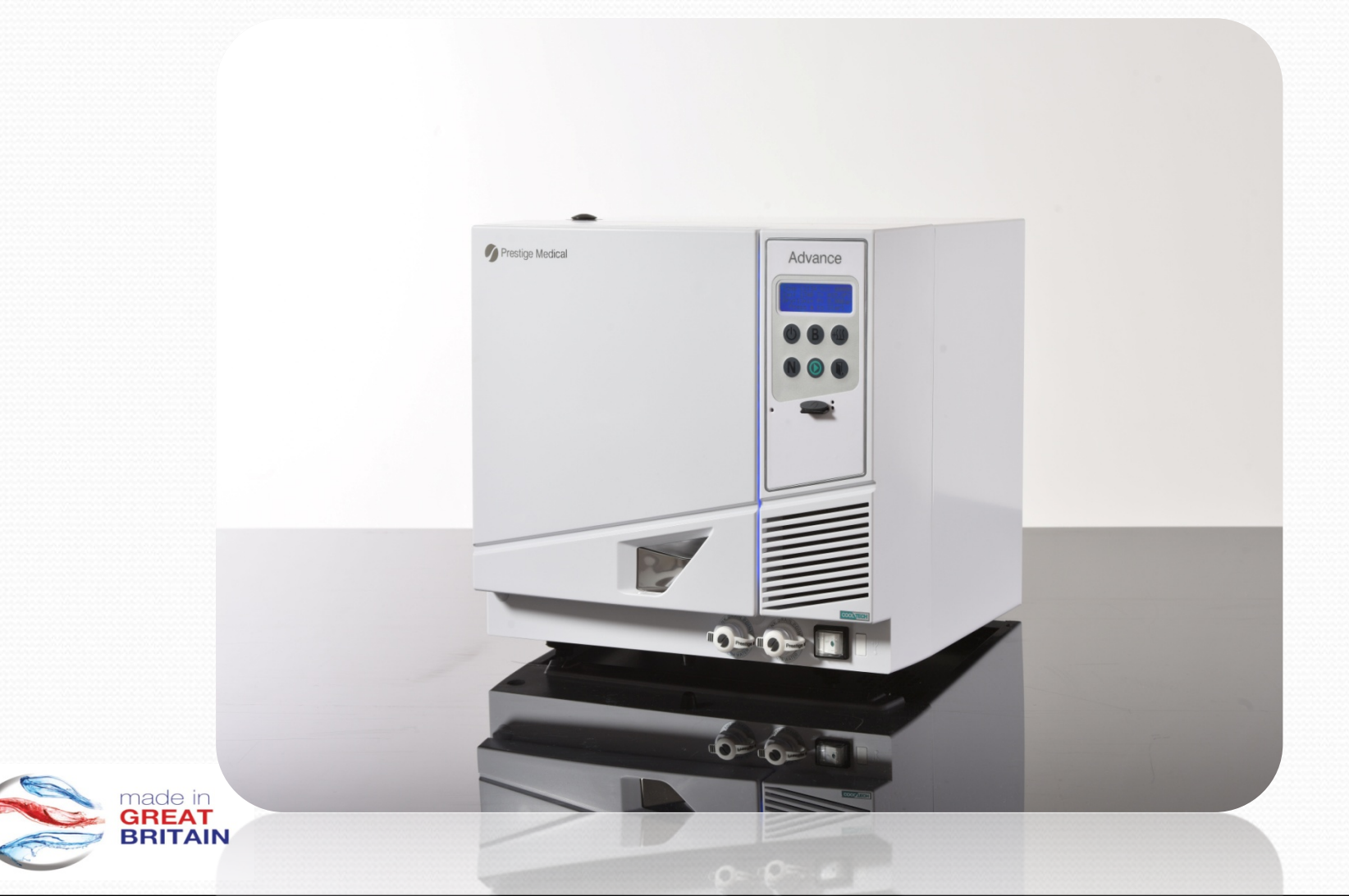

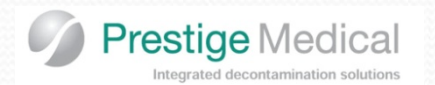

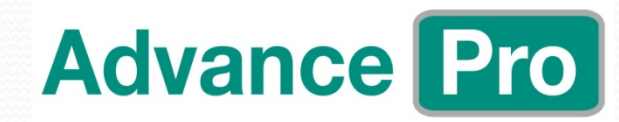

## Contents

| General     |                            |      |
|-------------|----------------------------|------|
|             | Specification/Features     | done |
|             | Cycle Availability         | done |
|             | Cycle Profiles             | done |
|             | Schematic                  | done |
|             | Cycle Phase – Class B      | done |
| Engineering |                            |      |
|             | Software                   | done |
|             | Time and date              | done |
|             | Fault Diagnosis            | done |
|             | Calibration                | done |
|             | Engineering Modes          | done |
|             | Pressure Vessel Inspection | done |
|             | Service Procedures         | done |
|             | Disassembly/Re-Assembly    | done |
|             | Accessories                | done |
|             |                            |      |

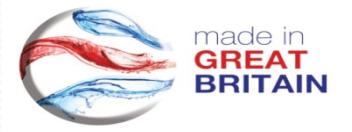

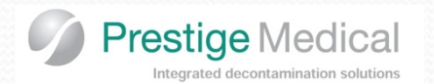

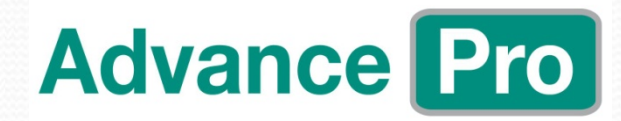

| Specifications |                                 | 16   | 22   |
|----------------|---------------------------------|------|------|
|                | Height in mm                    | 410  | 410  |
|                | Length in mm                    | 450  | 580  |
|                | Width in mm                     | 480  | 480  |
|                | Weight in kg                    | 39.5 | 43   |
|                | Chamber diameter in mm          | 250  | 250  |
|                | Chamber length in mm            | 340  | 470  |
|                | Capacity in litres              | 16   | 22   |
|                | Sterilizing temperature min °C  | 134  | 134  |
|                | Sterilizing time in minutes min | 3.5  | 3.5  |
|                | Operating pressure in bar min   | 2.05 | 2.05 |
|                | Voltage                         | 230  | 230  |
|                | Wattage                         | 2200 | 2200 |
|                | Frequency Hz                    | 50   | 50   |

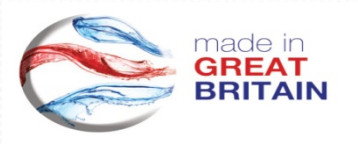

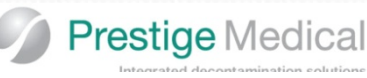

#### 

Prestige Medical Range: Advance Pro Model: 30002000 Serial: 1035 Firmware PCB: V0.66 Firmware LCD: V0.01 Script OS: V1.53 Cycle: (134B) Cycle Count: 951 Date: 06/12/2017

#### Cycle Start: 09:24:55

#### AC: A:1.02 C:1.02

09:27:53 27.36C 0.30BA 09:42:35 121.78C 2.90BA 09:47:58 82.59C 0.45BA 09:54:42 132.14C 2.90BA 10:00:20 83.49C 0.48BA

#### Sterilise Start

10:07:33 135.13C 3.148A 10:07:54 135.70C 3.198A 10:08:16 135.99C 3.218A 10:08:37 136.12C 3.228A 10:08:58 136.15C 3.228A 10:09:19 136.13C 3.228A 10:09:40 136.10C 3.228A 10:10:22 136.04C 3.228A 10:10:22 136.04C 3.228A 10:10:43 136.02C 3.218A

#### Sterilise End

10:11:04 135.97C 3.21BA

Hold Time: 210 Secs Temperature Min: 135.16 C Temperature Max: 136.16 C Pressure Min: 3.15 BA Pressure Max: 3.22 BA Drying: 13:00

AC: A:1.03 C:1.02 Cycle Finished: 10:28:38 Cycle Time:63:23

CYCLE PASSED

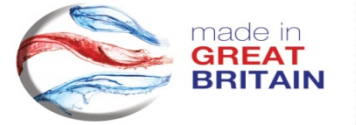

#### Features and Benefits

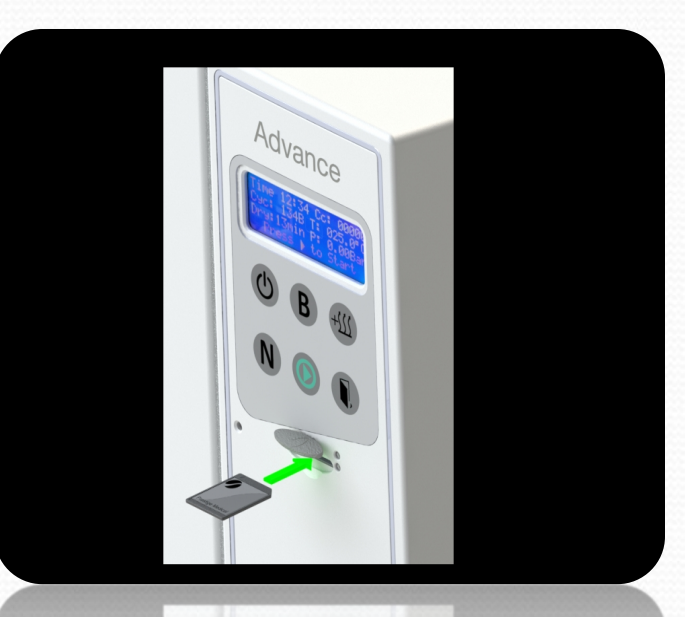

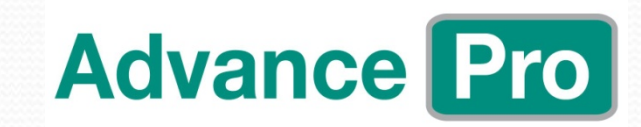

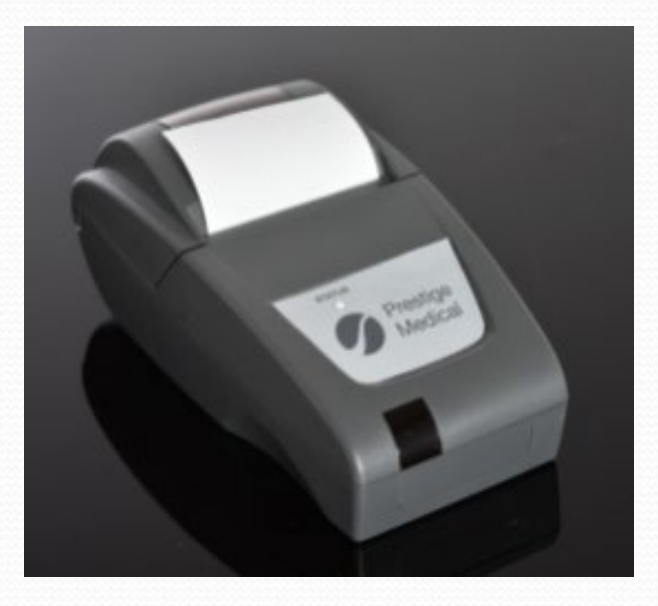

#### Integrated SD data logger or optional thermal printer Note: Integrated logger for Pro range only

Integrated Micro SD, which stores historical data

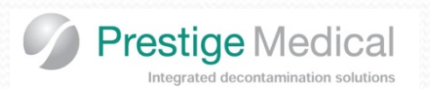

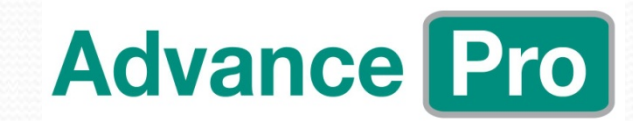

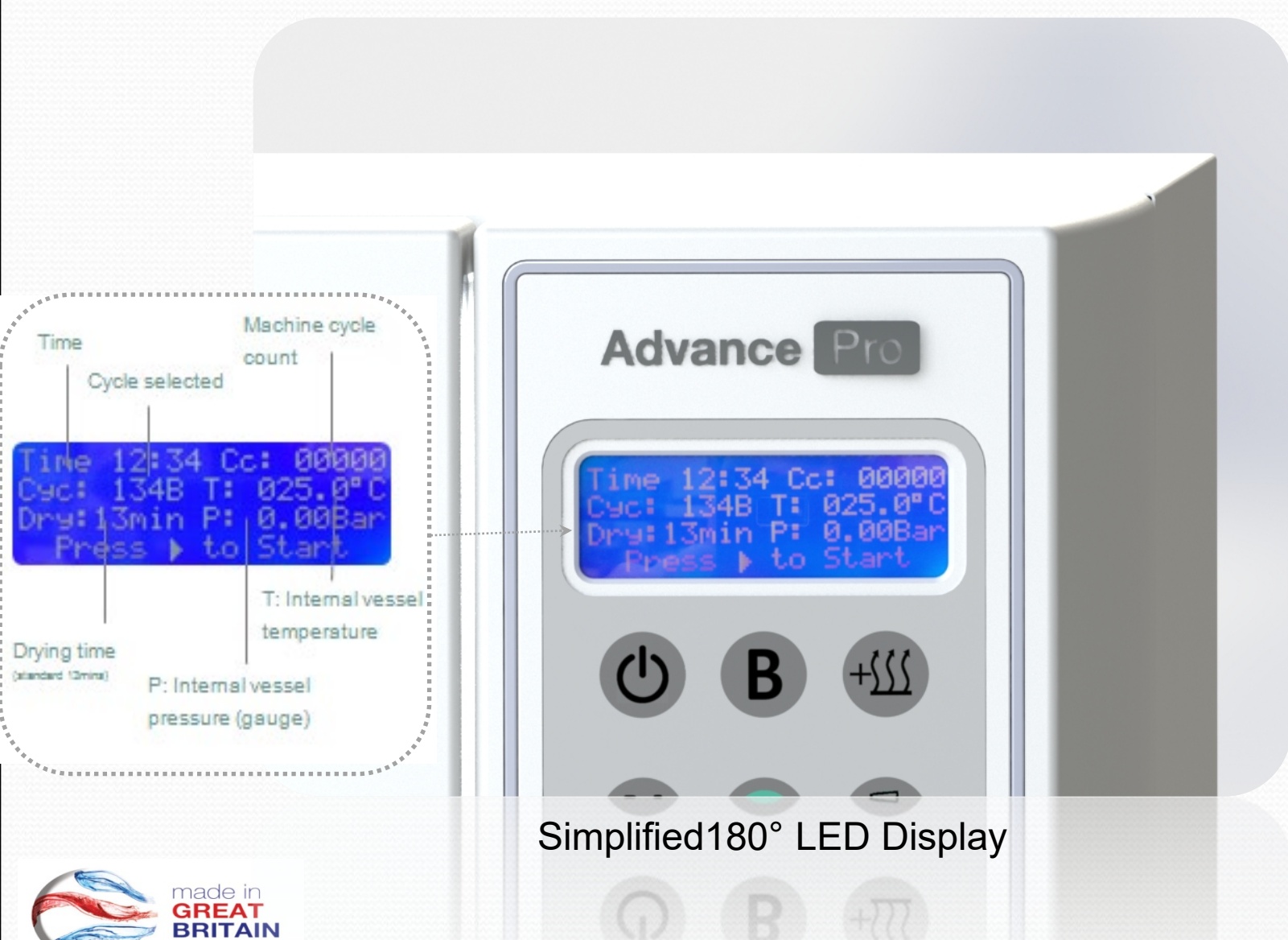

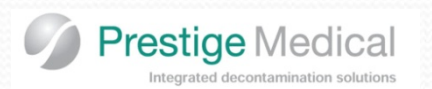

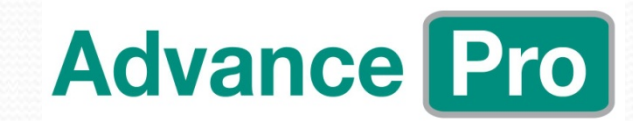

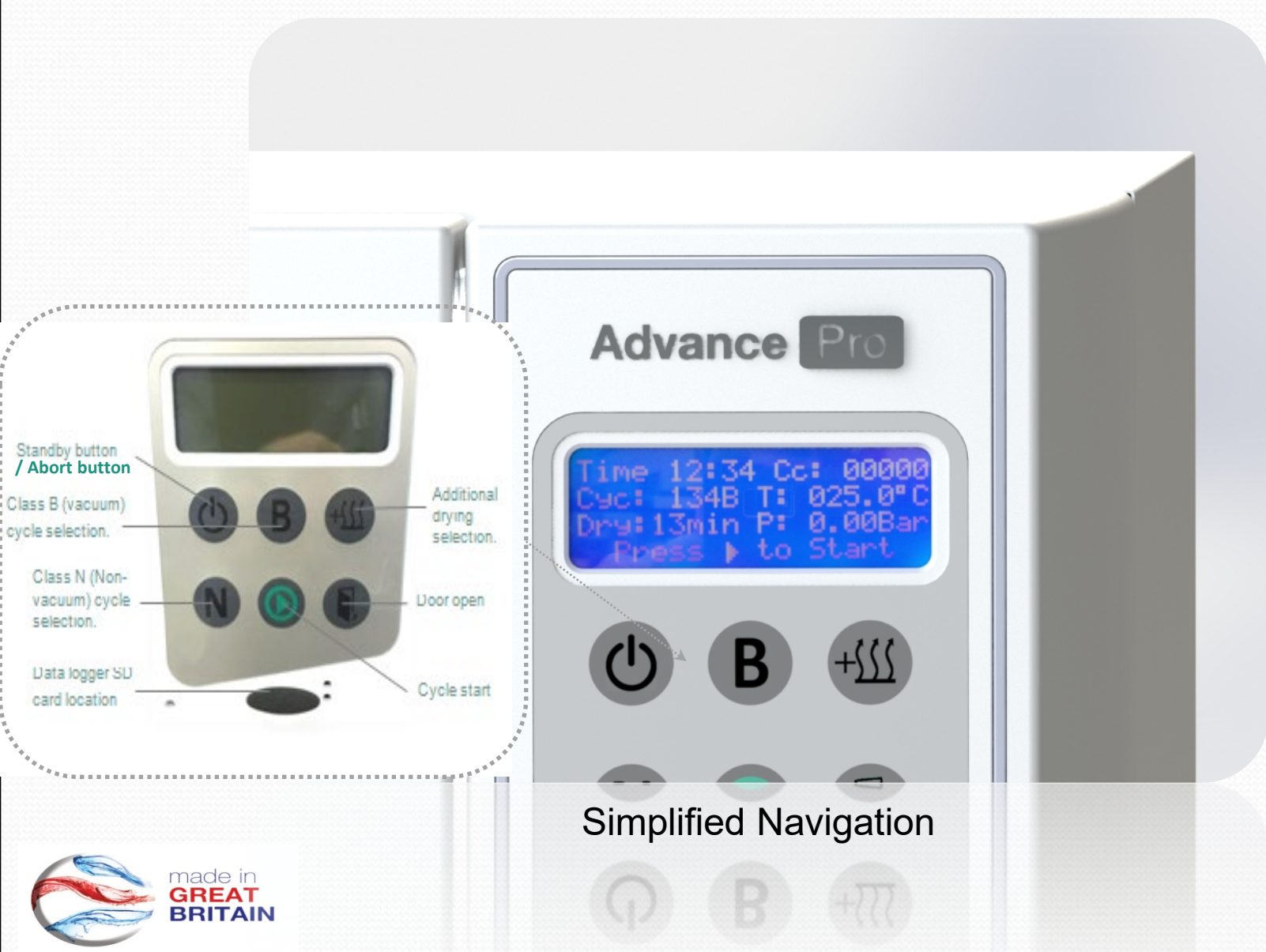

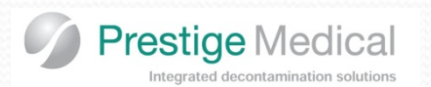

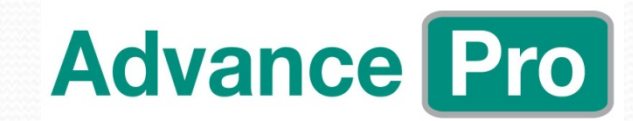

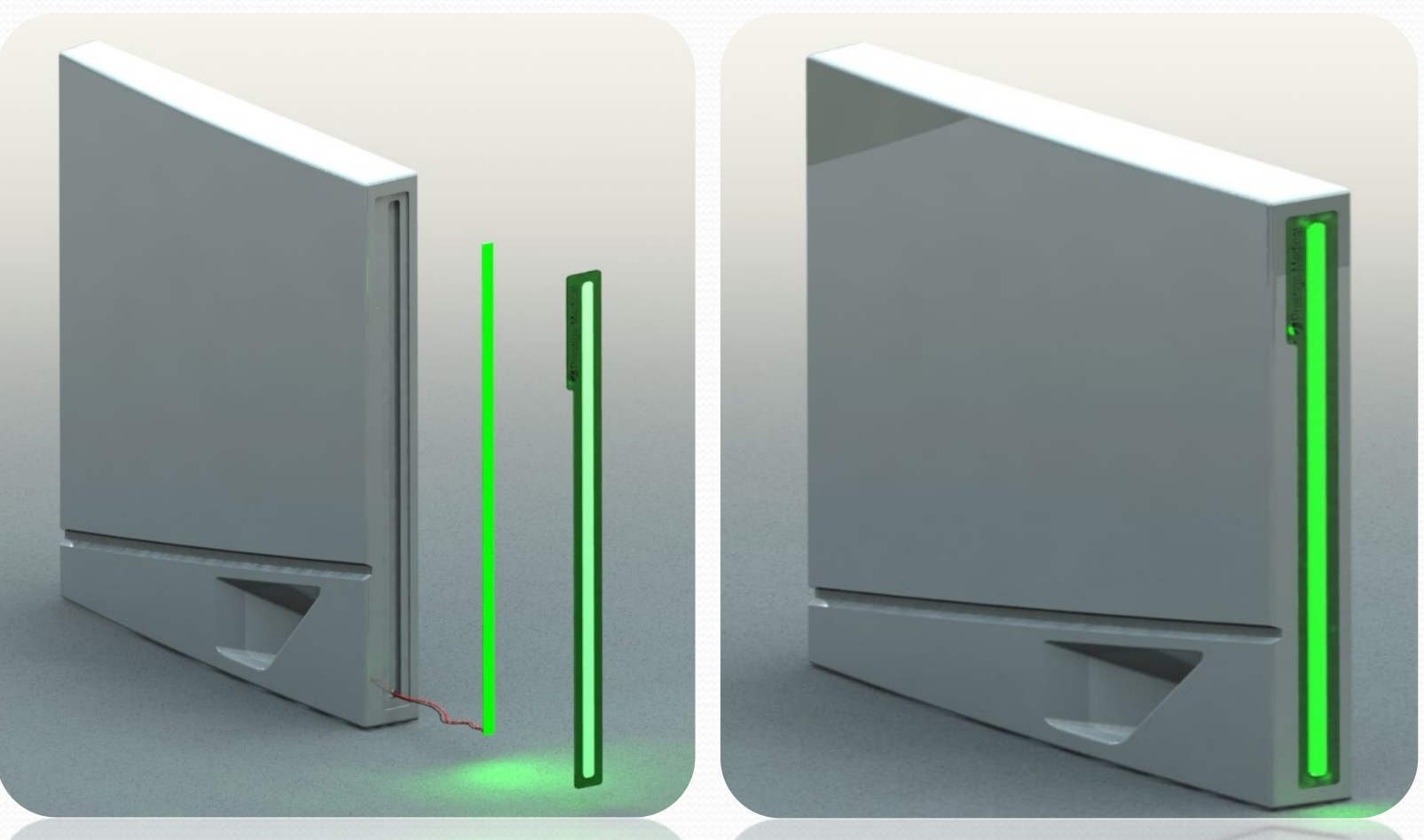

Visual Warning and Cycle Progression Indicator

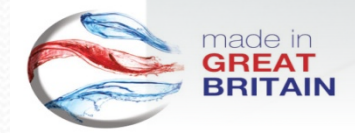

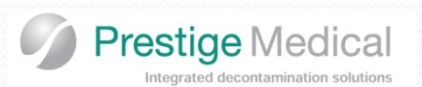

# **Advance Pro**

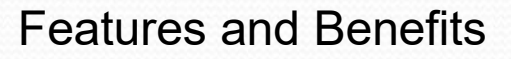

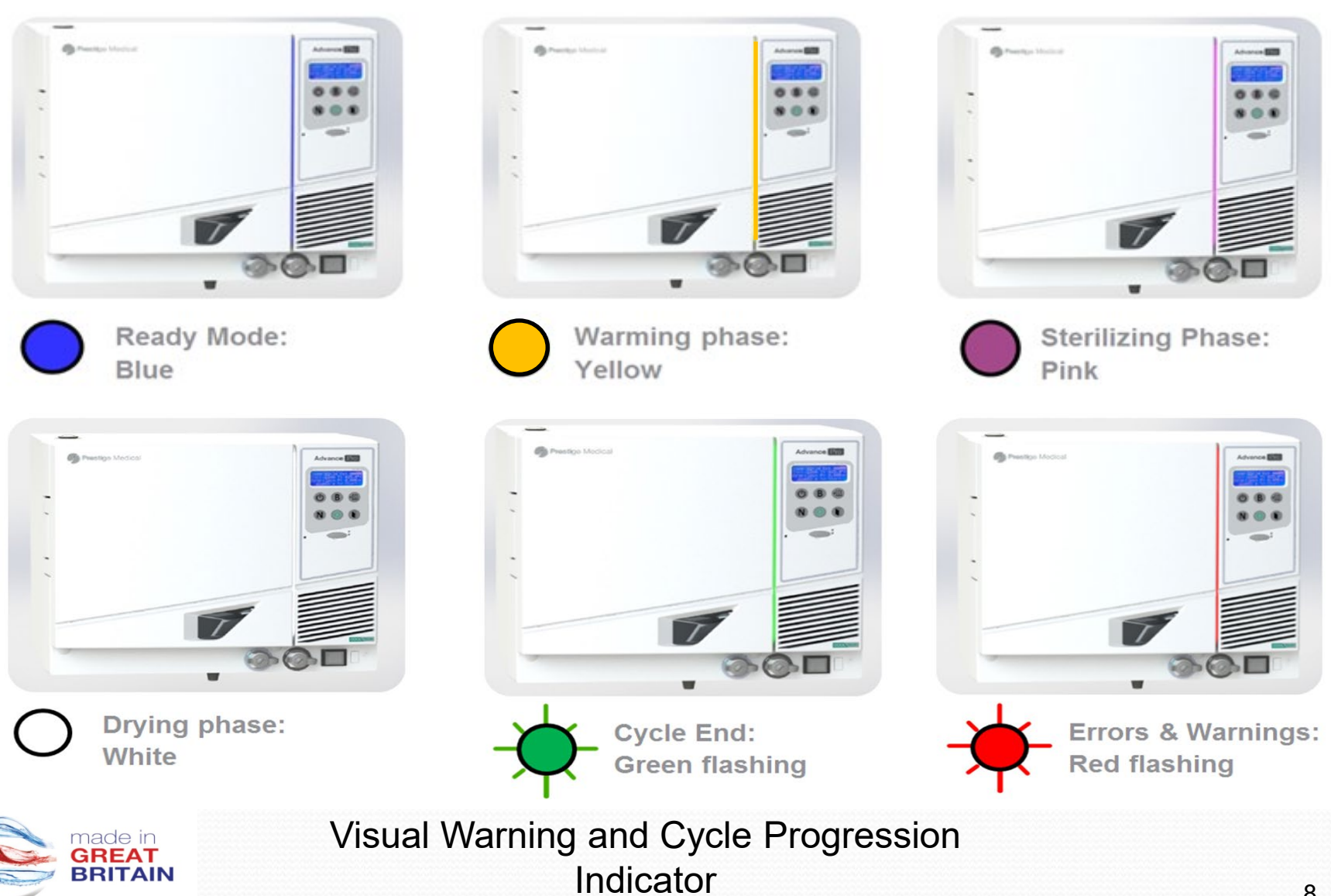

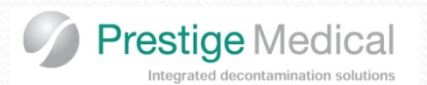

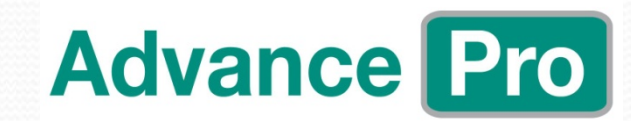

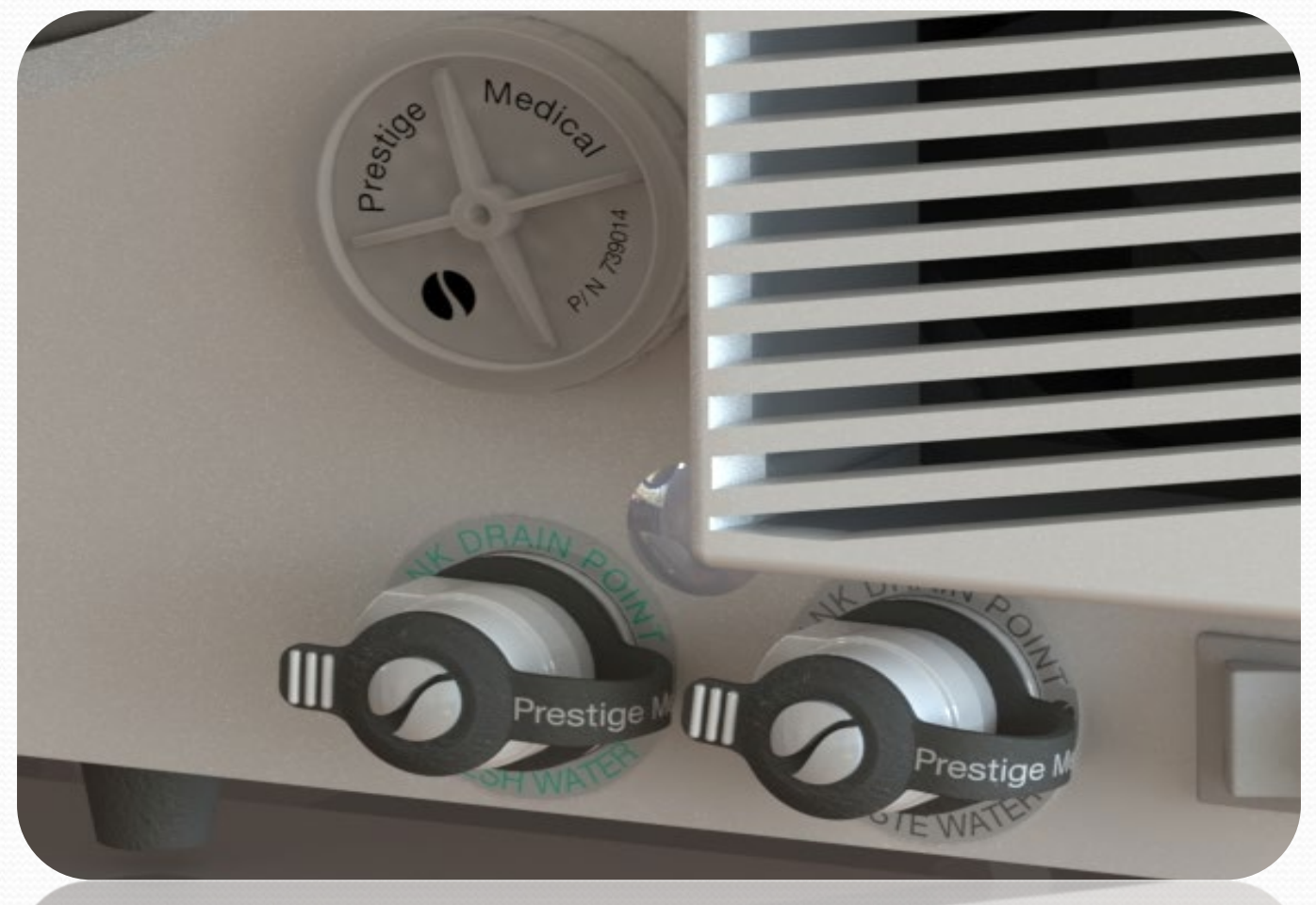

Fresh and Waste Water Drain Outlets

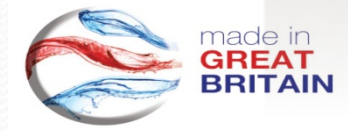

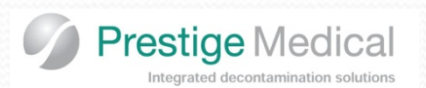

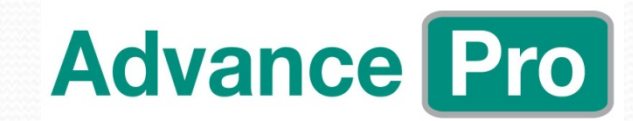

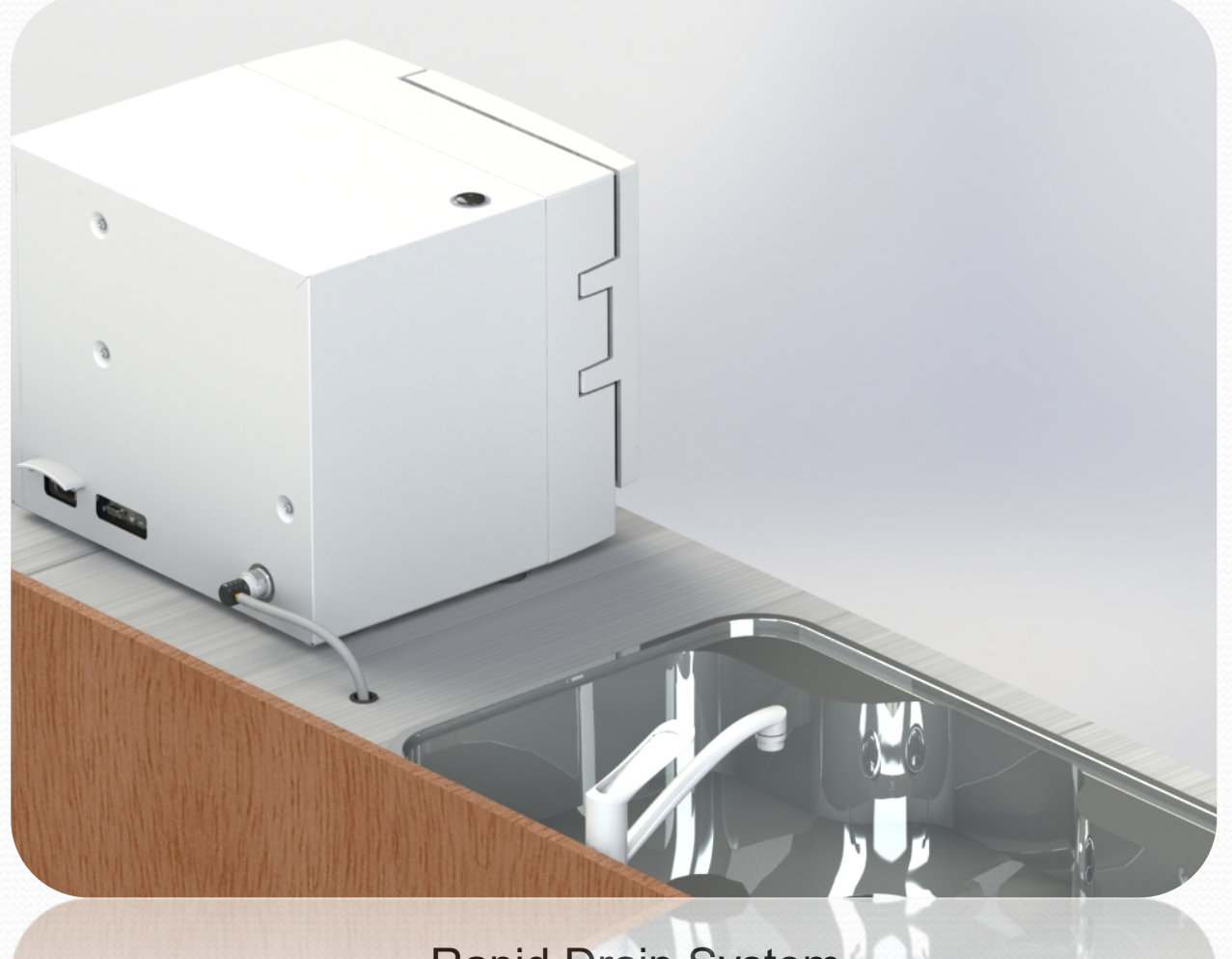

Rapid Drain System

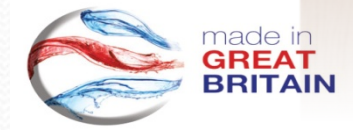

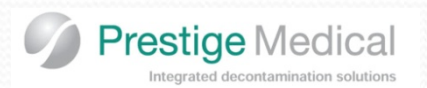

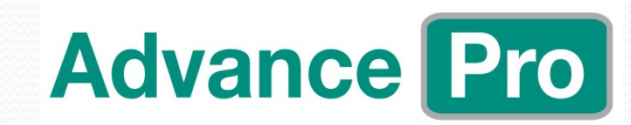

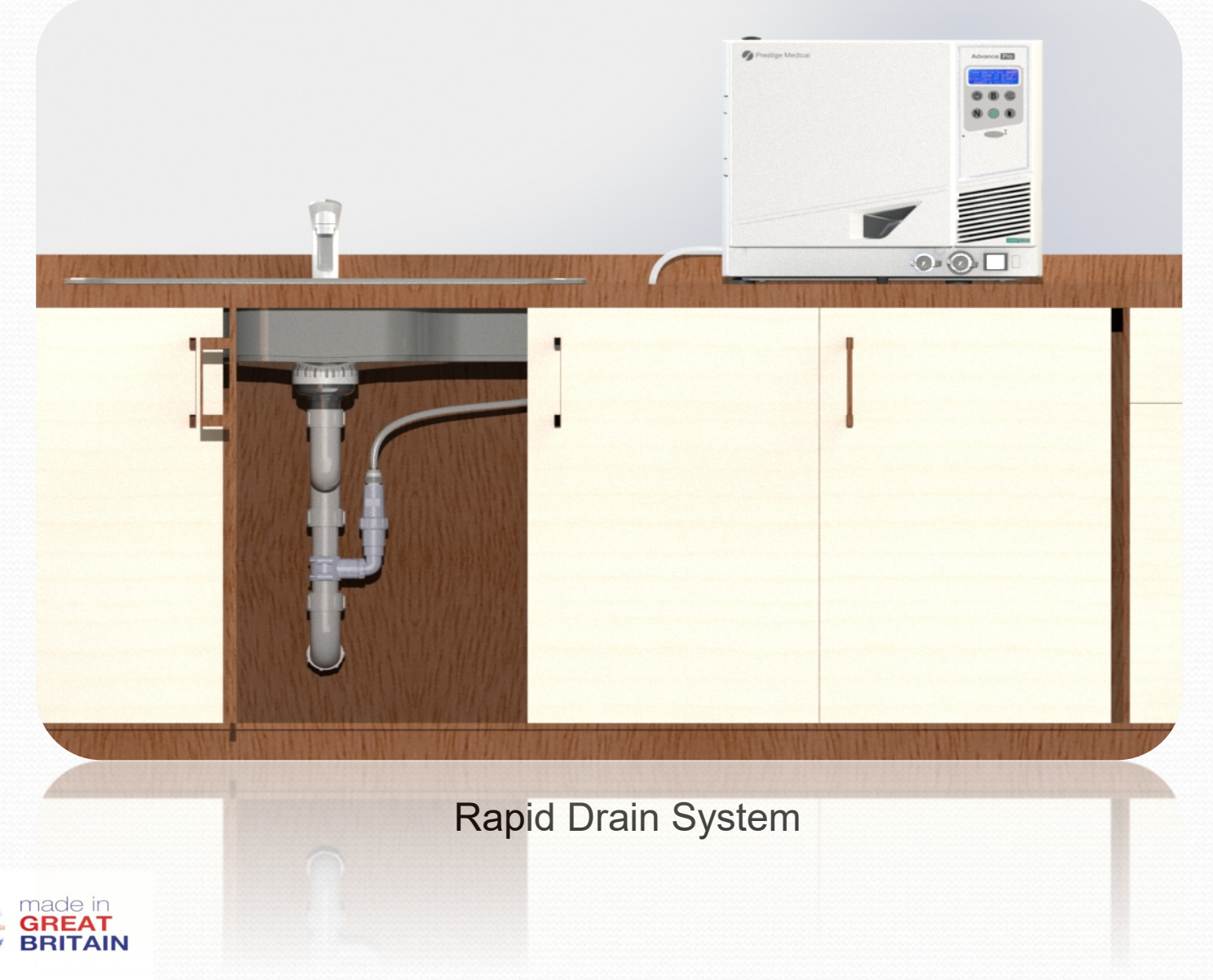

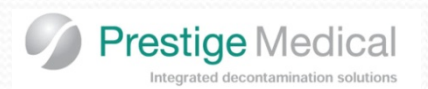

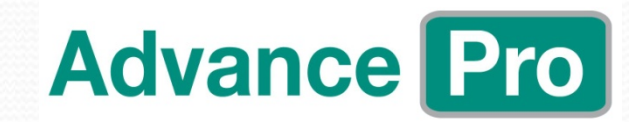

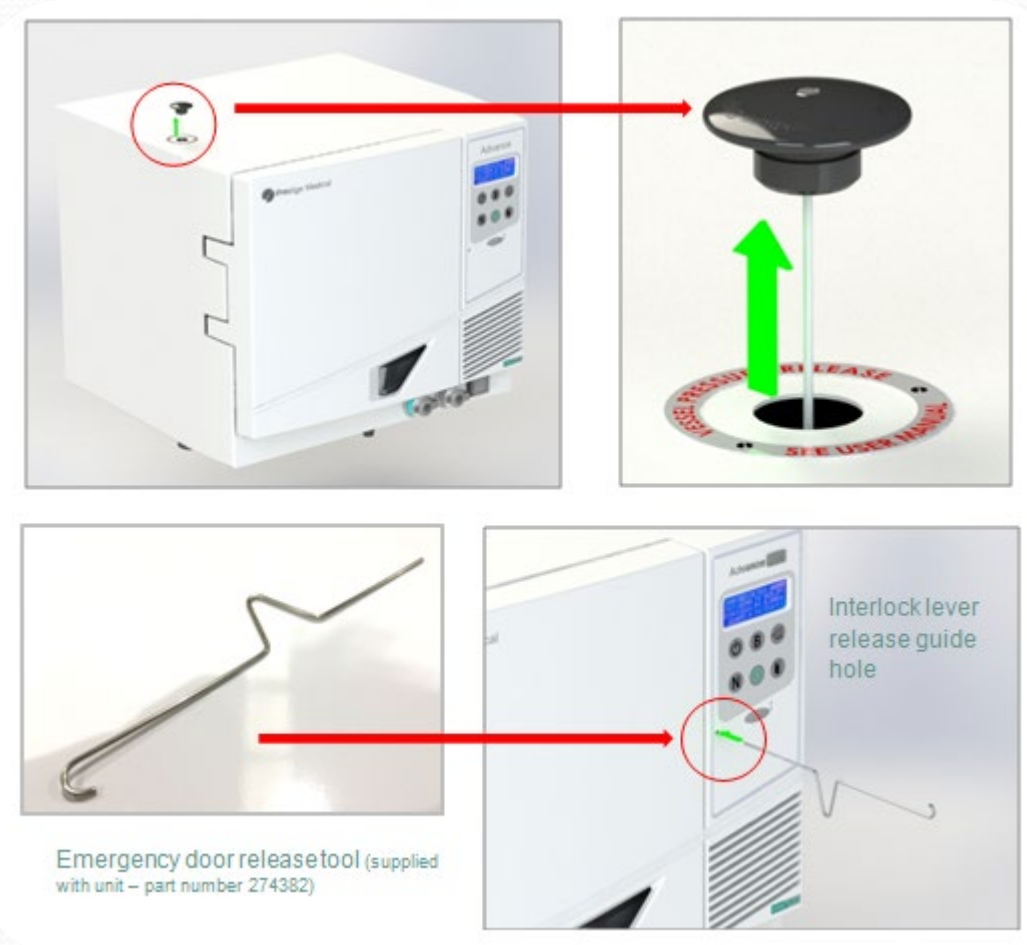

## Emergency Pressure Release/Door Access

Emergency door release tool (supp

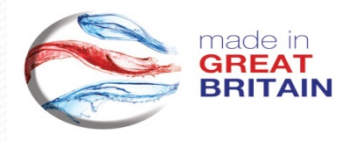

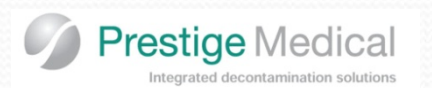

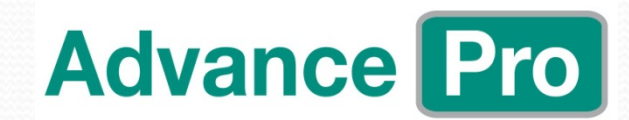

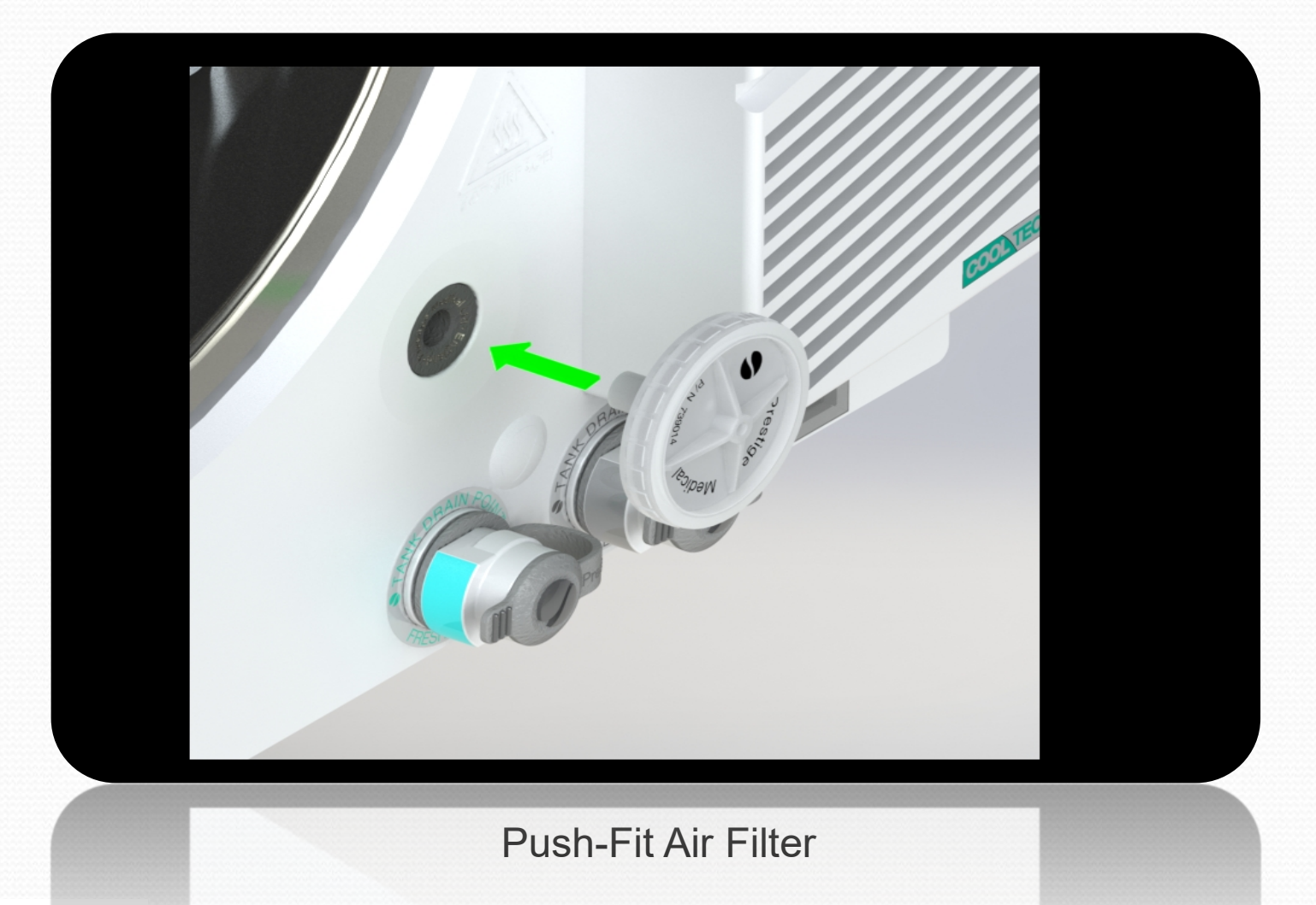

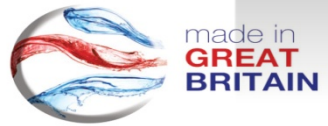

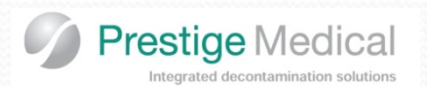

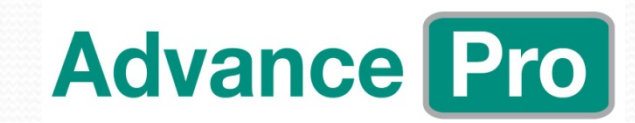

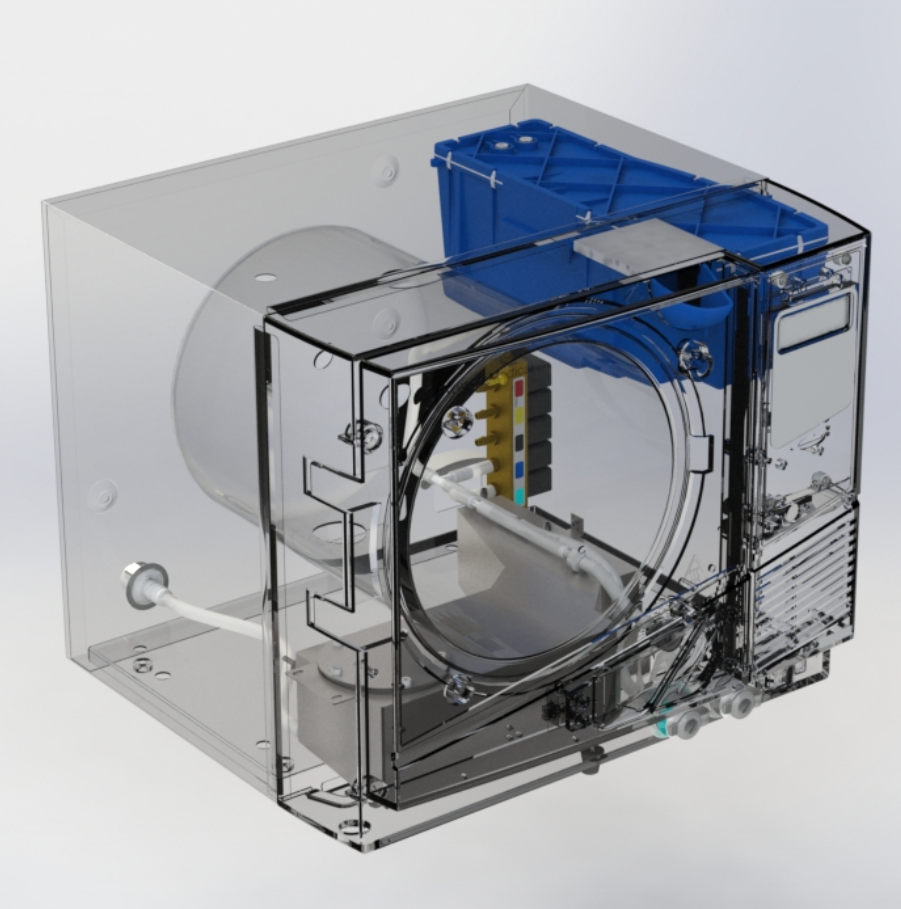

Integrated Waste Water Tank

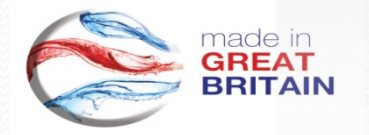

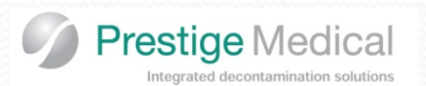

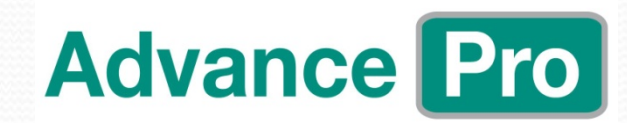

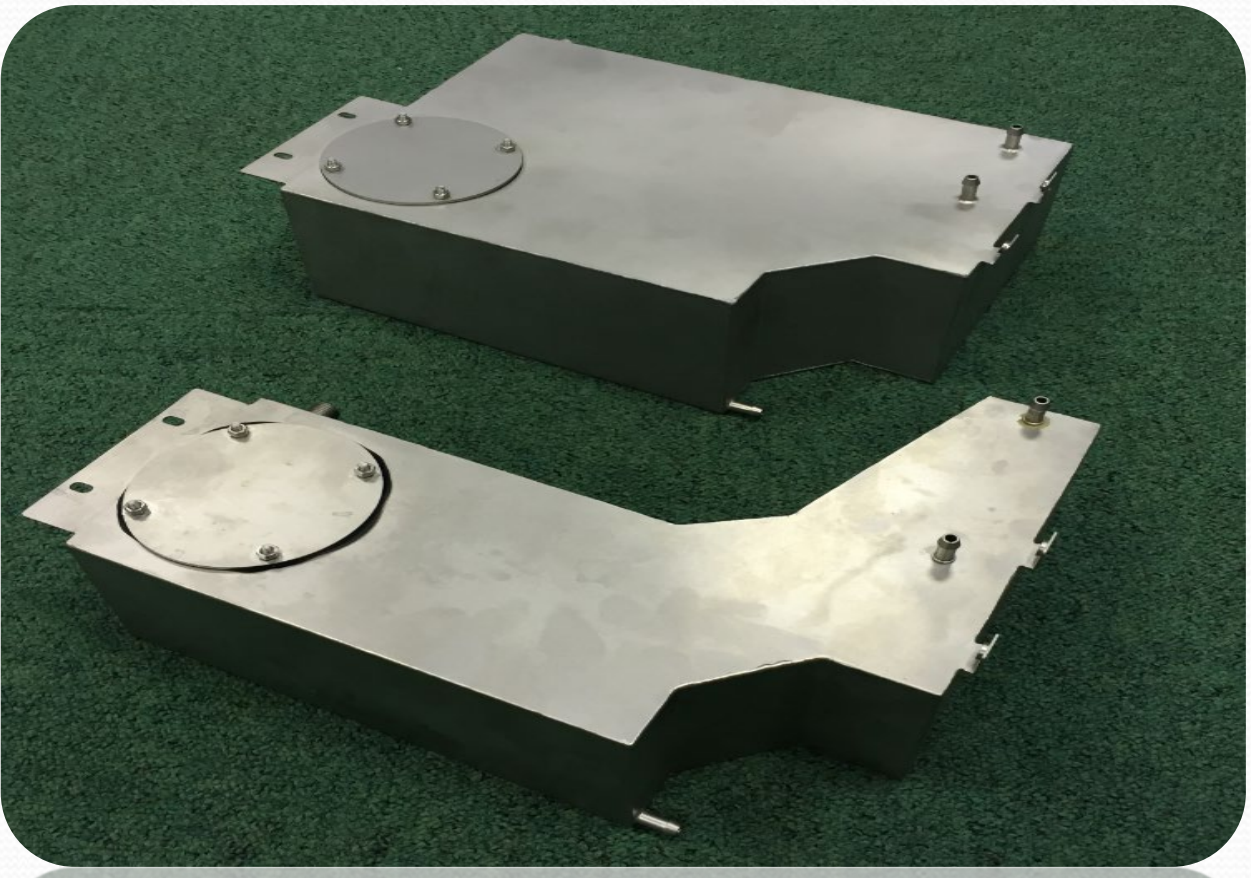

High quality stainless waste tank for both 16ltr and 22ltr models

Capacity for 16ltr is 4 cycles...approx

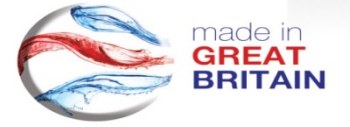

Capacity for 22ltr is 6 cycles... approx

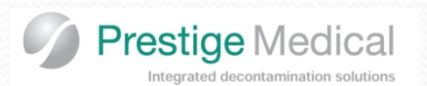

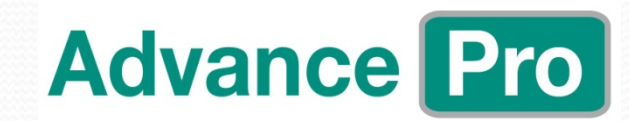

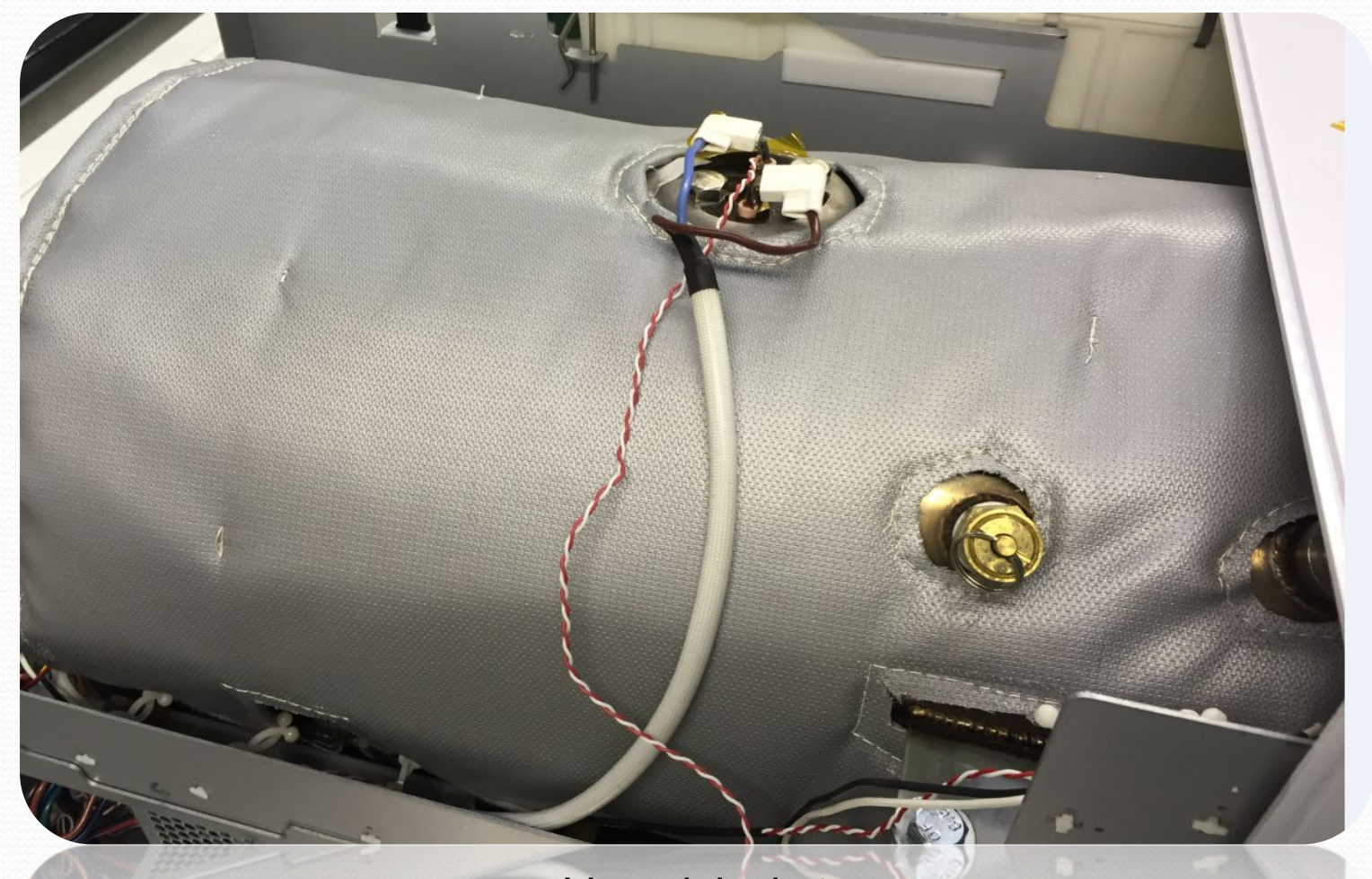

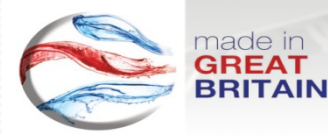

Vessel Jacket Reduced heat loss Reduced power consumption Improved drying

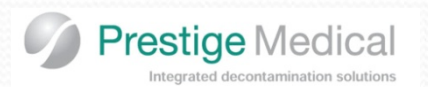

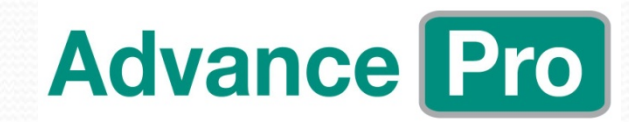

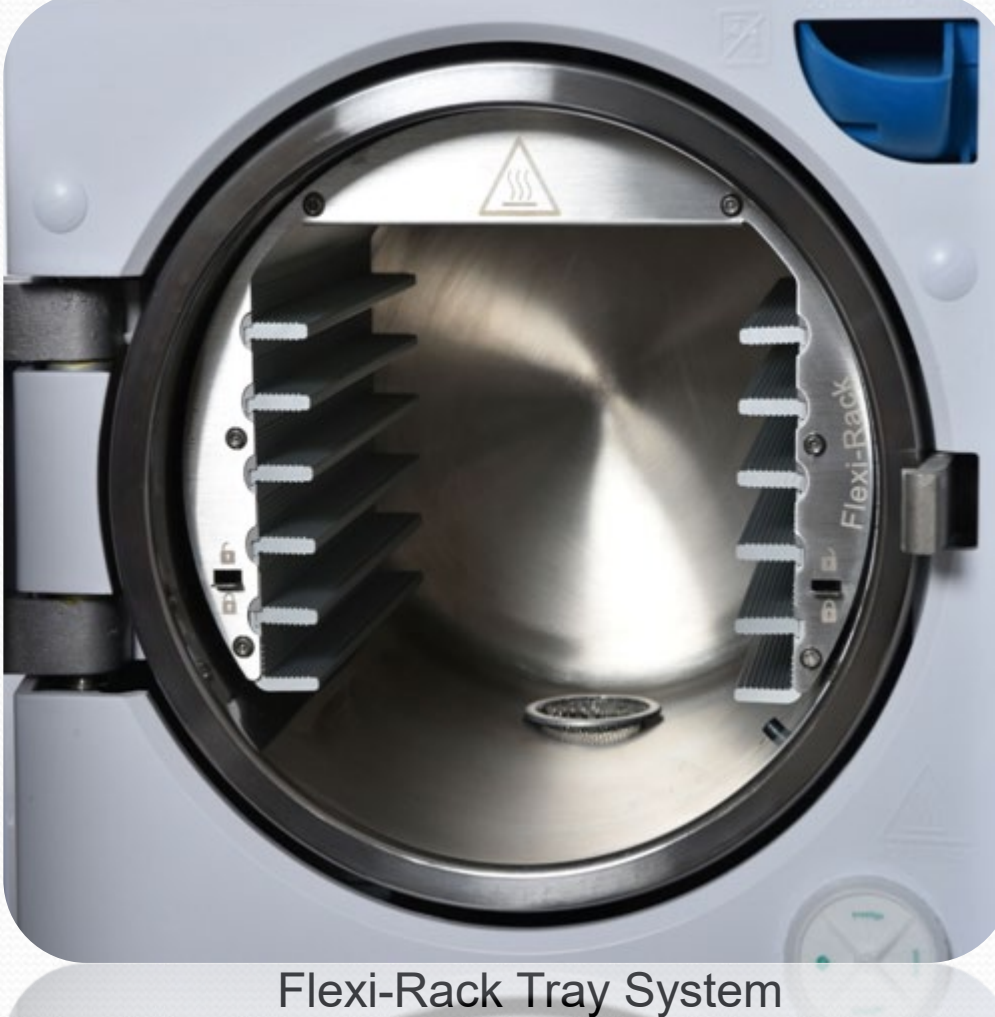

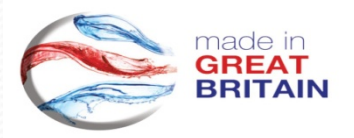

Flexible load management Improved drying reduced power consumption reduced drying time

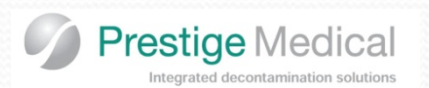

# Advance Pro

## Features and Benefits

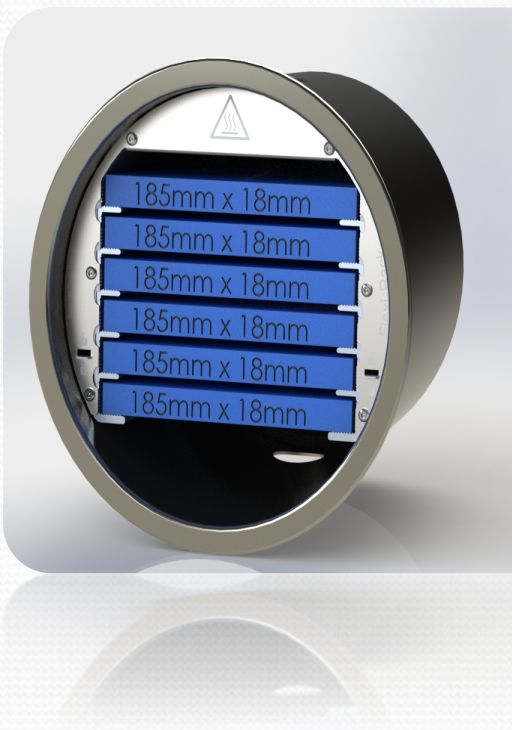

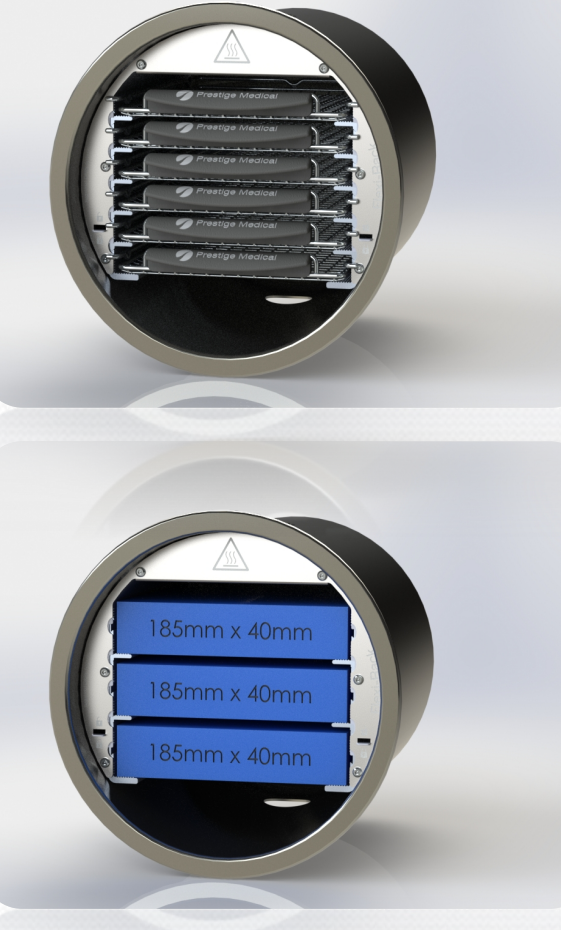

185mm x 135mm

Flexible Load Management

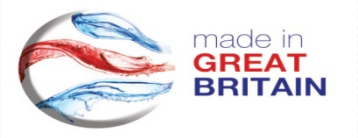

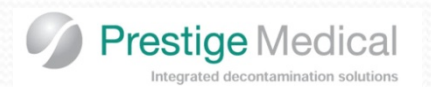

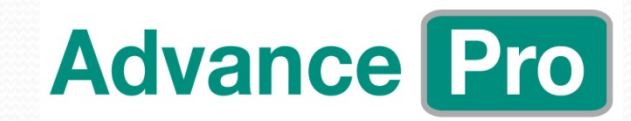

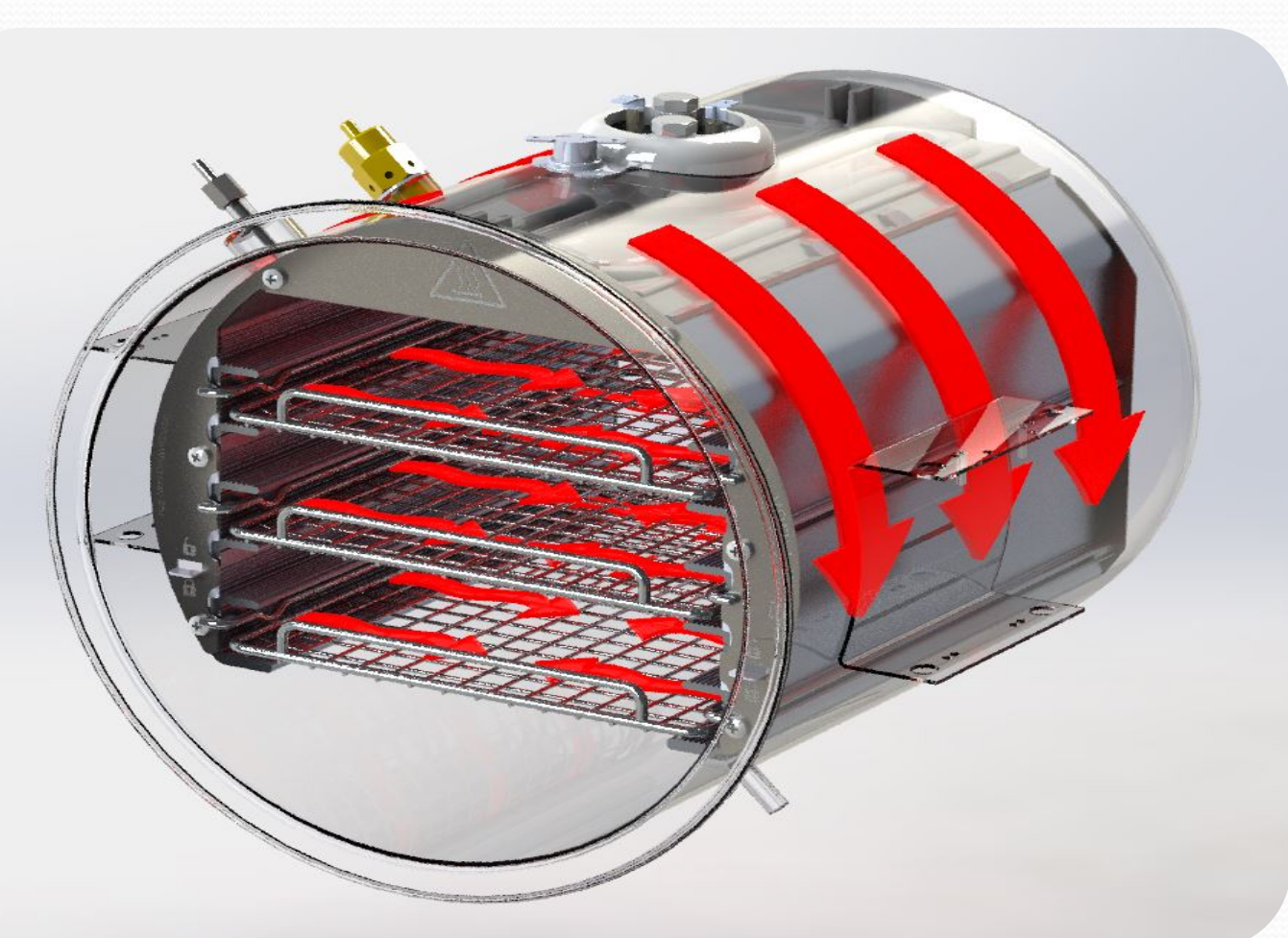

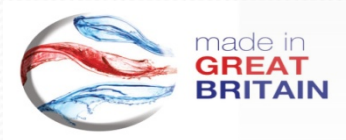

Flexi-Rack Tray System Heat transfer flow for improved drying

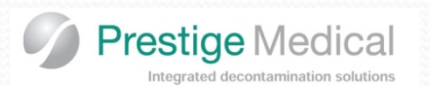

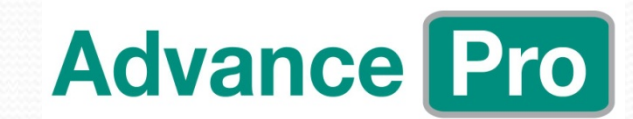

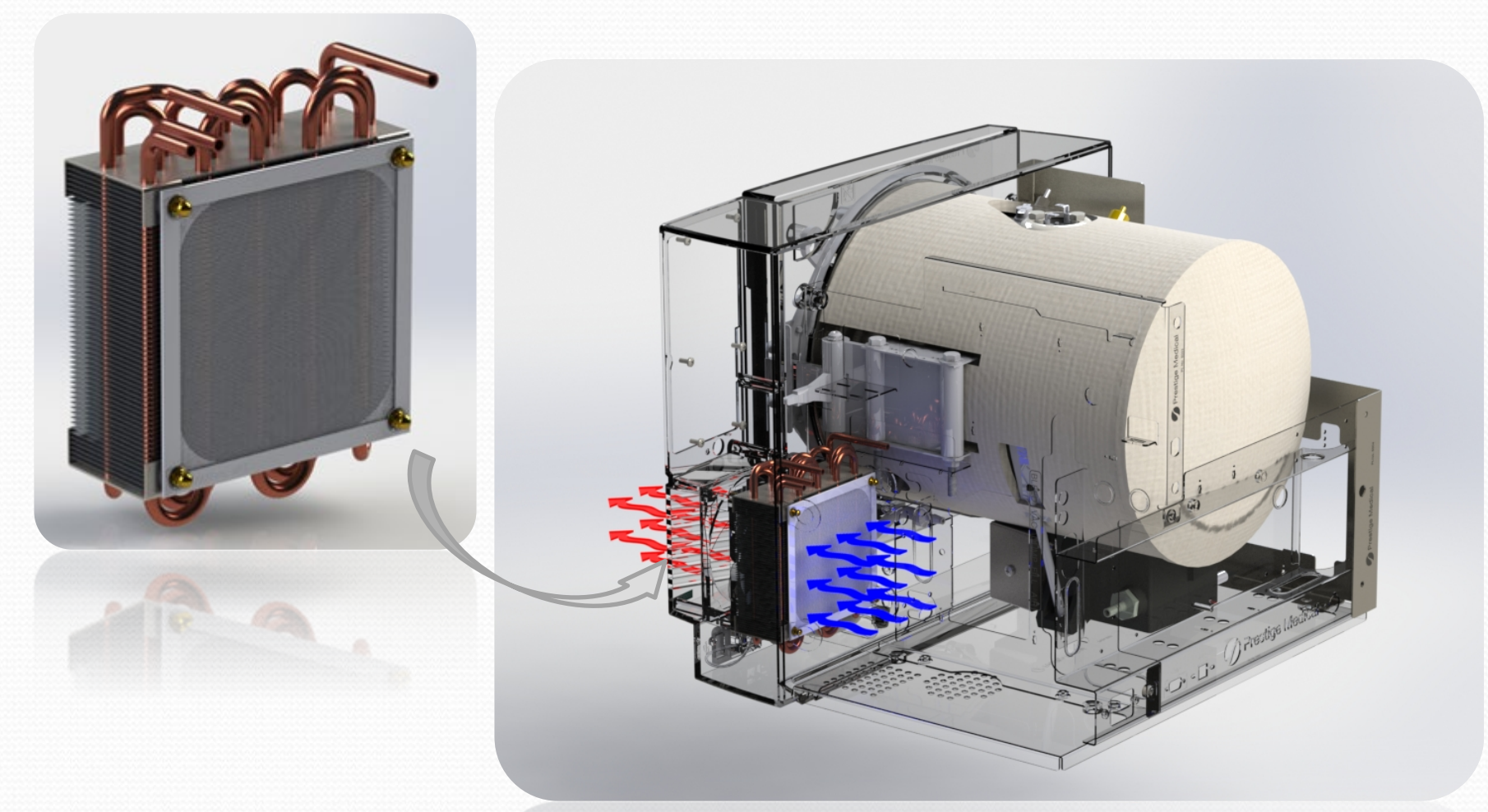

Cool-Tech Dual (Vacuum and Flush) Condensing Unit

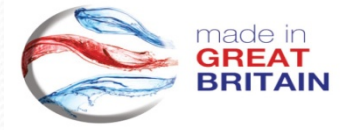

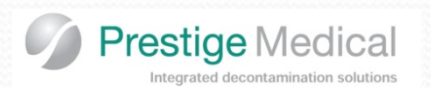

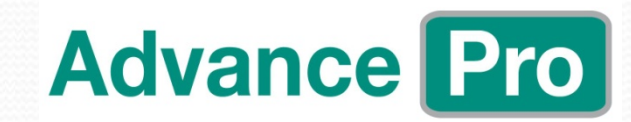

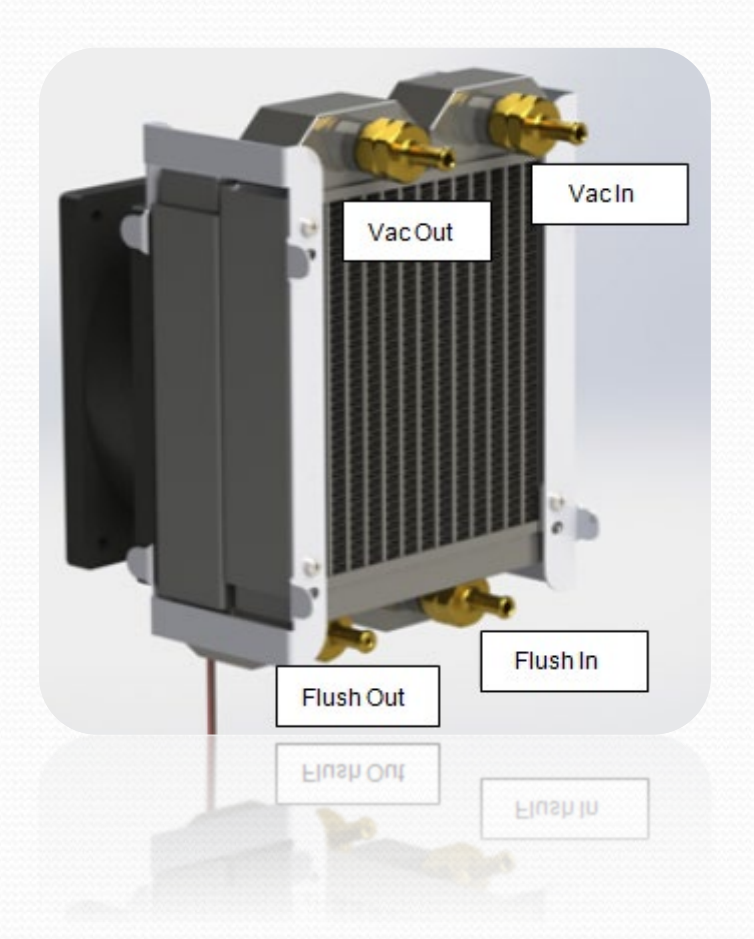

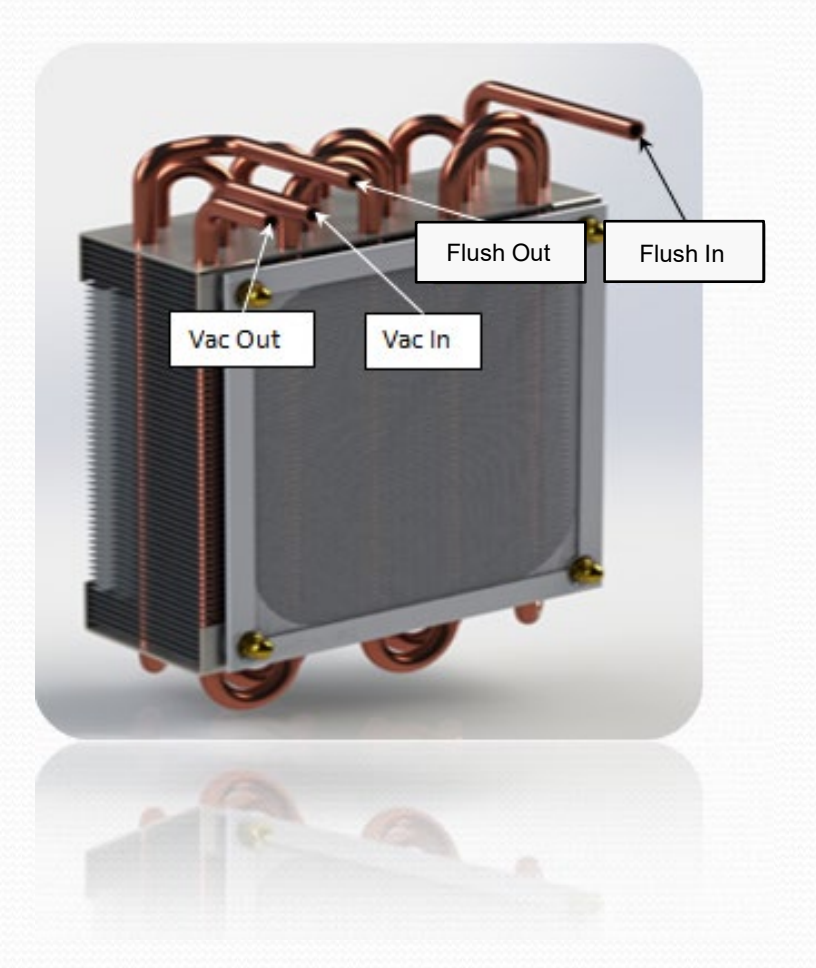

Quick Release System Cool-Tech Condensing Unit

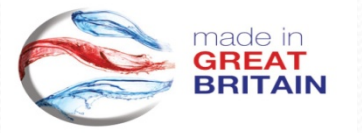

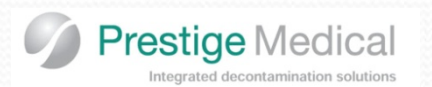

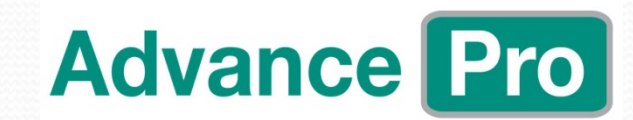

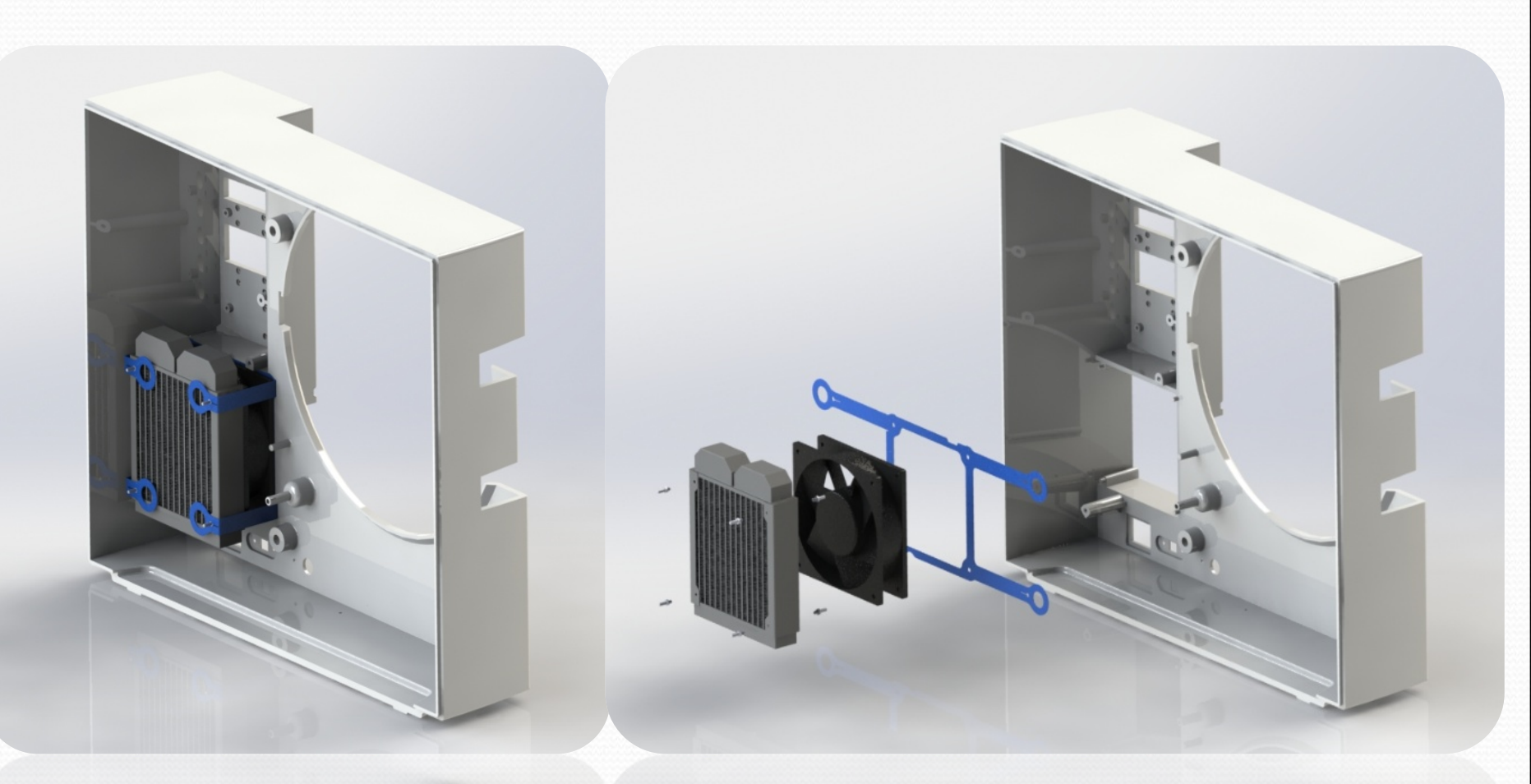

Quick Release System Cool-Tech Condensing Unit

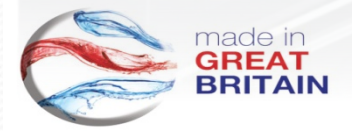

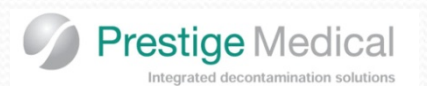

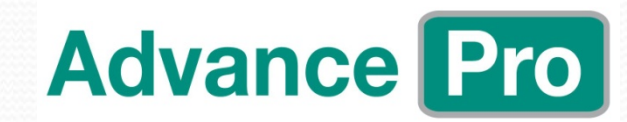

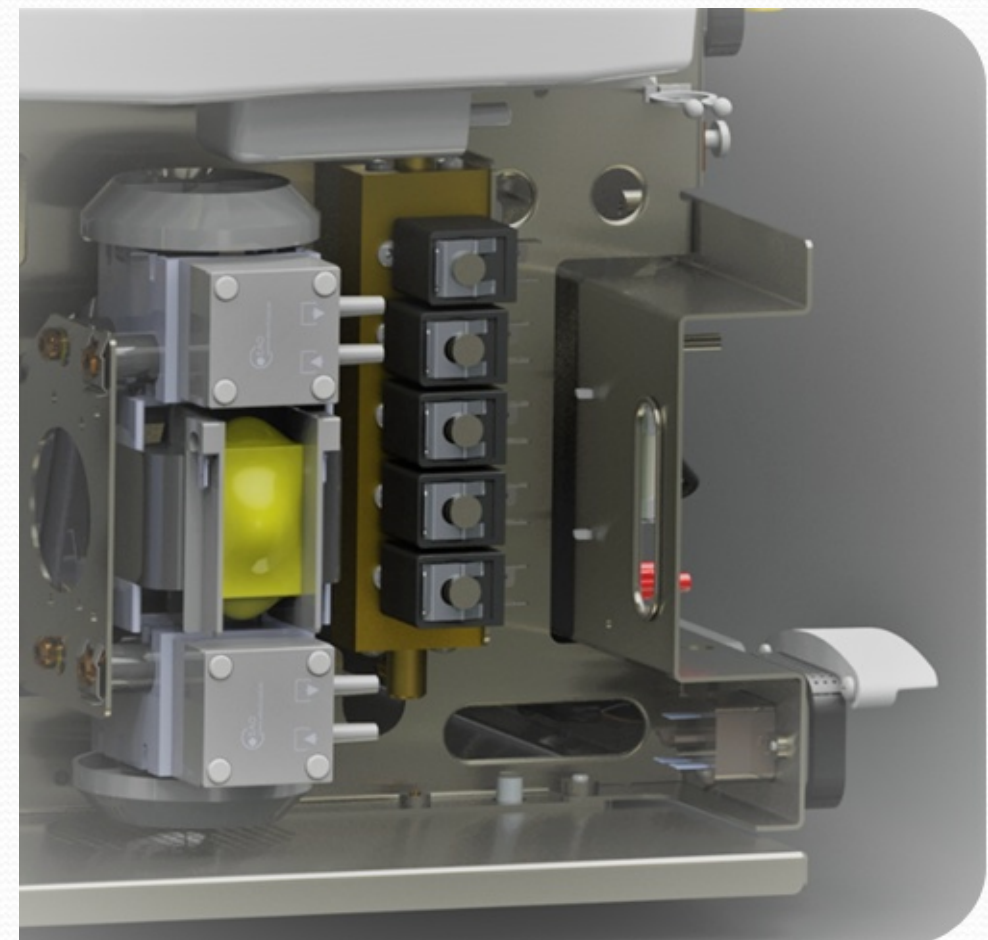

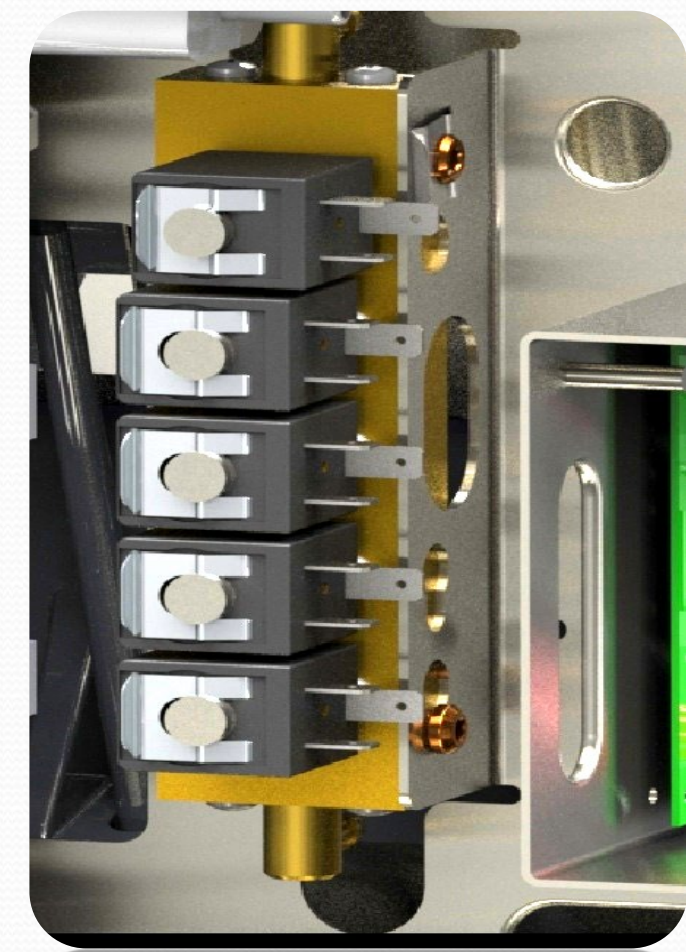

Quick Release System Vacuum Pump and Valve Block

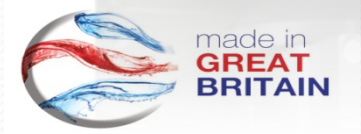

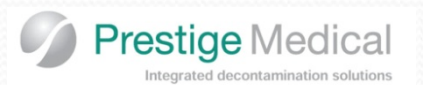

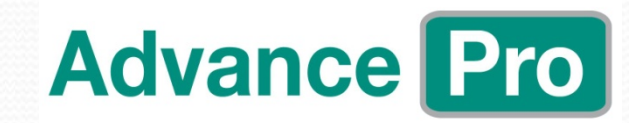

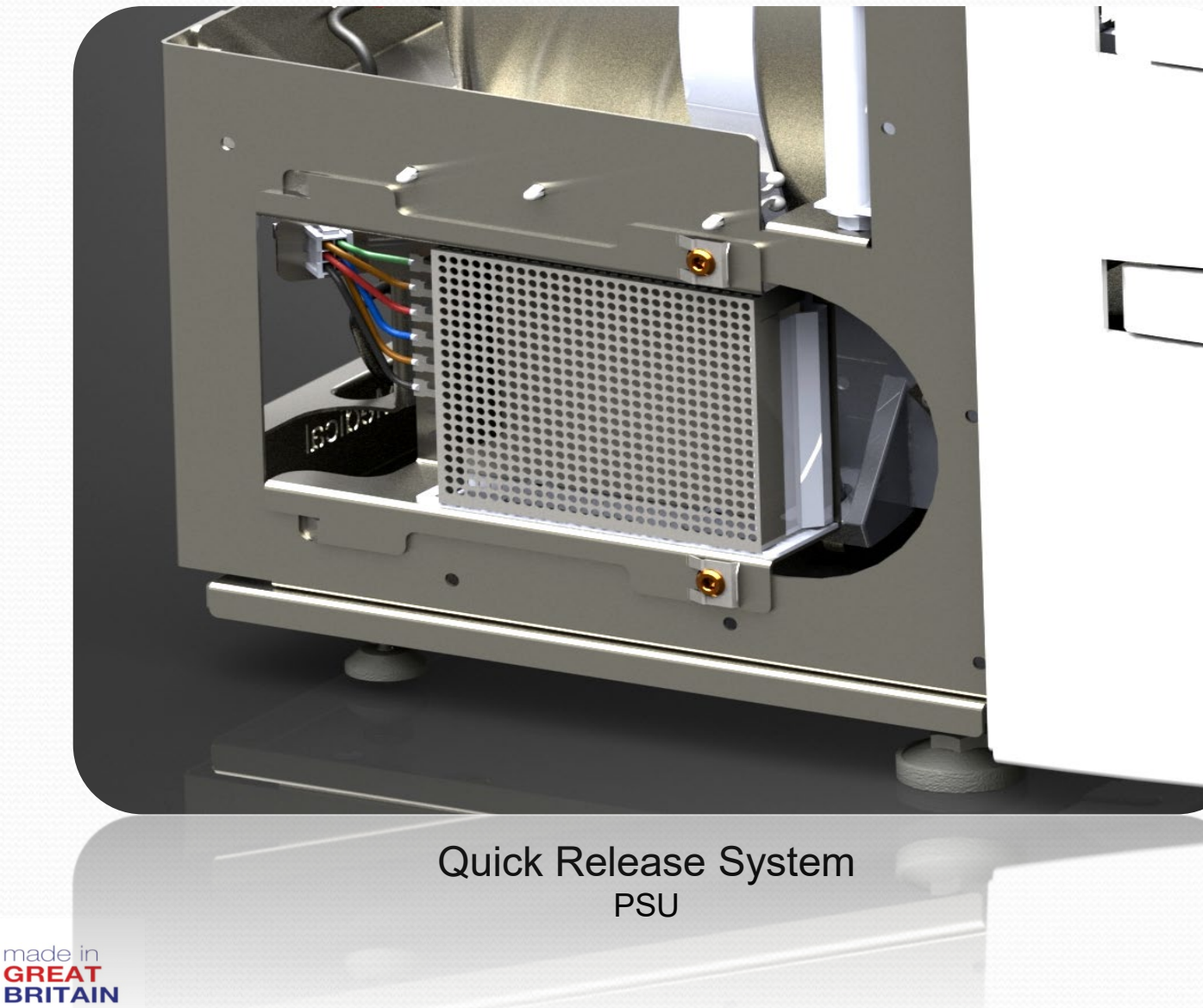

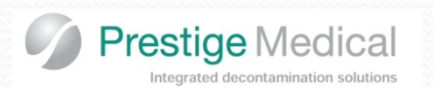

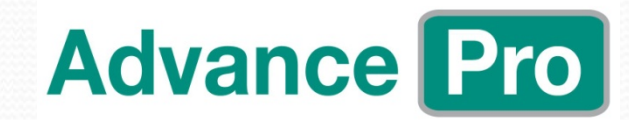

restion Medical **Quick Release System** Base Plate, with integrated feet

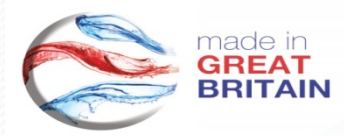

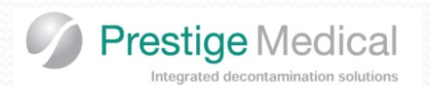

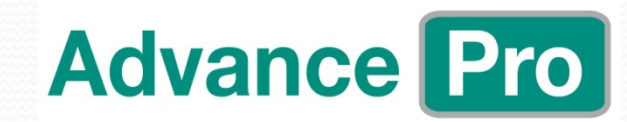

Rear view of autoclave (16L model shown)

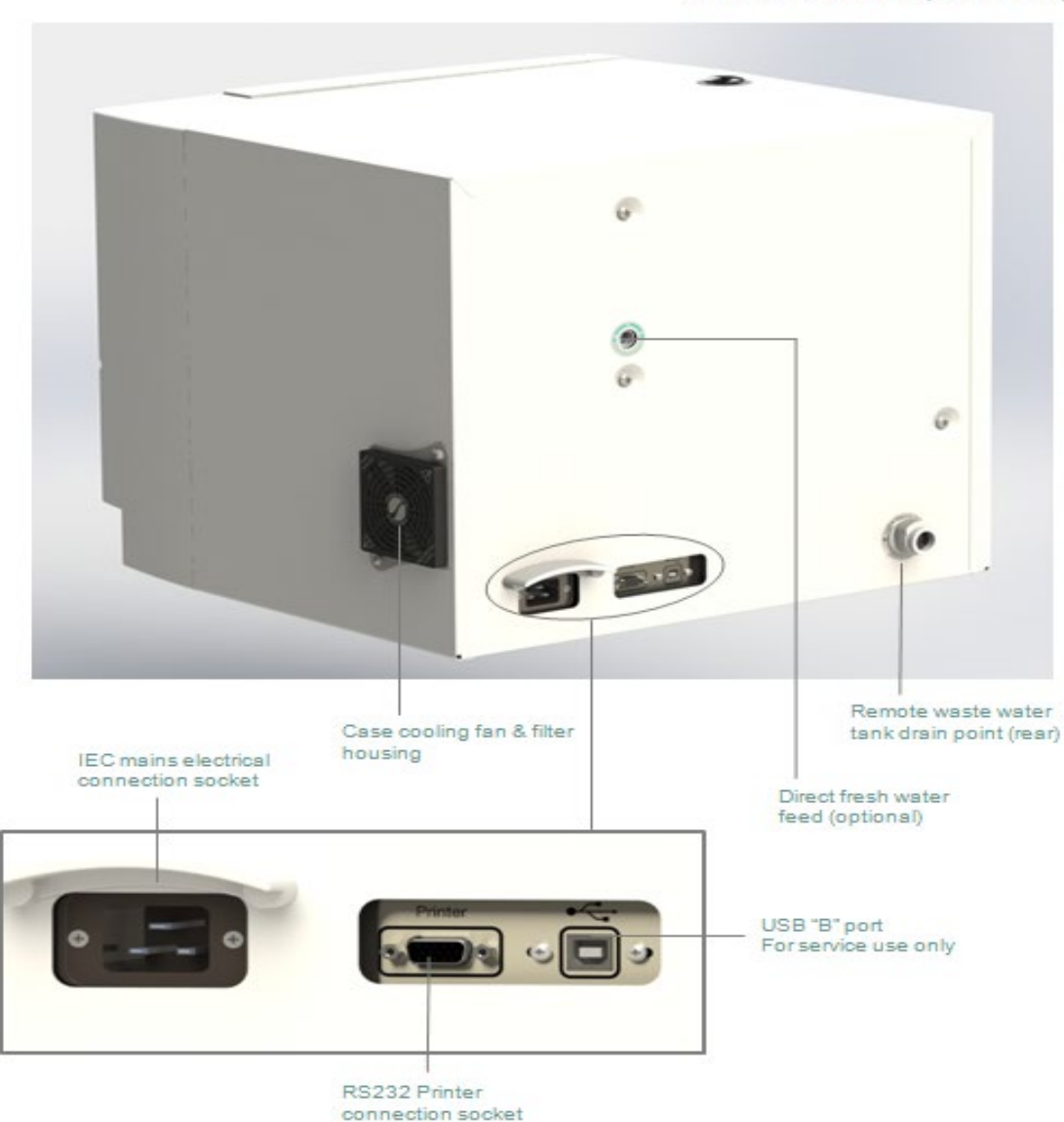

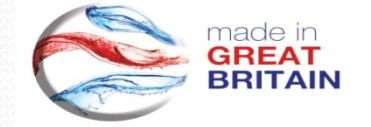

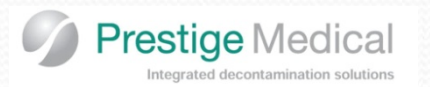

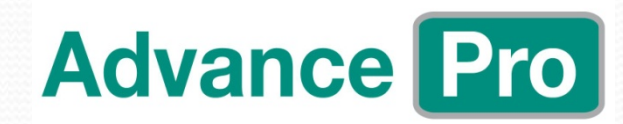

## Cycles

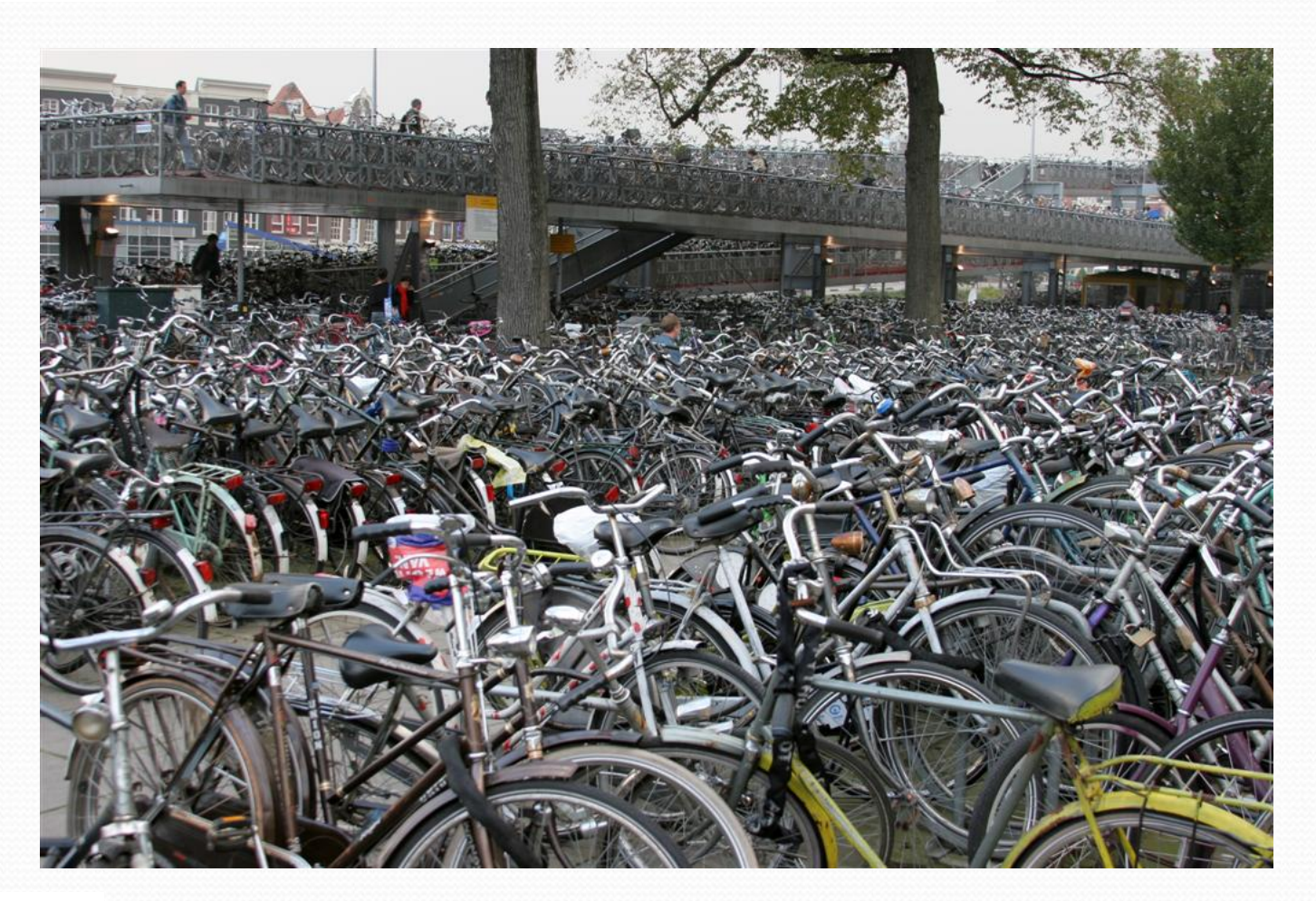

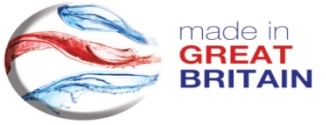

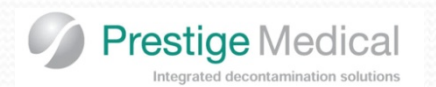

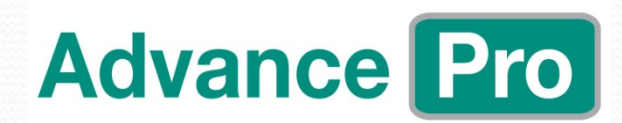

- 3 Class B cycles.
- 2 Class N cycles optional drying
- 134°C and 121°C Class B/N options.
- PCD (Process challenge device) cycle for helix or Bowie Dick.
- System Air leak test.
- Recovery Cycle

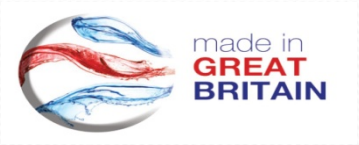

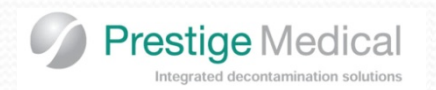

Advance Pro

## Cycle times (approximate)

| Cycle                          | Min Sterilizing<br>Temp °C | Sterilizing<br>Time (Mins) | 16 litre cycle time | 22 litre cycle time |
|--------------------------------|----------------------------|----------------------------|---------------------|---------------------|
| 134C Class B                   | 134 °C                     | 3.5 Minutes                | 39 Minutes          | 48 Minutes          |
| 121C Class B                   | 121 °C                     | 16 Minutes                 | 51 Minutes          | 55 Minutes          |
| PRION                          | 134 °C                     | 18 Minutes                 | 54 Minutes          | 60 Minutes          |
| PCD (Process Challenge Device) | 134 °C                     | 3.5 Minutes                | 26 Minutes          | 35 Minutes          |
| 134C Class N                   | 134 °C                     | 3.5 Minutes                | 17 Minutes          | 22 Minutes          |
| 121C Class N                   | 121 °C                     | 16 Minutes                 | 28 Minutes          | 32 Minutes          |

Optional selectable additional drying available up to 15 minutes, in 5 minute increments.

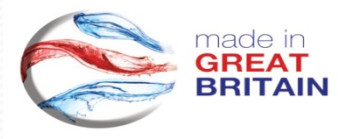

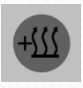

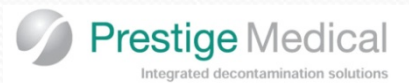

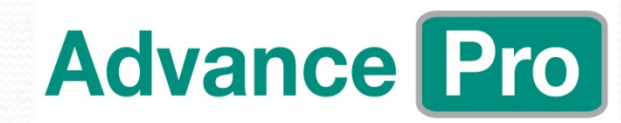

#### 121°C Non Vacuum cycle profile

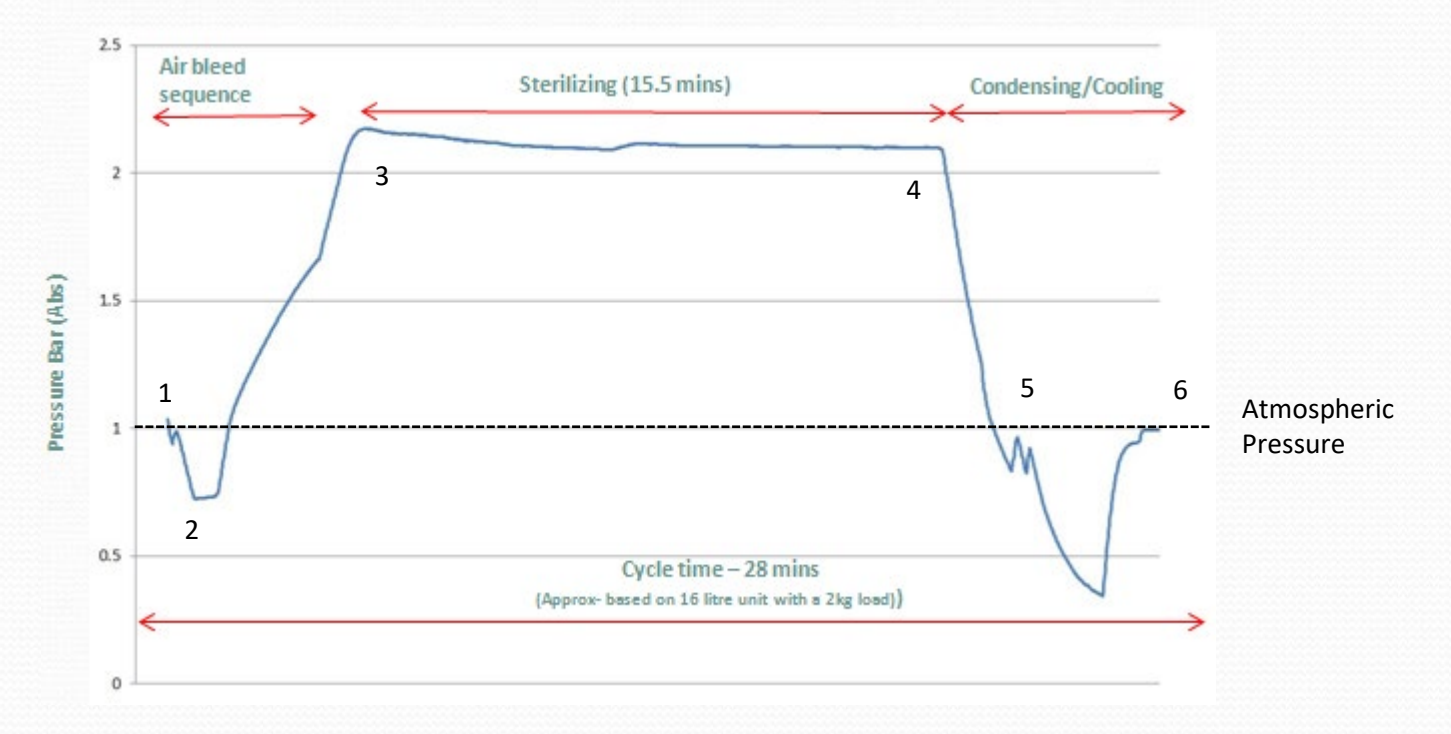

| Stage description.                | No.    | Pressure                                                             |
|-----------------------------------|--------|----------------------------------------------------------------------|
| Pre-Vacuum 1 <sup>st</sup> pulse. | 1 to 2 | Vacuum level 750mbarAbs. (-0.25 bar gauge)                           |
| Sterilizing                       | 3 to 4 | 2.05 to 2.25 bar Abs (1.05 to 1.24 bar gauge). For 960 seconds.      |
| De-pressurisation                 | 4 to 5 |                                                                      |
| Drying                            | 5 to 6 | No Drying, but can be added up to 15 minutes in 5 minute increments. |

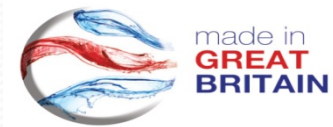

ninute increment

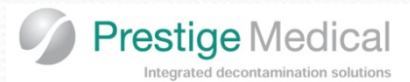

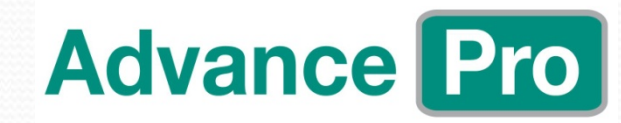

134°C Non Vacuum cycle profile

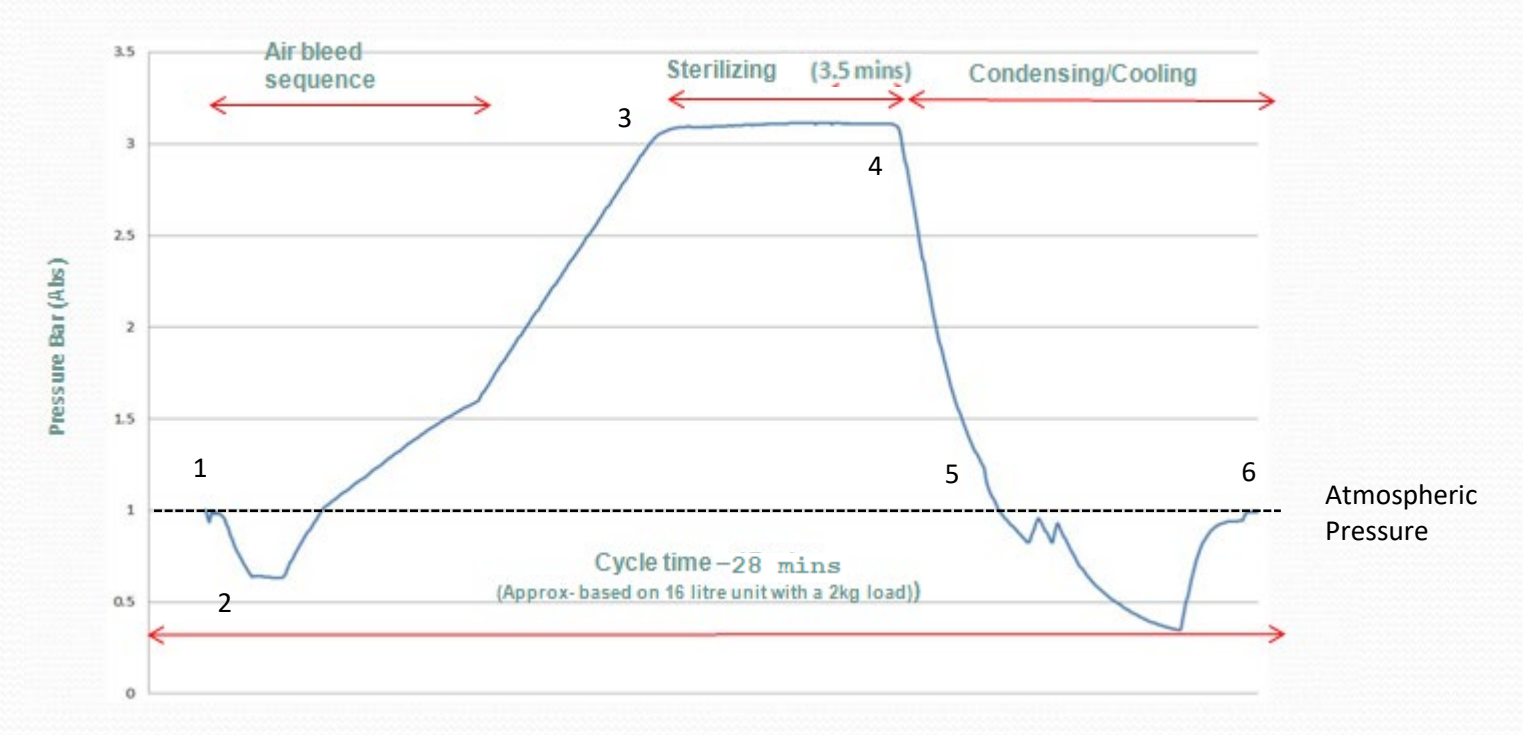

| Stage description.                | No.    | Pressure                                                             |
|-----------------------------------|--------|----------------------------------------------------------------------|
| Pre-Vacuum 1 <sup>st</sup> pulse. | 1 to 2 | Vacuum level 750mbarAbs. (-0.25 bar gauge)                           |
| Sterilizing                       | 3 to 4 | 3.08 to 3.32 bar Abs (2.08 to 2.30 bar gauge). For 210 seconds.      |
| De-pressurisation                 | 4 to 5 |                                                                      |
| Drying                            | 5 to 6 | No Drying, but can be added up to 15 minutes in 5 minute increments. |
|                                   |        |                                                                      |

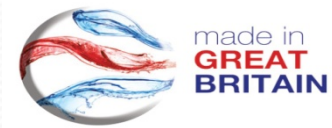

ninute incremen

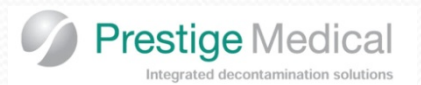

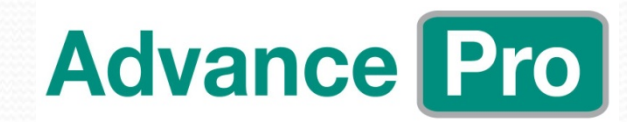

#### 121°C Class B Vacuum cycle profile

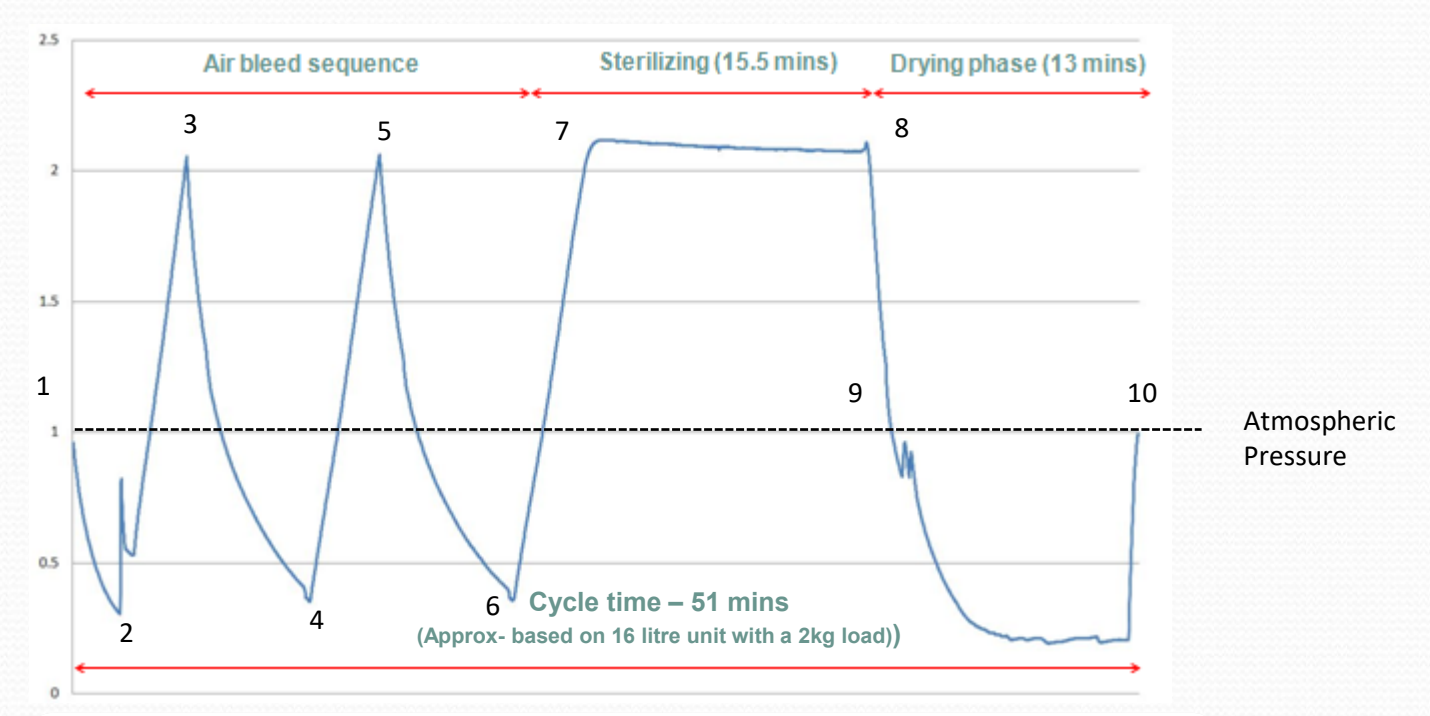

| Stage description.                                  | No.     | Pressure                                                        |
|-----------------------------------------------------|---------|-----------------------------------------------------------------|
| Pre-Vacuum 1 <sup>st</sup> pulse.                   | 1 to 2  | Vacuum level 300mbarAbs. (-0.70 bar gauge)                      |
| Positive Pulse                                      | 3&5     | 2.05 bar Abs (1.05 bar gauge)                                   |
| Pre-Vacuum 2 <sup>nd</sup> & 3 <sup>rd</sup> pulses | 4&6     | 400 mbar Abs (- 0.61 bar gauge)                                 |
| Sterilizing                                         | 7 to 8  | 2.05 to 2.25 bar Abs (1.05 to 1.24 bar gauge). For 960 seconds. |
| De-pressurisation                                   | 8 to 9  |                                                                 |
| Drying                                              | 9 to 10 | 13 minutes                                                      |

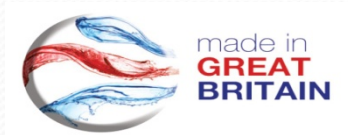

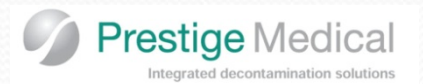

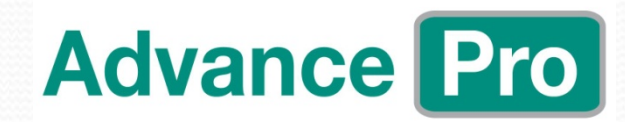

#### 134°C Class B Vacuum cycle profile

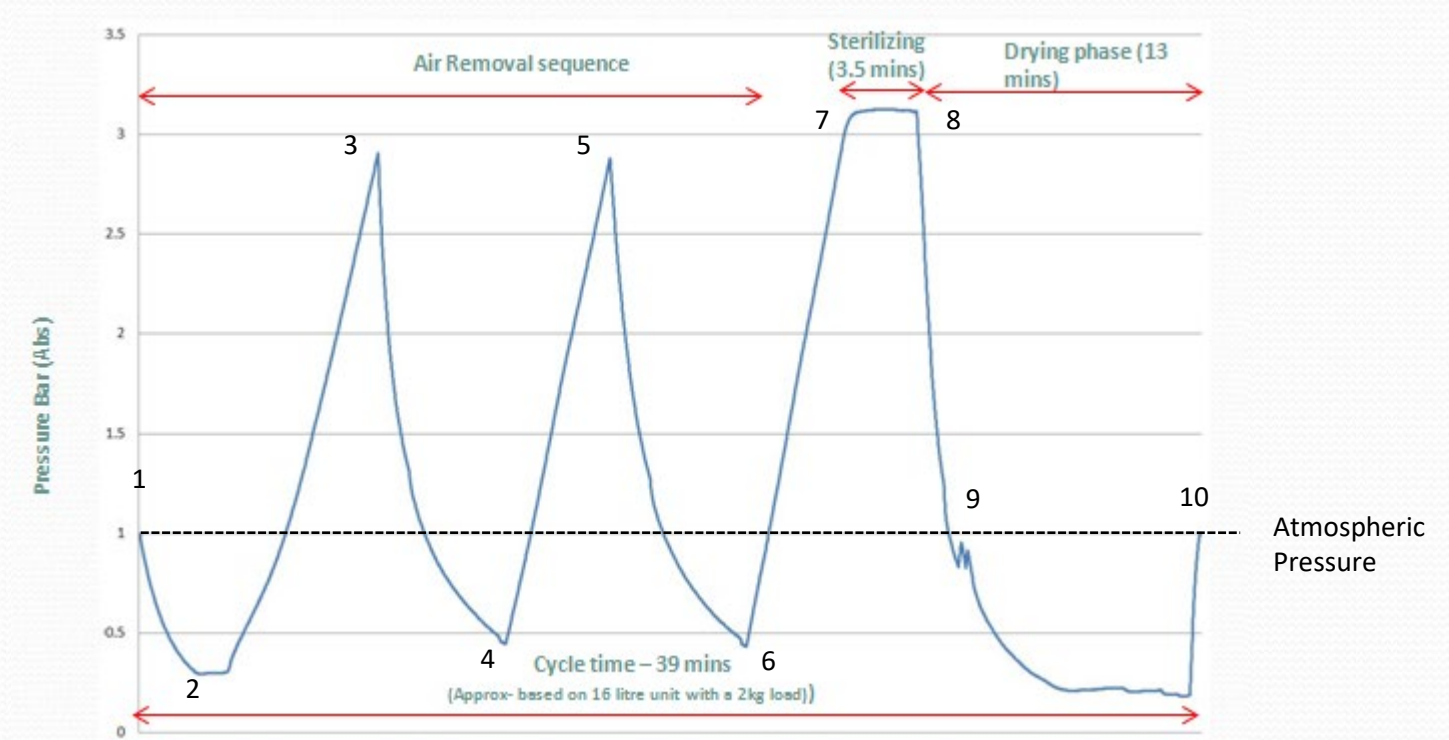

|         | Stage description.                                  | No.     | Pressure                                                        |
|---------|-----------------------------------------------------|---------|-----------------------------------------------------------------|
|         | Pre-Vacuum 1 <sup>st</sup> pulse.                   | 1 to 2  | Vacuum level 300mbarAbs. (-0.70 bar gauge)                      |
|         | Positive Pulse                                      | 3&5     | 2.9 bar Abs (1.9 bar gauge)                                     |
|         | Pre-Vacuum 2 <sup>nd</sup> & 3 <sup>rd</sup> pulses | 4&6     | 480mbar Abs (- 0.52 bar gauge)                                  |
| 2222222 | Sterilizing                                         | 7 to 8  | 3.08 to 3.32 bar Abs (2.08 to 2.30 bar gauge). For 210 seconds. |
| 8       | De-pressurisation                                   | 8 to 9  |                                                                 |
|         | Drying                                              | 9 to 10 | 13minutes.                                                      |
| J       |                                                     |         |                                                                 |

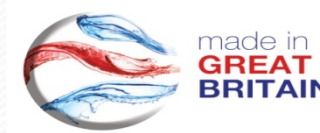

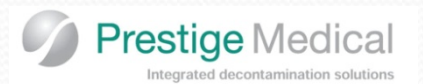

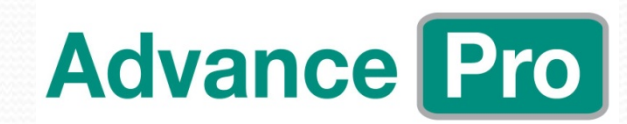

Prion cycle profile

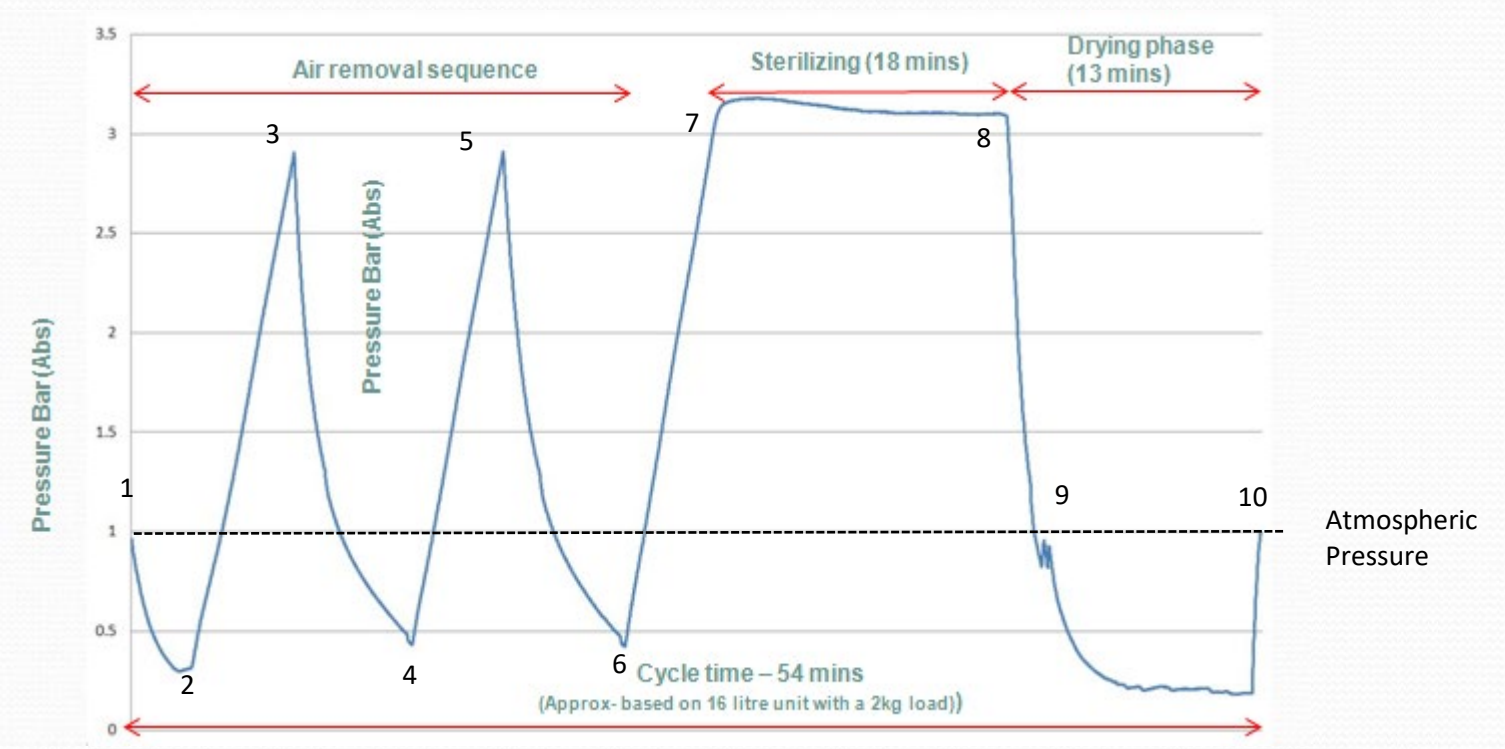

| Stage description.                                  | No.     | Pressure                                                        |
|-----------------------------------------------------|---------|-----------------------------------------------------------------|
| Pre-Vacuum 1 <sup>st</sup> pulse.                   | 1 to 2  | Vacuum level 300mbarAbs. (-0.70 bar gauge)                      |
| Positive Pulse                                      | 3&5     | 2.9 bar Abs (1.9 bar gauge)                                     |
| Pre-Vacuum 2 <sup>nd</sup> & 3 <sup>rd</sup> pulses | 4&6     | 480mbar Abs (- 0.52 bar gauge)                                  |
| Sterilizing                                         | 7 to 8  | 3.08 to 3.32 bar Abs (2.08 to 2.30 bar gauge). For 210 seconds. |
| De-pressurisation                                   | 8 to 9  |                                                                 |
| Drying                                              | 9 to 10 | 13minutes.                                                      |
| Public                                              | 2 10 10 | 700000021                                                       |

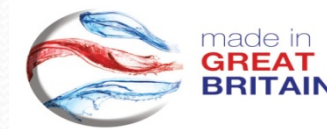

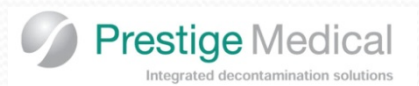

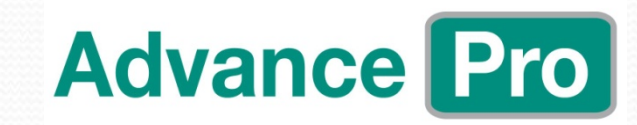

#### **PCD cycle profile**

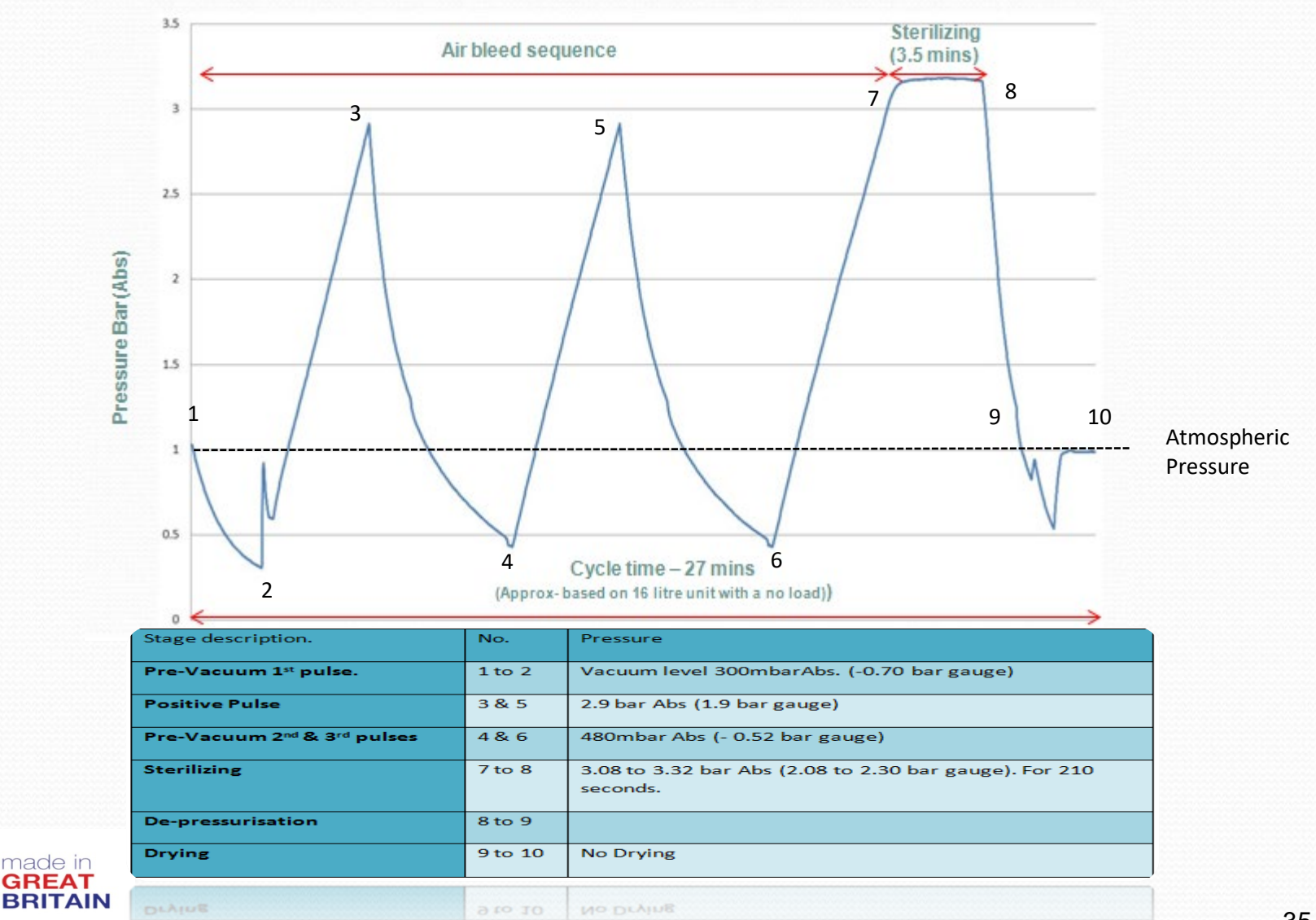

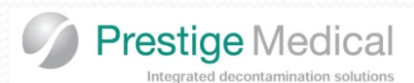

#### Cycle selection:

Selecting cycles on the Advance Pro is very simple, the two buttons used for the cycle selection are B & N (see image right), button B is for vacuum (class B cycles) cycle selection and button N is for non-vacuum cycle selection (class N)

#### Home screen:

The image on the right is of the standard home screen. After each cycle the unit will return to the default cycle. This is the  $134^{\circ}C/3^{1/2}min$  Vacuum cycle for porous loads, wrapped, pouched solid / hollow instruments with drying (B cycle).

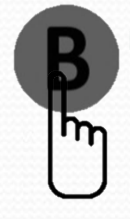

Press the button "B" to scroll through the class "B" cycle menu

**134°C /31<sup>/</sup>2min.** Vacuum cycle for porous loads, wrapped, pouched, solid / hollow instruments with drying.

**121°C /151**/2**min.** Vacuum cycle for porous loads, wrapped, pouched, solid / hollow instruments with drying.

**PRION**(134°C /18min). Vacuum cycle for porous loads, wrapped, pouched, solid / hollow instruments with drying.

**PCD**. Steam penetration test without drying. Suitable for Bowie Dick Test Pack or Helix.

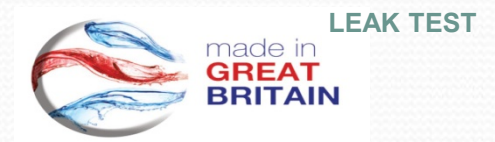

|      | Advance Pro                                                                              |
|------|------------------------------------------------------------------------------------------|
| ycle |                                                                                          |
| e    | N () ()                                                                                  |
|      | Time 12:34 Cc: 00000<br>Cyc: 134B T: 025.0°C<br>Dry:13min P: 0.00Bar<br>Press > to Start |
|      | Vacuum Cycle:                                                                            |
|      | Selected 134B<br>Drying Time: 13min                                                      |
|      | Vacuum Cycle:                                                                            |
|      | Selected 121B<br>Drying Time: 13min                                                      |
|      | Vacuum Cycle:                                                                            |
|      | Selected PRION<br>Drying Time: 13min                                                     |
|      | Vacuum Cycle                                                                             |
| ick  | Selected:PCD<br>Drying Time: OFF                                                         |
|      | Vacuum Cycle                                                                             |
|      | Selected:LEAKTEST<br>Drying Time: OFF 36                                                 |
|      |                                                                                          |
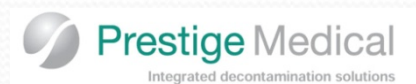

#### Cycle selection:

Selecting cycles on the Advance Pro is very simple, the two buttons used for the cycle selection are B & N (see image right), button B is for vacuum (class B cycles) cycle selection and button N is for non-vacuum cycle selection (class N)

#### Home screen:

The image on the right is of the standard home screen. After each cycle the unit will return to the default cycle. This is the  $134^{\circ}C/3^{1/2}min$  Vacuum cycle for porous loads, wrapped, pouched solid / hollow instruments with drying (B cycle).

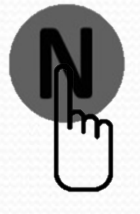

Press the button "N" to scroll through the class "N" cycle menu

**121°C /151/2min.** Non-vacuum cycle for unwrapped solid instruments, without drying.

**134°C /31<sup>/2</sup>min.** Non-vacuum cycle for unwrapped solid instruments, without drying.

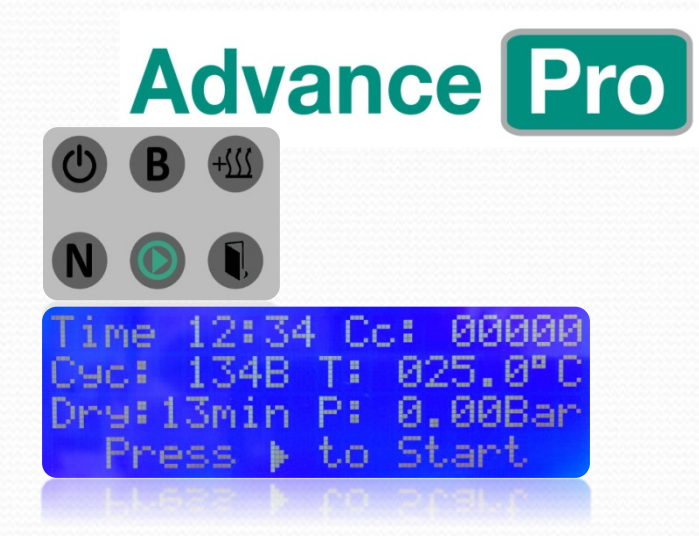

Non-Vacuum Cycle: Selected 121N Drying Time: None Non-Vacuum Cycle: Selected 134N Drying Time: None

made in GREAT BRITAIN

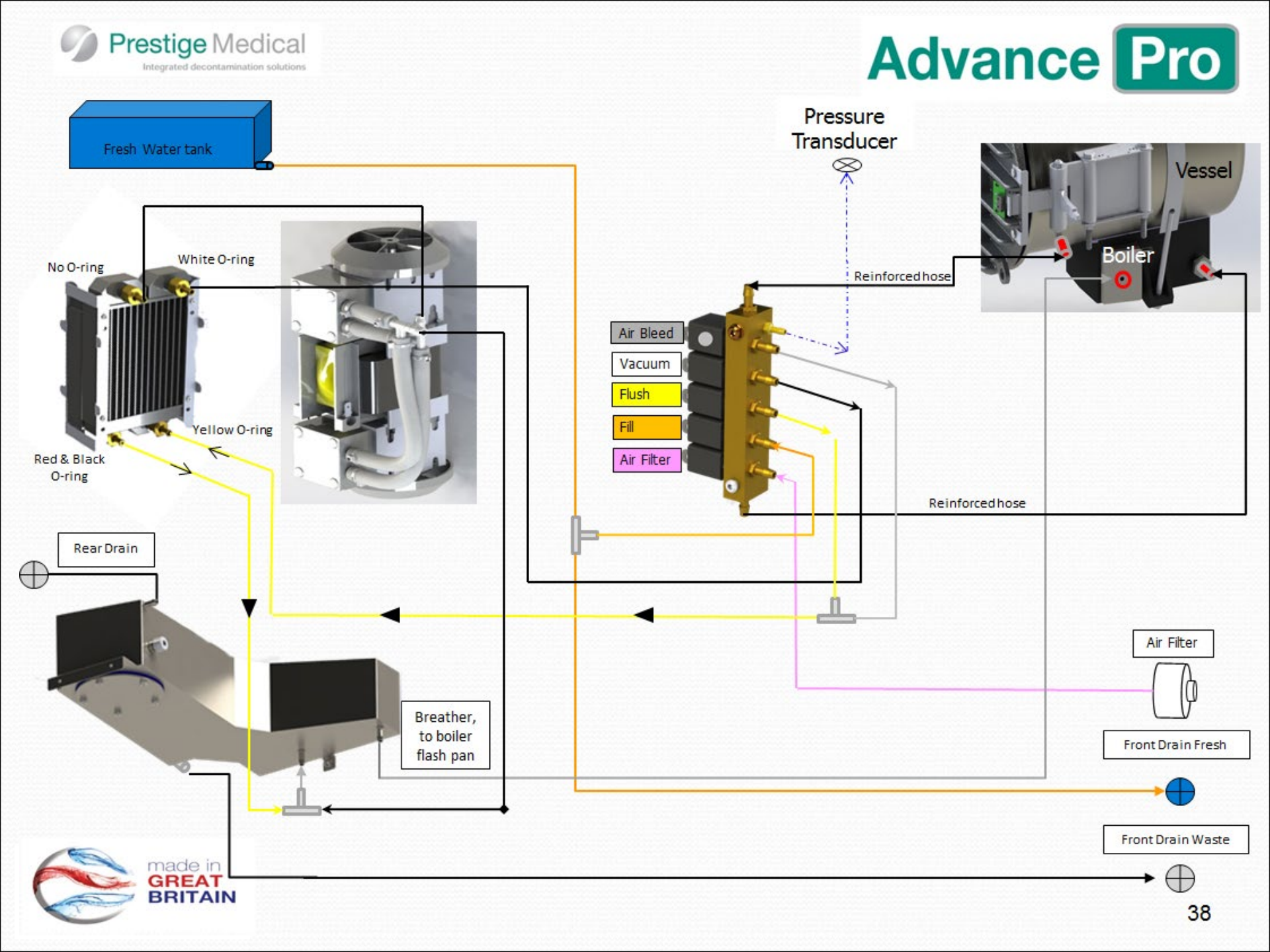

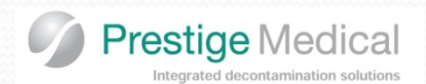

## POWER UP.

When the unit is switched on, it will enter the 'stand by mode'. In this condition all of the valves will be closed and the heaters will be switched off.

Pressing the ready/standby button puts the unit into the ready mode with the air bleed valve O being energised. The internal chamber heater powers up and tries to maintain its temperature at 120°C. In the 'ready mode' it is possible to select & start cycles.

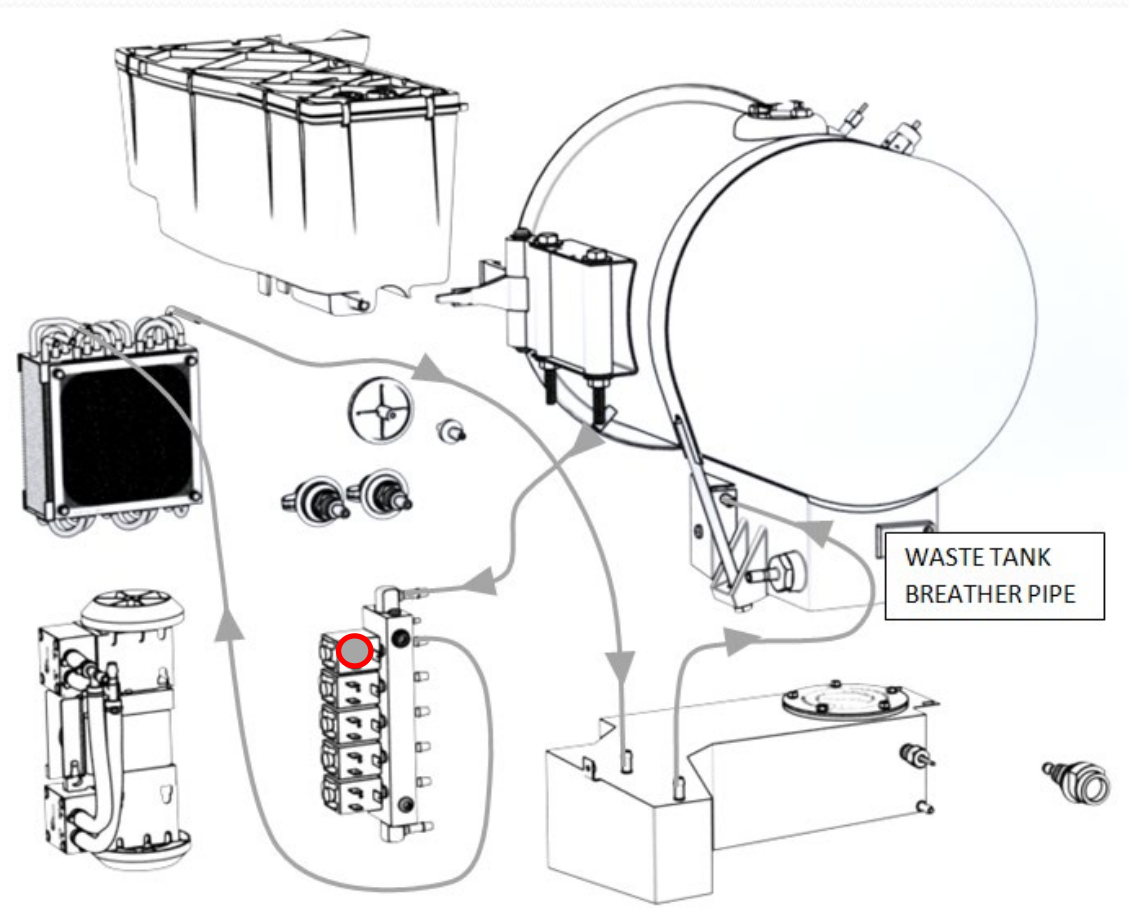

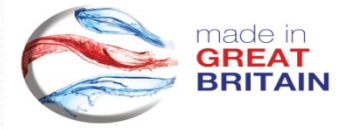

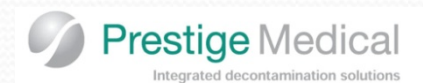

STAGE 1 - PRE VACUUM.

When the start button is pressed the air bleed valve will close.

The vacuum pump and vacuum solenoid valve O will then be energised and a vacuum will form within the chamber. The level that the vacuum drawn is determined by the value set in software (300mbar abs (-0.7bar/g)). All type B cycles are set to waitfor≤300mbar abs [or -0.7 bar gauge]. On the 134B, 121B, 134B18 and 134TP cycles the vacuum valve will then close and the vacuum pump will be turned off

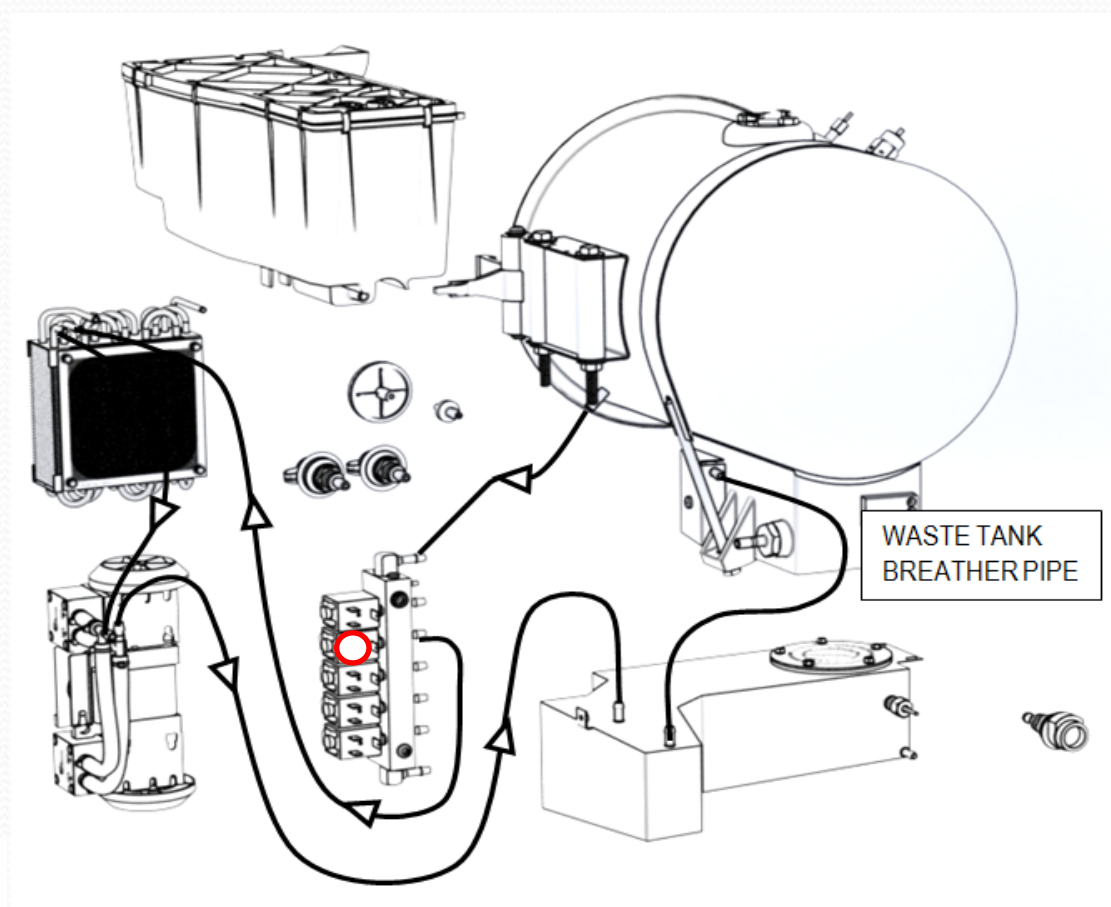

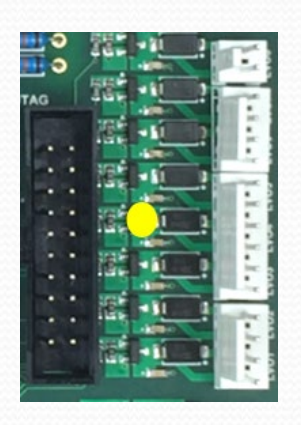

**Advance Pro** 

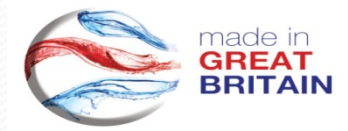

**Note:** Failure to achieve the required vacuum in the time specified (900seconds) will result in the cycle terminating and Error 01 (Vacuum Timeout) being indicated on the display panel.

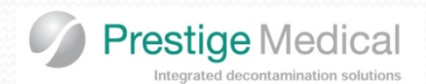

made in

# **Class B Cycle Phase (step-by-step)**

# Advance Pro

## STAGE 1 cont.. - WATER FILL

Once the vacuum level has been achieved, the water fill solenoid  $\bigcirc$  will energise and water will enter the boiler from the tank, through the water fill valve and to the boiler via the filter.

In order to achieve the correct water fill level, the boiler probe also acts as a water level sensor. When the water reaches the boiler probe a circuit is completed and the fill valve will close.

**Note:** Failure to achieve 100% water fill in the time specified (240 seconds) will result in the cycle terminating and Error 02 (Fill Timeout) being indicated on the display panel.

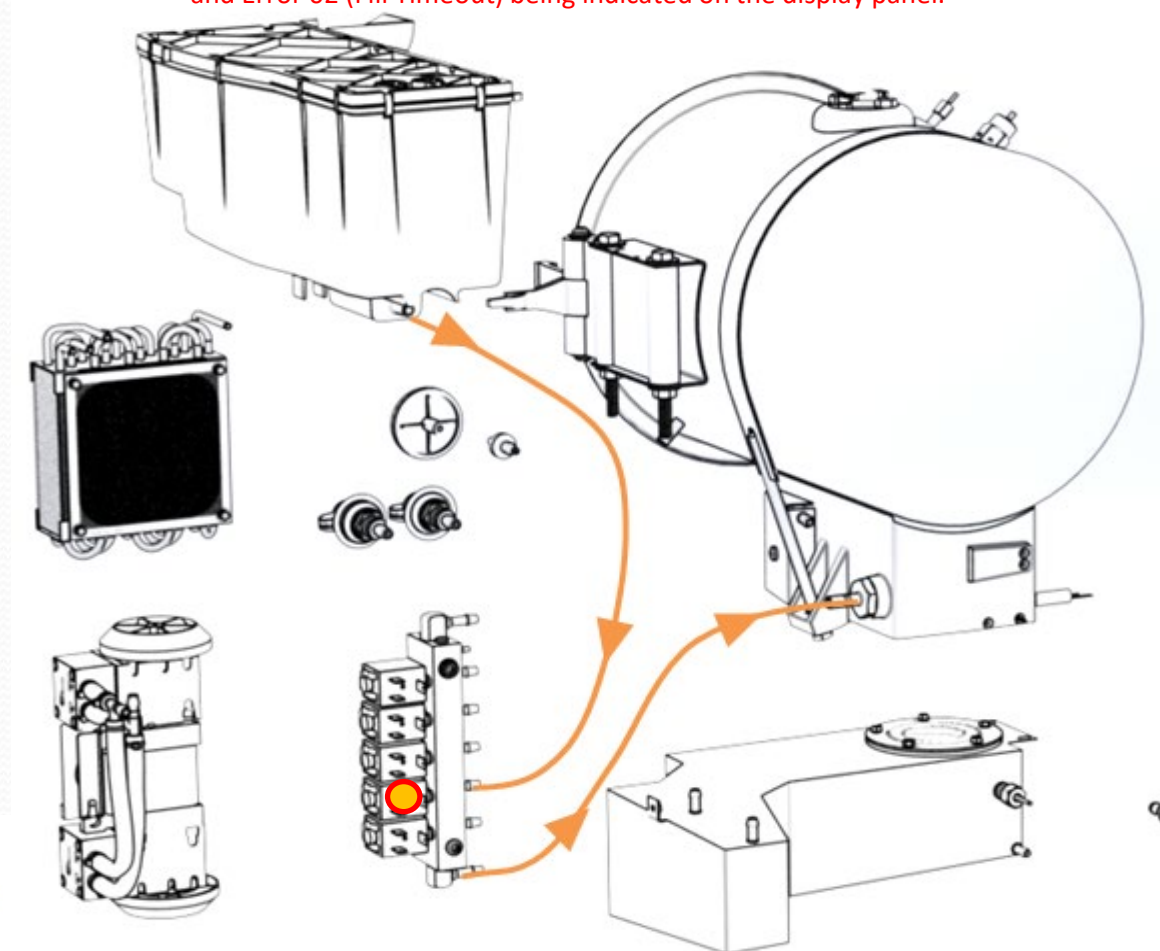

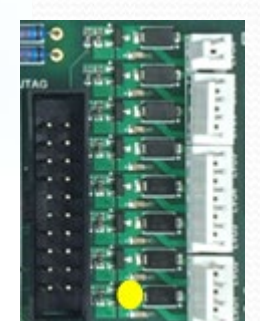

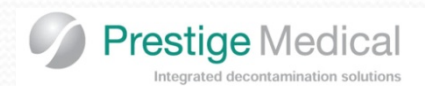

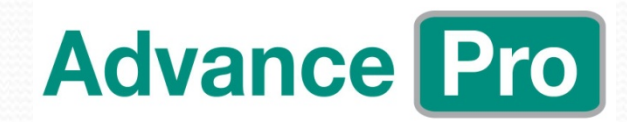

### **STAGE 2 – HEATING – 1<sup>st</sup> Positive Pulse.**

The boiler heater is energised and pressure begins to rise inside the chamber to achieve the 1<sup>st</sup> positive set point of 1.90 bar/g (2.90 bar abs). This level is pre-programmed set point within the software.

**Note:** Failure to achieve this positive set point in the time specified (2500 seconds) will result in the cycle terminating and Error 03 (Pressure Timeout) being indicated on the display panel.

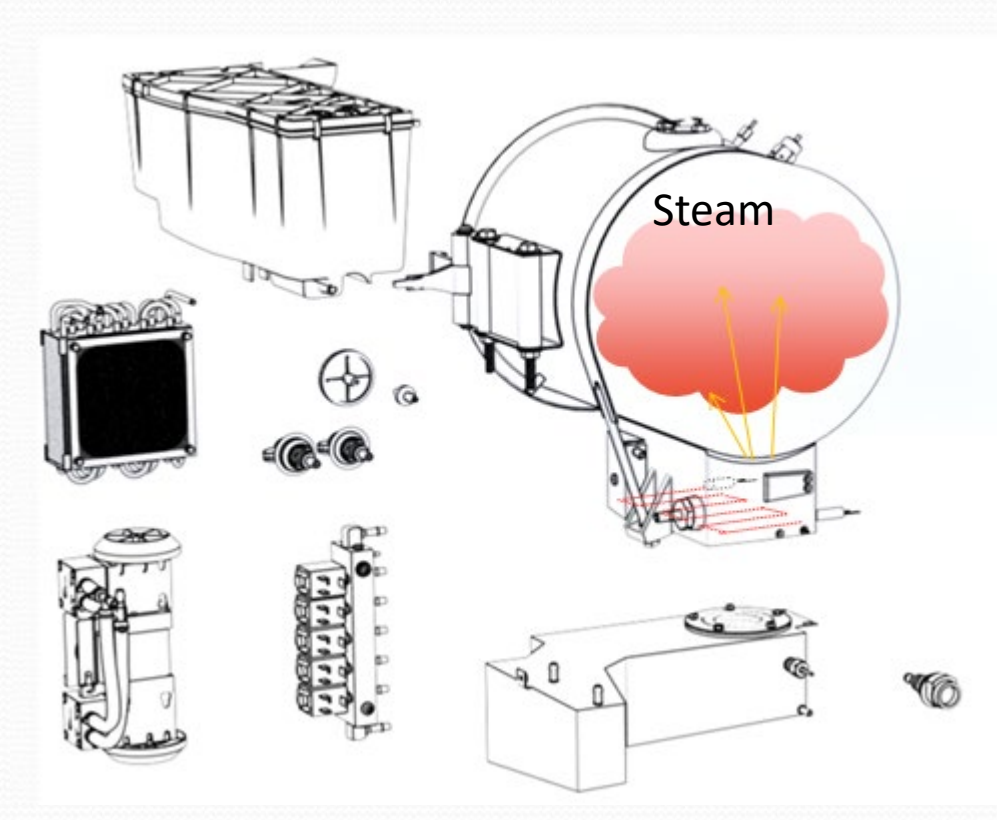

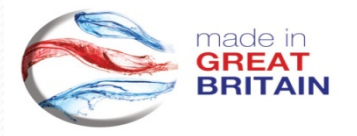

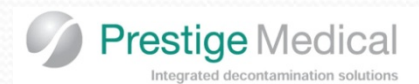

made in

GREAT

BRITAIN

# **Class B Cycle Phase (step-by-step)**

### STAGE 1 - PRE VACUUM 2.

Once the desired +ve set point of 1.90 bar/g (2.90 bar abs) has been achieved, the steam will be released via the air bleed valve (Fig 1). When the pressure drops to 0.3 bar/g (1.3 bar abs) the air bleed valve will close and the vacuum valve will open (Fig 2). At circa 105°C the vacuum pump will start and the pressure inside the vessel reduces to -0.58 bar/g (0.48 bar abs). When this is achieved the vacuum valve will close and the vacuum pump will be turned off.

Note: The boiler water level will be checked and if required re-filled.

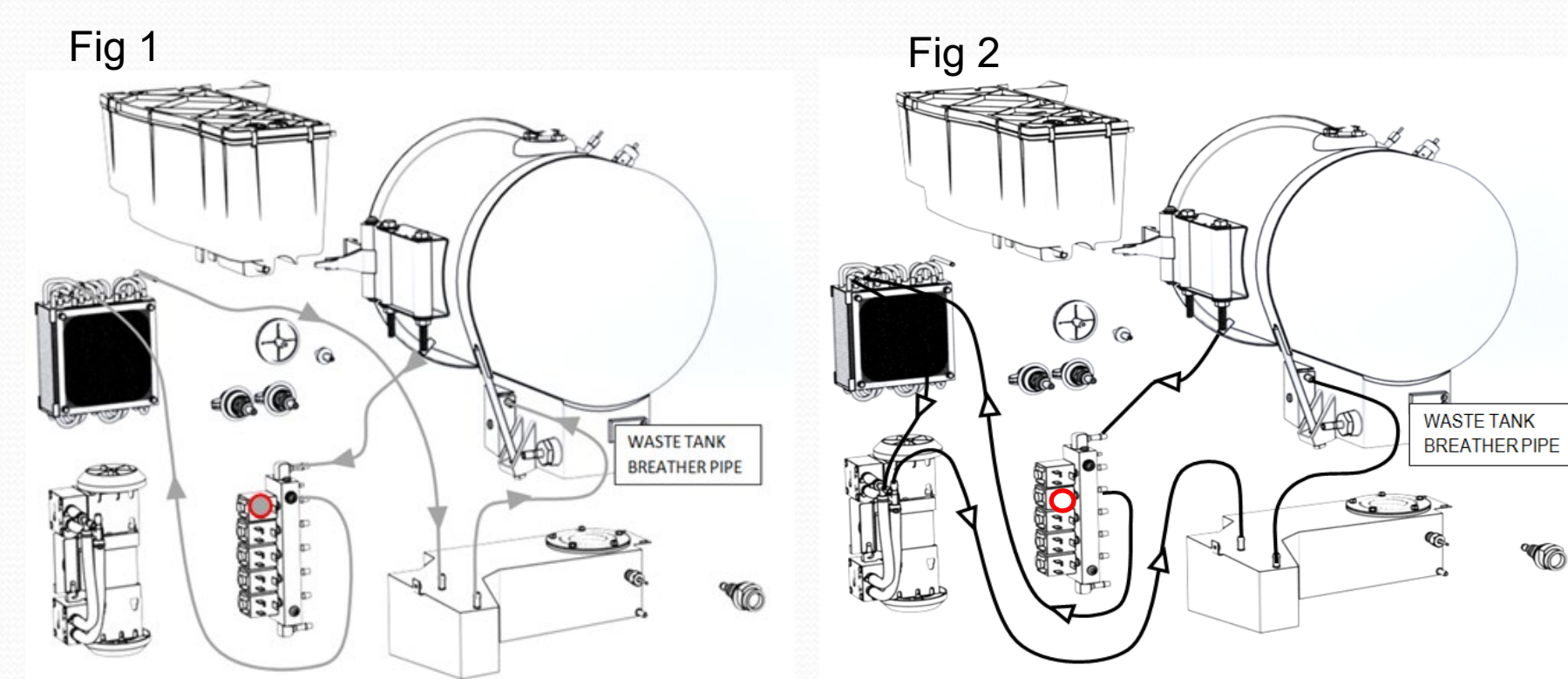

**Note:** Failure to achieve the depressurizing set point in the time specified (900seconds) will result in the cycle terminating and Error 04 (Flush Timeout) being indicated on the display panel.

**Note:** Failure to achieve the required vacuum in the time specified (900seconds) will result in the cycle terminating and Error 01 (Vacuum Timeout) being indicated on the display panel.

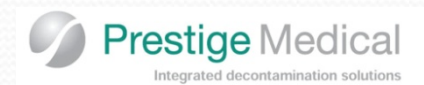

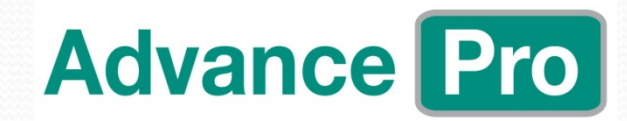

## **STAGE 2 – HEATING – 2<sup>nd</sup> Positive Pulse.**

The boiler heater is energised and pressure begins to rise inside the chamber to achieve a  $2^{nd}$  positive set point of 1.90 bar/g (2.90 bar abs). This level is pre-programmed set point within the software.

**Note:** Failure to achieve this positive set point in the time specified (2500 seconds) will result in the cycle terminating and Error 03 (Pressure Timeout) being indicated on the display panel.

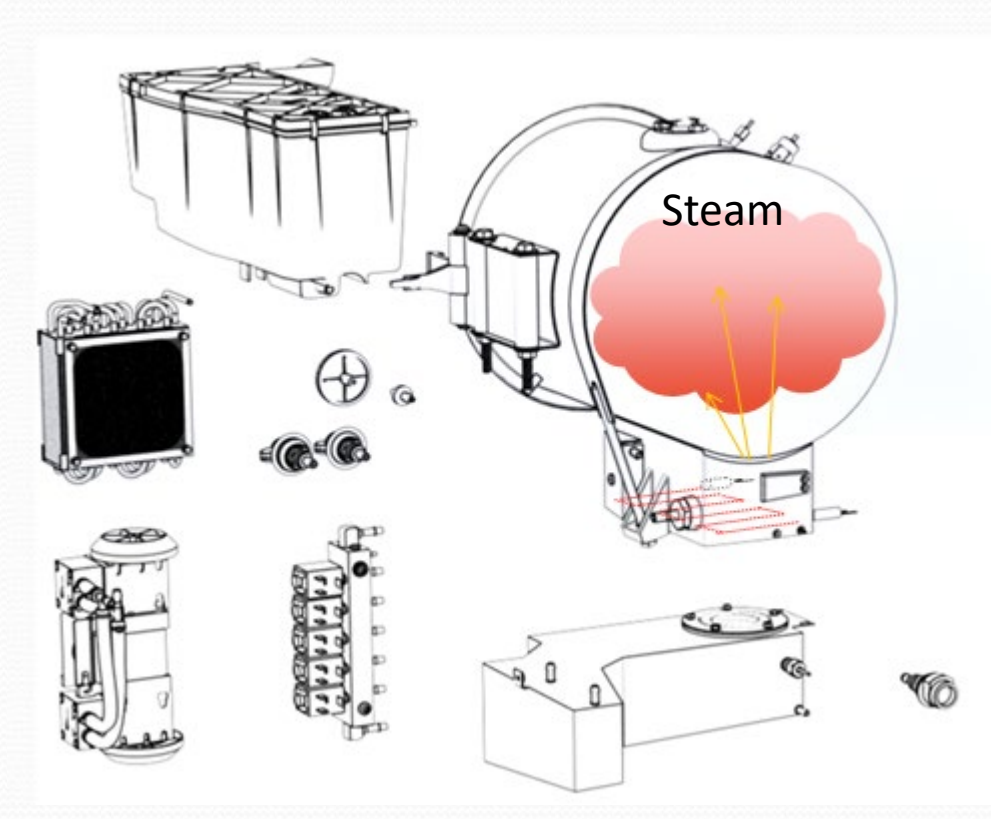

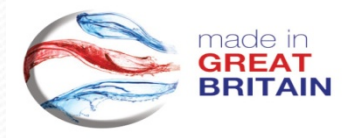

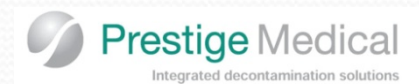

made in

GREAT

BRITAIN

# Advance Pro

# **Class B Cycle Phase (step-by-step)**

## STAGE 1 - PRE VACUUM 3.

Once the desired +ve set point of 1.90 bar/g (2.90 bar abs) has been achieved, the steam will be released via the air bleed valve (Fig 1). When the pressure drops to 0.3 bar/g (1.3 bar abs) the air bleed valve will close and the vacuum valve will open (Fig 2). At circa 105°C the vacuum pump will start and the pressure inside the vessel reduces to -0.58 bar/g (0.48 bar abs). When this is achieved the vacuum valve will close and the vacuum pump will be turned off.

Note: The boiler water level will be checked and if required re-filled.

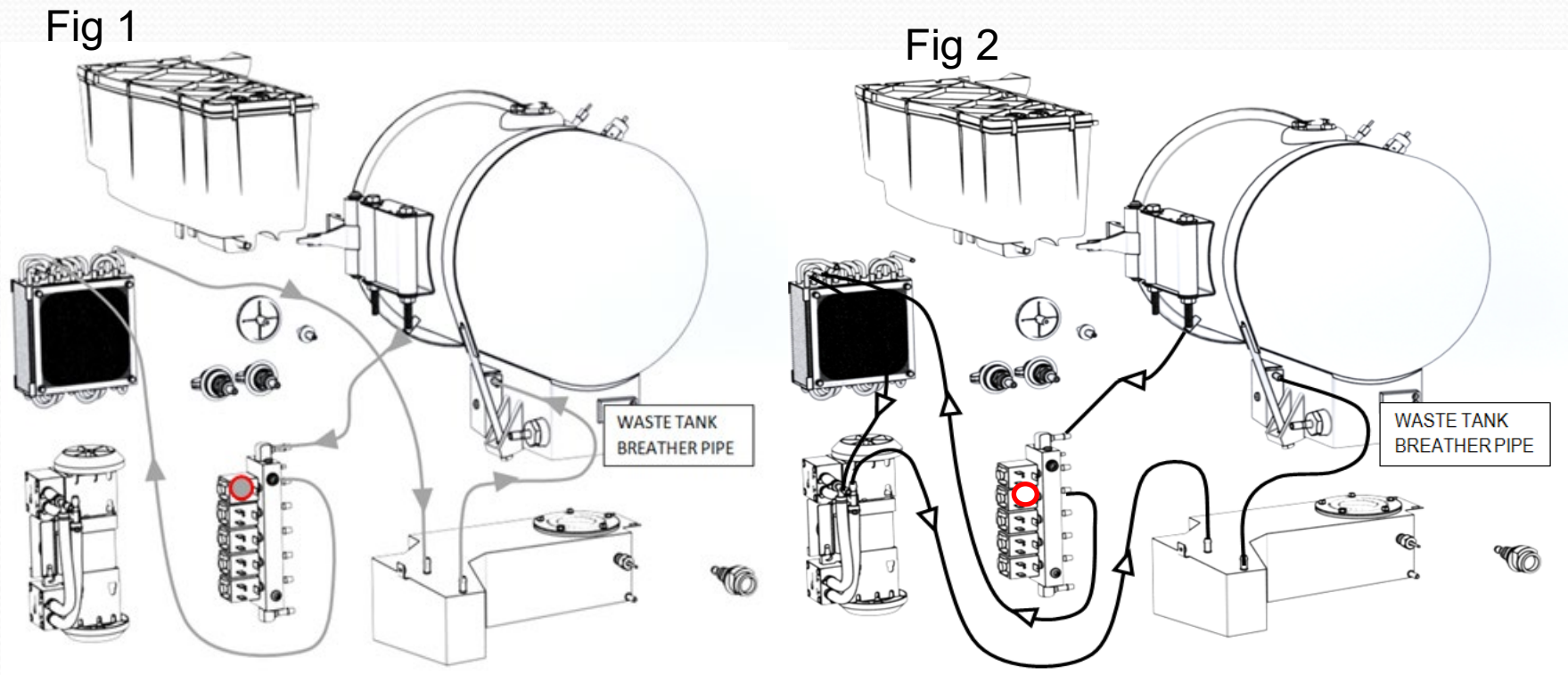

**Note:** Failure to achieve the flush set point in the time specified (900seconds) will result in the cycle terminating and Error 04 (Flush Timeout) being indicated on the display panel.

**Note:** Failure to achieve the required vacuum in the time specified (900seconds) will result in the cycle terminating and Error 01 (Vacuum Timeout) being indicated on the display panel.

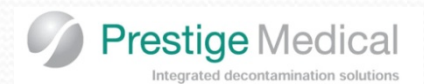

#### **STAGE 2 – HEATING – To Sterilising**

The boiler heater is energised and pressure begins to rise inside the chamber .

On Vacuum cycles the air bleed opens at 1.21Bar Abs during this final heating stage. At this point the air bleed steam tables are activated and 60 consecutive passes are required before the air bleed valve closes. The temperature then continues to rise up to the sterilizing set points.

Please note: On all Non-Vacuum cycles, once the boiler has initially filled with water, the boiler element will be turned on. The air bleed solenoid will be energised (valve open). Steam will then rise into the rear of the chamber and push the air forward and out through the air bleed port (located at the front of the chamber) and then to the waste tank via the air bleed valve, and at 1.0 bar abs and 120 consecutive passes are required before the air bleed valve closes.

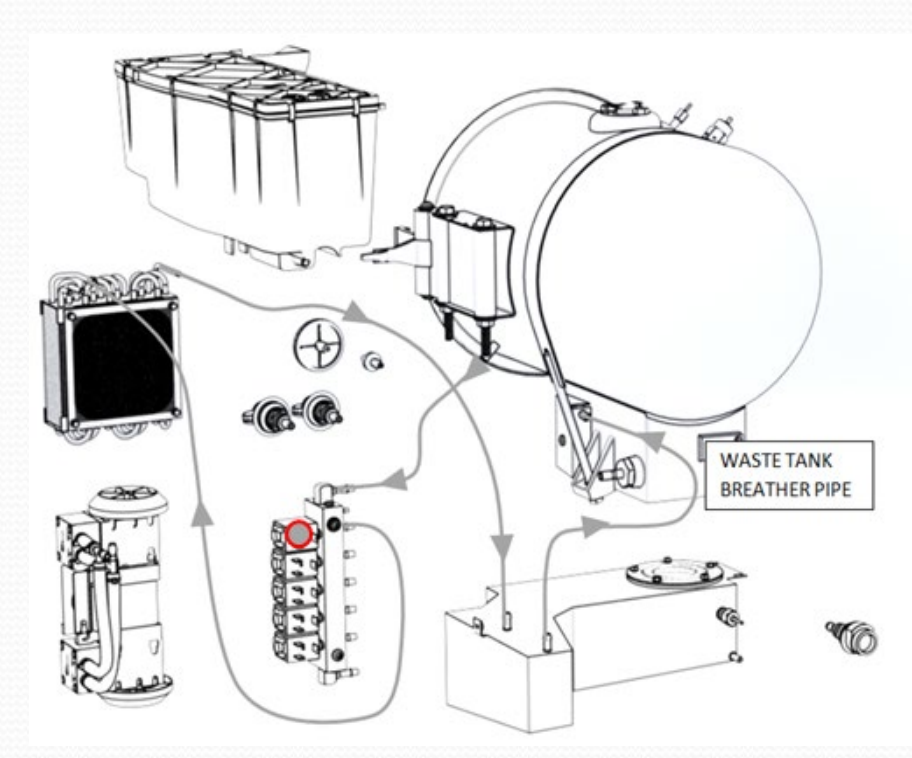

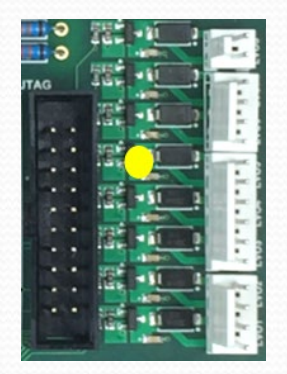

**Advance Pro** 

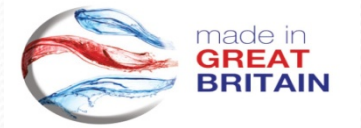

**Note:** Failure to achieve the required set point (60 passes) in the time specified (900 seconds) will result in the cycle terminating and Error 05 (Air Bleed Timeout) being indicated on the display panel.

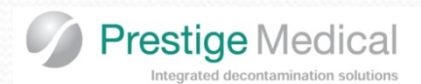

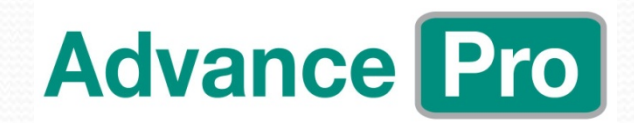

## STAGE 3 - STERILIZING.

As the temperature approaches the onset of sterilizing, the energy input is reduced so avoiding the possibility of temperature overshoot. This is controlled using the Steam Power PID loop.

On reaching the required sterilizing temperature another steam table check is conducted [10 consecutive passes being required in two minutes] if 10 passes are not achieved in this time then an error 14 will be displayed and the cycle aborted.

Once 10 passes are achieved the sterilizing timer starts.

This timer is 210 seconds for 134°C cycles (Except Prion where it is 1080 or 960 seconds on 121°C cycles).

During the sterilization period the temperature and pressure are continually monitored and compared against the steam table and any deviation from the acceptable limits results in an Error 09 (Press v's Temp error) occurring.

Note. Possible faults displayed in this stage: Error 11 (Out of Sterilizing Range (Band 134.0 to 138.0°C)) Error 09 (Press V's Temp Error (Tolerance 1.5°C)

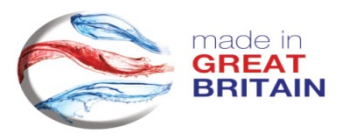

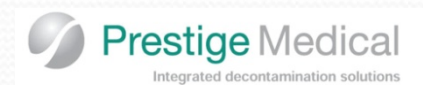

## STAGE 4 – DEPRESSURISATION.

At the end of the sterilizing period the steam power is turned off, the internal heater switched on and the flush valve is energised  $\bigcirc$ . With the valve open the remaining pressure in the chamber forces residual water out of the boiler and back to the used water tank. As the water leaves the vessel the pressure in the chamber falls rapidly.

Once the pressure has returned to 0.3 bar/g (1.3 bar abs) the flush valve will close and the vacuum valve will open to proceed to drying

**Note:** Failure to achieve the depressurizing set point in the time specified (900seconds) will result in the cycle terminating and Error 04 (Flush Timeout) being indicated on the display panel.

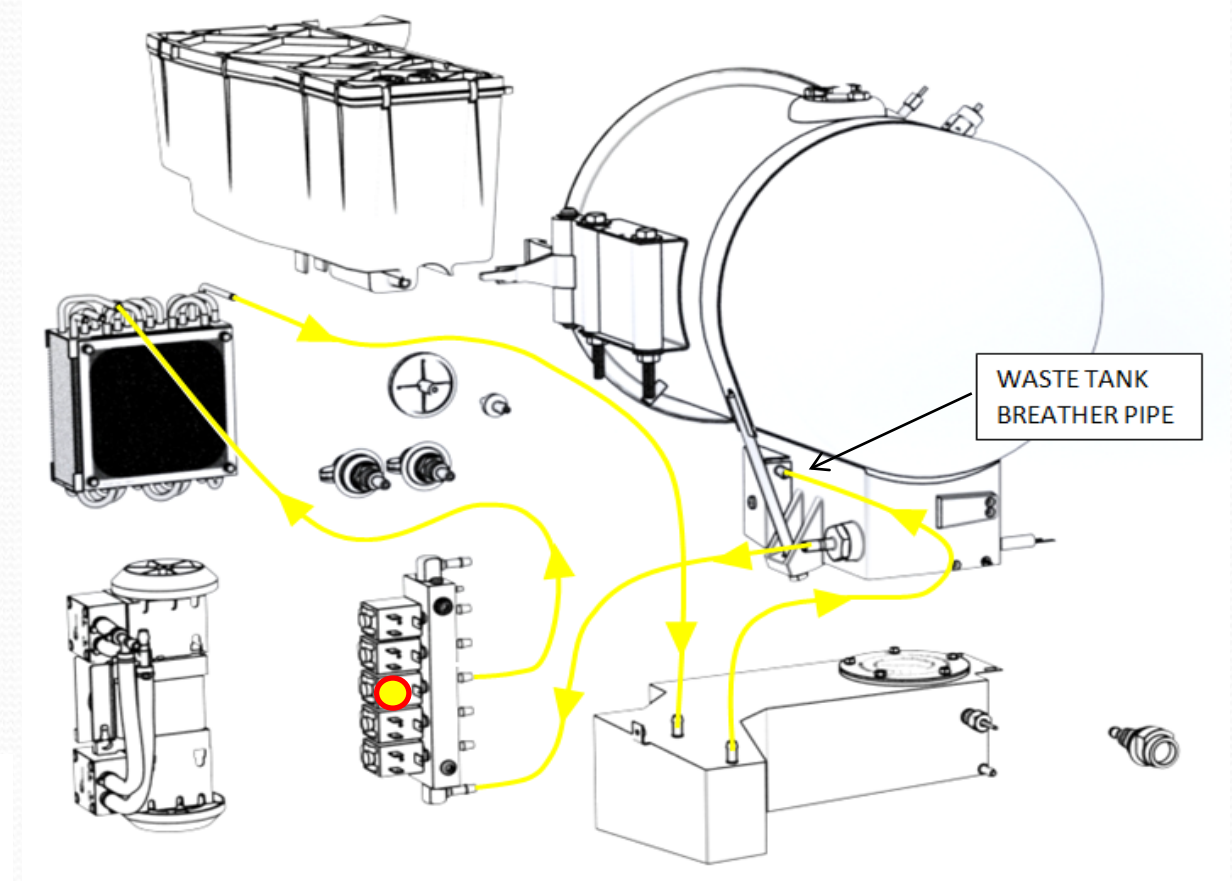

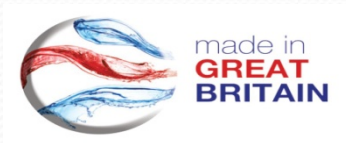

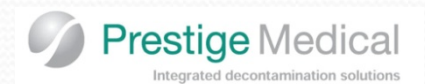

## STAGE 4 Cont.. - VACUUM DRYING.

Power will be applied to the boiler and internal heater, at the same time the vacuum solenoid will be energised 🔘 and the vacuum pump will start. The vacuum has 3 stages (2 x check vacuum's and 1 long deep drawn vacuum)

The pump will operate and vacuum of -0.15Bar/abs (850mb abs), must be created within 120s or Error 7 will occur. Once achieved the pump and vac valve are de-energised and the air filter valve energised to achieve atmospheric pressure of 950mb abs, within 900s or Error 8 will occur. This stage is then repeated prior to a deep drawn vacuum for 13 minutes (No Error associated during this vacuum stage)

At the end of this time the vacuum pump and valve will be turned off.

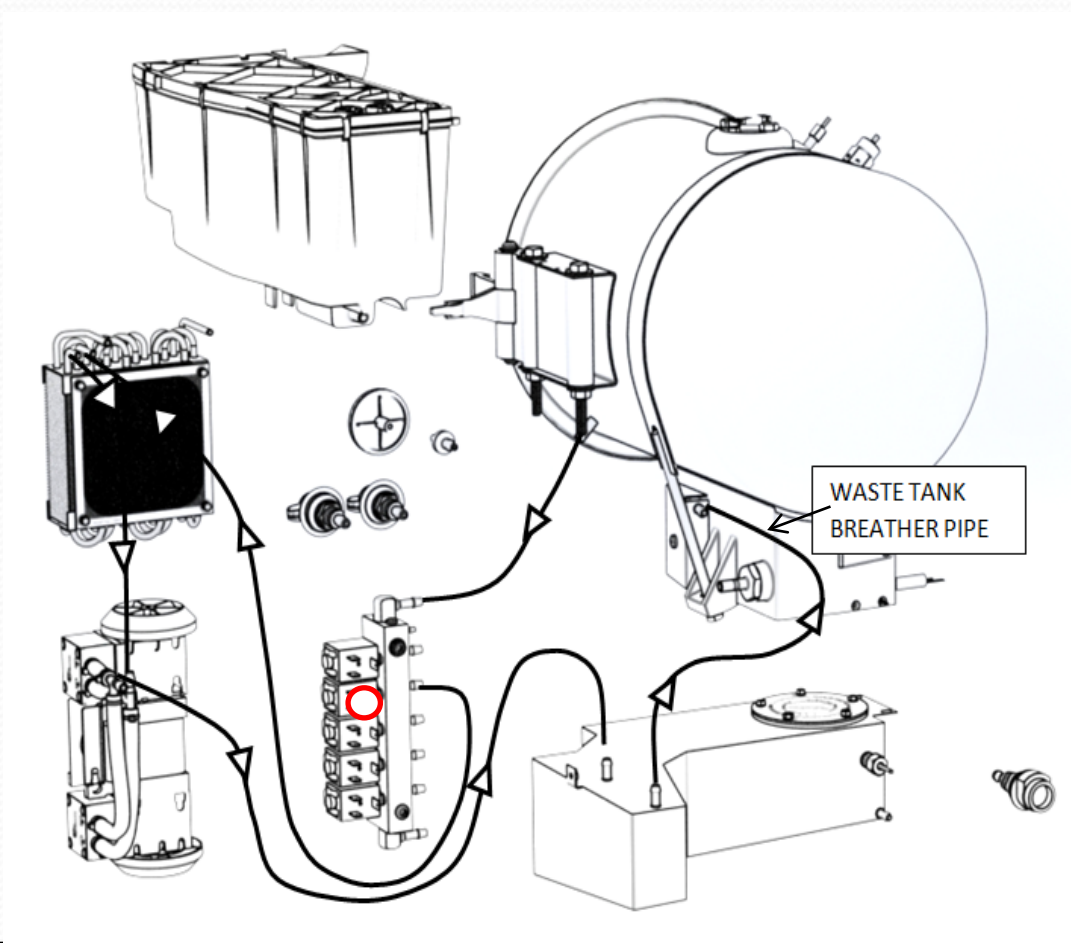

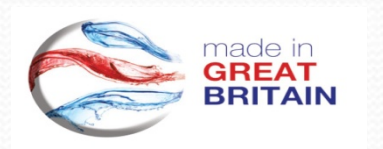

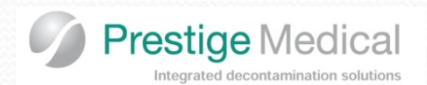

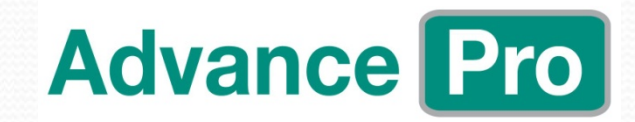

## STAGE 4 Cont.. - AIR ADMISSION.

At the end of drying the air filter valve 🔘 will open and remain energized until the pressure in the chamber returns to atmospheric pressure (-0.05Bar/g (950mb abs. If this is not done in the required time Error 08 will be displayed.

**Note:** Failure to achieve atmospheric pressure set point in the time specified (900seconds) will result in the cycle terminating and Error 08 (DRYING PRESSURE RISE TOO LONG) being indicated on the display panel.

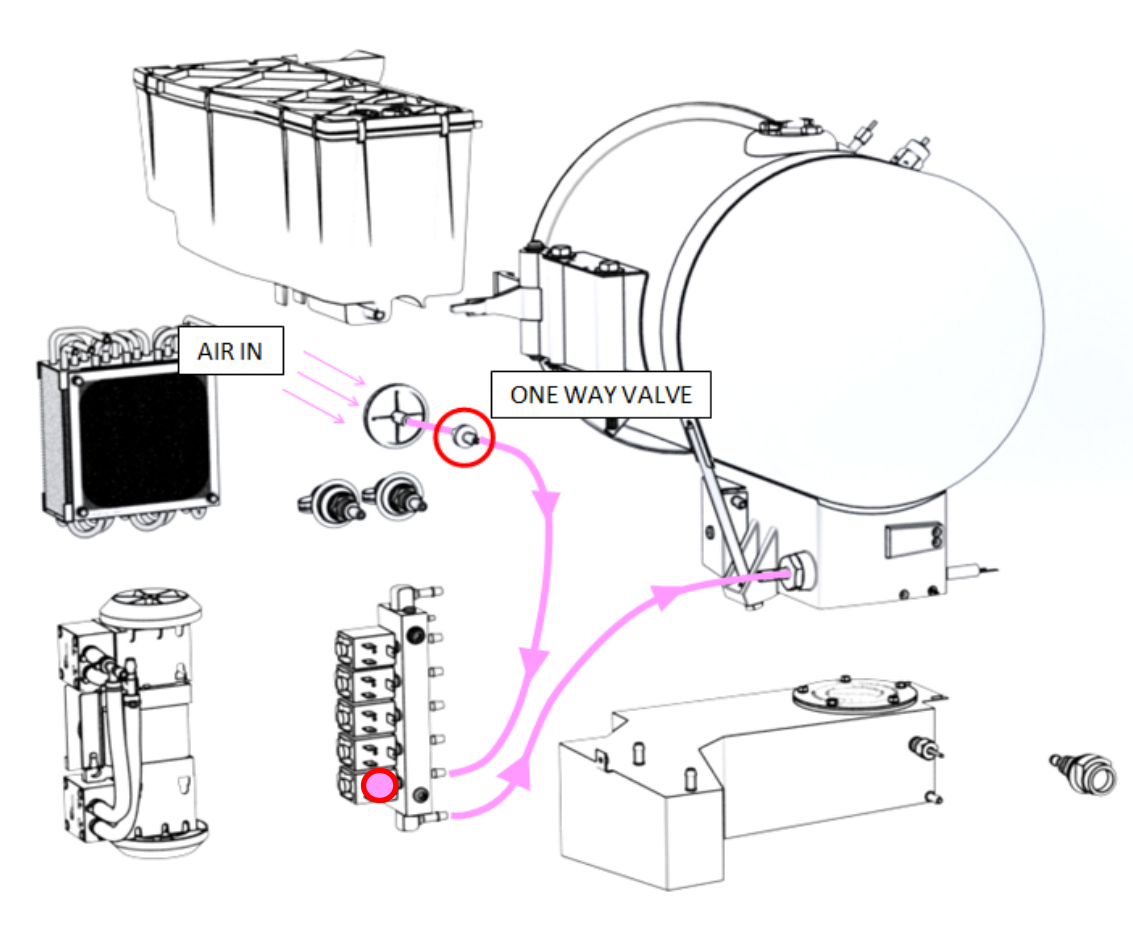

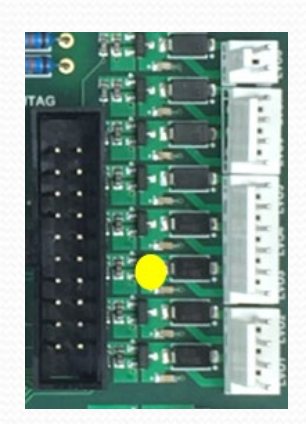

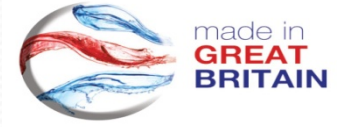

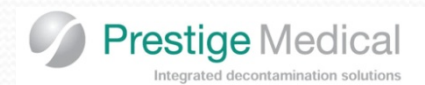

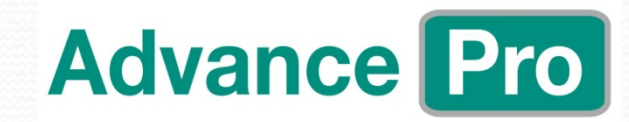

## STAGE 4 Cont.. - AIR EQUILISATION.

Once atmospheric pressure is achieved, the air inlet valve, boiler and internal heater are de-energised, and power is applied to the air bleed solenoid. The air bleed valve O opens and atmospheric pressure is maintained within the chamber.

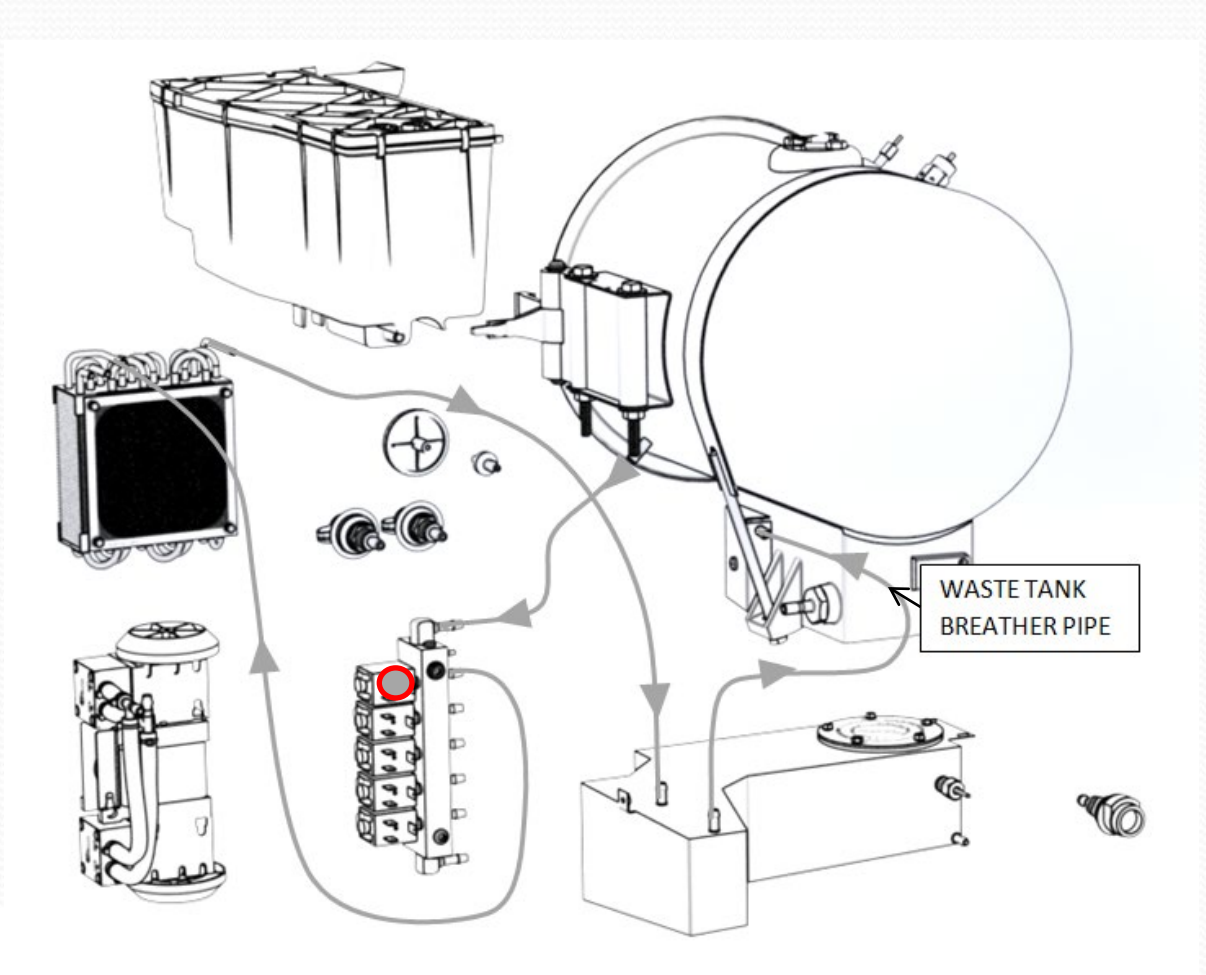

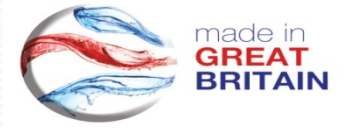

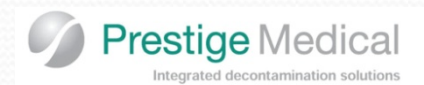

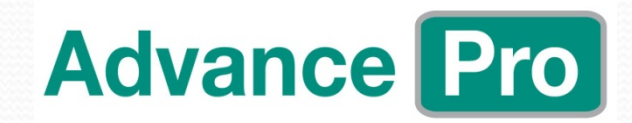

## STAGE 5 – CYCLE COMPLETE.

After a few moments delay, the cycle will complete.

This is indicated by several bleeps from the buzzer.

The air bleed valve will remain open to avoid either a pressure increase or vacuum forming within the chamber, before the door is opened.

Note: Either a positive or negative pressure in the chamber can stop the door from opening.

Once the door open button is pressed, a reduced power is applied to the boiler heater, and the cooling fan will remain on for a period of five minutes. If a new cycle is not selected within this period the fan will automatically turn off.

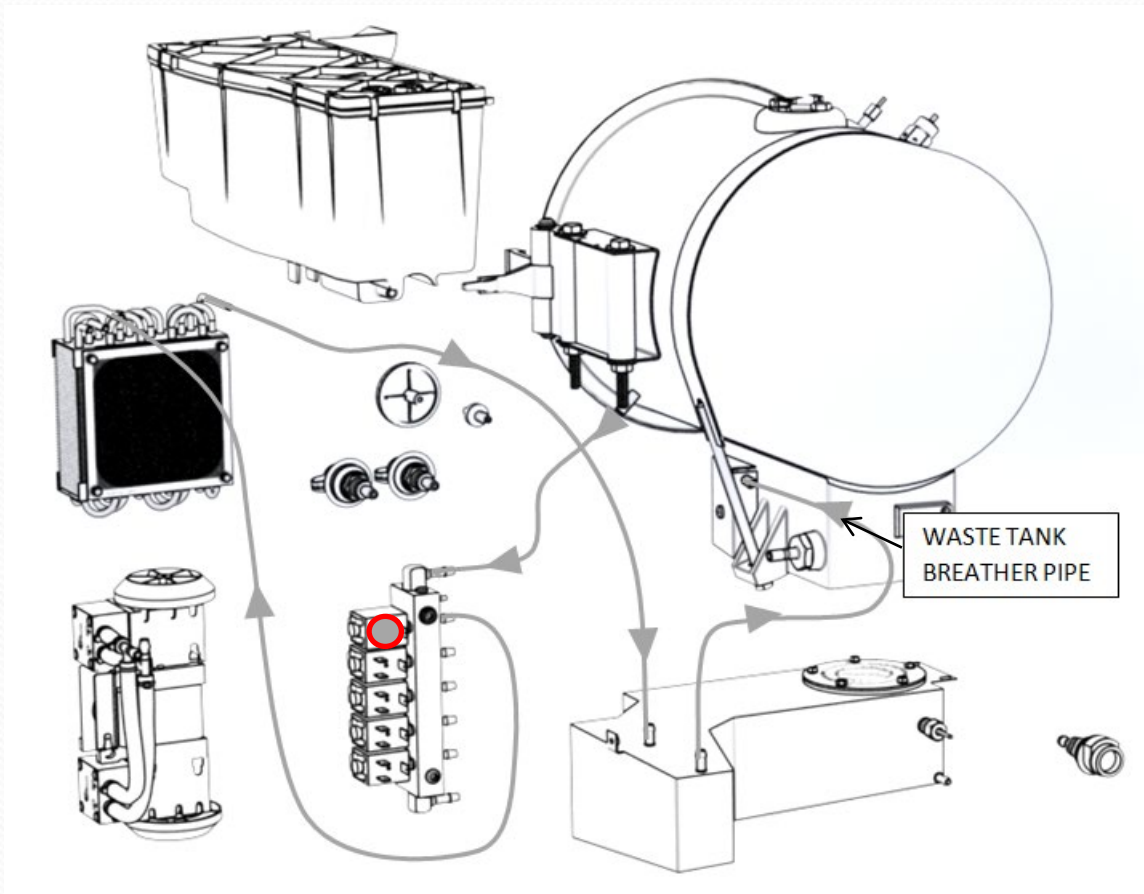

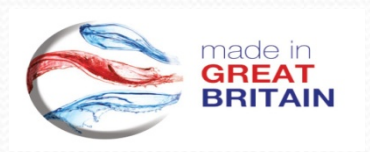

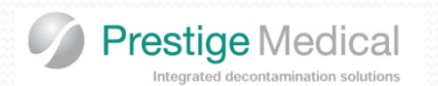

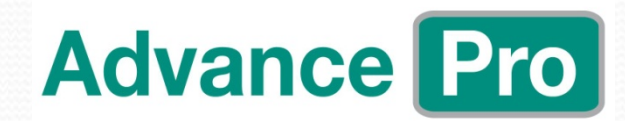

# **Engineers Manual**

Pages xx of the service manual

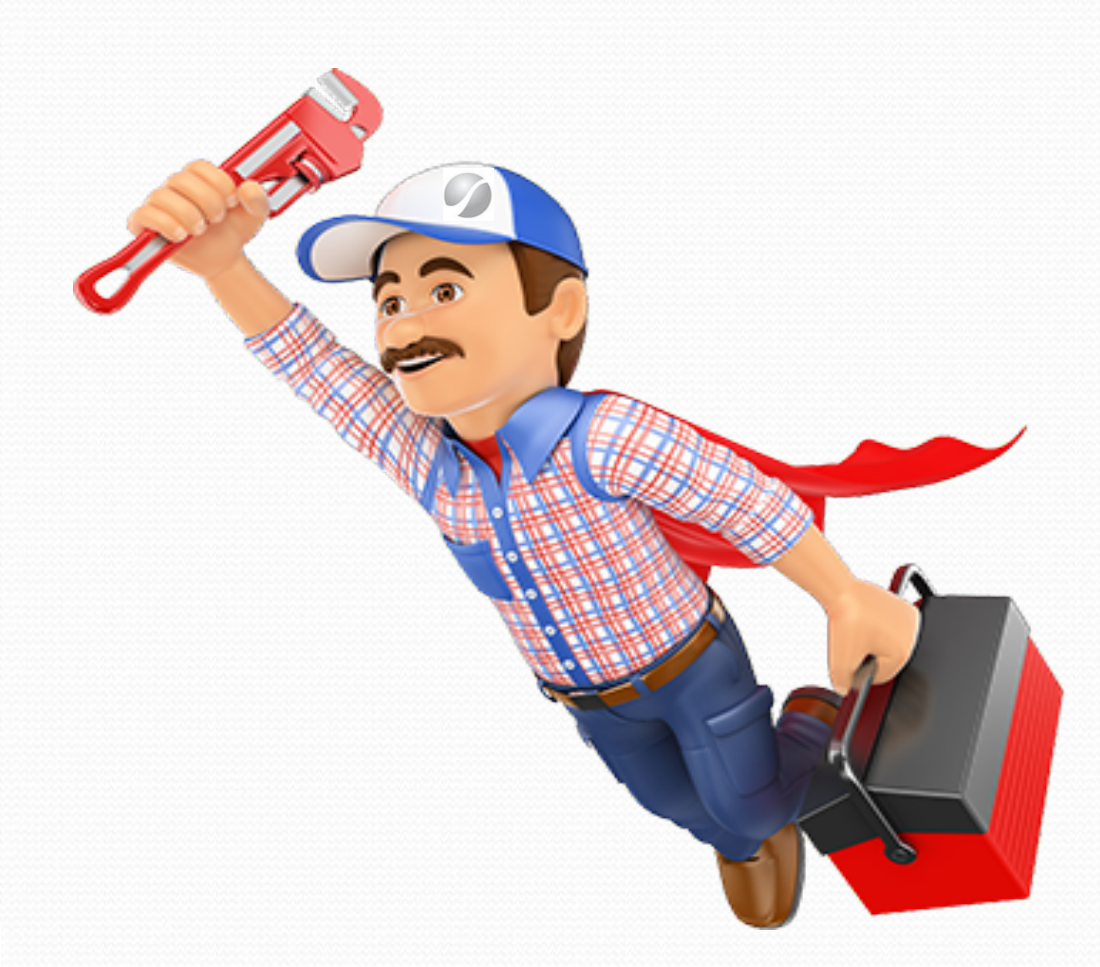

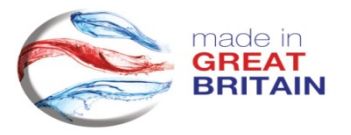

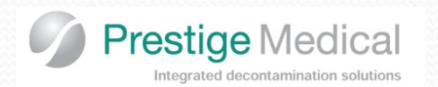

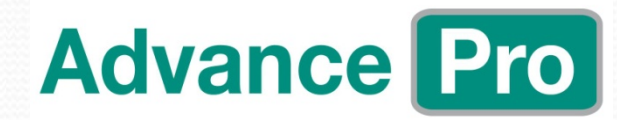

# Software

Introduction

The Advance Pro's intelligent windows access software, allows you to connect to multiple units simultaneously, via USB and allows you to monitor cycle progress, component status, and steam table results during operation, and you can also view all files and folders relating to the unit, and perform temperature/pressure calibration on the fly.

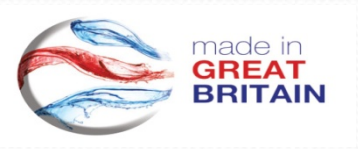

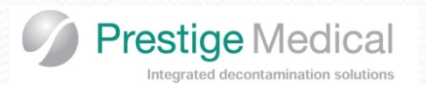

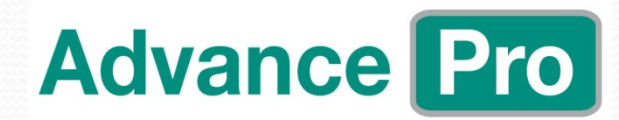

# Software

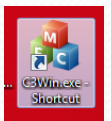

The C3 Win Application is designed to enable engineers to access the system, to conduct diagnostics, calibration, software updates etc...

To enter this application, click on the desktop icon as shown above, and the following screen will be displayed: -

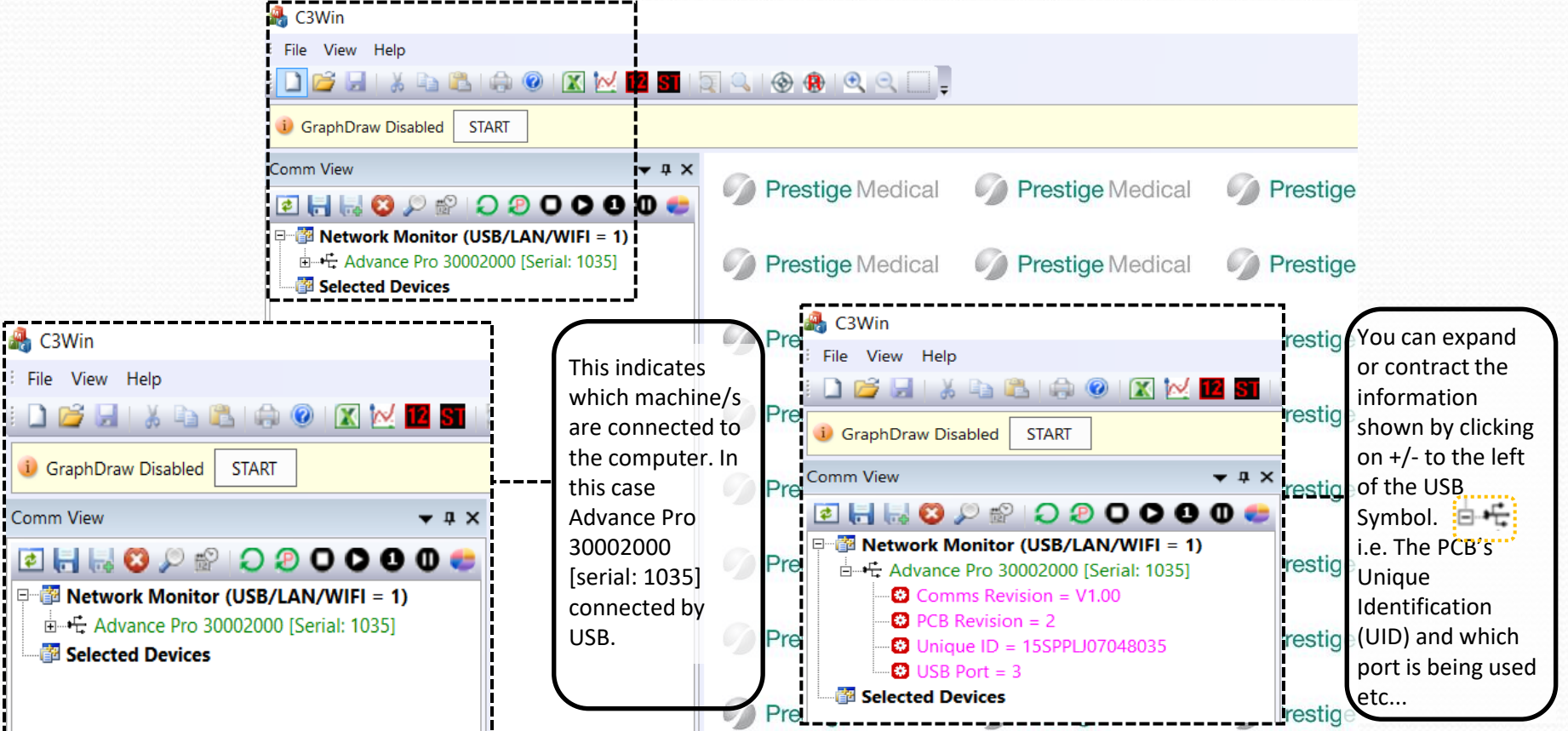

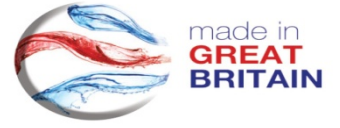

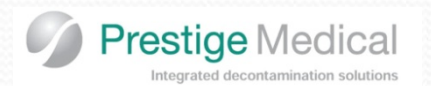

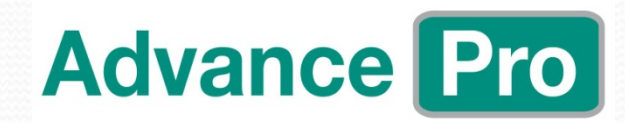

## Software - Icons

C3Win icons relate to files on the computer being used

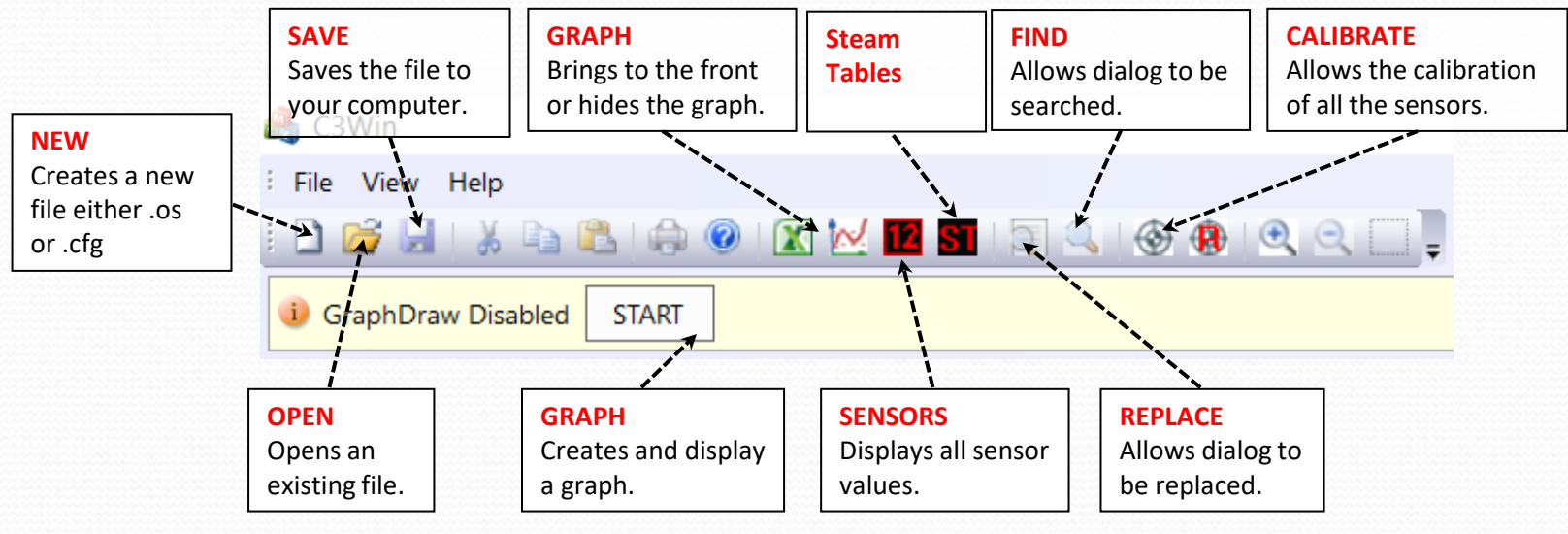

Comm View icons relate to files on the Module/SD Card.

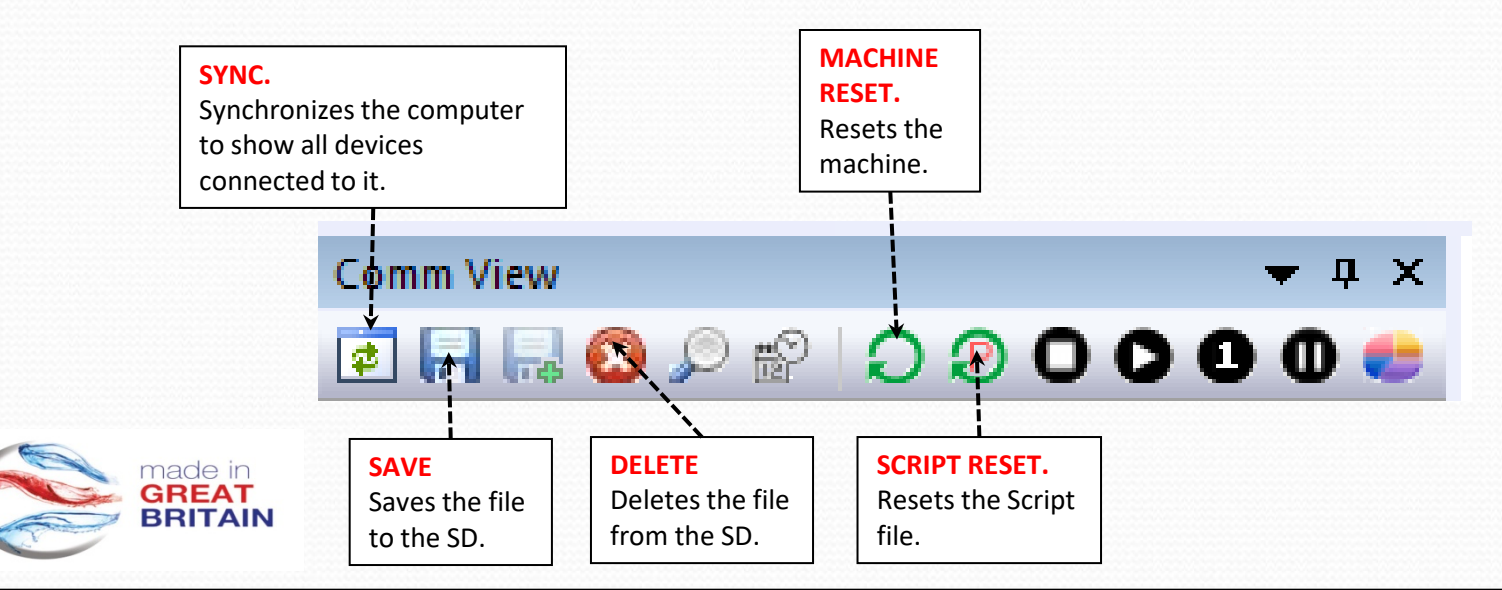

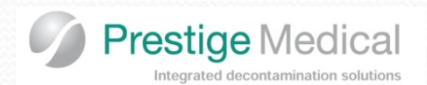

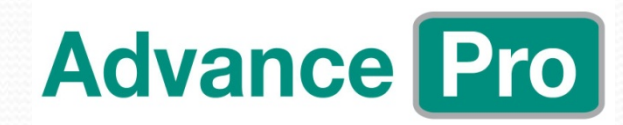

# **Time and date Setting**

Connect your laptop to the autoclave via the USB B rear comms port.

Open the windows program by clicking on the icon opposite.

Cowinexe -Shorteni

When the program opens machine/s connected to the computer will be shown in the left window (see image 1).

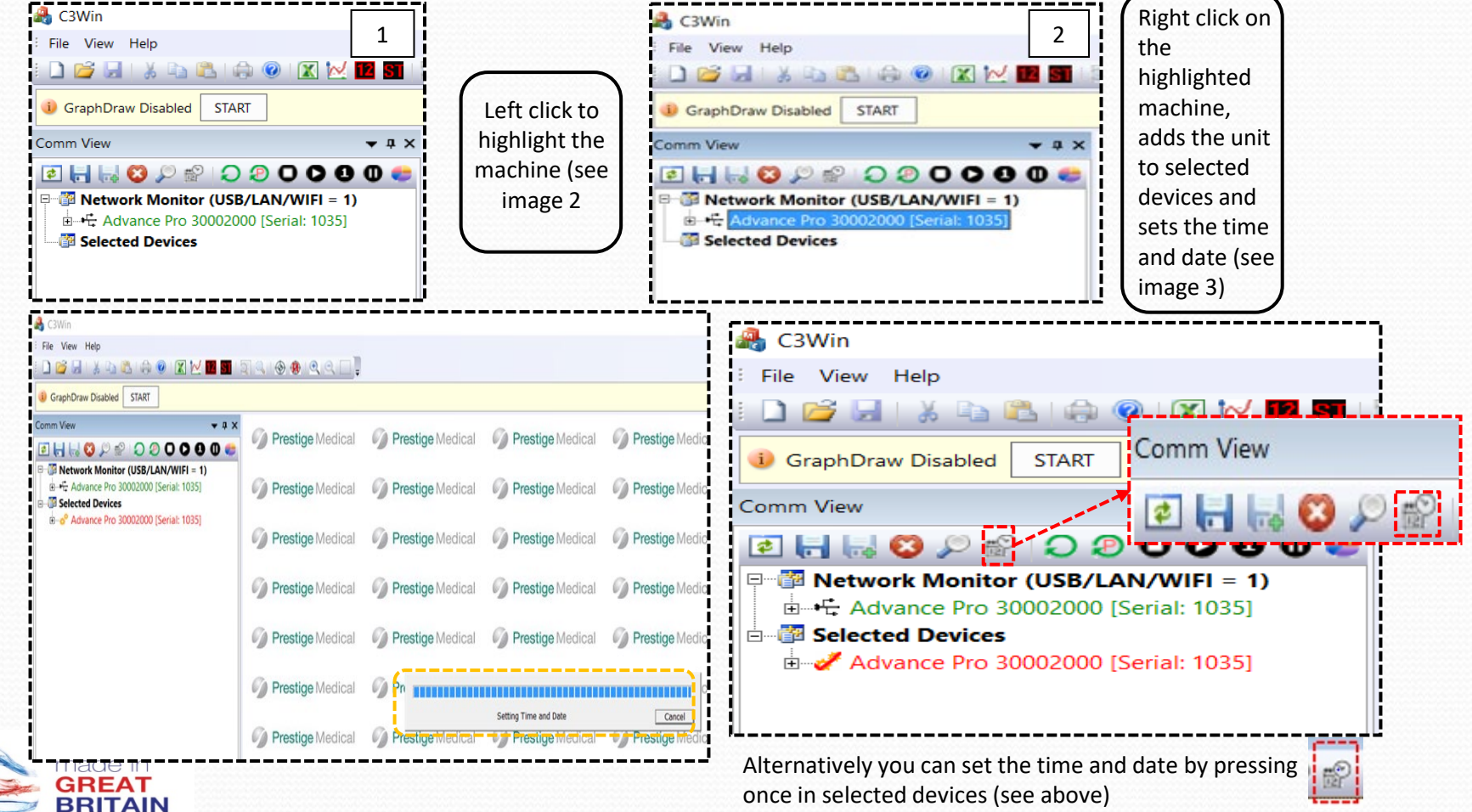

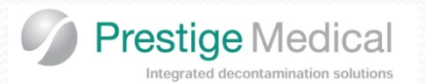

# Advance Pro

## Software - File View

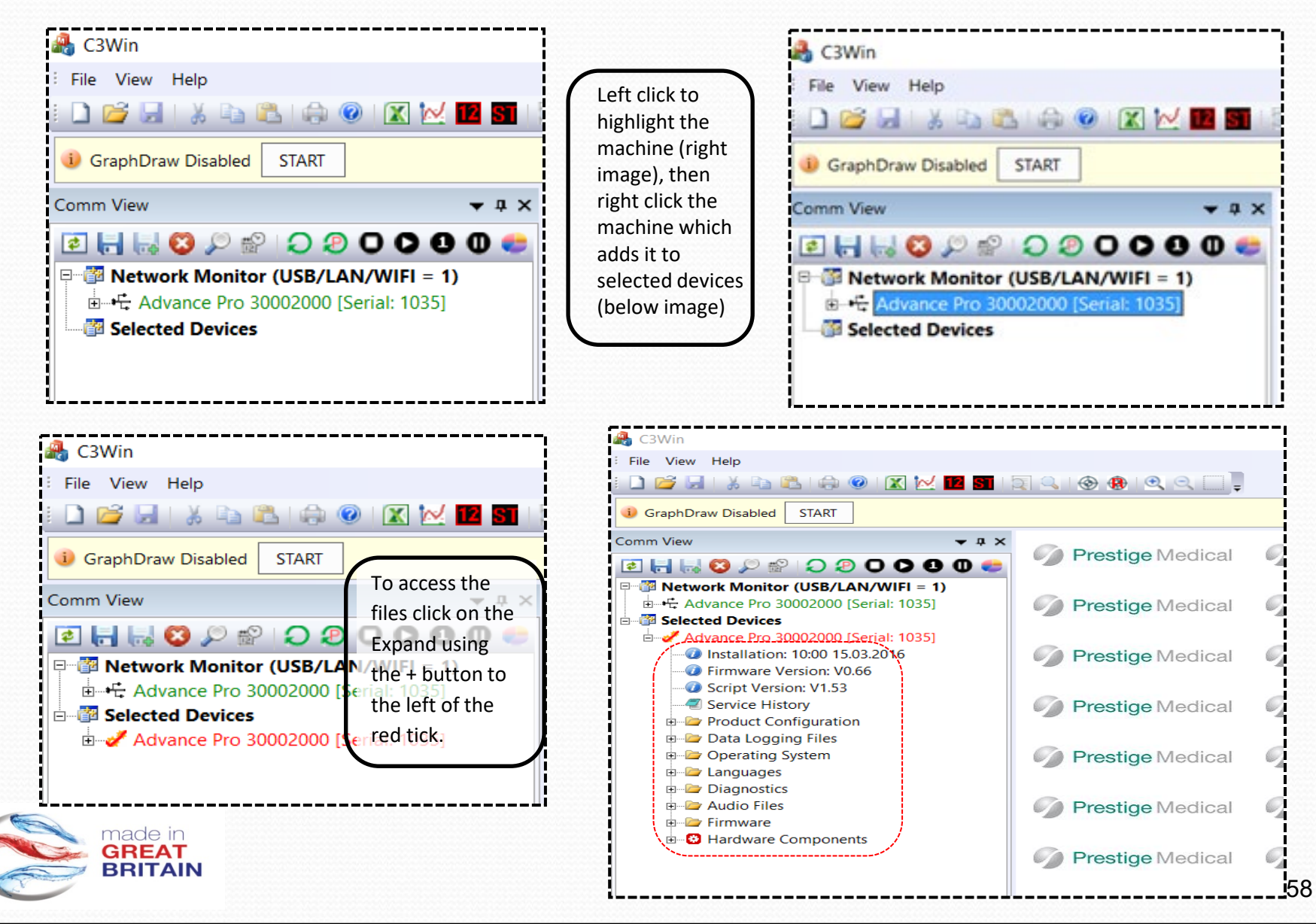

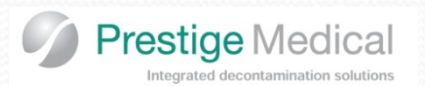

# Software

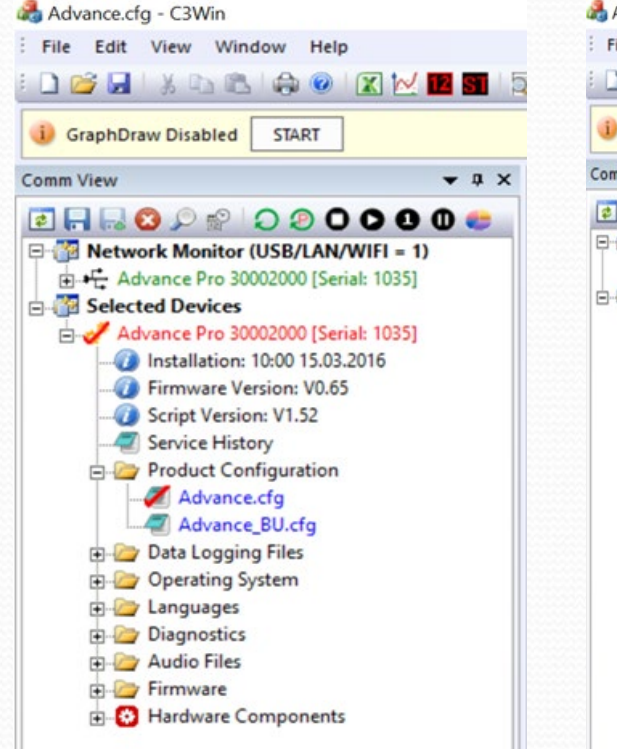

#### Advance.cfg - C3Win File Edit View Window Help i) GraphDraw Disabled START Comm View - a x Advance.cfg x MAP\_PRESET\_FIXED PV\_CONTRAST SAVE 🖻 🗖 🔜 🔕 🔎 😭 💭 😕 🔘 🗢 🙂 😂 MAP\_PRESET\_FIXED PV\_ALARMS Network Monitor (USB/LAN/WIFI = 1) MAP\_PRESET\_FIXED PV\_PASS\_COUNT Advance Pro 30002000 [Serial: 1035] MAP\_PRESET\_FIXED PV\_FAIL\_COUNT Selected Devices Advance Pro 30002000 [Serial: 1035] MAP PRESET STRING PV LAST CYCLE SAVE Installation: 10:00 15.03.2016 MAP\_PRESET\_STRING PV\_CYCLE\_MSG SAVE MAP\_PRESET\_STRING PV\_SERIAL SAVE Firmware Version: V0.65 MAP\_PRESET\_STRING PV\_ERROR\_MSG Script Version: V1.52 MAP\_PRESET\_STRING PV\_CYC\_NAME\_MSG\_SAVE Service History MAP\_PRESET\_STRING PV\_SERVICE SAVE - Product Configuration MAP\_PRESET\_STRING PV\_FW\_PCB\_OLD SAVE Advance.cfg MAP PRESET STRING PV FW LCD OLD SAVE Advance\_BU.cfg MAP\_PRESET\_STRING PV\_SCRIPT\_OLD SAVE + Data Logging Files Operating System // Boot Filing System + by Languages Diagnostics // Boot 00 is default filing system, 01-06 are selected b + Audio Files // 01=Standby, 02=B, 03=Drying, 04=N, 05=Start, 06=Door Firmware MAP\_BOOT\_00 "Advance Pro V1.52.os" Hardware Components MAP\_BOOT\_01 "EngMode V1.03.os' MAP\_BOOT\_02 "CalMode V1.06.os" MAP\_BOOT\_03 "PRV TestV1.01.os"

MAP BOOT 04 "Production.os"

**Advance Pro** 

All the files are now available to examine, the one that is active is highlighted by a red tick.

All files can be opened by highlighting (move the cursor over the file and left clicking on the mouse).

When highlighted in blue double click to open. After a short while the file appears in a new tab in the window to the Right.

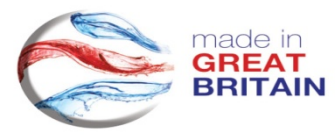

FYI - The Product Configuration file, configures the machine upon power up.

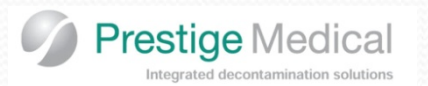

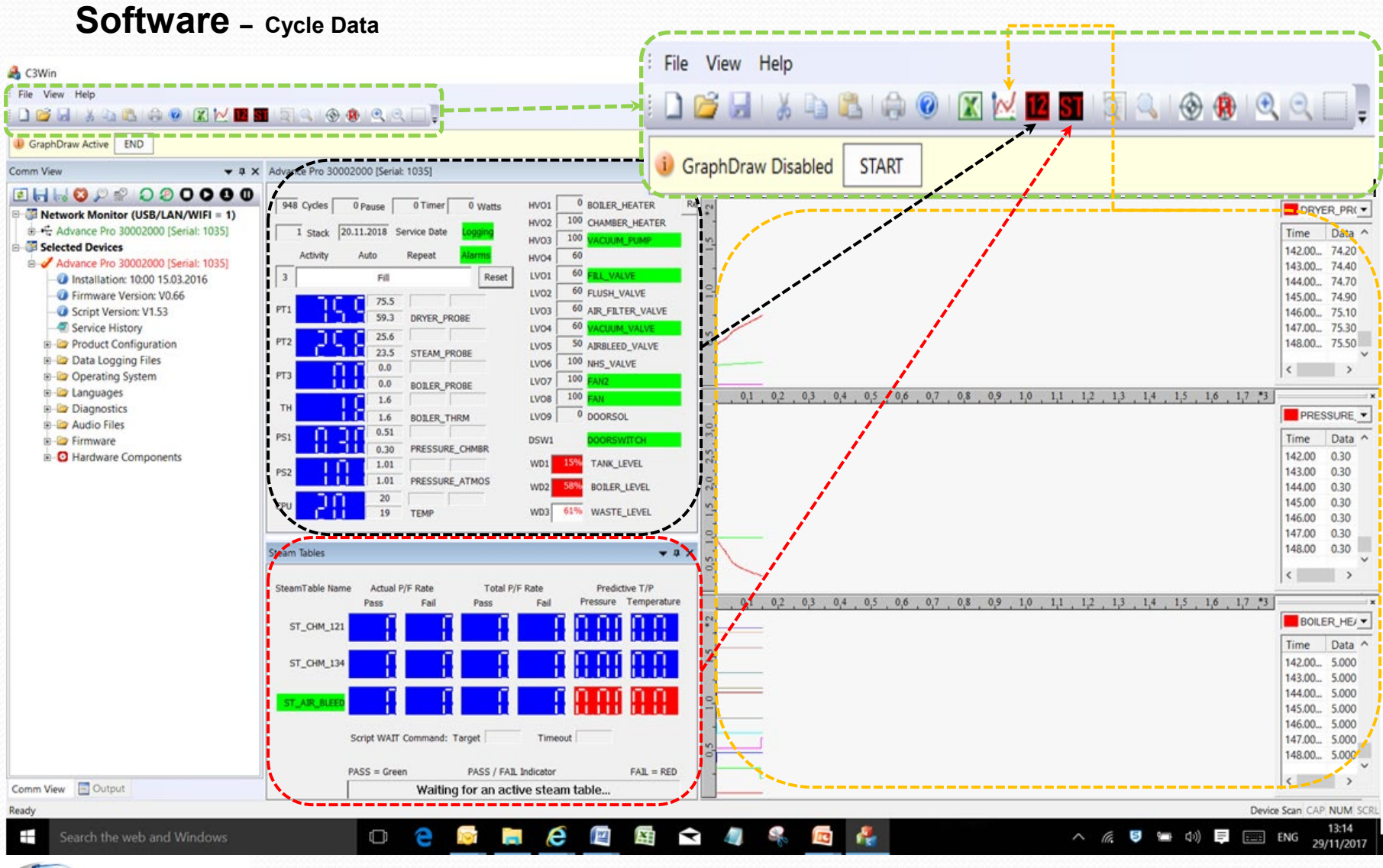

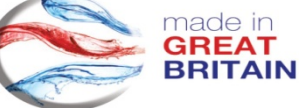

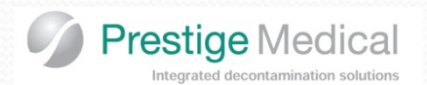

**STEP 1:** Download and install SAM-BA [2.17 for Windows (XP, Vista, Seven editions)].

STEP 2: Plug the USB cable from the PC in to the rear USB socket located at the rear of the machine.

**STEP 3:** Switch the unit on and open the C3Win program.

Expand the unit requiring upgrade by clicking on the + sign to the left of the appropriate unit, highlighted by the below.

Once you have the usb/Com port number close C3Win program

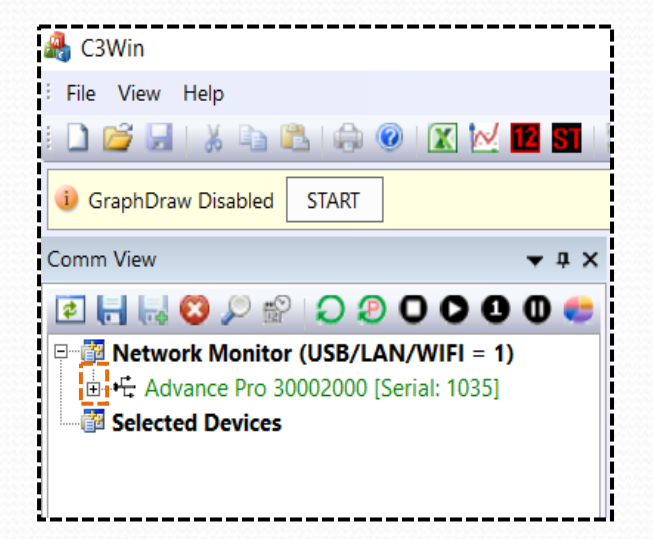

| anur .                                  |
|-----------------------------------------|
| 📸 C3Win                                 |
| File View Help                          |
| : 🗋 💕 🗔   🐰 📭 🖏   🌧 🎯   🗶 🚾 🛐           |
| GraphDraw Disabled START                |
| Comm View 🔻 🕈 🗙                         |
| 2 🕞 😡 🔇 🔎 😭 🔾 🖉 🗶 🐨                     |
| P B Network Monitor (USB/LAN/WIFI = 1)  |
| 🗄 🕂 Advance Pro 30002000 [Serial: 1035] |
| Comms Revision = V1.00                  |
|                                         |
|                                         |
| USB Port = 3                            |
| Selected Devices                        |

STEP 4: Switch the Autoclave on whilst holding the start button.

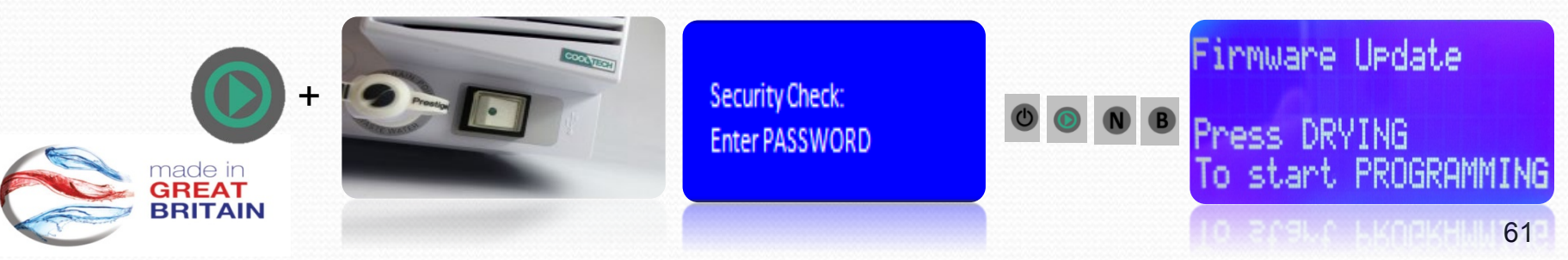

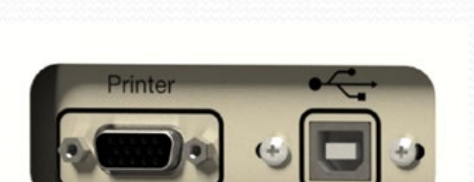

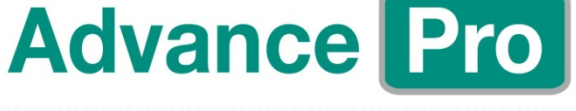

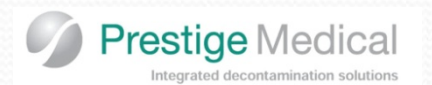

**STEP 5:** Press the drying button.

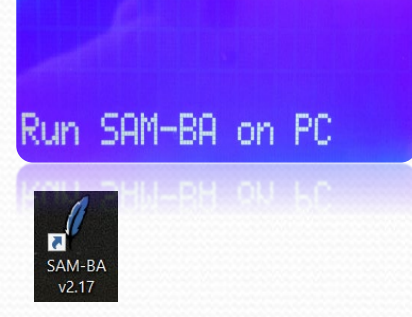

STEP 6: OPEN SAM-BA Program

On opening the software, the screen will appear as shown below.

|                                                                                                    | SAM-BA 2.17                                                                      | —                   |                   | ×           |
|----------------------------------------------------------------------------------------------------|----------------------------------------------------------------------------------|---------------------|-------------------|-------------|
| Ensure the correct COM PORT is selected<br>Ensure the Select your board is correct<br>Le. Prestige Medical Ltd | Select the connection :<br>Select your board : Pr<br>JLink TimeoutMultiplier : 0 | COM3<br>restige Med | dical Ltd         | •<br>•<br>• |
| Then click on "Connect".                                                                                       | Connect                                                                          | Г                   | Customize<br>Exit | e lowlevel  |

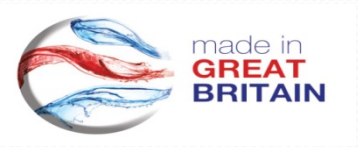

I.

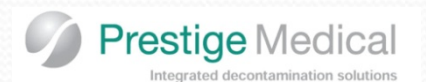

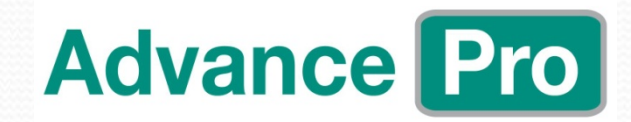

| SAM-BA 2.17 - at91same70-xplained                                          | - 0 X                                          |
|----------------------------------------------------------------------------|------------------------------------------------|
| File Script File Help                                                      |                                                |
| at91samv7-ek Memory Display                                                |                                                |
| Start Address : 0x20400000 Refresh Display format                          |                                                |
| Size in byte(s): 0x100 C ascii C 8-bit C 16-bit C 32-bit                   |                                                |
| 0x20400000 0x4DB6B5FE 0xB37A782A 0xD0092904 0xD0092902                     | ×                                              |
| 0x20400010 0x466E7800 0x24001CB2 0x0241EB02 0xE0101E52                     |                                                |
| 0x20400020 0xE7F66800 0x0000F9B0 0xF000E7F3 0x2B09030F                     |                                                |
| 0x20400030 0xF043D802 0xE0000330 0x11003337 0xF8021C64                     |                                                |
| 1 Click 0x20400050 0x0001588D 0x0041EB06 0x7082220A 0x70C2220D             |                                                |
| L. CHCK **********************************                                 | 2 Click on file look up and locate the current |
| on Flash <sub>0x20400070</sub> 0xF0004604 0x7020F941 0xBD102001 0x2400B570 |                                                |
| 0x20400080 0x4605460E 0xF815E004 0xF0000B01 0x1C64F93A                     | file to be downloaded (these will be stored in |
| 0x20400090 0xD3F842B4 0x460ABD70 0x698B4991 0x48904601                     | My Documents/Advance Pro Firmware)             |
| <b>0x204000A0</b> 0x460A4718 0x69CB498E 0x488D4601 0xE7F24718              |                                                |
| 0x204000B0 0xF5ADE7F7 0xF0007D04 0x498AF929 0x4000F44F                     | · · · ·                                        |
|                                                                            |                                                |
| Flash OspiFlash SRAM                                                       |                                                |
| Download / Upload File                                                     |                                                |
| Cond File Name                                                             | Cond File                                      |
|                                                                            | Sena File                                      |
| Receive File Name :                                                        | Receive File                                   |
| Address : 0 Size (For Receive File) : 0x1000 byte(s)                       | Compare sent file with memory                  |
| Scripts                                                                    |                                                |
| Enable Qspi S25f1116K flash    Execute                                     |                                                |
|                                                                            |                                                |
| loading history file 0 events added                                        |                                                |
| SAM-BA console display active (Tcl8.5.9 / Tk8.5.9)                         |                                                |
| (sam-ba_2.17) 1 %                                                          |                                                |
| (sam-ba_2.17) 1 %                                                          |                                                |
|                                                                            |                                                |
|                                                                            |                                                |

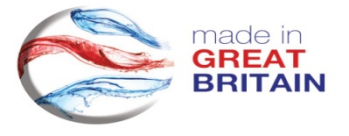

COM3 Board : at91same70-xplained

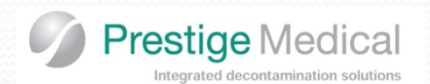

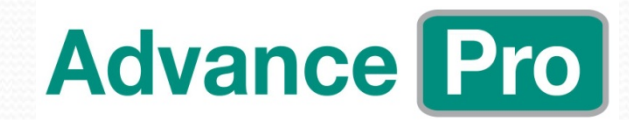

SAM-BA 2.17 - at91same70-xplained

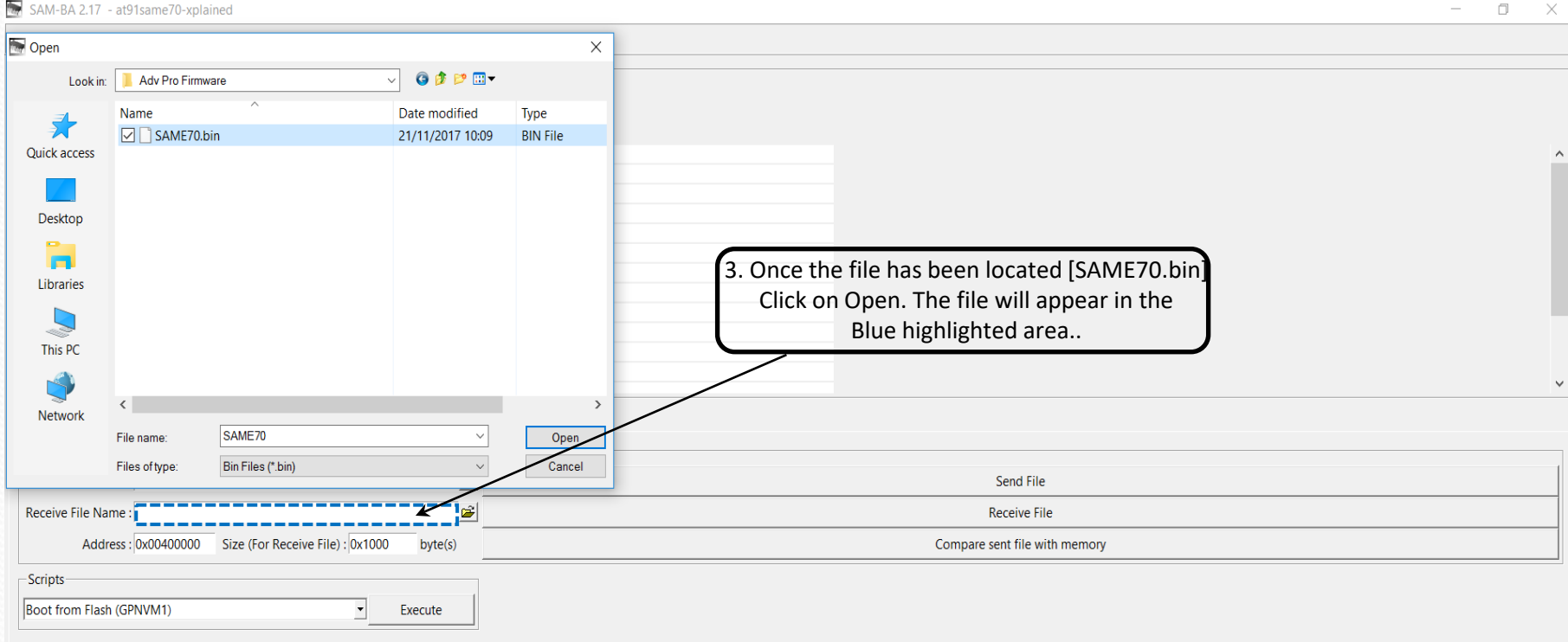

loading history file ... 0 events added SAM-BA console display active (Tcl8.5.9 / Tk8.5.9) (sam-ba\_2.17) 1 % (sam-ba\_2.17) 1 %

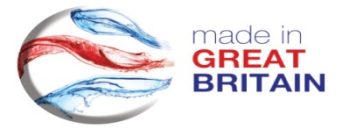

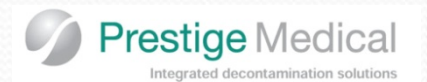

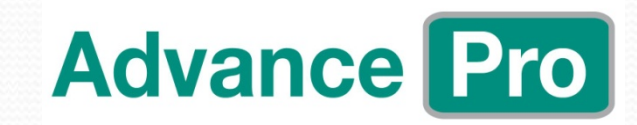

| SAM-BA 2.17 - at91same70-xplained                                                                                                    |                            | - 0                                                        | ×         |
|----------------------------------------------------------------------------------------------------|----------------------------|------------------------------------------------------------|-----------|
| File Script File Help                                                                                                    |                            |                                                            |           |
| at91samv7-ek Memory Display                                                                                                    |                            |                                                            | -         |
| Start Address - 0v20400000 Refresh Display format                                                                                                    |                            |                                                            |           |
| Cascii C 8-bit C 16-bit G 32-bit                                                                                                    |                            |                                                            |           |
| Size in Byte(s) : 0x100                                                                                                    |                            |                                                            | 1.2       |
| 0x20400000 0x4DB6B5FE 0xB37A782A 0xD0092904 0xD0092902                                                                                                    |                            |                                                            | Ŷ         |
| 0x20400020 0xE7F66800 0x0000F980 0xF000E7F3 0x2809030F                                                                                                    |                            |                                                            |           |
| 0x20400030 0xF043D802 0xE0000330 0x11003337 0xF8021C64                                                                                                    |                            |                                                            |           |
| 0x20400040 0xEBB43901 0xD3F00F41 0xF88D2030 0x20780000                                                                                                    |                            |                                                            |           |
| 0x20400050 0x0001F88D 0x0041EB06 0x7082220A 0x70C2220D                                                                                                    |                            |                                                            |           |
| 0x20400060 0xEB002004 0x46300141 0x4790692A 0xB510BDFE                                                                                                    |                            |                                                            |           |
| 0x20400070 0xF0004604 0x7020F941 0xBD102001 0x2400B570                                                                                                    |                            |                                                            |           |
| 0x20400080 0x4605460E 0xF815E004 0xF0000B01 0x1C64F93A                                                                                                    |                            |                                                            |           |
| 0x20400090 0xD3F842B4 0x460ABD70 0x698B4991 0x48904601                                                                                                    |                            |                                                            |           |
| 0x204000A0 0x460A4718 0x69CB498E 0x488D4601 0xE7F24718                                                                                                    |                            |                                                            |           |
| 0x204000B0 0xF5ADE/F7 0xF000/D04 0x498AF929 0x4000F44F                                                                                                    |                            | 4 Now click on Send I                                      | ile       |
| Download / Upload File         Send File Name :         Receive File Name :         Address :         Ox00400000         Size (For Receive File) :         Ox1000         bytes                                                                                                    | Sending File to the target | Send File<br>Receive File<br>Compare sent file with memory |           |
| I-         Writing: 0x4000 bytes at 0xA0000 (buffer addr : 0x20402924)           -I-         0x4000 bytes written by applet           I-         Writing: 0x4000 bytes at 0xA4000 (buffer addr : 0x20402924)           -I-         Writing: 0x4000 bytes at 0xA4000 (buffer addr : 0x20402924)           -I-         Writing: 0x4000 bytes at 0xA8000 (buffer addr : 0x20402924)           -I-         Writing: 0x4000 bytes at 0xA8000 (buffer addr : 0x20402924)           -I-         Writing: 0x4000 bytes written by applet           -I-         Writing: 0x4000 bytes at 0xA0000 (buffer addr : 0x20402924)           -I-         Writing: 0x4000 bytes written by applet           -I-         Writing: 0x4000 bytes at 0x80000 (buffer addr : 0x20402924)           -I-         Writing: 0x4000 bytes at 0x80000 (buffer addr : 0x20402924)           -I-         Writing: 0x4000 bytes at 0x80000 (buffer addr : 0x20402924)           -I-         Writing: 0x4000 bytes written by applet           -I-         Writing: 0x3C94 bytes at 0x8000 (buffer addr : 0x20402924)           -I-         Writing: 0x3C94 bytes written by applet |                            |                                                            | ~         |
| (sam-ba_2.17) 1 %                                                                                                    |                            |                                                            |           |
| Complete 97%                                                                                                    |                            | COM3 Board : at91same70-                                   | plained 🤍 |
| 🕂 Search the web and Windows 🗊 ಿ 📔 🔀                                                                                                    | 🤗 📳 🖾 숙 🦓 条                | 🚾 🚑 📷 🛛 へ 🥂 🛡 🛥 🕼 🗮 ENG 🦡                                  | 10:28     |

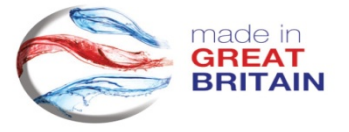

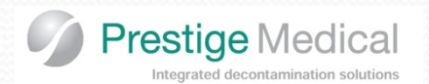

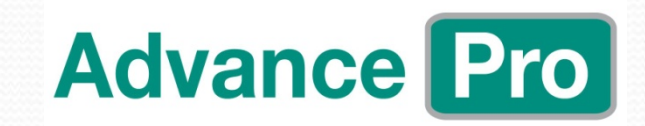

| SAM-BA 2.17 - at91same70-xplained                                                                  |                                       |                                                                                        | - 0              | ×        |
|----------------------------------------------------------------------------------------------------|---------------------------------------|----------------------------------------------------------------------------------------|------------------|----------|
| File Script File Help                                                                              |                                       |                                                                                        |                  |          |
| at91samv7-ek Memory Display                                                                        |                                       |                                                                                        |                  | _        |
| Start Address : 0x20400000 Refresh                                                                 | Display format                        |                                                                                        |                  |          |
| Size in byte(s) : 0x100                                                                            | ascii 4 8-bit 4 16-bit 4 32-bit       |                                                                                        |                  |          |
| 0x20400000 0x4DB6B5FE 0xB<br>0x20400010 0x466E7800 0x2                                             | 37A782A 0xD0092904 0xD0092903         |                                                                                        |                  | ^        |
| 0x20400020 0xE7F66800 0x0                                                                          | 0000F9B0 0xF000E7F3 0x2B09030         | e e e e e e e e e e e e e e e e e e e                                                  |                  |          |
| 0x20400030 0xF043D802 0xE                                                                          | 00000330 0x11003337 0xF8021C6         | 4                                                                                      |                  |          |
| 0x20400040 0xEBB43901 0xD                                                                          | 3F00F41 0xF88D2030 0x2078000          |                                                                                        |                  |          |
| 0x20400050 0x0001F88D 0x0                                                                          | 041EB06 0x7082220A 0x70C2220          |                                                                                        |                  |          |
| 0x20400060 0xEB002004 0x4                                                                          | 6300141 0x4790692A 0xB510BDF          | 5. Click on No                                                                         |                  |          |
| 0x20400070 0xF0004604 0x7                                                                          | 020F941 0xBD102001 0x2400B57          |                                                                                        |                  |          |
| 0x20400080 0x4605460E 0xF                                                                          | '815E004 0xF0000B01 0x1C64F93         |                                                                                        |                  |          |
| 0x20400090 0x03284284 0x4                                                                          | COADDIO 0X09684991 0X4690460.         |                                                                                        |                  |          |
| 0x204000B0 0xF5ADE7F7 0xF                                                                          | 20007D04 0x498AF929 0x4000F44         |                                                                                        |                  |          |
| 0v20400000 0v49886008 0v6                                                                          | 0083180 0v68284087 0v28014F8          |                                                                                        |                  | ~        |
| Flash   QspiFlash   SRAM  <br>Download / Upload File                                               |                                       | Lock region(s)                                                                         |                  | ]        |
| Send File Name : C:/Users/CrisnR/Docur                                                             | ments/Prestige Medical/Engineer Train | Co you want to lock involved lock region(s) (0 to 45) ?                                |                  |          |
| Schurne Humerick Sking enspire Socar                                                               |                                       | "Yes" Lock it                                                                          |                  |          |
| Receive File Name :                                                                                | <b>*</b>                              |                                                                                        |                  |          |
| Address : 0x00400000 Size (F                                                                       | For Receive File) : 0x1000 byte(s)    | h memory                                                                               |                  |          |
| Scripts                                                                                            |                                       | Yes No                                                                                 |                  |          |
| Boot from Flash (GPNVM1)                                                                           | Execute                               |                                                                                        |                  |          |
| <u> </u>                                                                                           |                                       |                                                                                        |                  |          |
| <ul> <li>-I- Writing: 0x4000 bytes at 0x400</li> <li>-I- 0x4000 bytes written by anglet</li> </ul> | 00 (buffer addr : 0x20402924)         |                                                                                        |                  | ^        |
| -I- Writing: 0x4000 bytes at 0xA40                                                                 | 000 (buffer addr : 0x20402924)        |                                                                                        | . )              | ۱.       |
| <ul> <li>I- 0x4000 bytes written by applet</li> </ul>                                              | And the second second second          | 6. Final stage is to click EXECUTE, ensuring the box to the left shows "Boot from Flas | 5h               |          |
| <ul> <li>I- Writing: 0x4000 bytes at 0xA80</li> </ul>                                              | 00 (buffer addr : 0x20402924)         | (GPNVM1)"                                                                              |                  |          |
| <ul> <li>I-I- 0x4000 bytes written by applet</li> </ul>                                            |                                       |                                                                                        |                  |          |
| <ul> <li>Writing: 0x4000 bytes at 0xAC0</li> <li>0x4000 bytes written by applet</li> </ul>         | 00 (buffer addr : 0x20402924) Whe     | en you see GPNVM1 set on the last line in the bottom window the programming is cor     | mplete.          |          |
| <ul> <li>Ux4000 bytes written by applet</li> <li>Writing: 0x4000 bytes at 0x800</li> </ul>         | 100 (huffer addr : 0x20402924)        | Switch the machine off and after 10 seconds switch it back on                          | -                |          |
| -I- 0x4000 bytes written by applet                                                                 | and former man , over the set it      | Switch the machine of and after 103econds Switch it back off.                          |                  |          |
| <ul> <li>I- Writing: 0x3C94 bytes at 0xB40</li> </ul>                                              | 000 (buffer addr : 0x20402924)        | The firmware is displayed briefly before the Standby Screen.                           |                  | )        |
| <ul> <li>I- 0x3C94 bytes written by applet</li> </ul>                                              |                                       |                                                                                        |                  | . 8      |
| (sam-ba_2.17) 1 %                                                                                  |                                       |                                                                                        |                  |          |
| Complete 97%                                                                                       |                                       | COM3 Board                                                                             | : at91same70-xpl | lained 🗸 |
| Search the web and Windows                                                                         | 0 2                                   | 📑 💁 🤗 📓 📾 📣 🦂 📓 👫 🖼 🔺 🖉 🔺 🦉                                                            | ENG 27/1         | 0:28     |

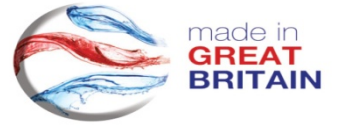

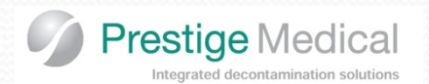

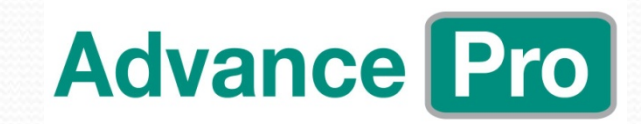

| * SAM-DA 2.17 - 80915                                                                                                    | ame/o-xplair                                                                                                    | ed                                                                                                    |                                                                          |                               | - 0                                                                                                    | ^                              |
|----------------------------------------------------------------------------------------------------|----------------------------------------------------------------------------------------------------|----------------------------------------------------------------------------------------------------|--------------------------------------------------------------------------|-------------------------------|----------------------------------------------------------------------------------------------------|--------------------------------|
| File Script File Hel                                                                                                    | p                                                                                                    |                                                                                                    |                                                                          |                               |                                                                                                    |                                |
| at91samv7-ek Memory                                                                                                    | Display                                                                                                    |                                                                                                    |                                                                          |                               |                                                                                                    |                                |
| Start Address : 0x20400                                                                                                    | 000 Ref                                                                                                    | resh Display f                                                                                                    | ormat                                                                    |                               |                                                                                                    |                                |
| Size in byte(s) : 0x100                                                                                                    |                                                                                                    | C ascii                                                                                                    | C 8-bit C 16-bit                                                         | @ 32-bit                      |                                                                                                    |                                |
| 0x20400000 01                                                                                                    | 4DB6B5FE                                                                                                    | 0x83787828                                                                                                    | 0x00092904                                                               | 0x000929                      |                                                                                                    |                                |
| 0x20400010 0x                                                                                                    | 466E7800                                                                                                    | 0x24001CB2                                                                                                    | 0x0241EB02                                                               | 0xE0101E                      | 2                                                                                                    |                                |
| 0x20400020 03                                                                                                    | E7F66800                                                                                                    | 0x0000F9B0                                                                                                    | 0xF000E7F3                                                               | 0x2B0903                      | e de la constante de la constante de                                                                                                    |                                |
| 0x20400030 0x                                                                                                    | F043D802                                                                                                    | 0xE0000330                                                                                                    | 0x11003337                                                               | 0xF80210                      |                                                                                                    |                                |
| 0x20400040 0x                                                                                                    | EBB43901                                                                                                    | 0xD3F00F41                                                                                                    | 0xF88D2030                                                               | 0x207800                      |                                                                                                    |                                |
| 0x20400050 03                                                                                                    | C0001F88D                                                                                                    | 0x0041EB06                                                                                                    | 0x7082220A                                                               | 0x70C222                      |                                                                                                    |                                |
| 0x20400070 03                                                                                                    | F0004604                                                                                                    | 0x7020F941                                                                                                    | 0xBD102001                                                               | 0x240085                      |                                                                                                    |                                |
| 0x20400080 0x                                                                                                    | 4605460E                                                                                                    | 0xF815E004                                                                                                    | 0xF0000B01                                                               | 0x1C64F9                      |                                                                                                    |                                |
| 0x20400090 0x                                                                                                    | D3F842B4                                                                                                    | 0x460ABD70                                                                                                    | 0x698B4991                                                               | 0x489046                      | 1                                                                                                    |                                |
| 0x204000A0 03                                                                                                    | 460A4718                                                                                                    | 0x69CB498E                                                                                                    | 0x488D4601                                                               | 0xE7F247                      | 3 Andrew State State Sta |                                |
| 0x204000B0 0x                                                                                                    | F5ADE7F7                                                                                                    | 0xF0007D04                                                                                                    | 0x498AF929                                                               | 0x4000F4                      |                                                                                                    |                                |
| 0+20400000 05                                                                                                    | 49886008                                                                                                    | OVECOR31RO                                                                                                    | 0¥68784087                                                               | 012280145                     | 2 · · · · · · · · · · · · · · · · · · ·                                                                                                    |                                |
| lash QspiFlash SRAI                                                                                                    | M                                                                                                    |                                                                                                    |                                                                          |                               |                                                                                                    |                                |
| Download / Upload F                                                                                                    | ile                                                                                                    |                                                                                                    |                                                                          |                               |                                                                                                    |                                |
| Send File Name : C                                                                                                    | /Lisers/CrispR                                                                                                   | /Documents/Prest                                                                                                    | ige Medical/Engine                                                       | eer Train 😪                   | Send File                                                                                                    |                                |
|                                                                                                    | , oscis) crispi                                                                                                  | y bocamency riese                                                                                                    | rge meanear, engine                                                      |                               |                                                                                                    | _                              |
| Receive File Name :                                                                                                    |                                                                                                    |                                                                                                    |                                                                          | <u> </u>                      | Receive File                                                                                                    |                                |
| Address : 0x                                                                                                    | 00400000                                                                                                    | Size (For Receive                                                                                                    | File) : 0x1000                                                           | byte(s)                       | Compare sent file with memory                                                                                                    |                                |
| Scripts                                                                                                    |                                                                                                    |                                                                                                    |                                                                          |                               |                                                                                                    |                                |
|                                                                                                    |                                                                                                    |                                                                                                    |                                                                          | 2                             |                                                                                                    |                                |
| Boot from Flash (GPN)                                                                                                    | /M1)                                                                                                    |                                                                                                    | Exe                                                                      | cute                          |                                                                                                    |                                |
| Writing: 0x40<br>0x4000 bytes<br>Writing: 0x40<br>0x4000 bytes<br>Writing: 0x40<br>0x4000 bytes<br>Writing: 0x20<br>0x3C94 bytes<br>o not lock<br>am-ba_2 12) 1 % EL | 00 bytes at<br>written by<br>00 bytes at<br>written by<br>00 bytes at<br>written by<br>94 bytes at<br>written by | 0xA8000 (buffer<br>applet<br>0xAC000 (buffer<br>applet<br>0xB0000 (buffer<br>applet<br>0xB4000 (buffer<br>applet<br>5PNMY 2 | addr : 0x204029<br>addr : 0x204029<br>addr : 0x204029<br>addr : 0x204029 | 24)<br>24)<br>24)<br>24)<br>V | nen you see GPNVM1 set on the last line in the bottom window the programming is complete.<br>Switch the machine off and after 10seconds switch it back on.<br>The firmware is displayed briefly before the Standby Screen.                                                                                                    |                                |
| Search the w                                                                                                    | eb and Wir<br>ade in<br><b>REAT</b><br>RITAI                                                                     | ndows<br>N                                                                                                    |                                                                          | 0 6                           | ■ ● ● ■ Advance Pro<br>Firmware V0.66 V0.01<br>Script V1.53<br>Vessel 22L 27.11                                                                                                    | cplained<br>10:30<br>7/11/2012 |
| Comments of the second                                                                                                    |                                                                                                    |                                                                                                    |                                                                          |                               |                                                                                                    | (                              |

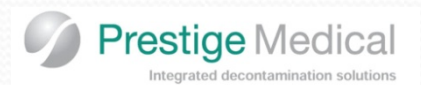

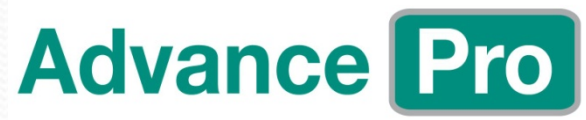

## Software (Cycle Script Upgrade (or Eng Mode, Cal Mode, PRV Test, Firmware Update)

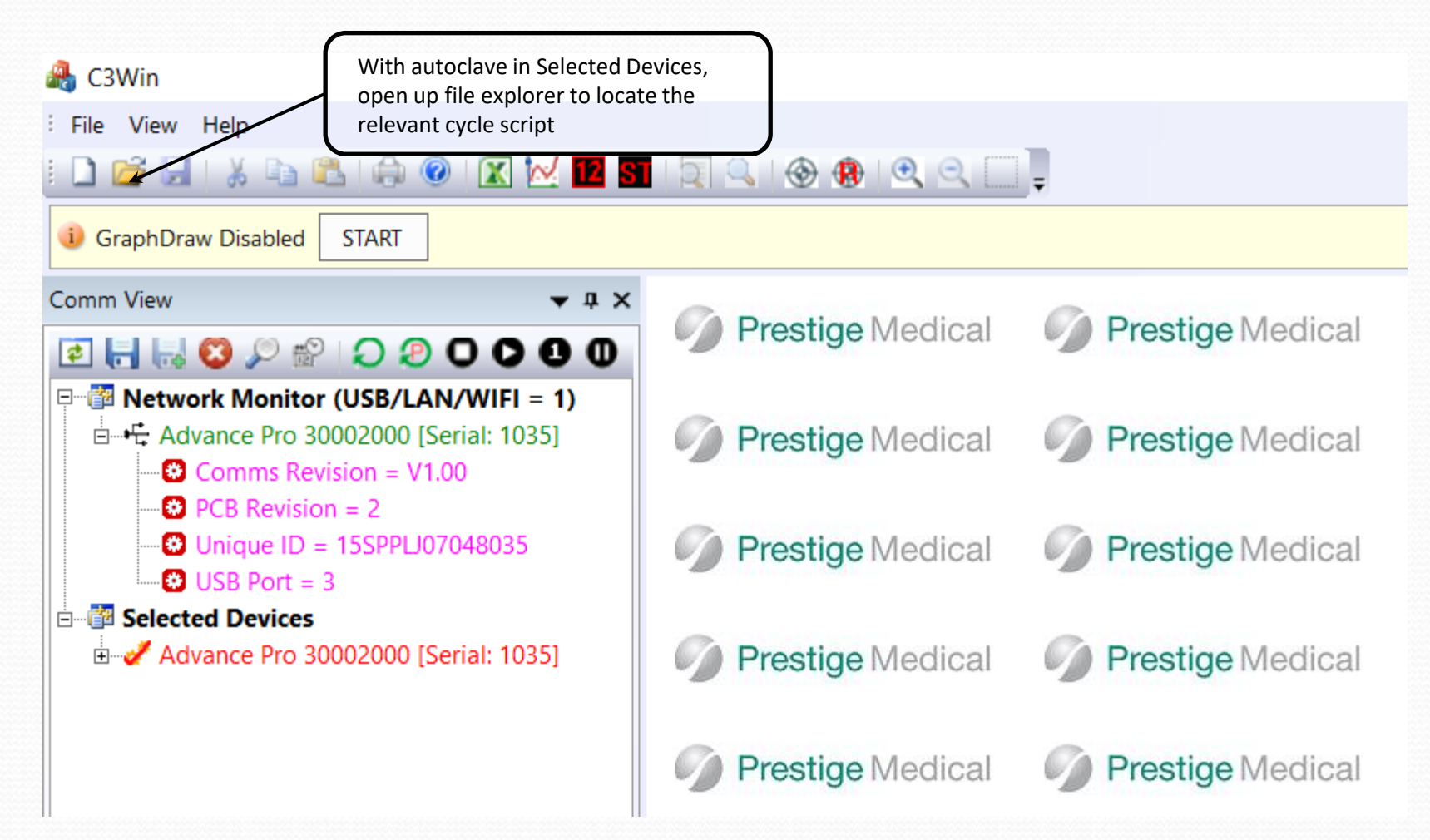

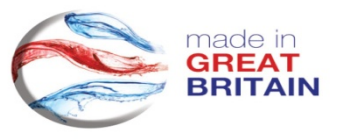

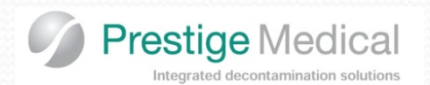

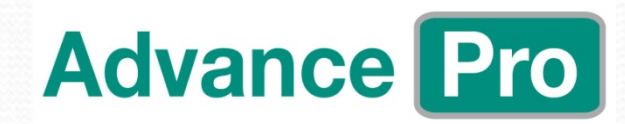

# Software (Cycle Script Upgrade)

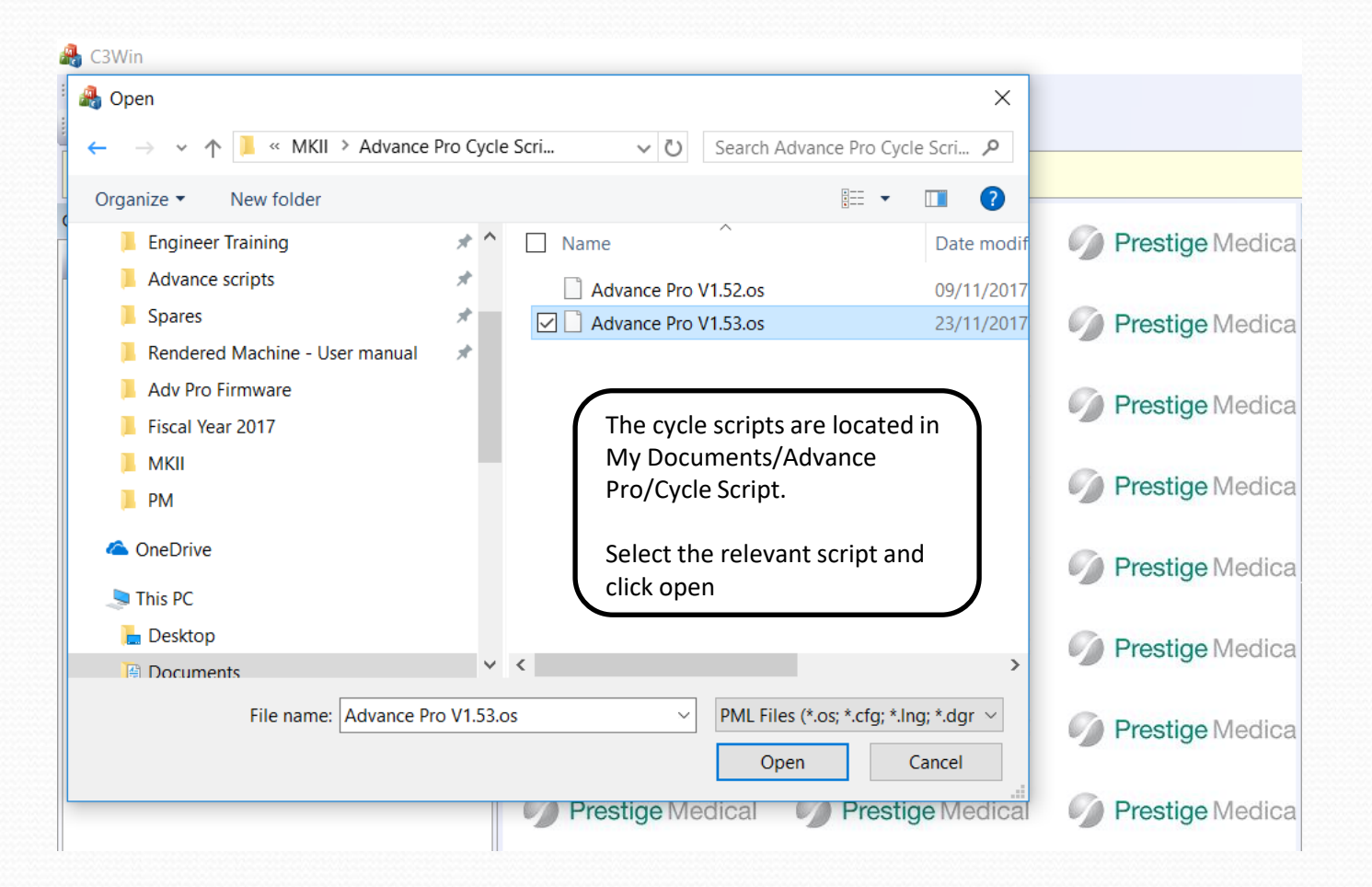

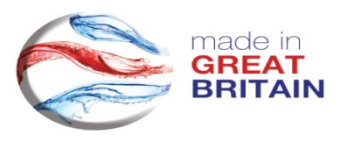

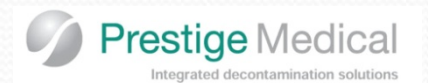

# Software (Cycle Script Upgrade)

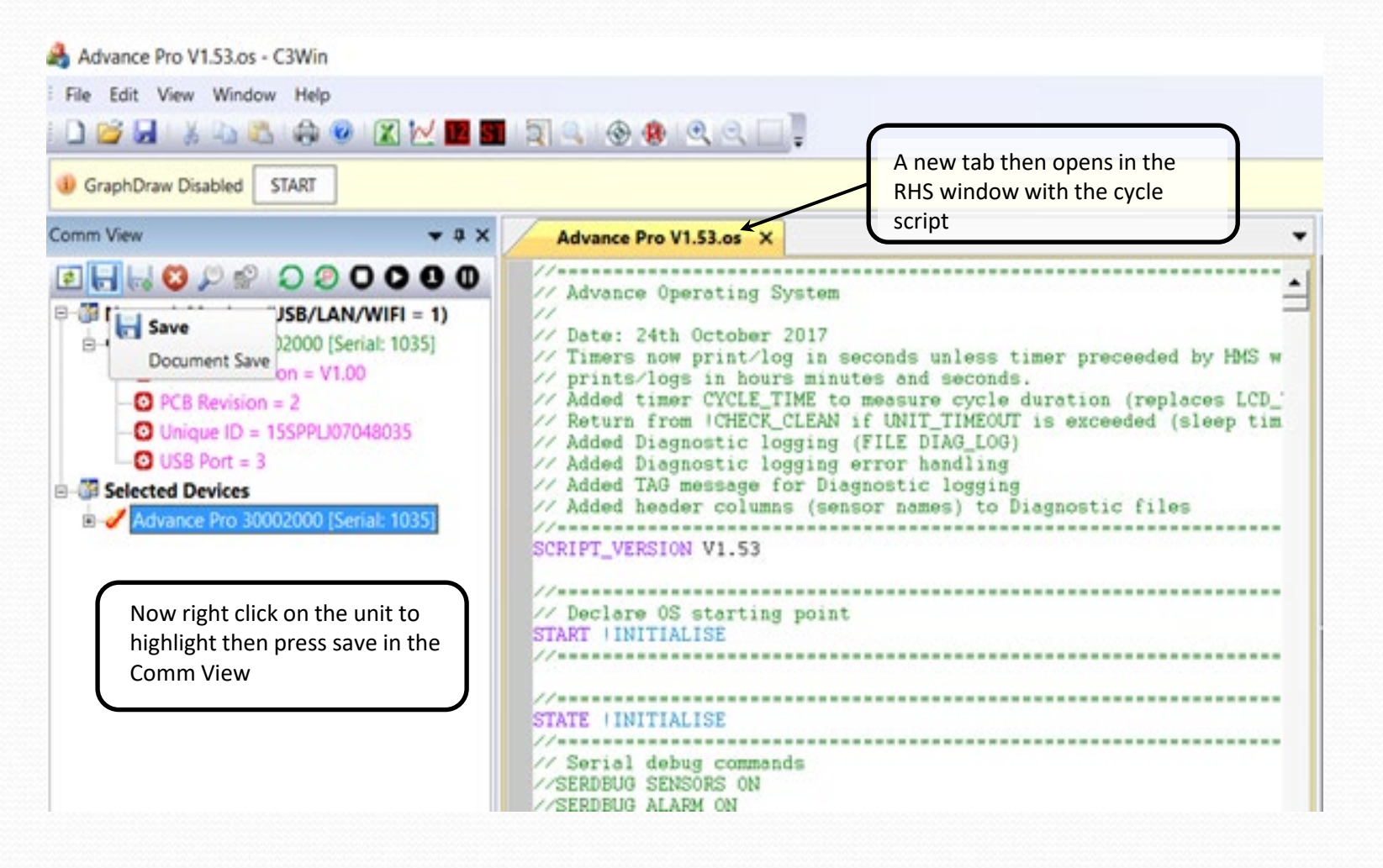

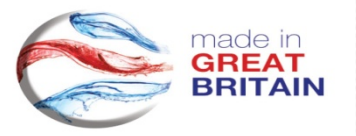

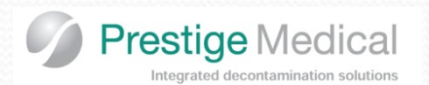

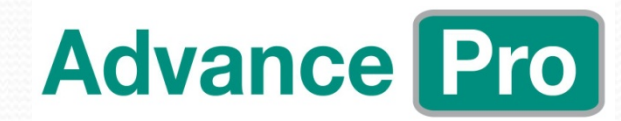

# Software (Cycle Script Upgrade)

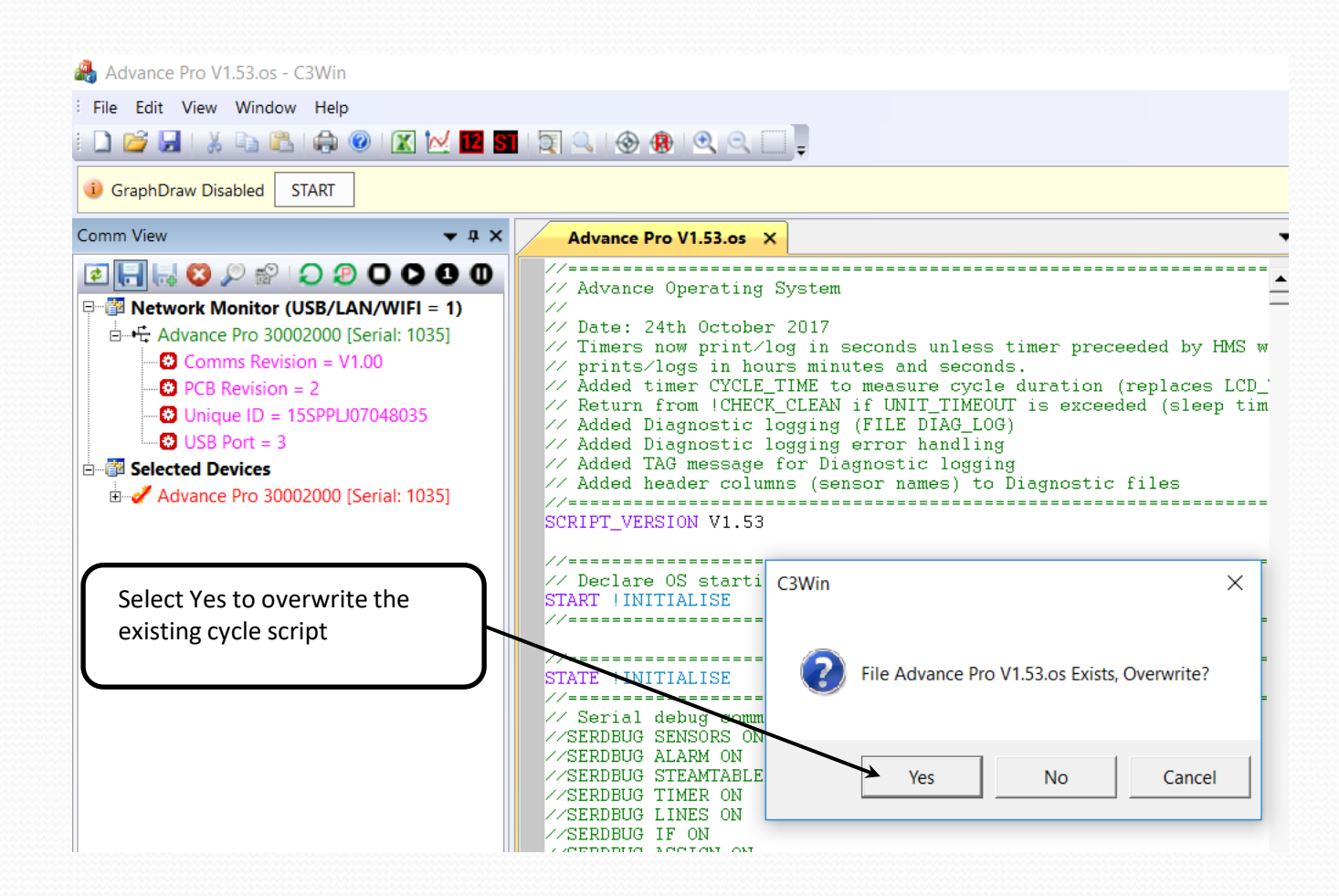

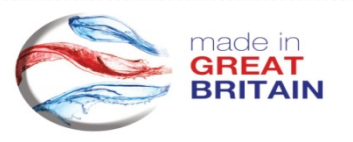

Prestige Medical Integrated decontamination solutions

# Advance Pro

# Software (Cycle Script Upgrade)

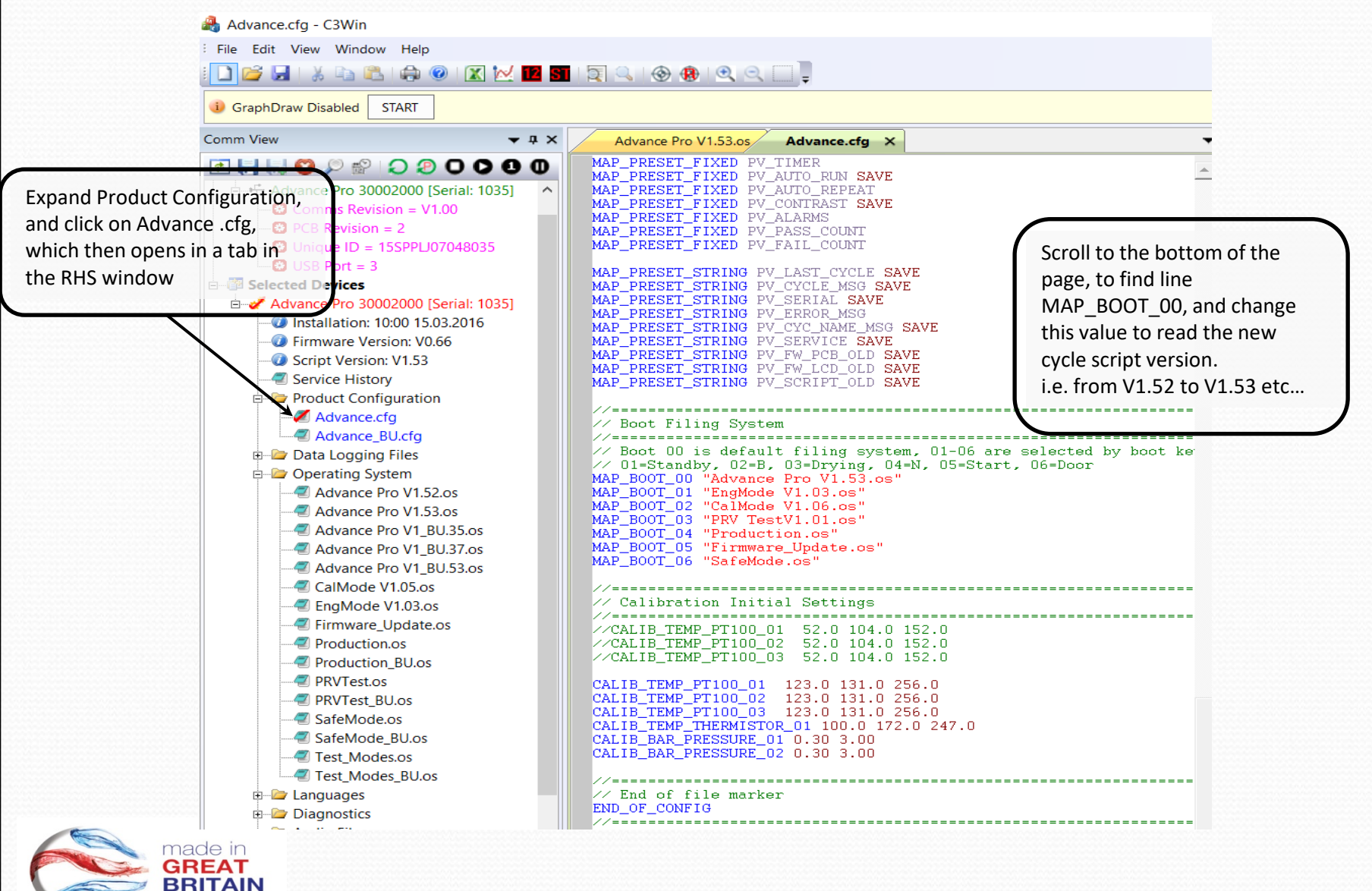
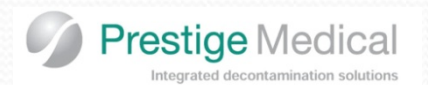

### Software (Cycle Script Upgrade)

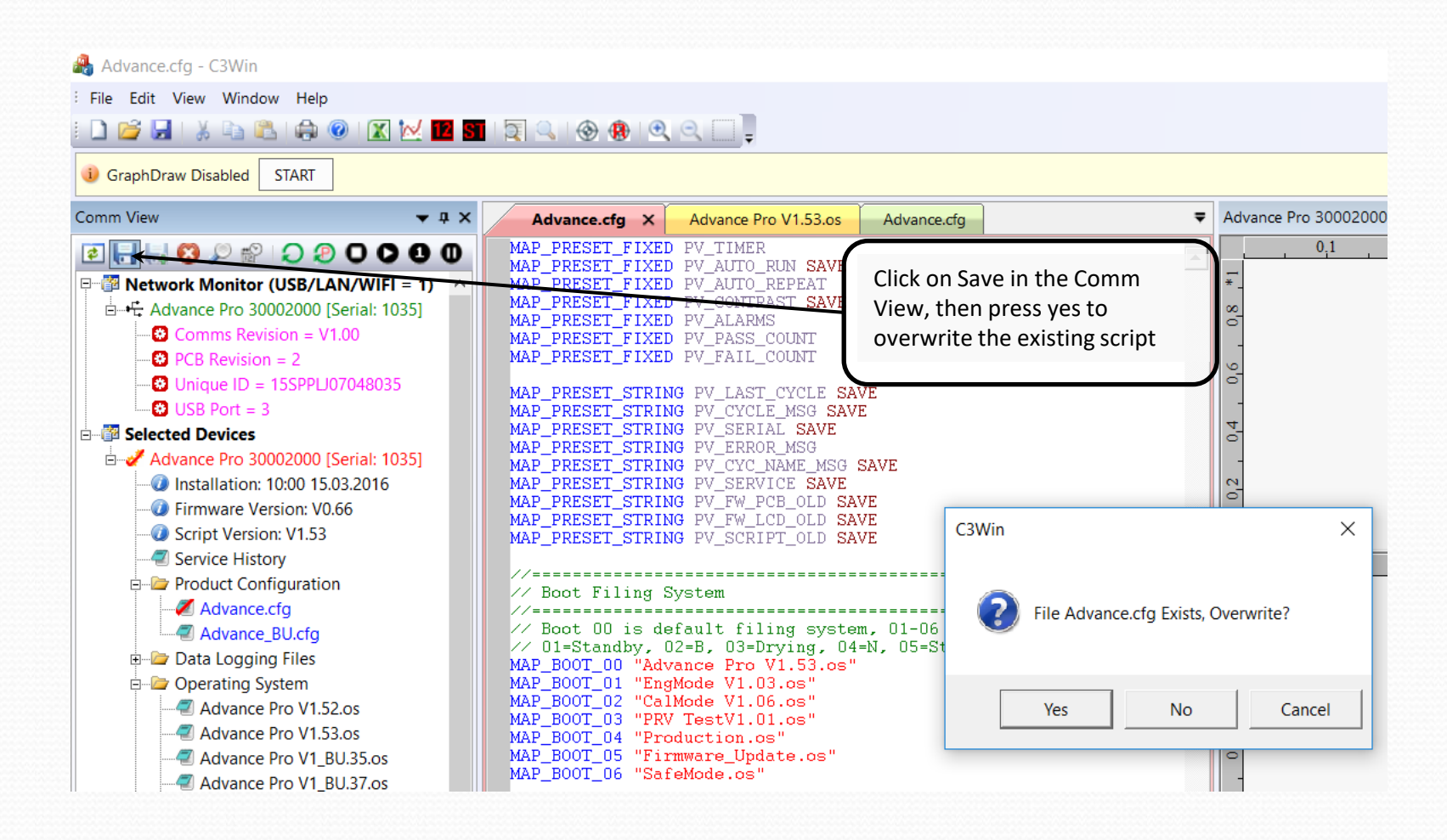

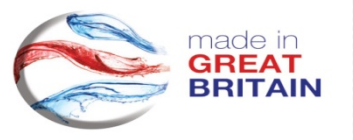

**Advance Pro** 

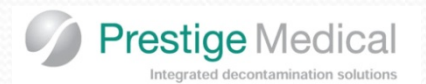

## **Software** (Cycle Script Upgrade)

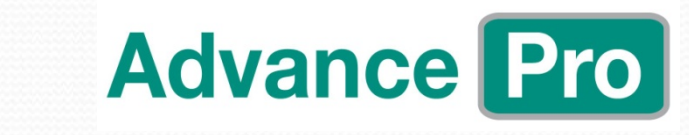

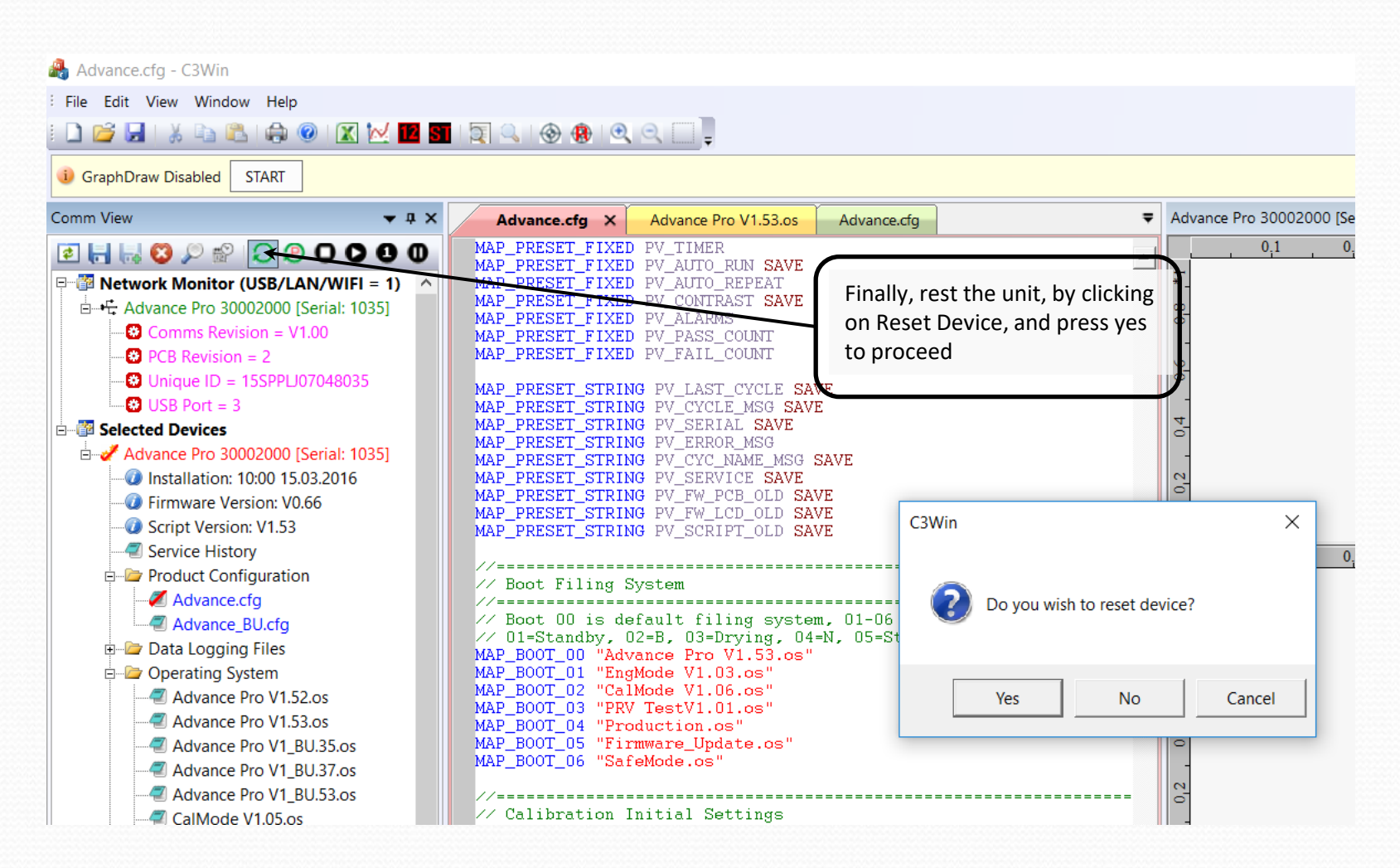

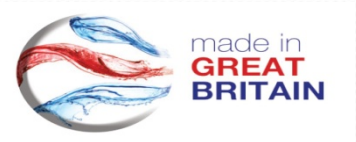

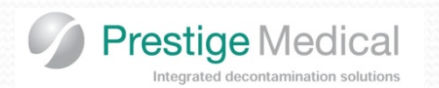

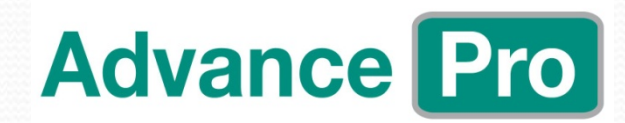

## **Fault Finding**

Pages xxxx of the service manual

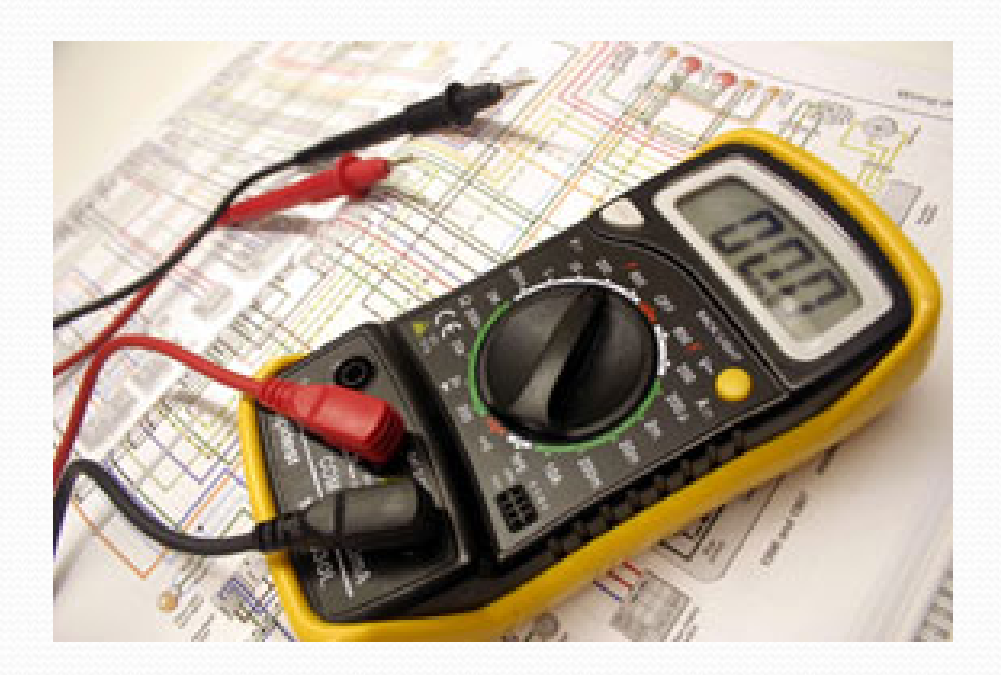

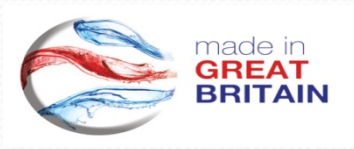

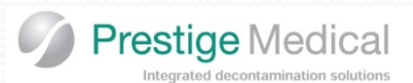

## Fault Codes – Operation Codes

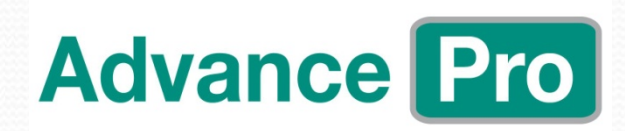

| Erro<br>code | r Description                    | Reason                                                         | Action                                                      |
|--------------|----------------------------------|----------------------------------------------------------------|-------------------------------------------------------------|
| 1            | VACUUM TIME OUT                  | Too long to reach vacuum set point.                            | Repeat the cycle.<br>If the problem persists, call service. |
| 2            | FILL TIME OUT                    | Too long to fill the boiler.                                   | Repeat the cycle.<br>If the problem persists, call service. |
| 3            | PRESSURE TIME OUT                | Too long to reach a positive pressure set point.               | Repeat the cycle.<br>If the problem persists, call service. |
| 4            | FLUSH TIME OUT                   | Too long to flush the water out of the boiler/vessel           | Repeat the cycle.<br>If the problem persists, call service. |
| 5            | AIR BLEED TIME OUT               | Too long for air bleed conditions to be complied with.         | Repeat the cycle.<br>If the problem persists, call service. |
| 6            | 121/134 TIME OUT                 | Too long to reach sterilizing temperature.                     | Repeat the cycle.<br>If the problem persists, call service. |
| 7            | VACUUM DRYING TIME<br>OUT        | Too long to reach vacuum set point in drying.                  | Repeat the cycle.<br>If the problem persists, call service. |
| 8            | DRYING PRESSURE RISE<br>TOO LONG | Too long to get back to atmospheric pressure in drying.        | Repeat the cycle.<br>If the problem persists, call service. |
| 9            | PRESS VS TEMP ERROR              | Pressure and temperature do not meet steam table requirements. | Repeat the cycle.<br>If the problem persists, call service. |
| 10           | RECOVERY TIME OUT                | Too long to return to atmospheric conditions                   | Repeat the cycle.<br>If the problem persists, call service. |
| 11           | OUT OF STERILIZING<br>RANGE      | Out of sterilizing range [121-125] or [134 to 138]             | Repeat the cycle.<br>If the problem persists, call service. |

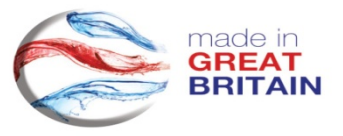

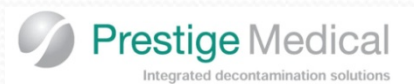

## Fault Codes – Operation Codes

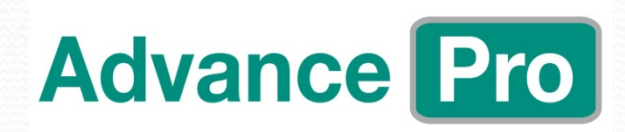

| Error<br>code | Description                   | Reason                                                                | Action                                                                                                    |
|---------------|-------------------------------|-----------------------------------------------------------------------|----------------------------------------------------------------------------------------------------|
| 12            | LAST CYCLE FAILED             | The last cycle did not complete, repeat the cycle.                    | Repeat the cycle.<br>If the problem persists, call service.                                                                   |
| 13            | DOOR ERROR                    | The door micro-switch indicates a door open situation during a cycle. | Push the door shut & Repeat the cycle. If the problem persists, call service.                                                 |
| 14            | PRE-STERILIZING ERROR         | Steam check failed prior to sterilizing                               | Repeat the cycle.<br>If the problem persists, call service.                                                                   |
| 15            | ATMOSPHERIC<br>PRESSURE ERROR | Atmospheric pressure not within specified range.                      | Repeat the cycle.<br>If the problem persists, call service.                                                                   |
| 16            | BOILER OVER<br>TEMPERATURE    | The thermistor has exceeded the maximum permitted level of 200°C:     | switch machine off and allow unit to coll for<br>1 hour before repeating the cycle. If the<br>problem persists, call service. |
| 17            | USER ABORT                    | The cycle was aborted by the user before the cycle was completed.     | Repeat the cycle with the same load                                                                                           |
| 18            | TEMP ALARM                    | The temperature on the PCB has gone out of limits.                    | Remove & check case fan filter - replace if<br>excessively dirty. Repeat the cycle. If the<br>problem persists, call service. |
| 19            | LEAK                          | A leak has been detected                                              | Clean gasket and door. Repeat the cycle. If the problem persists, call service.                                               |
| 20            | PRE-HEAT TIME OUT             | The pre-heat time has taken too long.                                 | Repeat the cycle.<br>If the problem persists, call service.                                                                   |

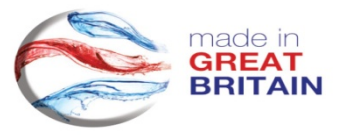

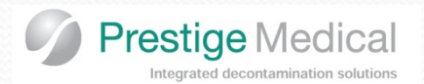

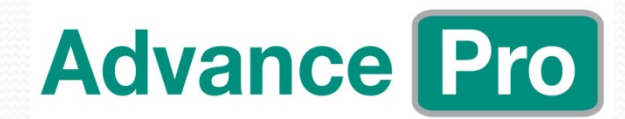

## Fault Codes – System Codes

| SE01 | Over Pressure                    | Pressure exceeds 4.5Bar Abs.     | Page XXXX |
|------|----------------------------------|----------------------------------|-----------|
| SE02 | Pt100 over temperature           | Temperature exceeds 250°C.       |           |
| SE03 | Thermistor over temperature.     | Boiler thermistor exceeds 250°C. |           |
| SE04 | Watchdog time out.               | Software error.                  |           |
| SE05 | Microcontroller hard fault       | Software error.                  |           |
|      | reset.                           |                                  |           |
| SE06 | Microcontroller memory fault     | Software error.                  |           |
|      | reset.                           |                                  |           |
| SE07 | Microcontroller bus fault reset. | Software error.                  |           |
| SE08 | Microcontroller bus fault reset. | Software error.                  |           |
| SE09 | Configuration file not selected. | Software error.                  |           |
| SE10 | Configuration file missing.      | Software error.                  |           |
| SE11 | Operation system file missing.   | Software error.                  |           |
| SE12 | Calibration file missing.        | Software error.                  |           |
| SE13 | Preset file missing.             | Software error.                  |           |
|      |                                  |                                  |           |

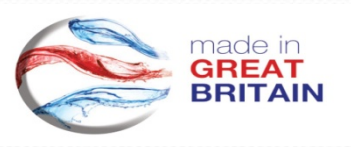

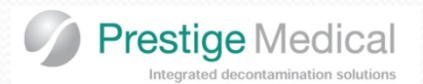

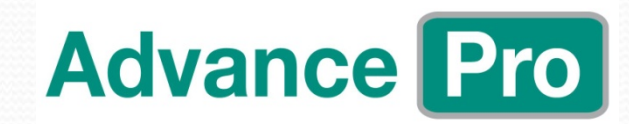

#### ERROR 01 - VACUUM TIME OUT.

THE REQUIRED VACUUM LEVEL (-0.7 bar/g) WAS NOT ACHIEVED WITHIN THE TIME ALLOWED (900 seconds) What to look for:

- 1. Water in boiler/vessel.
- 2. Door/Gasket.
- 3. Pump outlet / Inlet blocked.
- 4. Another valve stuck open.
- 5. Valve did not open / blocked
- 6. Vacuum pump did not operate or it had seal issue.
- 7. Tubing restricted.
- 8. Pressure sensor not correctly calibrated.
- 9. Door sticking check operation and movement

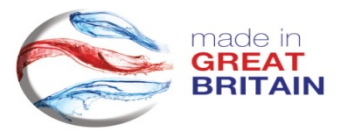

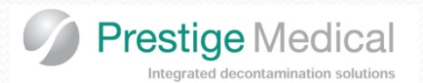

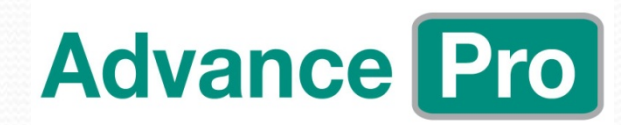

#### **ERROR 02 - FILL TIME OUT.**

**THE BOILER DID NOT FILL WITHIN THE TIME ALLOWED (240s)** Check to see if there is any water in the boiler. If there is then it's a sensor issue. If there isn't it's a filling issue.

What to look for:

- 1. Fresh water tank empty due to level sensor fault.
- 2. Water tank blocked Try and drain water from tank using drain plug.
- 3. Boiler water level sensor fault either not connected or probe contaminated.
- 4. Fill solenoid failed to operate
- 5. Fill solenoid blocked
- 6. Water filter blocked.
- 7. Fill tubes blocked or kinked.
- 8. Power control module fault

#### **ERROR 03 - PRESSURE TIME OUT.**

## THE PRESSURE DID NOT RISE TO THE REQUIRED POSITIVE LEVEL WITHIN THE TIME ALLOWED What to look for:

- 1. Are there any obvious leaks. Check all possible leak paths such as the gasket, boiler seal or Pressure release valve.
- 2. Are there any valves open or is there something trapped on the seal.
- 3. Is the Pressure transducer reading correctly?

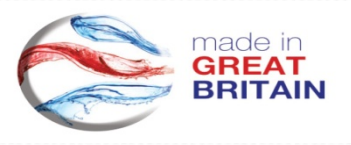

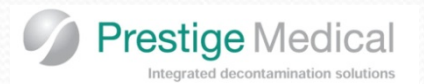

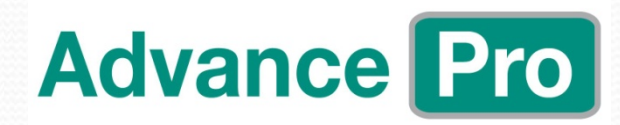

#### ERROR 04 - FLUSH TIME OUT.

#### THE PRESSURE DID NOT DROP THE REQUIRED AMOUNT IN THE SET TIME. What to look for:

- 1. Check the flush valve is opening.
- 2. Check the power is reaching the flush valve.
- 3. Check the power supply.
- 4. Check the valve port is orientated correctly.

#### ERROR 05 - AIRBLEED TIME OUT.

#### **DID NOT COMPLY WITH AIRBLEED STEAM TABLES IN SET TIME.** What to look for:

- 1. Check chamber probe is correctly inserted.
- 2. Air bleed solenoid valve failed to operate
- 3. Air bleed solenoid blocked
- 4. Air bleed tubes blocked
- 5. Check that chamber [Steam] PT 100 probe is reading correctly.
- 6. Check chamber pressure transducer is reading correctly.

#### **ERROR 06 - STERILIZING TIME OUT.**

#### **EXCEEDED SET TIME TO REACH THE STERILIZATION TEMPERATURE.** What to look for:

- 1. Leak from either door seal or boiler seal.
- 2. Valve stuck open. Check level probe is working correctly.
- 3. Load is too absorbent e.g. Linen materials
- 4. Gross water/steam leak in pipes / pressure release valve etc. Load mass or surface area too great or receptacles open end up retaining water.
- 5. Power control module fault

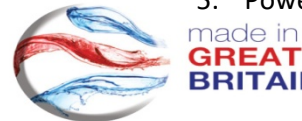

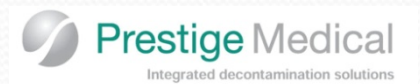

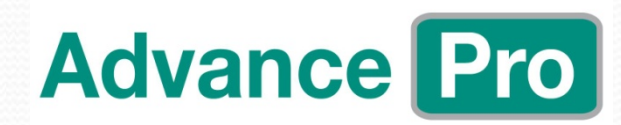

#### ERROR 07 - VACUUM TIME OUT AT START OF DRYING EXCEEDED SET TIME TO REACH -0.15Bar (850mb abs) – 120s What to look for:

- 1. Door seal worn or contaminated.
- 2. Air filter blocked.
- 3. Air solenoid fault
- 4. Air bleed tube blocked or collapsed.
- 5. Flush solenoid fault
- 6. Door sticking in the pressurized position.
- 7. Other valve stuck open.

#### **ERROR 08 - DRYING PRESSURE RISE TIME OUT**

#### **TOO LONG TO ACHIEVE ATMOSPHERIC PRESSURE AFTER DRYING 0.05Bar (950mb abs) – 900s** What to look for:

- 1. Air filter blocked.
- 2. Air filter valve not opening.
- 3. Pressure transducer's not reading correctly.
- 4. Fault on control module.

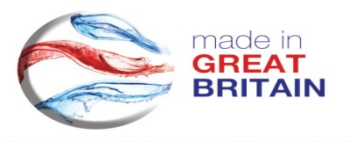

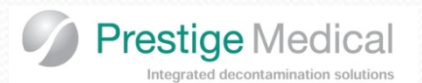

## **Fault Codes**

#### **ERROR 09 - PRESS VS TEMP ERROR.**

#### STEAM TABLE ERROR IN STERILIZING.

The temperature or pressure is reading incorrectly. What to look for:

- 1. Steam (Chamber) probe problem.
- 2. Pressure transducer (Chamber) problem.
- 3. Calibration Issue.

#### **ERROR 10 - RECOVERY ERROR.**

#### DURING THE RECOVERY PROCESS THE PRESSURE DOES NOT RETURN TO ATMOSPHERIC PRESSURE.

What to look for:

- 1. A valve problem. Check operation of the valves.
- 2. Check both pressure readings are reading correctly.
- 3. Check air filter.
- 4. Check for any blocked or kinked pipes.

#### ERROR 11 - STERILIZING RANGE ERROR.

#### DURING STERILIZING THE STEAM TEMPERATURE WENT OUT OF RANGE (-0 TO +4.0)

What to look for:

- 1. Are there any obvious leaks? Check all possible leak paths such as the gasket, boiler seal or Pressure release valve.
- 2. Are there any valves open or is there something trapped on the seal.
- 3. Check the boiler and drying (chamber) heaters are not continuously being powered which could indicate a control board fault (leaking triac).

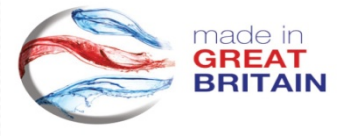

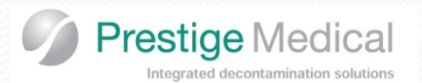

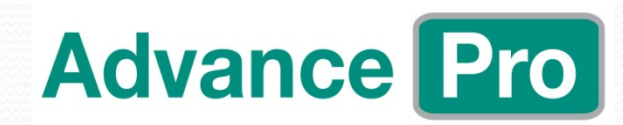

#### ERROR 12 - LAST CYCLE FAILED.

#### POWER FAILURE AT ANY TIME DURING THE CYCLE.

Often an indication of a mains power loss to the unit or another fault has occurred. What to look for:

- 1. Boiler thermal trip activated.
- 2. Chamber heater trip has activated.
- 3. A mains fuse has blown.
- 4. Excess current being drawn, check solenoid coil resistance and insulation resistance.
- 5. Machine turned off before the cycle has been completed.

#### **ERROR 13 - DOOR ERROR.**

#### THE DOOR MICRO-SWITCH HAS INDICATED THE DOOR IS OPEN DURING A CYCLE.

What to look for:

- 1. Check the door micro-switch setting.
- 2. Check the door micro-switch itself.

#### **ERROR 14 - PRE-STERILIZING ERROR.**

### PRIOR TO STARTING THE STERILIZING TIMER THE STEAM TABLE CHECK FAILED.

What to look for:

- 1. Check the calibration of the Steam [chamber] probe.
- 2. Check the calibration of the chamber pressure transducer.

#### ERROR 15 - ATMOSPHERIC PRESSURE ERROR.

### THE ATMOSPHERIC PRESSURE TRANSDUCER IS SHOWING A VALUE OUT OF RANGE [0.8 to 1.4].

What to look for:

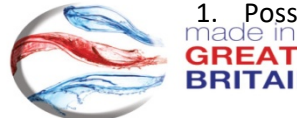

1. Possible calibration or functionality issue with the atmospheric pressure transducer. Either calibrate or replace and calibrate.

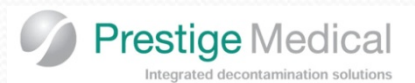

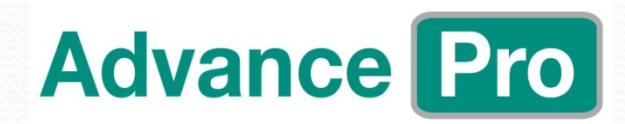

### Fault Codes ERROR 16 - BOILER OVER TEMPERATURE ERROR.

THE BOILER THERMISTOR IS REGISTERING A VALUE ABOVE THE MAXIMUM ALLOWED [200°c]. What to look for:

- 1. Possible leak.
- 2. Possible boiler Thermistor fault.
- 3. Possible control module fault [leaking triac].

#### ERROR 17 - USER ABORTED THE CYCLE.

#### ERROR 18 - TEMP ALARM.

#### THE PCB CHIP IS REGISTERING A TEMPERATURE VALUE OUTSIDE THE SET LIMITS.

What to look for:

- 1. Possible fault with side fan (Not running).
- 2. Possible fault with side fan (Not running).

#### ERROR 19 - LEAK.

#### THE LEAK RATE HAS EXCEEDED THE LIMIT OF 1.3MB/MIN.

What to look for:

- 1. Gasket
- 2. Valve stuck open/contaminated
- 3. Boiler seal
- 4. Safety valve

#### ERROR 20 - PRE-HEAT TIME OUT.

#### **THE PRE-HEAT TEMPERATURE HAS NOT BEEN REACHED THE REQUIRED TEMPERATURE IN THE SET TIME.** What to look for:

- 1. Possible HEATER fault.
- 2. Possible sensor fault.

BEAT

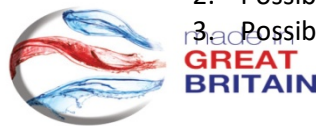

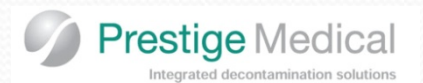

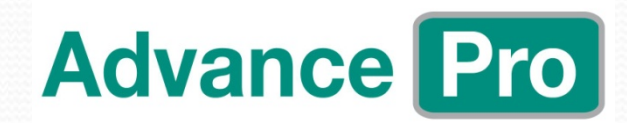

#### FLASHING RED LEDS.

#### **INSUFFICIENT WATER IN FRESH WATER TANK TO RUN A CYCLE OR WASTE WATER TANK FULL.** What to look for:

- 1. Check that the unit has been filled/drained.
- 2. Check for oil contamination of the water level probes
- 3. Check sensor wiring and connectors
- 4. Power control module fault/level sensor connection to PCB.

#### DOOR DOES NOT OPEN CORRECTLY.

#### THIS FAULT MAY TAKE MANY FORMS FROM NOT OPENING TO OPENING WITH A LOUD "POPPING" NOISE. What to look for:

- 1. Vacuum or pressure inside the vessel through valves not operating correctly
- 2. Door latch strike plate worn.

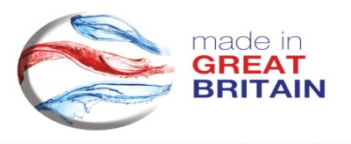

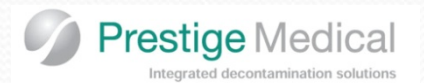

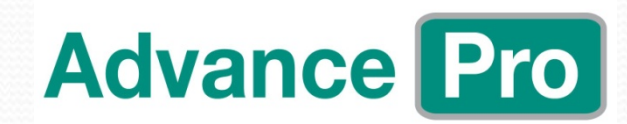

#### **RUNNING TEMPERATURE IS INCORRECT.**

Due to the nature of the control system, any hardware failure will render the unit inoperative; however, calibration drift is very rare. Steam probe is of the platinum resistance type, of proven reliability.

Front-end hardware on the power control module that measures the temperature is of a dynamic comparative nature and relies on a balance between the two input circuits, a single failure will therefore show up as a hard fault.

Before making any adjustment to Temperature and Pressure please check that your measuring equipment is working correctly and has a valid calibration certificate.

#### THERMAL CUTOUT OPERATES.

ALL UNITS SHOULD HAVE AUTOMATIC RESETTING CUT OUTS. What to look for:

- 1. Leaks.
- 2. Boiler Thermistor faulty.
- 3. Boiler Thermistor not located correctly on boiler
- 4. Power control module fault [leaking triac] on either drying heater or boiler.

#### NO DISPLAY / LOSS OF POWER.

What to look for:

- 1. Thermal cut-out on boiler or drying heater.
- 2. No mains (at plug top).
- 3. Fuses blown.
- 4. Check mains connections on power control module.
- 5. Display module fault / not connected.
- 6. Check power supply output. No output could be caused by a faulty power supply or an overloaded output.
- 7. Solenoid valve dragging power down.

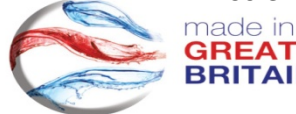

87

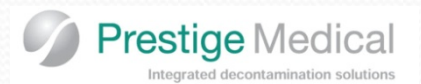

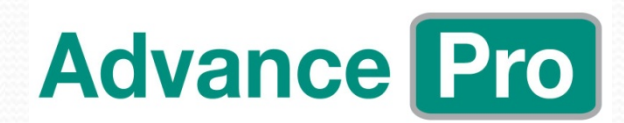

## Fault Codes – System Failure

#### SYSTEM ERROR 01 [OVER PRESSURE]

#### THE PRESSURE EXCEEDED 4.5BAR.

What to look for:

- 1. Check the pressure sensor that caused the error is working correctly and is calibrated.
- 2. Check the boiler Thermistor is working correctly.
- 3. Faulty control module [Boiler Triac leaking].

#### SYSTEM ERROR 02 [PT100 OVER TEMPERATURE]

#### THE TEMPERATURE OF A PT100 EXCEEDED 250°C.

What to look for:

- 1. Check all the pt100 sensors. Are these working correctly and calibrated. Change and recalibrate if required.
- 2. Faulty control module [Boiler Triac leaking].

#### SYSTEM ERROR 03 [THERMISTOR OVER TEMPERATURE] THE TEMPERATURE OF THE BOILER THERMISTOR EXCEEDED 250°C. What to look for:

- 1. Possible leak.
- 2. Possible boiler Thermistor fault.
- 3. Possible control module fault [leaking triac].

### **SYSTEM ERRORS 4 to 13**

These are software related errors. If these occur repeat the cycle. If the fault persists consult Prestige Medical for support.

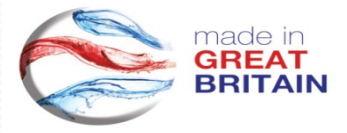

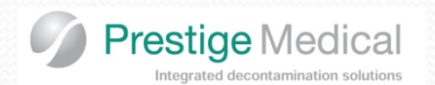

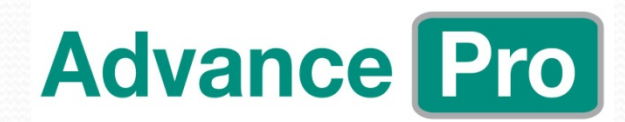

### **Calibration** (Temperature/Pressure) Pages xxxx of the service manual

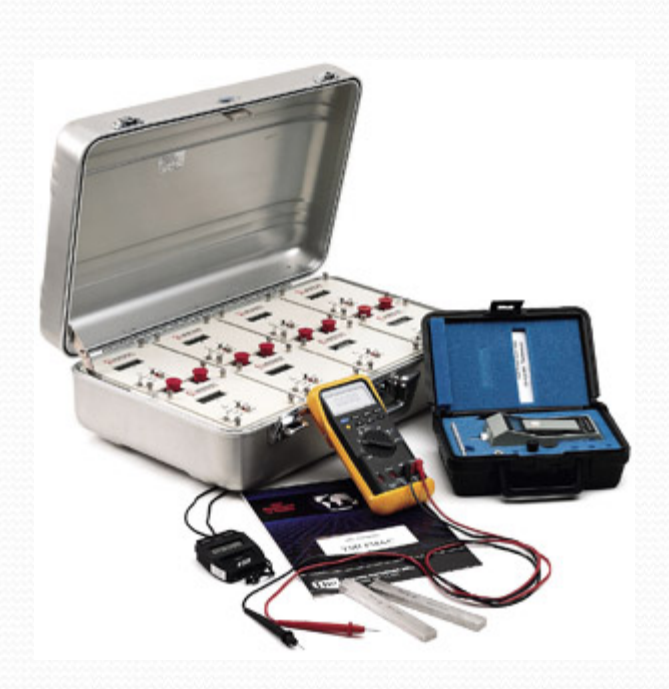

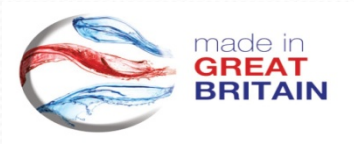

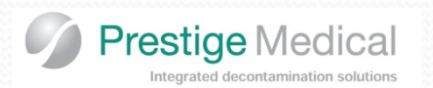

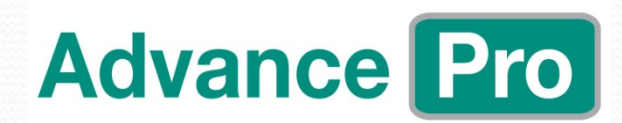

Calibration Introduction

> The Advance Pro's intelligent windows access software, allows you to adjust all sensors on the fly, by means of increasing/decreasing offset values.

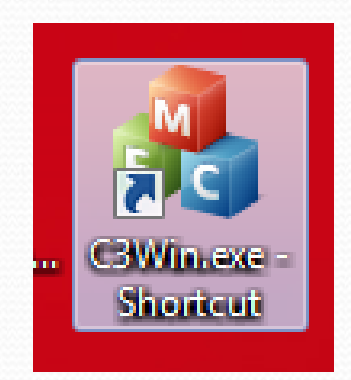

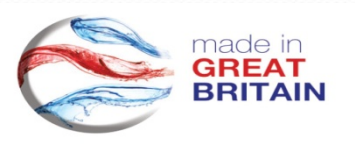

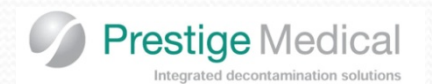

## **Calibration Equipment**

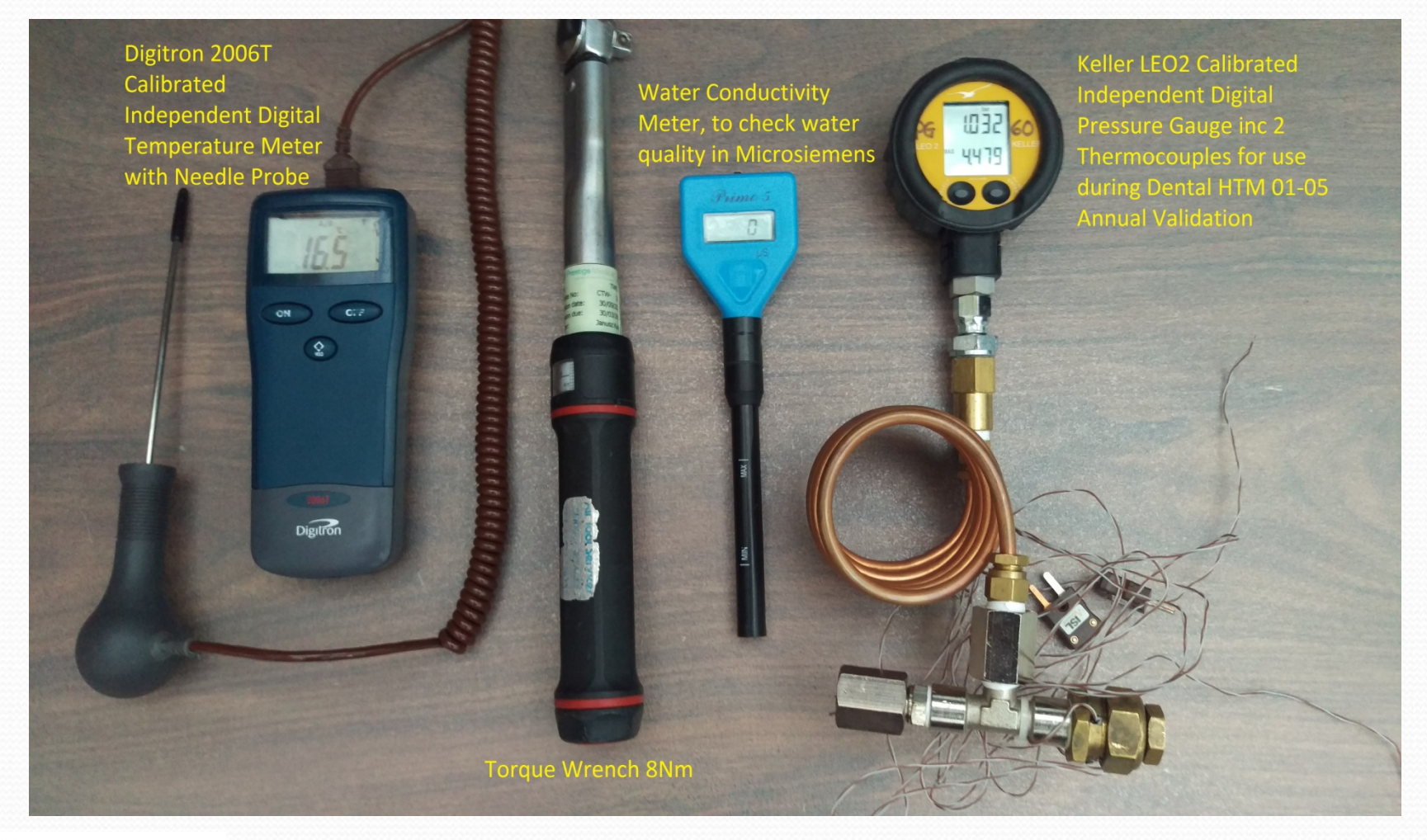

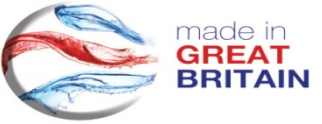

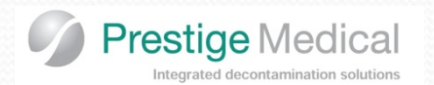

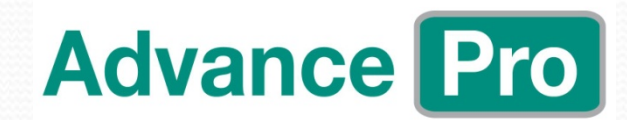

## **Calibration Equipment**

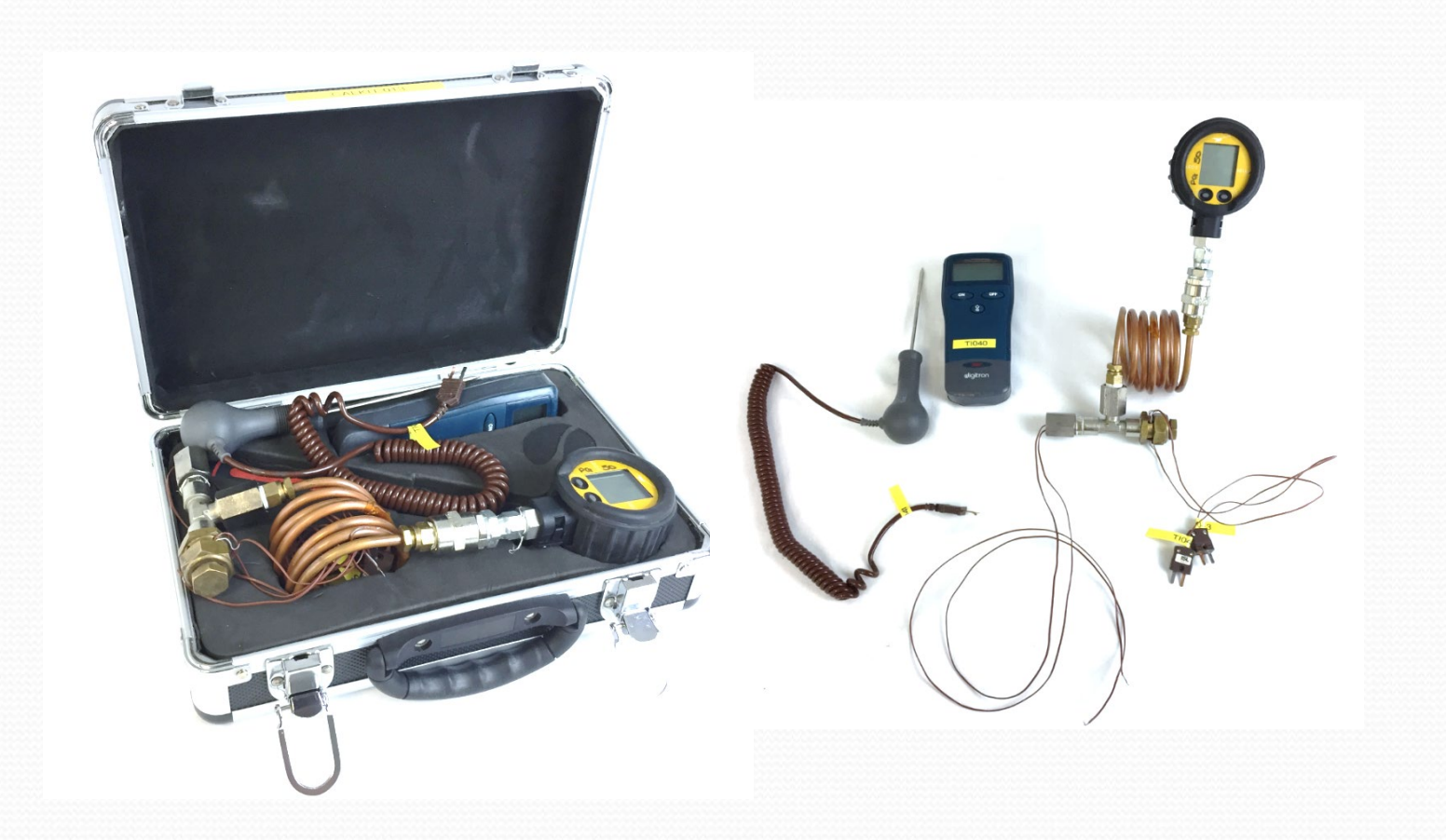

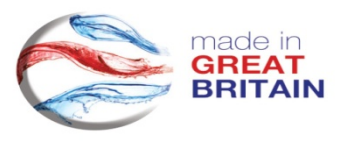

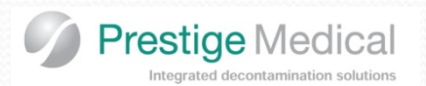

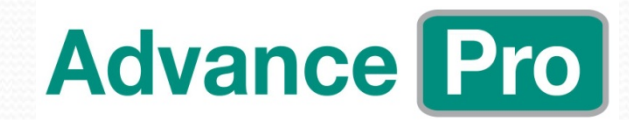

The equipment below consists of 2 x thermocouples and 1 x digital pressure gauge. Insert the relevant test equipment using the supplied entry ports

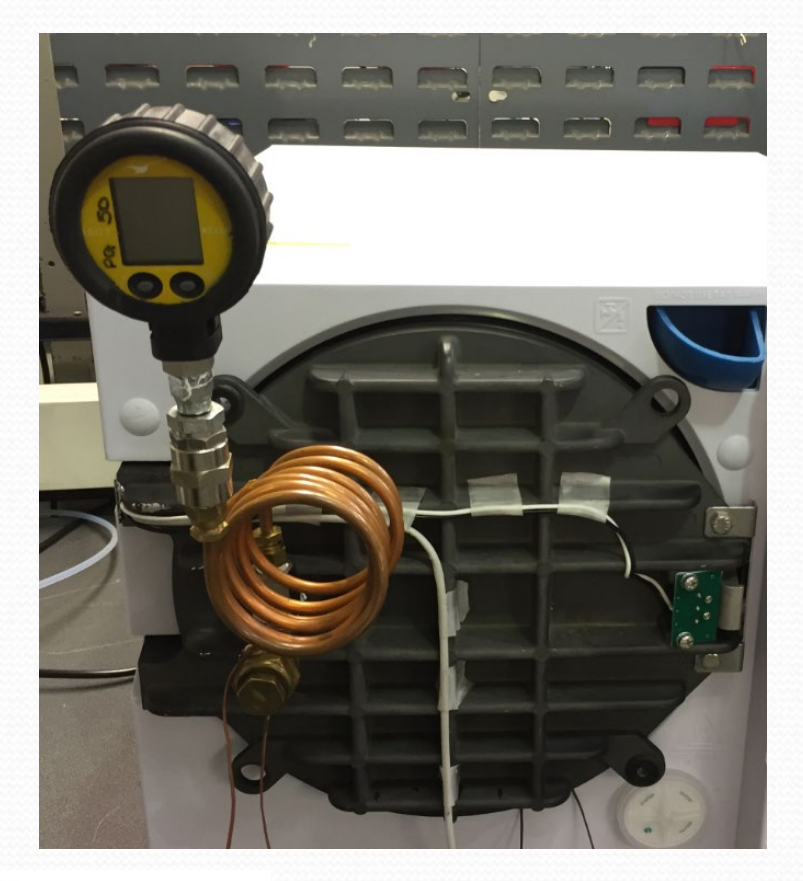

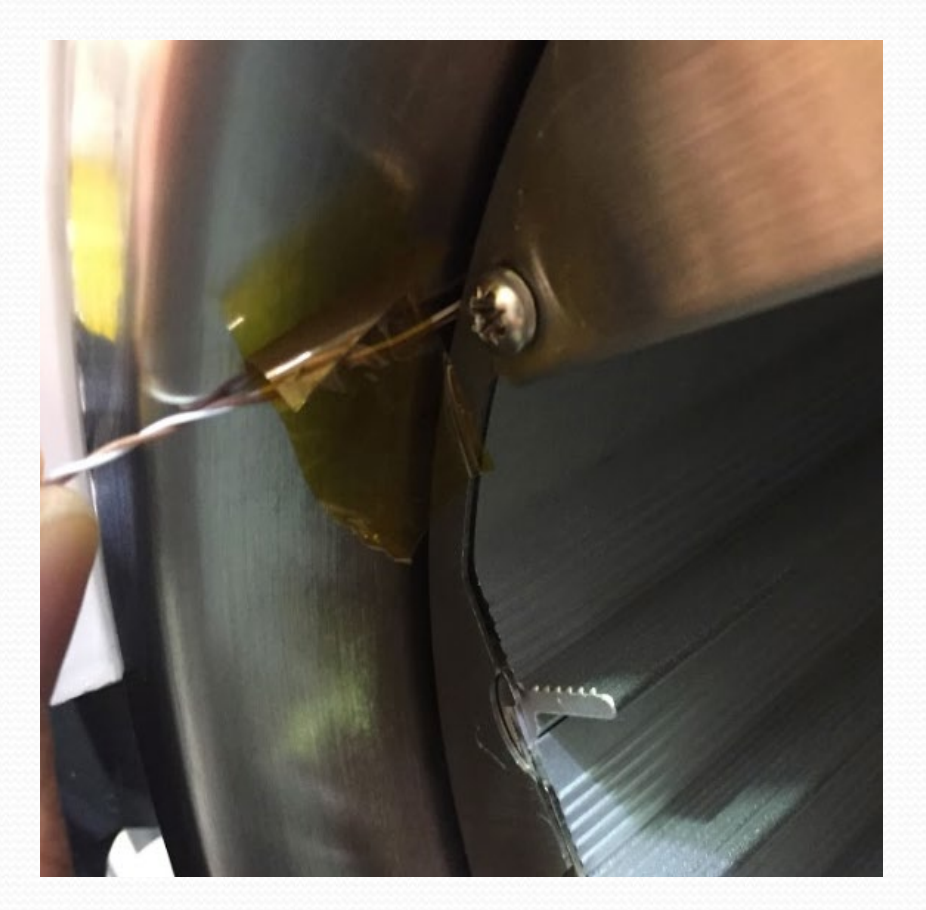

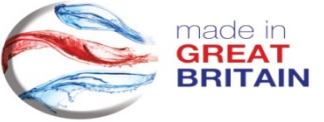

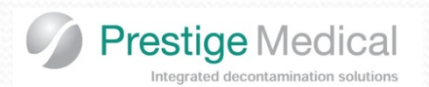

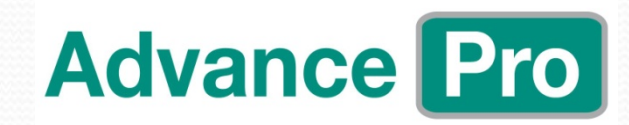

Connect your PC/Laptop to the rear USB B Comms port, to access the system

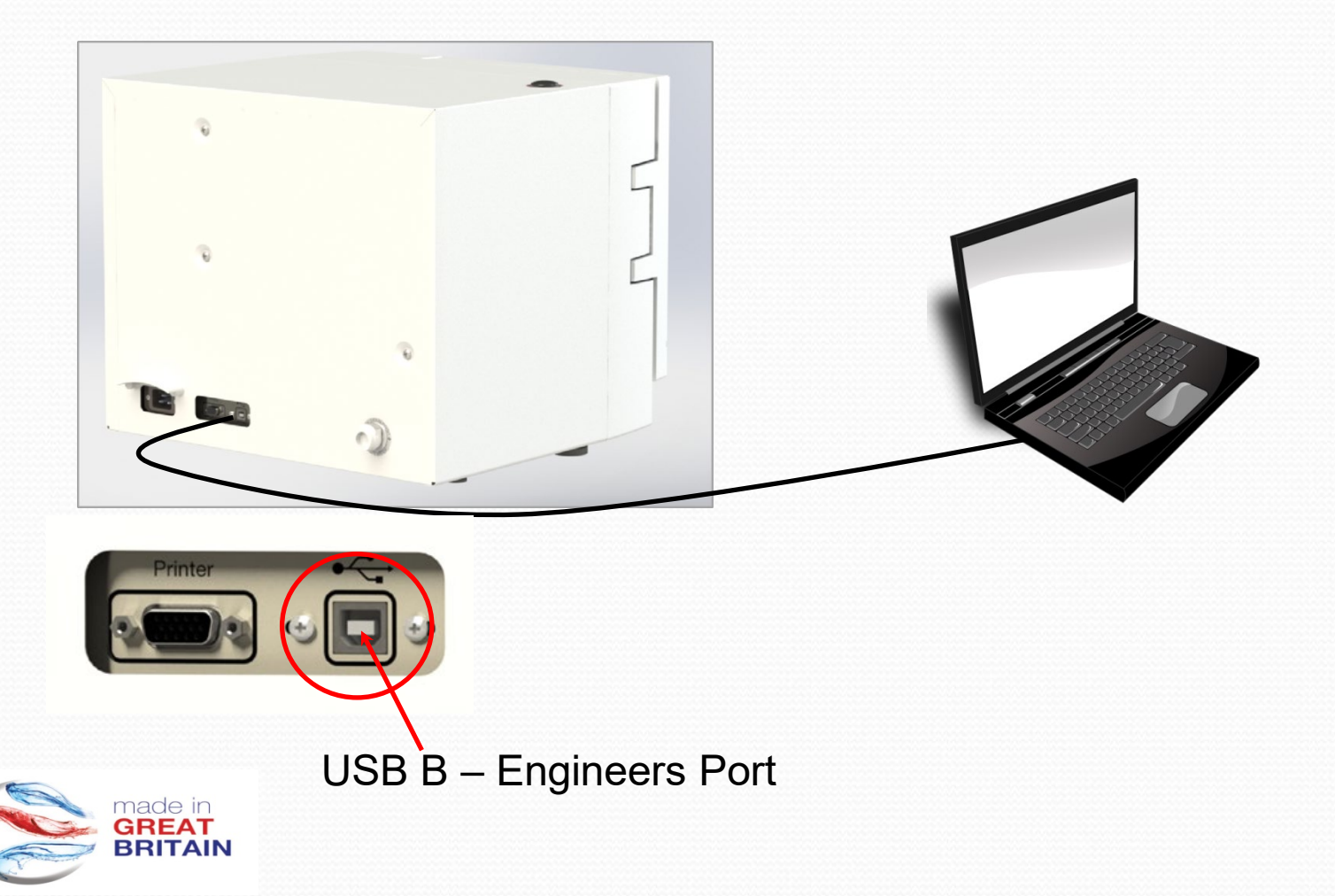

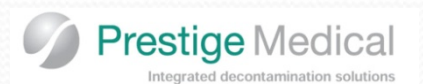

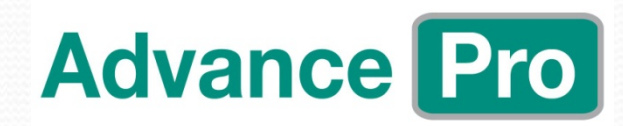

The Advance Pro's intelligent windows access software, allows you to adjust all sensors on the fly, by means of increasing/decreasing offset values.

See instruction below;

Open the windows program , Which you will find on your desktop Then the following screen will open;

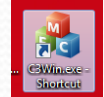

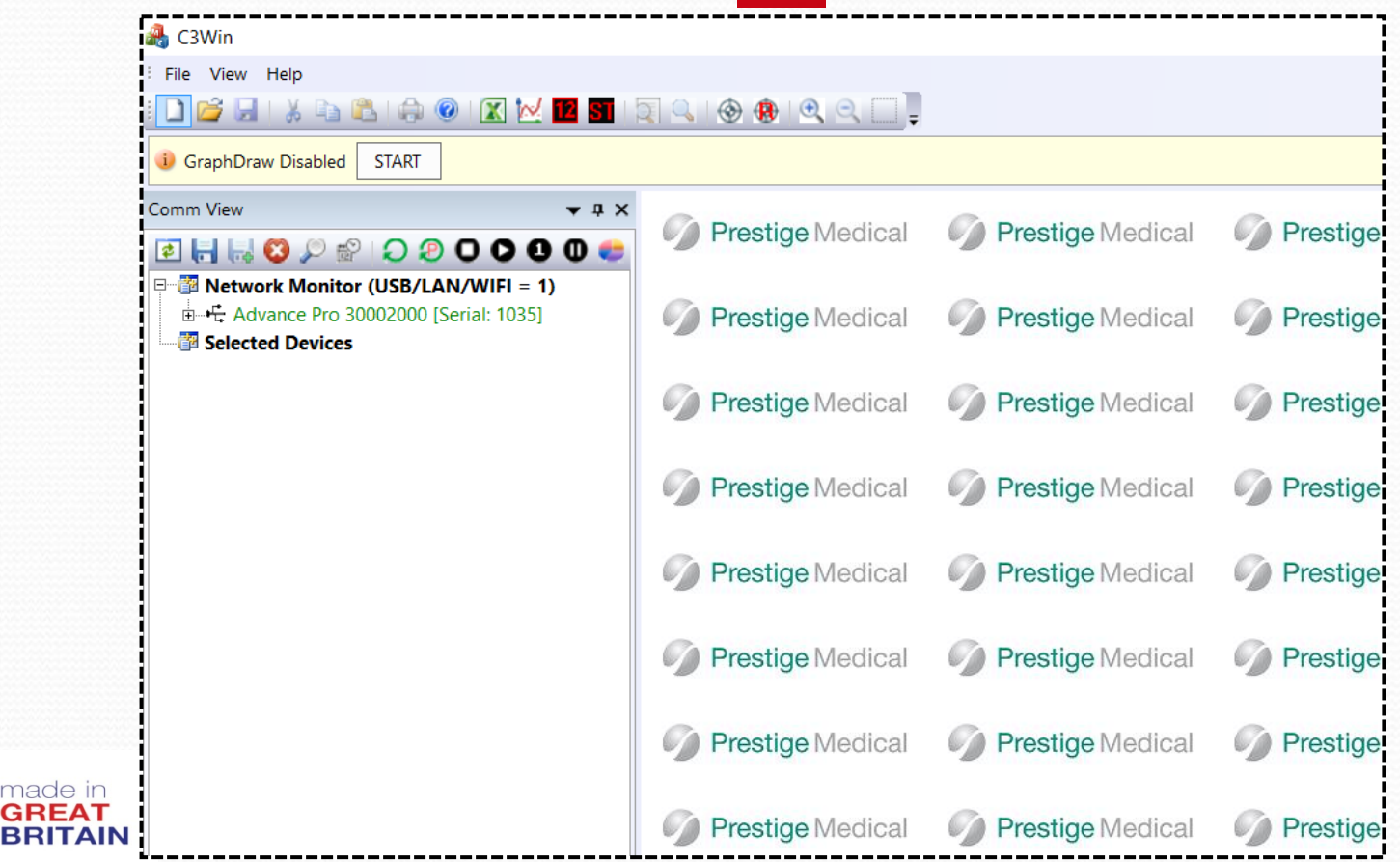

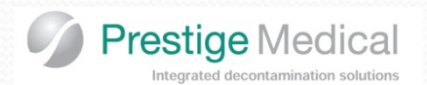

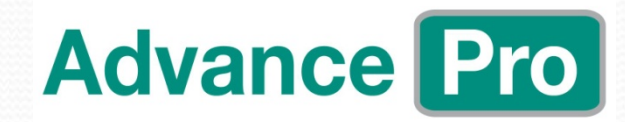

Move the cursor to the machine you require to calibrate e.g. 1035, and Left mouse click to highlight the machine as shown below.

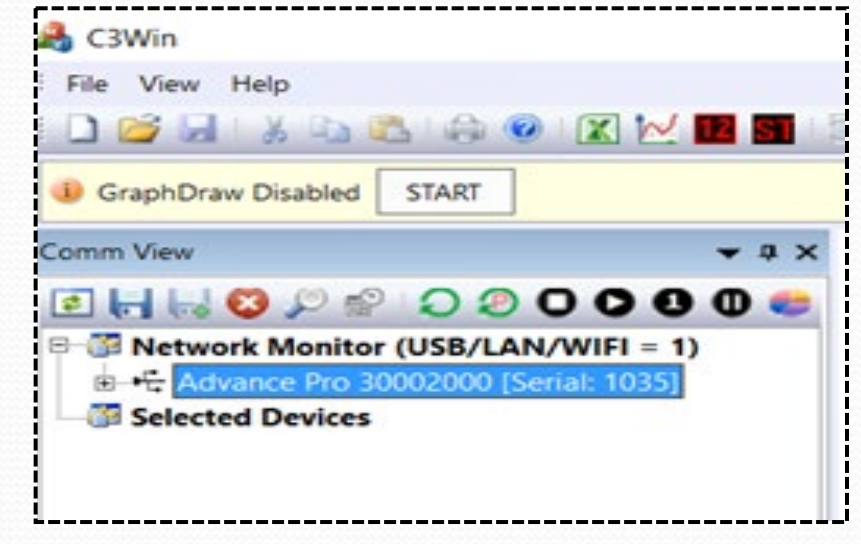

Right click on the highlighted machine.

The unit then appears in the Selected Devices as shown in the screen below.

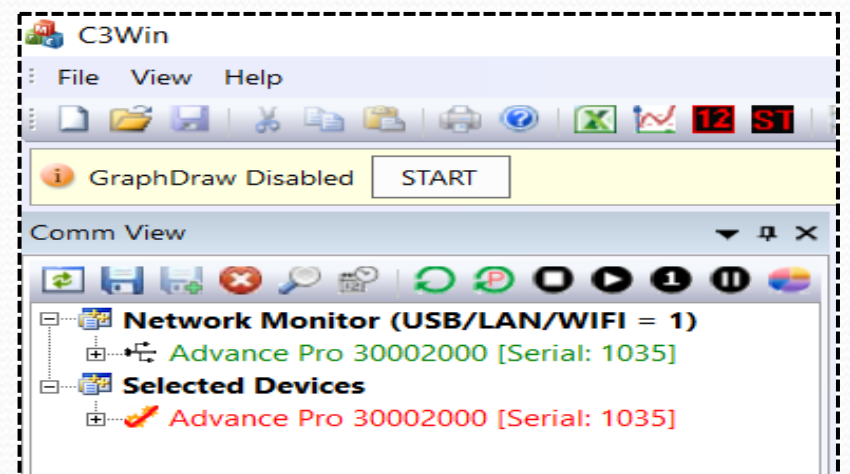

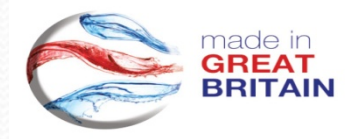

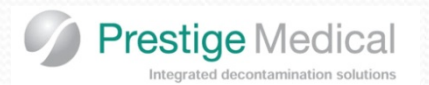

## Calibration

made GRE BRI1

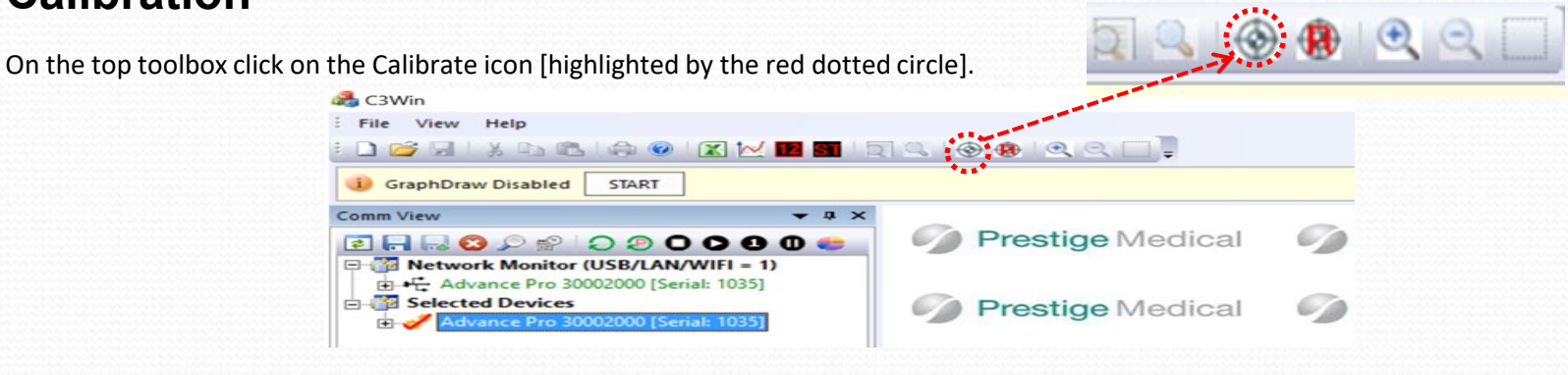

The calibration screen with now be displayed Select the appropriate cycle, and press cycle start (Note Pressin

Select the appropriate cycle, and press cycle start (Note Pressing N) immediately after cycle start will disable all error traps)

| Manual Calibration                                                                                                    | X Manual Calibration                                                                                                    |
|----------------------------------------------------------------------------------------------------|----------------------------------------------------------------------------------------------------|
| Product Advance Pro<br>Serial: 1035<br>UID: 16SYLAK04045056<br>Raw ADC Sensor Offset Enable<br>27094 114.97°C 0.00°C □ PT1 | Product   Advance Pro   Resistor Calibration     Serial:   1035   © Sensor   © Res2     UID:   16SYLAK04045056   © Res2   © Res2     Raw ADC   Sensor   Offset   Enable     26407   111.90°C   0.00°C   □ PT1 |
| 27132 117.32°C 0.50°C PT2                                                                                                  | select either     20764     89.90°C     0.50°C     Image: PT2       A tick will now     00000     0.00°C     0.00°C     PT3                                                                                   |
| 24868 130.61°C C TH                                                                                                    | appear in the<br>relevant box,<br>to indicate<br>which sensor 05649 42.51°C 0.00°C □ TH   09937 0.709 Bar 0.000 Bar Hi Lmt V PF                                                                               |
| 12866     0.996 Bar     0.000 Bar     Hi Lmt     □ PR2       □ Hex     □     □     □     □     □                           | is to be<br>adjusted 12873 0.997 Bar 0.000 Bar Hi Lmt D PR                                                                                                    |
| Comments                                                                                                    | column Comments                                                                                                    |
| Tick sensor(s) to be calibrated<br>Test New Calibration Offsets                                                            | displays the<br>current offset<br>value. Test New Calibration Offsets                                                                                                    |

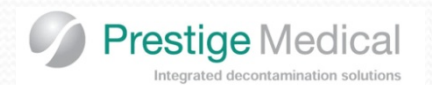

There are two methods of calibration;

#### **Zero Offsets**

- 1. Amend current offset to zero, using correct decimal placing... and select 'Test New Calibration Offsets' [highlighted in blue].
- 2. Run a 134B cycle (Note: all error traps and sterilisation timers have been disarmed during this cycle).
- 3. Observe the operating temperatures for Temperature and Pressure [highlighted in Orange].
- 4. During sterilizing compare the readings between the display and your calibrated reference devices. Make note of the errors and adjust the offsets accordingly.

e.g.

Measured Temperature 136.3°C Displayed Temperature 135.8°C Offset = 0.50°C

To adjust the offset type 0.50°C in to the green box and then click on the Test New Calibration Offsets button the software will then update, and change and display to read the new temperature, which should now be in-line with calibrated value. If further additions are necessary repeat the procedure (if a further 0.1°C needs adding then change the offset to 0.6 and test again. Once happy click on the Save button and this will store the values on the SD card in the Calibration Log.

#### **Current Offsets**

1. You can run the 134 B cycle, with current offsets, then during sterilisation make note of the temp and pressure differences, and amend the current offset.

e.g. Offset of 0.5°C Measured Temperature 136.3°C Displayed Temperature 135.8°C New Offset = 1.00°C (0.50 + 0.50)

| Manual Calibr                | ation       |          |                  |           | $\times$ |
|------------------------------|-------------|----------|------------------|-----------|----------|
| Product                      | Advance Pro | Г        | Resistor Ca      | libration |          |
| Serial:                      | 1035        |          | Sensor           | C Res1    |          |
| UID:                         | 16SYLAK0404 | 5056     | C Res2           | C Res3    |          |
| Raw ADC                      | Sensor      | Offset   | Enable           |           |          |
| 26407                        | 111.90°C    | 0.00°C   | □ PT1            |           |          |
| 20764                        | 89.90°C     | 0.50°C   | I⊽ PT2           |           |          |
| 00000                        | 0.00°C      | 0.00°C   | <b>□ PT3</b>     |           |          |
| 05649                        | 42.51°C     | 0.00°C   | П ТН             |           |          |
| 09937                        | 0.709 Bar   | 0.000 Ba | Hi Lmt<br>Lo Lmt | PR1       |          |
| 12873                        | 0.997 Bar   | 0.000 Ba | Hi Lmt           | PR2       |          |
| □ Hex                        |             |          |                  |           |          |
| Comments                     |             |          |                  |           |          |
| Enter a calibration value    |             |          |                  |           |          |
| Test New Calibration Offsets |             |          |                  |           |          |
| SAVE                         |             |          |                  | Cancel    |          |

**Advance Pro** 

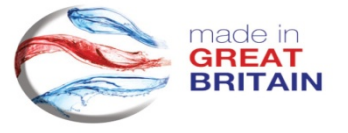

Allow the unit to stabilise for a few minutes, then, click on the Save button which will store the new values on the SD card , and Calibration Log.

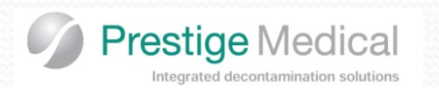

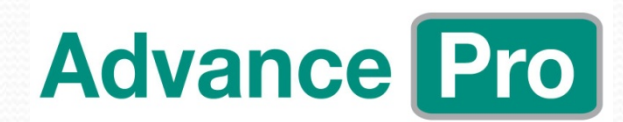

## **Engineering Modes**

Pages xxxx of the service manual

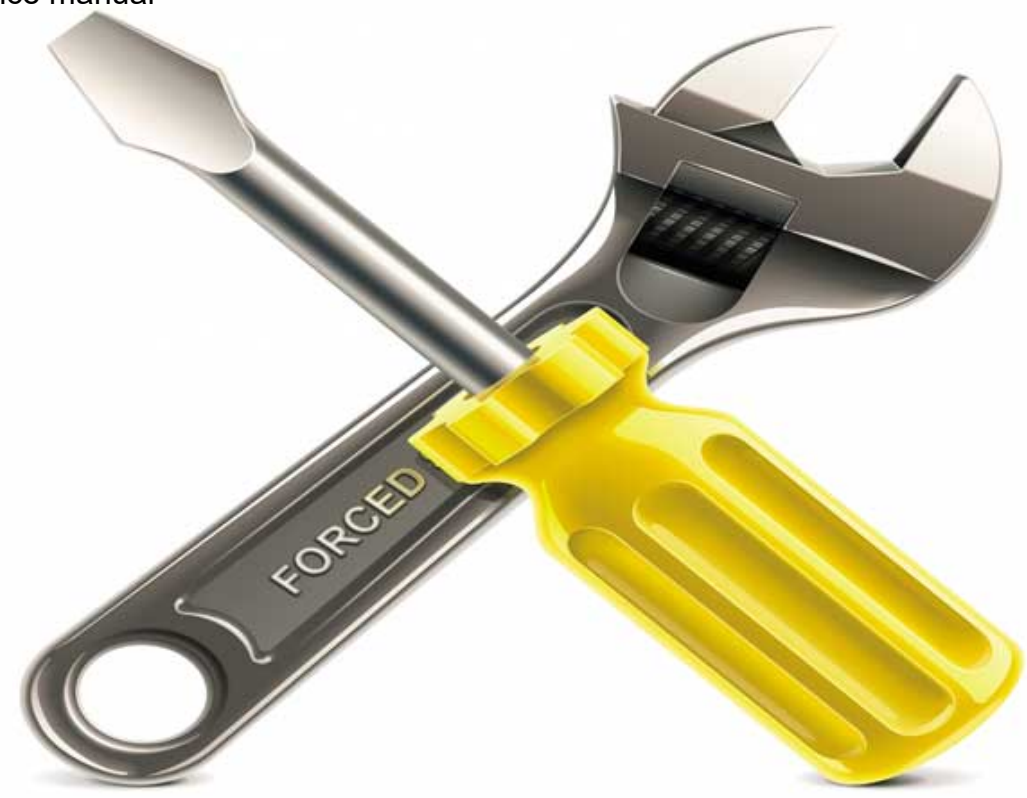

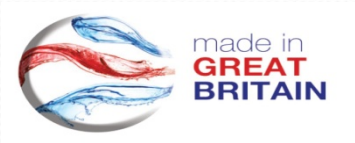

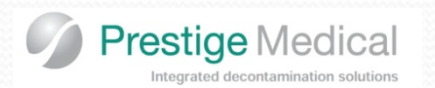

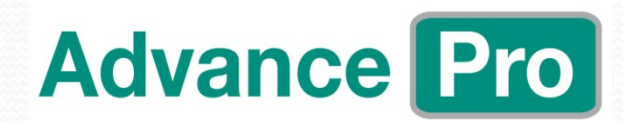

## Engineering Modes Introduction

Engineering modes are provided to ensure that the diagnostic process can proceed smoothly. Each output device can be operated individually, this allows easy pin pointing of parts that are dysfunctional.

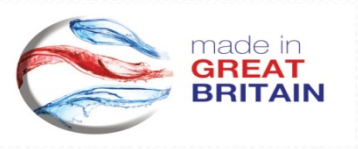

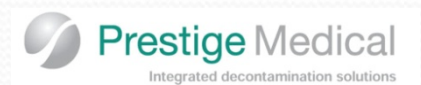

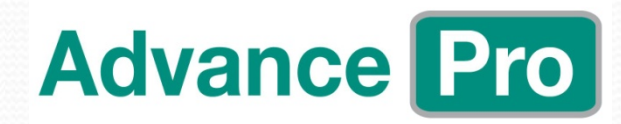

### ENTERING ENGINEERING MODE

Engineering modes are entered by switching the machine on whilst holding in the Standby switch so will be followed by screen 1, now enter the following button sequence Screen 2 is shown briefly and then replaced by screen 3.

, this mode is password protected

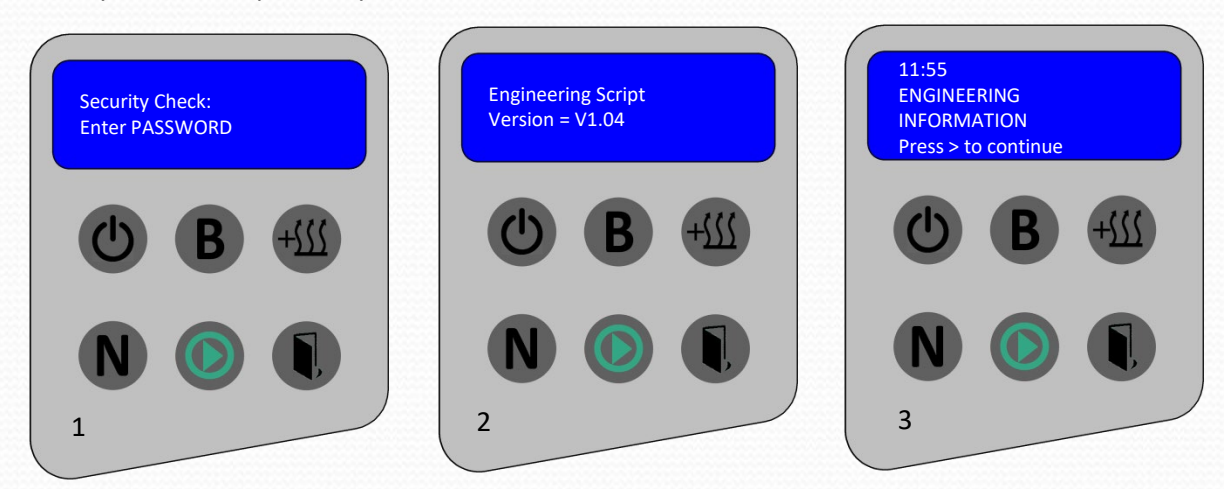

To proceed from screen 2 you have the following options.

Press the Start Switch () This allows you to enter the current selection (as shown on line 3 of the display).

In the case of screen 3 above the following Information screen will be seen.

as shown on the next slide.

Pressing the **B** button – scrolls forward through the various options

Pressing the about button – scrolls backwards through the various options as shown on the next slide.

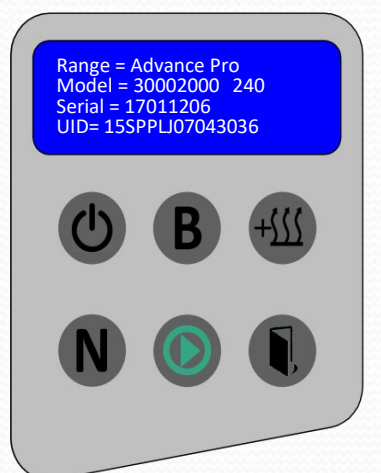

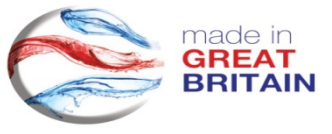

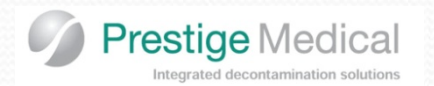

### **ENGINEERING MODES**

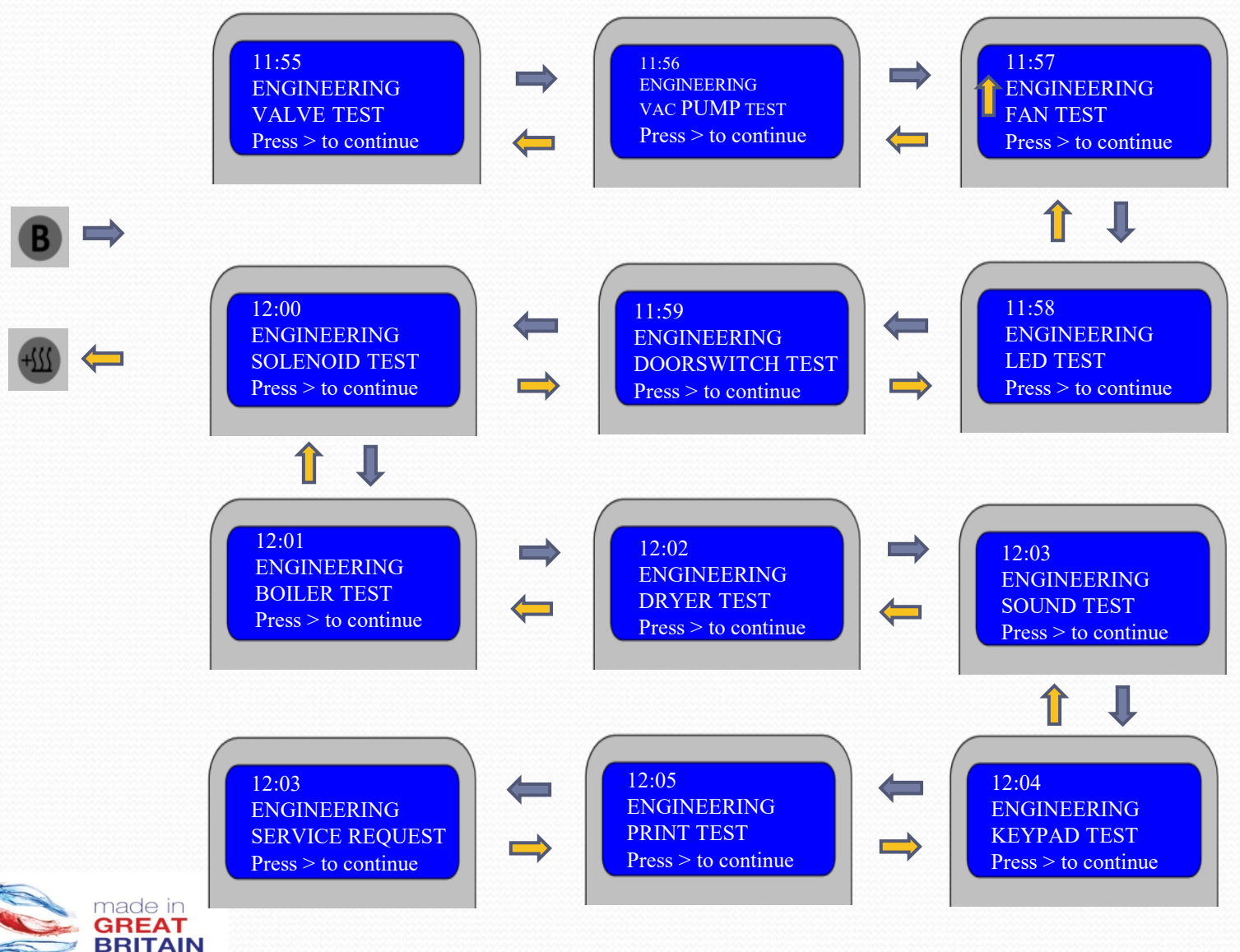

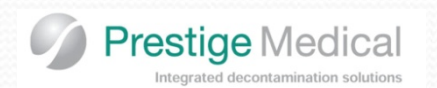

## **ENGINEERING MODES**

#### 4.1 Valve Test.

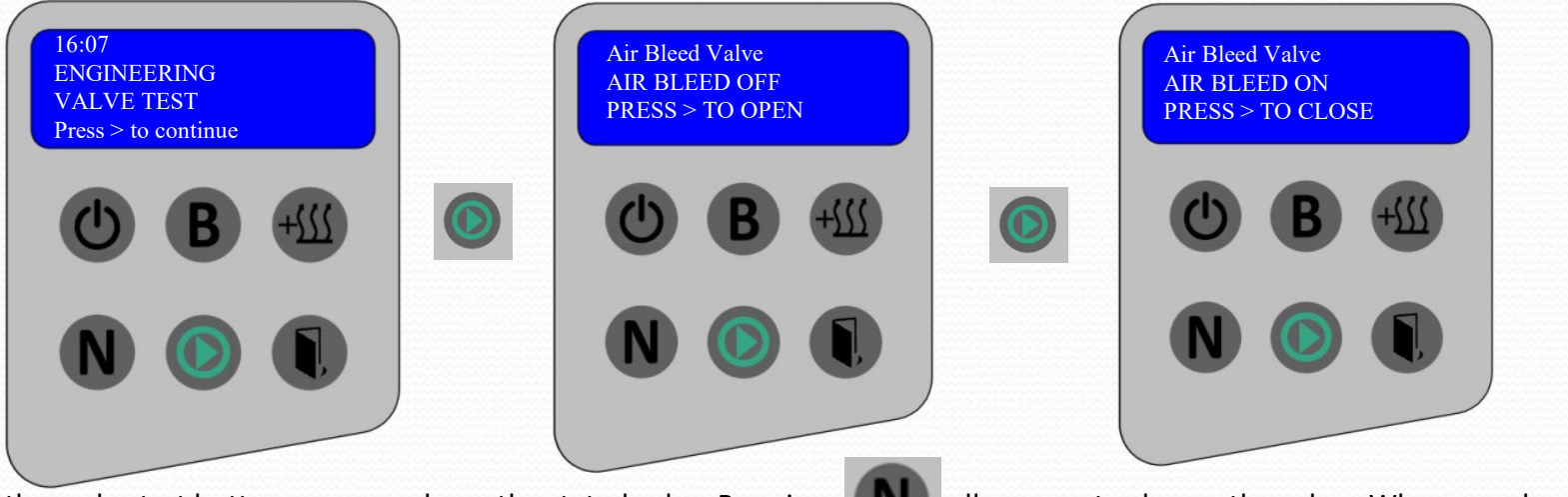

Pressing the cycle start button opens or closes the stated valve. Pressing the valve the default is always Valve OFF.

allows you to change the valve. When you change

The sequence of the valves is as follows:

When each valve is activated the relevant LED will illuminate, which will assist during diagnosis.

Air bleed ( Vacuum ( Flush ( Fill ( Air Filter (

made in GREAT BRITAIN

Please note: Pressing the Door Switch takes you back to the main menu.

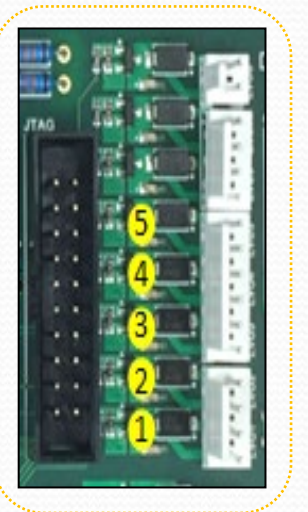

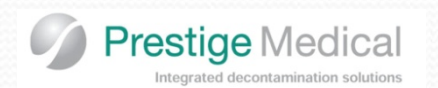

## **ENGINEERING MODES**

#### 4.2 Vacuum Pump Test.

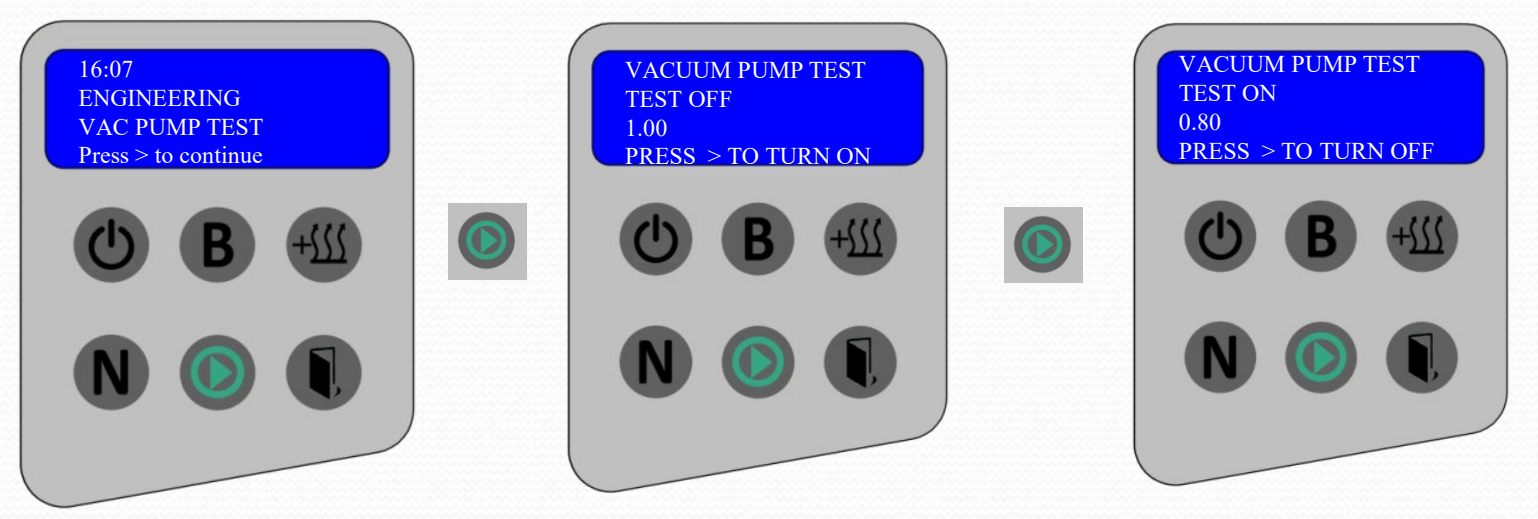

Pressing the Start Switch starts the vacuum pump. The pressure [Bar Abs] shown on line 3 should start to drop. Pressing it again will turn the Vacuum pump off.

Please note: Pressing the Door Switch takes you back to the main menu.

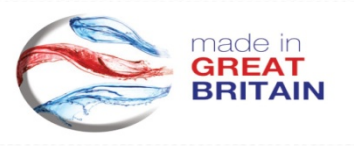

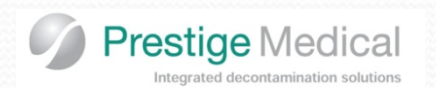

### **ENGINEERING MODES**

#### 4.3 Fan Test.

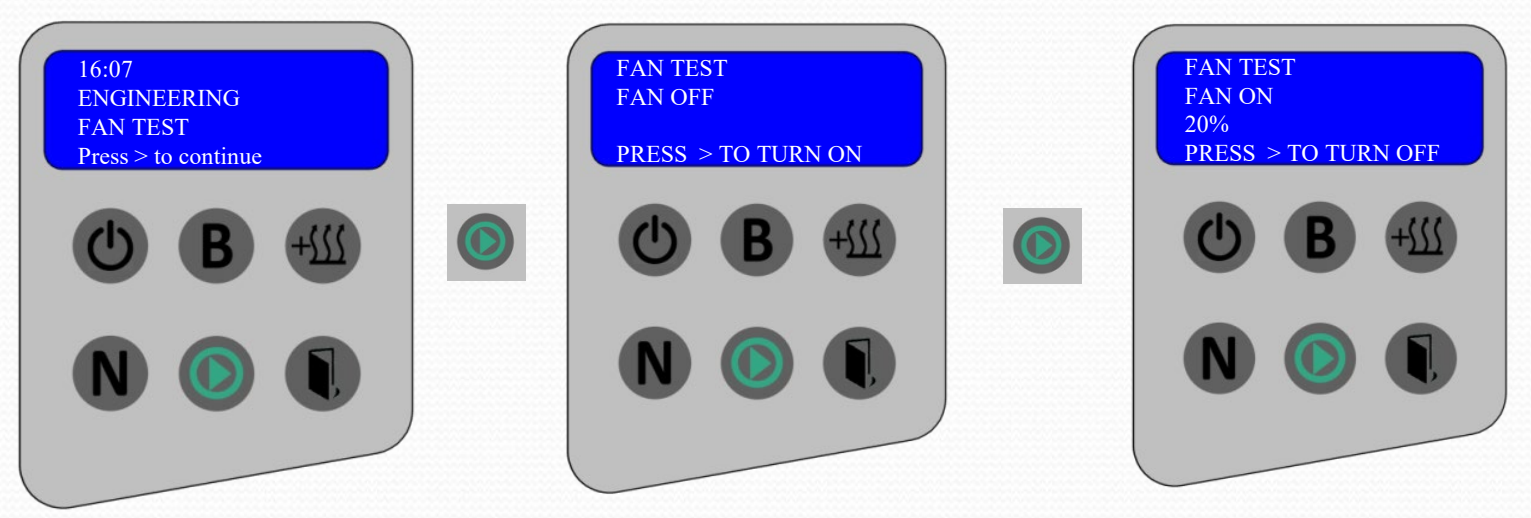

Pressing the Start Switch starts the fan [20%].

When the Fan is ON pressing the drying switch increases the fan in 20% steps. 40%, 60%, 80%, 100% then back to 20%. Pressing the Start Switch again will turn the Fan off.

Pressing the Door Switch takes you back to the main menu.

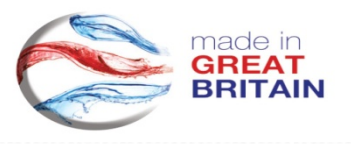

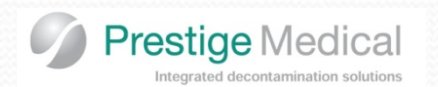

## **ENGINEERING MODES**

#### 4.4 Cycle Progress LED Test.

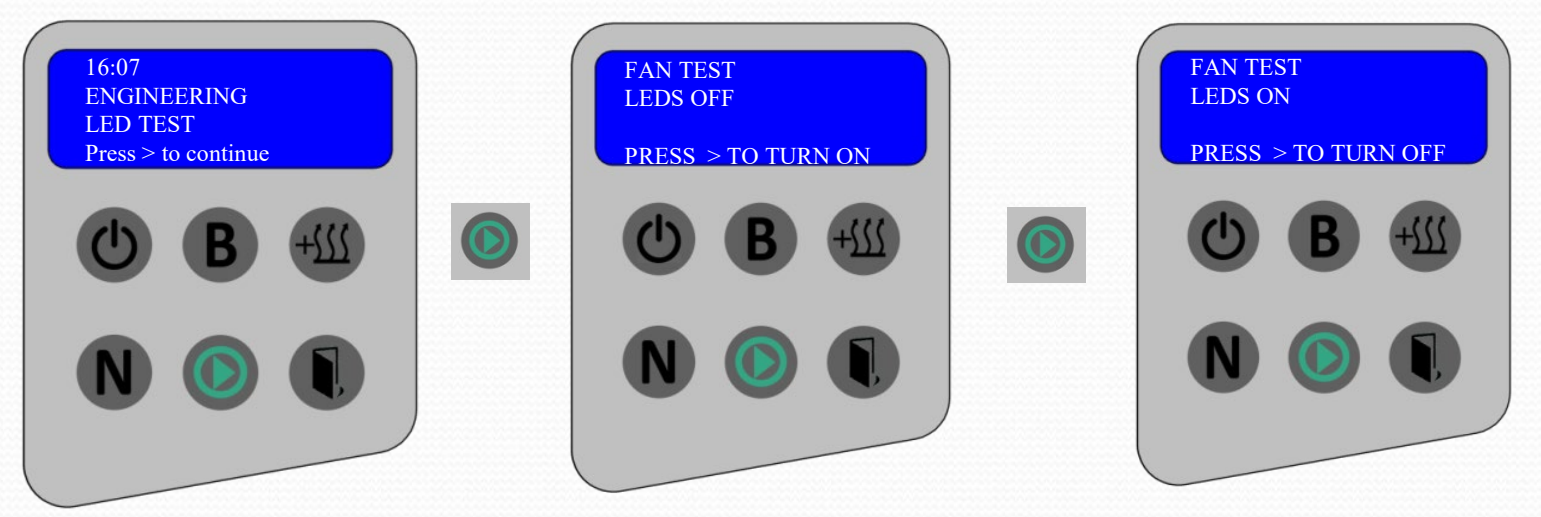

Pressing the Start Switch starts the LED colour sequence. The LED'S change colour in the following sequence;

- Blue
- Red
- Green
- Pink
- Yellow

Pressing the Start Switch again will turn the LED'S off.

Pressing the Door Switch takes you back to the main menu.

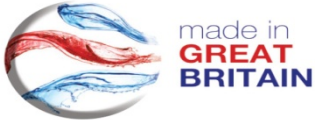

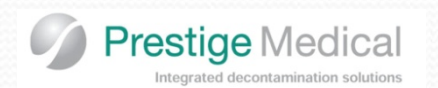

## **ENGINEERING MODES**

#### 4.5 Door Switch Test.

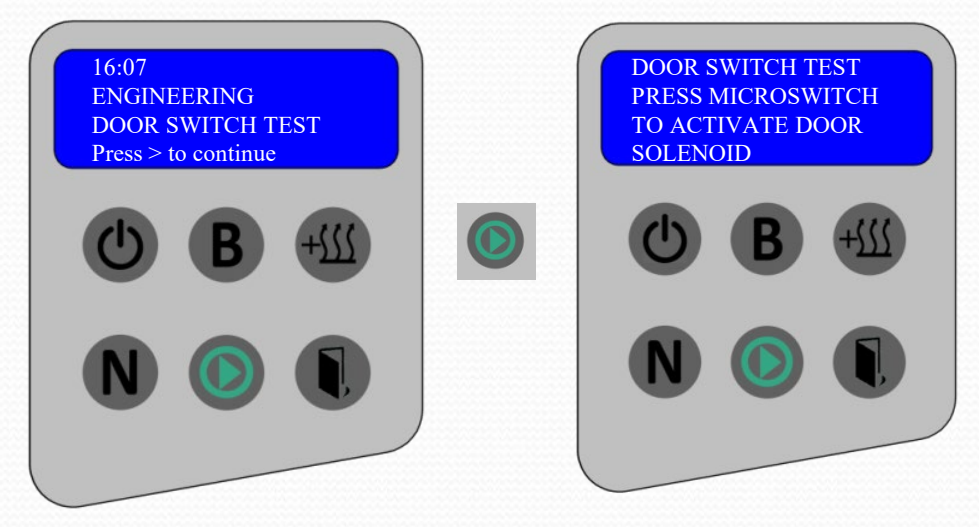

Pressing the Start Switch activates the door solenoid.

If you press and release the door micro switch the solenoid activates. Pressing the Door Switch takes you back to the main menu.

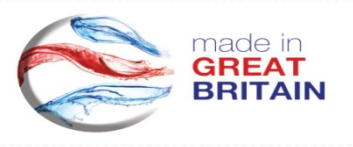

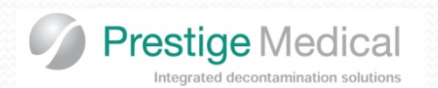

## **ENGINEERING MODES**

#### 4.6 Door Solenoid Test.

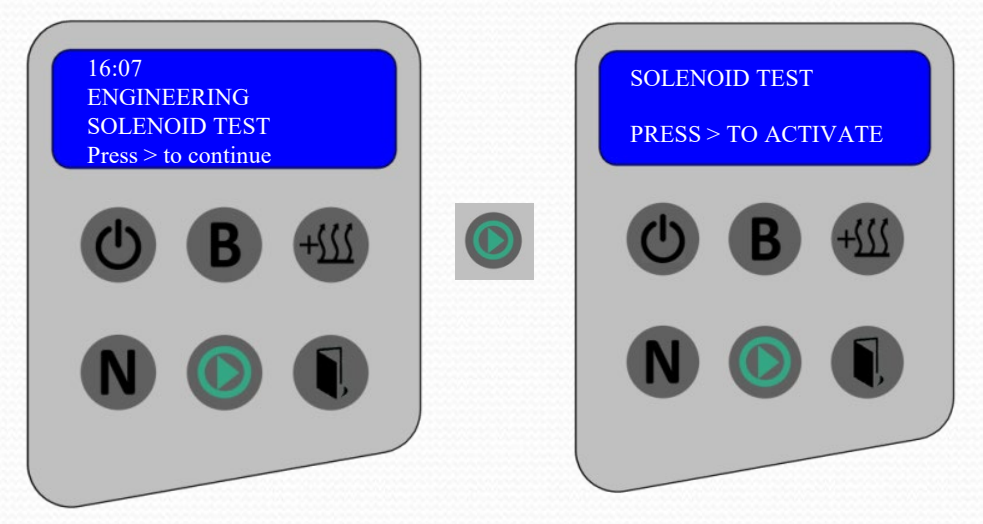

Pressing the Start Switch momentarily activates the door solenoid.

Every time you press the Start Switch the solenoid momentarily activates.

Pressing the Door Switch takes you back to the main menu.

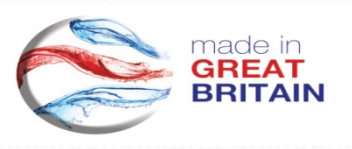
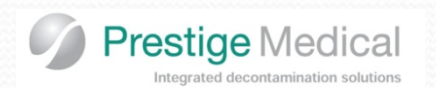

## **ENGINEERING MODES**

#### 4.7 Boiler Test.

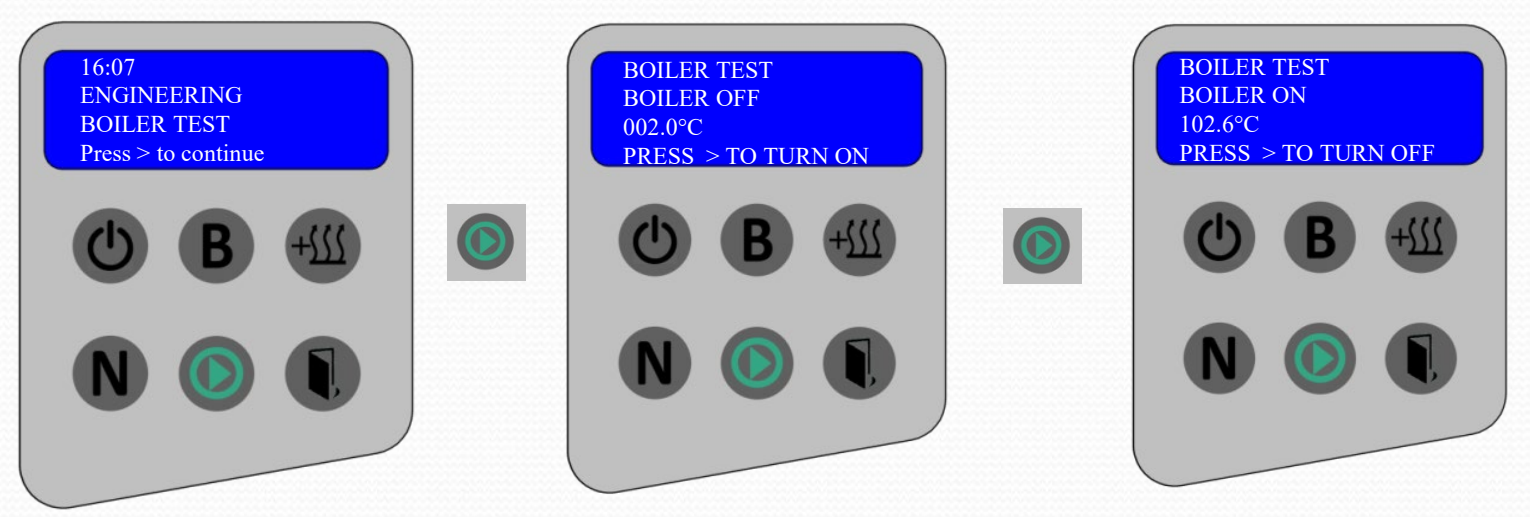

Pressing the Start Switch turns the boiler heater on. [The temperature shown on line 3 should climb eventually controlling at 150°C.]

Pressing the Start Switch again will turn the boiler heater off.

Pressing the Door Switch takes you back to the main menu.

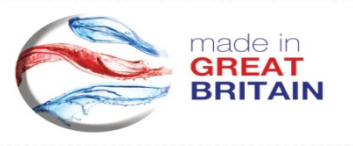

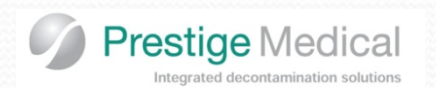

## **ENGINEERING MODES**

#### 4.8 Dryer Test.

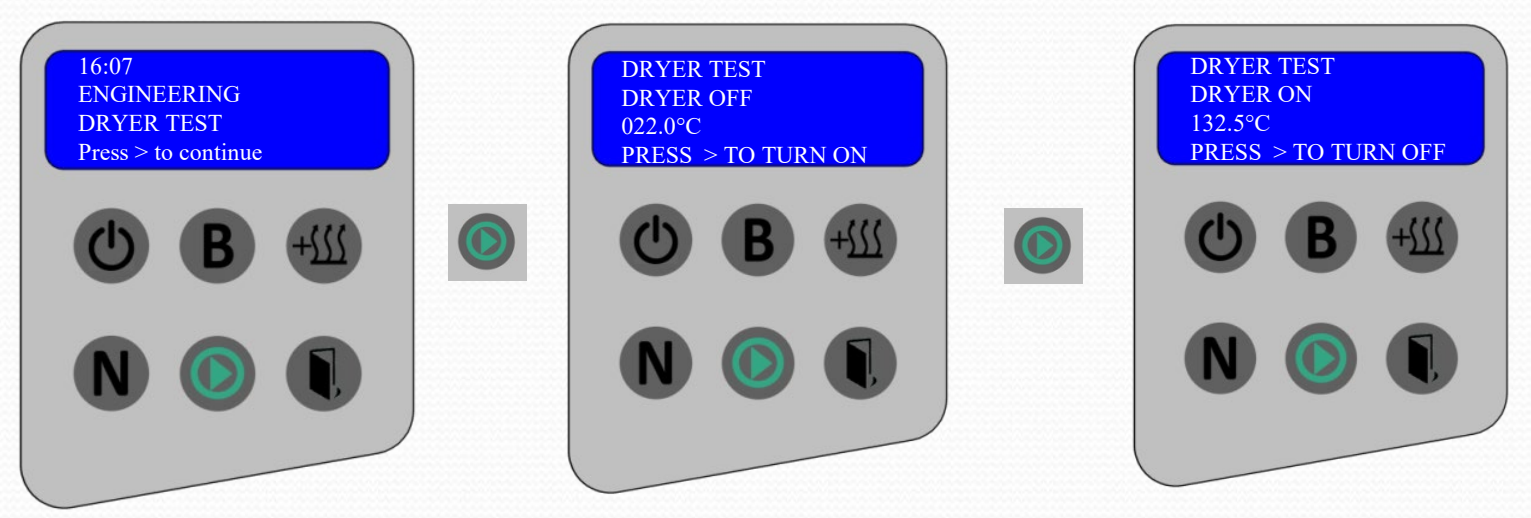

Pressing the Start Switch turns the drying heater on. [The temperature shown on line 3 should climb eventually controlling at 150°C.]

Pressing the Start Switch again will turn the drying heater off.

Pressing the Door Switch takes you back to the main menu.

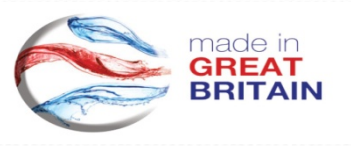

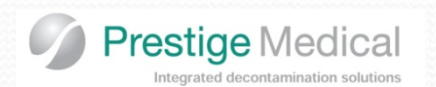

## **ENGINEERING MODES**

#### 4.9 Sound Test.

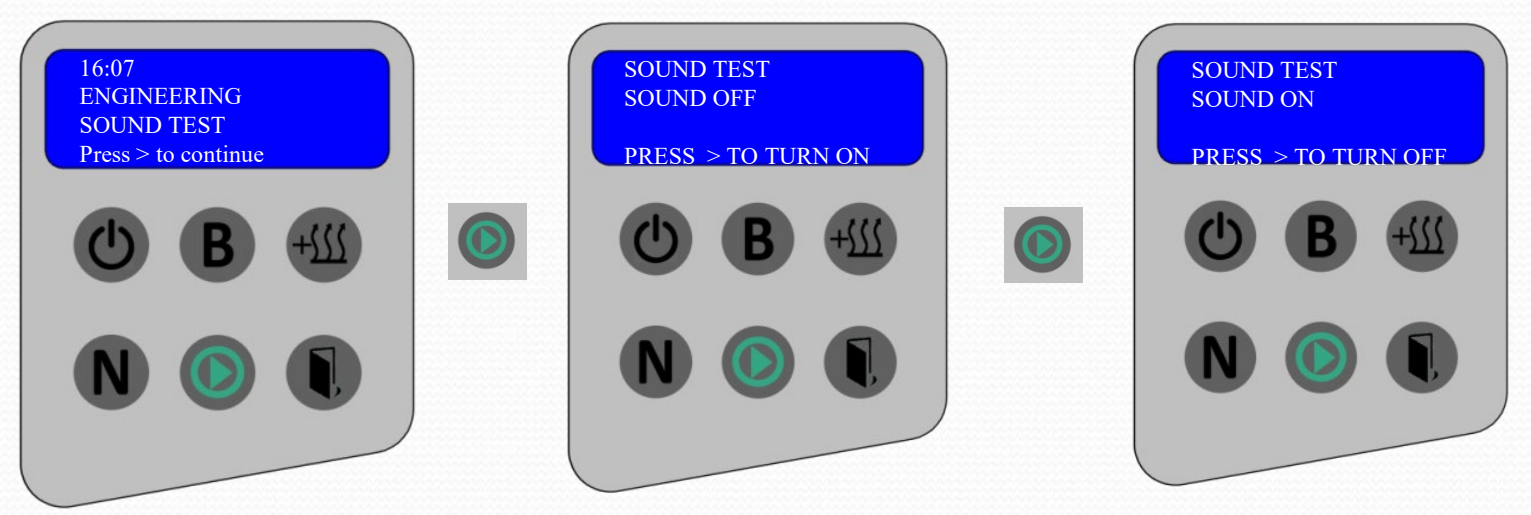

Pressing the Start Switch turns the sound on.

Pressing the Start Switch again will turn the sound off.

Pressing the Door Switch takes you back to the main menu.

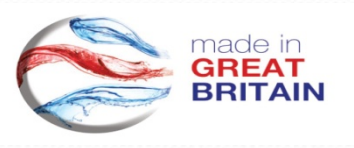

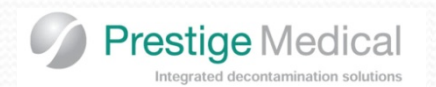

## **ENGINEERING MODES**

#### 4.10 Keypad Test.

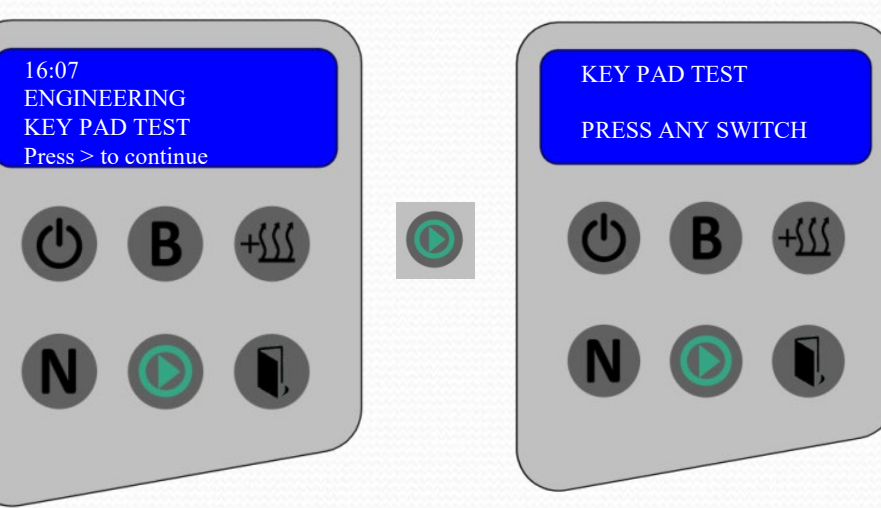

Pressing the different buttons momentarily displays which button has been depressed, i.e. "Pressed DOOR" [as shown right] then the display returns to main menu.

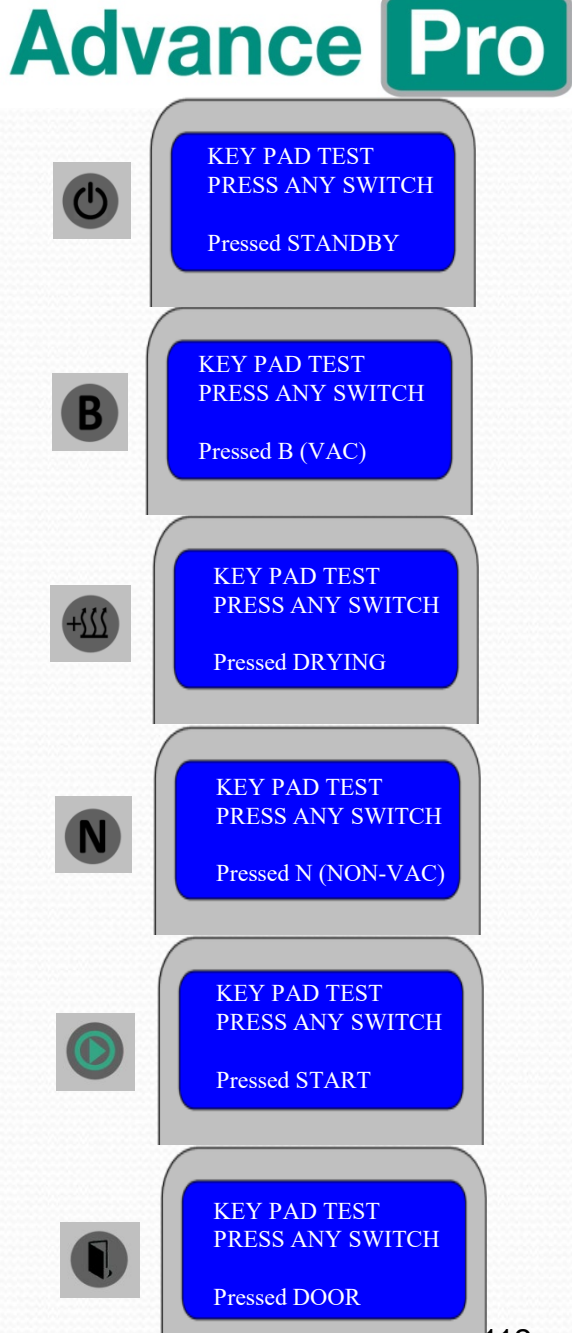

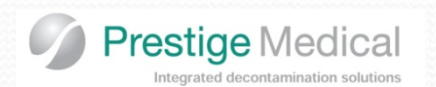

## **ENGINEERING MODES**

#### 4.11 Printer Test.

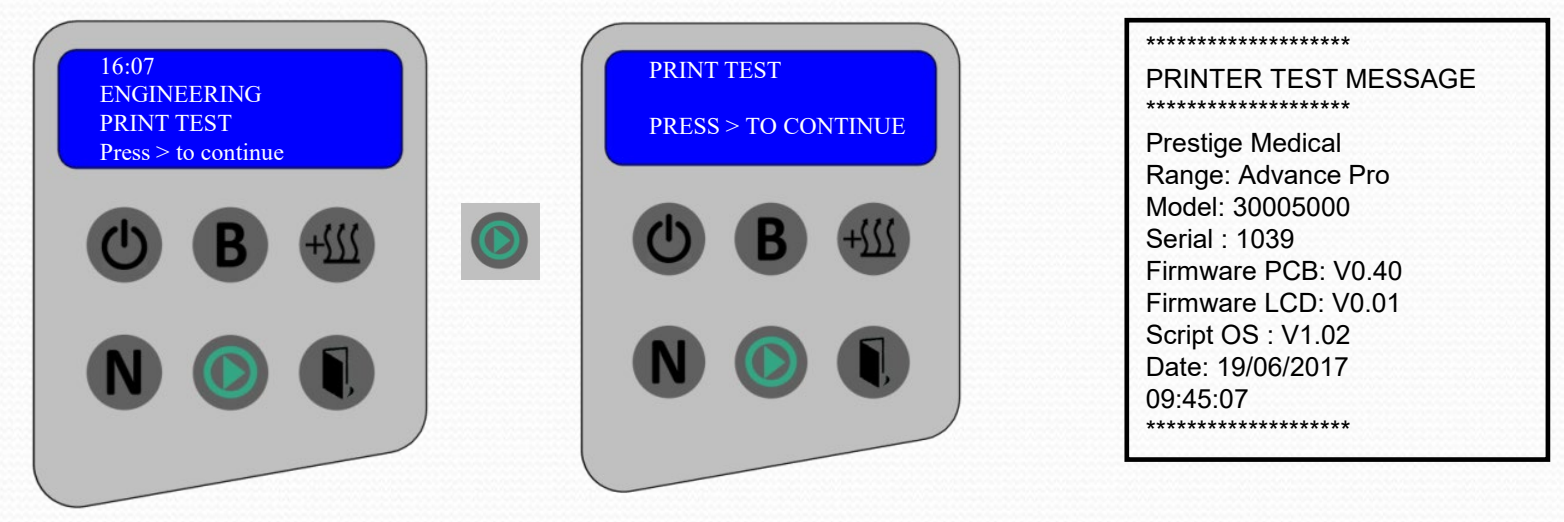

Pressing the Start Switch momentarily shows PRINTING COMPLETE on the third line and this then disappears. A TEST MESSAGE should have been sent to the printer/logger [see above right].

Every time you press the Start Switch a Test Print is executed.

Pressing the Door Switch takes you back to the main menu.

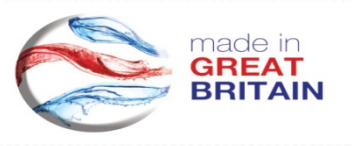

**Advance Pro** 

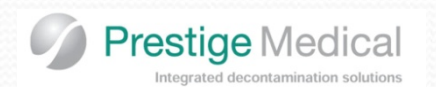

## **ENGINEERING MODES**

#### 4.12 Service Request.

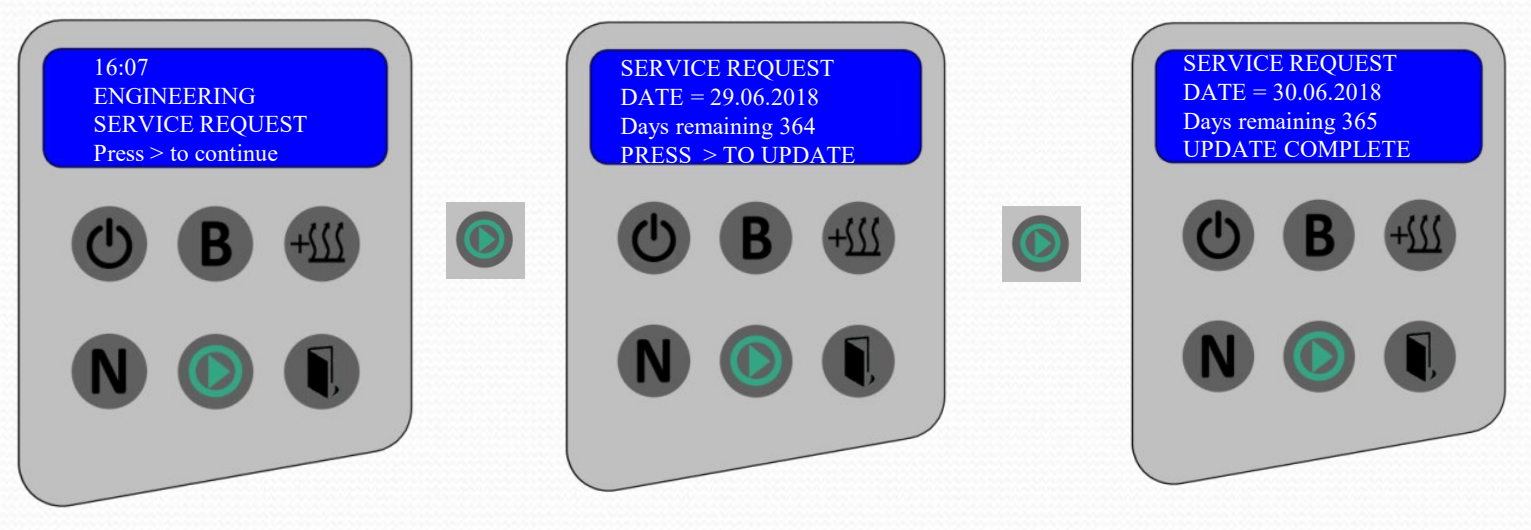

This mode makes it possible to set the next yearly service reminder which the customer will see prompted on the unit's display when a service is overdue. This appears momentarily when going from "Stand by" to "Ready Mode" (see image to right).

When annual maintenance is conducted, then engineer can reset the service date to the relevant interval required.

Pressing the door button returns display to main menu.

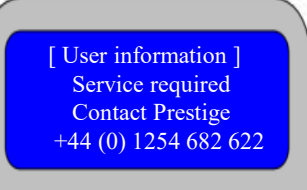

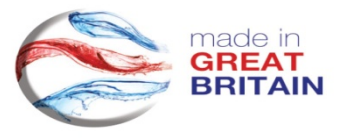

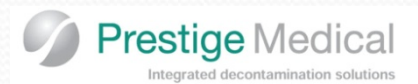

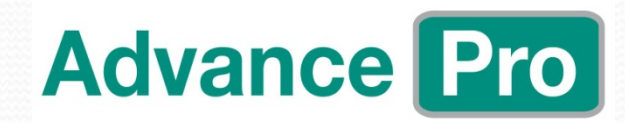

## **Pressure Vessel Inspection**

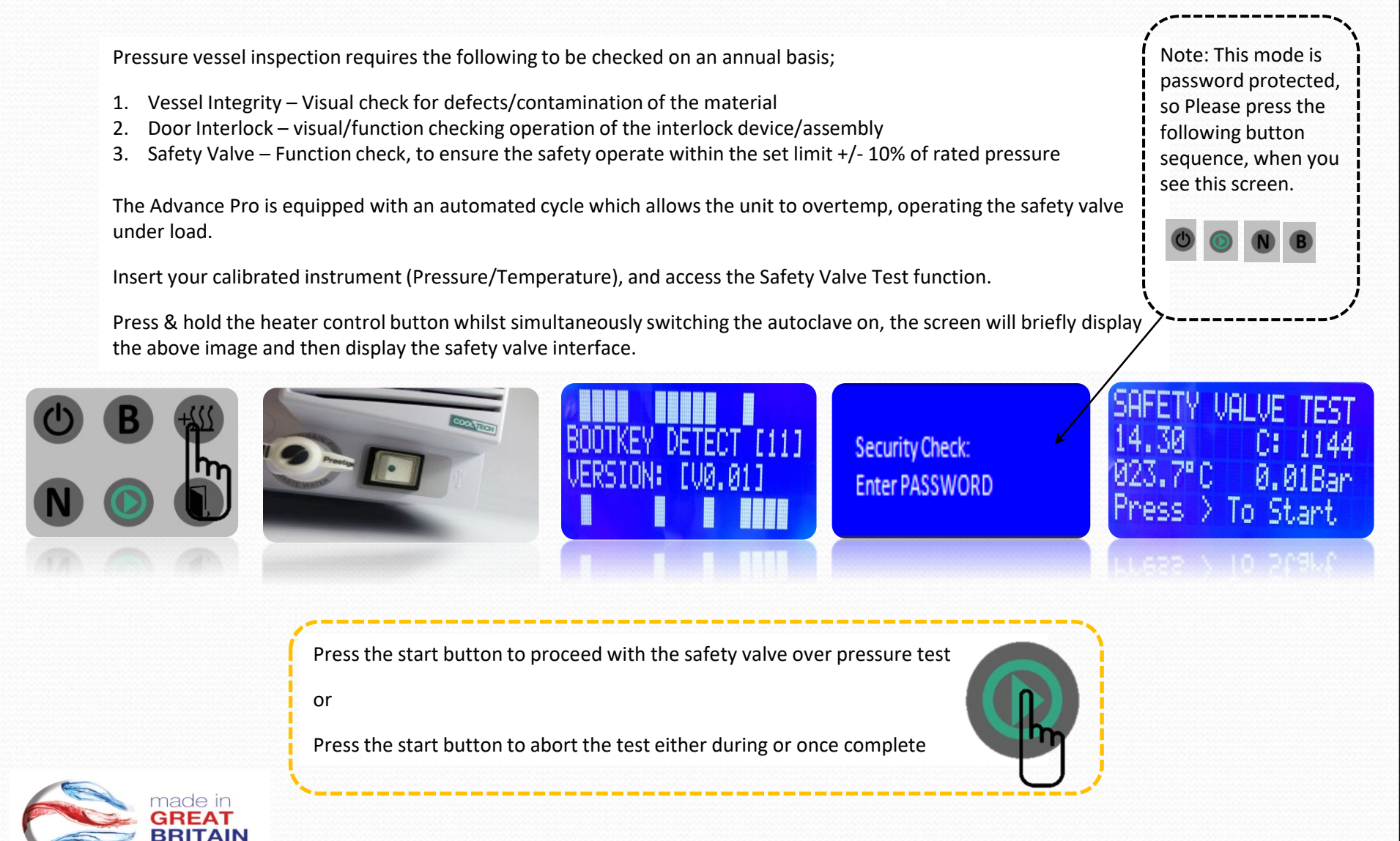

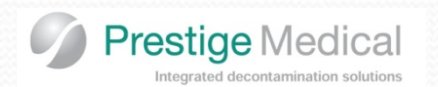

## **User Maintenance**

Daily Cleaning of gasket and vessel rim

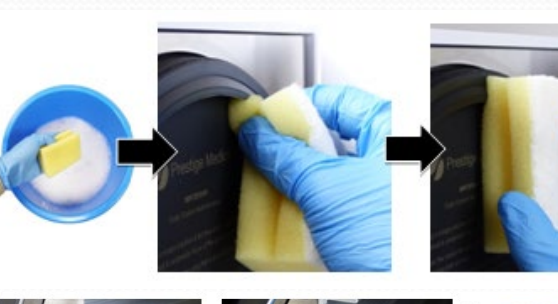

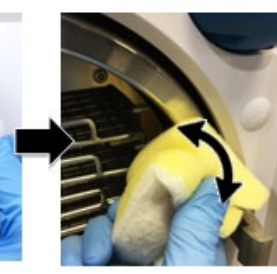

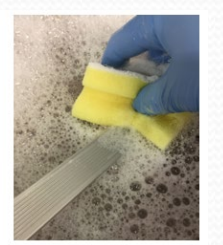

Weekly Cleaning of flexi-Rack

## Monthly

Cleaning of Fresh Water Tank (see next slide)

### 250 Cycles

Internal System (Prompted)

(see next slide)

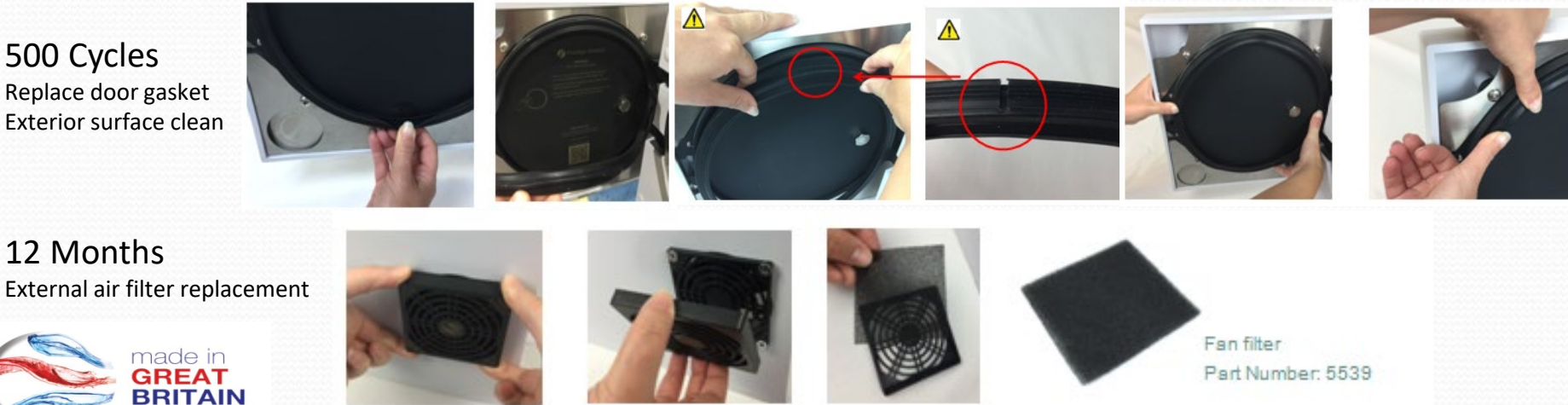

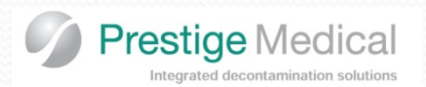

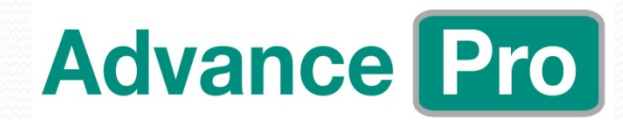

Prestige Medic

### Maintenance Reminders - End User

Cleanin9 required Refer to the manual Press any key to continue

#### **Cleaning required**

This message will be displayed every 250 cycles, and it is expected that the end user carries out the internal system cleaning method.

#### Every 250 cycles:

#### Internal system cleaning

The autoclaves internal system has to be cleaned every 250 cycles using the specifically formulated Prestige Medical autoclave cleaning fluid. This fluid removes any harmful oil residue and light mineral staining from the autoclaves inner workings.

Fully drain the fresh water tank and refill with 2 caps of the autoclave cleaning solution and 1 litre of distilled water. Turn the autoclave on as shown in section 7 and close the door check and ensure the waste tank is fully drained. Drain the waste tank if required and continue to select the cleaning cycle as defined in section 8? Once the cleaning cycle has finished please empty the fresh and waste water tanks and refill the fresh water tank with distilled water. Run one more cleaning cycle and drain both tanks after the cycle has completed. Refill the fresh water tank – the unit is now ready for use.

#### Monthly Maintenance:

#### Fresh water tank

On a monthly basis, fully drain the fresh water tank and refill with 2 caps of the autoclave cleaning solution and 1 litre of distilled water leave overnight. Drain the fresh water tank then refill with fresh water. Repeat the tank flushing operation twice more to remove any cleaning residue. Always use de-ionised, distilled or sterile water as recommended. **NEVER USE TAP WATER.** 

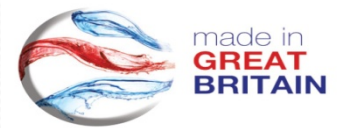

117

Advance

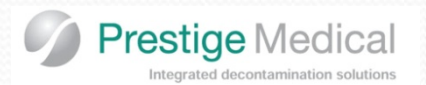

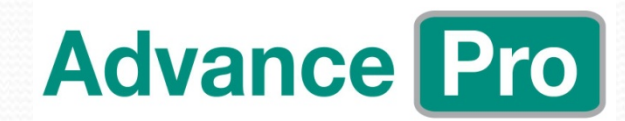

### Maintenance Reminders - Service

### [ User Information ] Service Required Contact Prestige +44(0)1254 682 622

#### Service required

A service reminder will appear on the display screen after approximately 12 months past since the last service was carried out by an authorised service engineer.

| Annually                    |             |                                                                           |                            |
|-----------------------------|-------------|---------------------------------------------------------------------------|----------------------------|
| Parts to be replaced        | Part Number | Visual checks                                                             | Engineering Tests          |
|                             |             |                                                                           |                            |
| Door gasket                 | 301022E     | Electrical connections - Check all connections for loose fit              | Valve Test                 |
| Door entry port o-ring      | 271555A     | Door microswitch - Check position and adjust if required                  | Fan Test                   |
| Air filter                  | 273096A     | Boiler Water Level Sensor - Remove and Clean                              | Door Solenoid Test         |
| Chamber Probe Grommet       | 291501B     | Chamber probe - Remove and clean                                          | Display Test               |
| Water filter                | 279553      | Waste Water Tank Sensor – Remove and clean                                | System leak test           |
| Boiler seal                 | 273501D     | Pipework and fittings - Check all pipework for contamination              | Pressure Vessel Inspection |
| Strike plate + Shims if req | 273128A     | Water tank - Remove lid and clean out, replace tank seal                  | Temperature Calibration    |
| Door grommets x 4           | 271511B     | Asco valve stems - Remove stems and clean                                 | Pressure Calibration       |
| 12 Amp fuses x 2            | 272032B     | Vessel - Clean vessel rim / inside vessel, with remove flexi-rack removed |                            |
| External fan filter         | 5539        | Flexi -Rack - Remove and clean                                            |                            |
| Fresh water tank filter     | 5102A       |                                                                           |                            |
| Full service kit            | 579000      |                                                                           |                            |
|                             |             |                                                                           |                            |

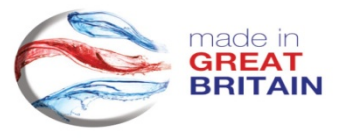

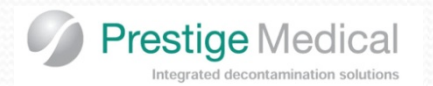

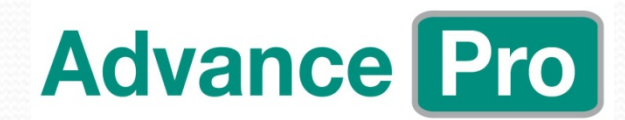

## Disassembly/Re-assembly

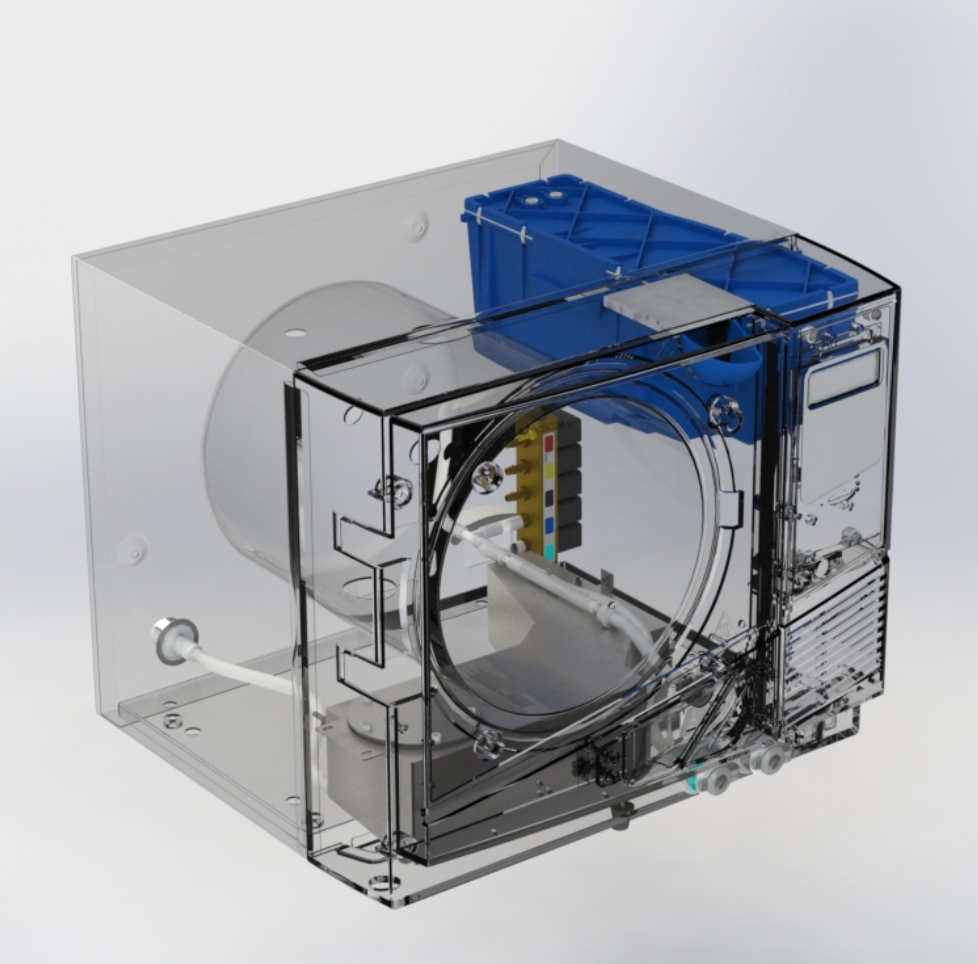

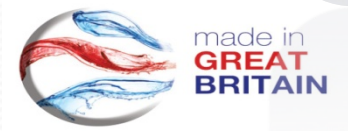

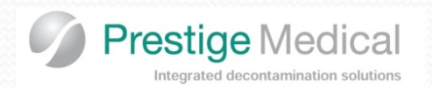

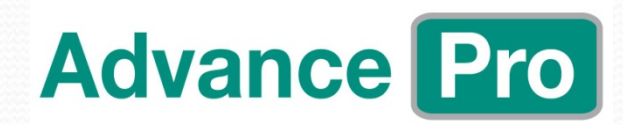

## **Flexi-Rack**

- 1. Remove 4 x 10mm hex head bolts from top of rack.
- 2. Rack then drops and slides our forwards (Note: support rack with hand to prevent scratching of the vessel.

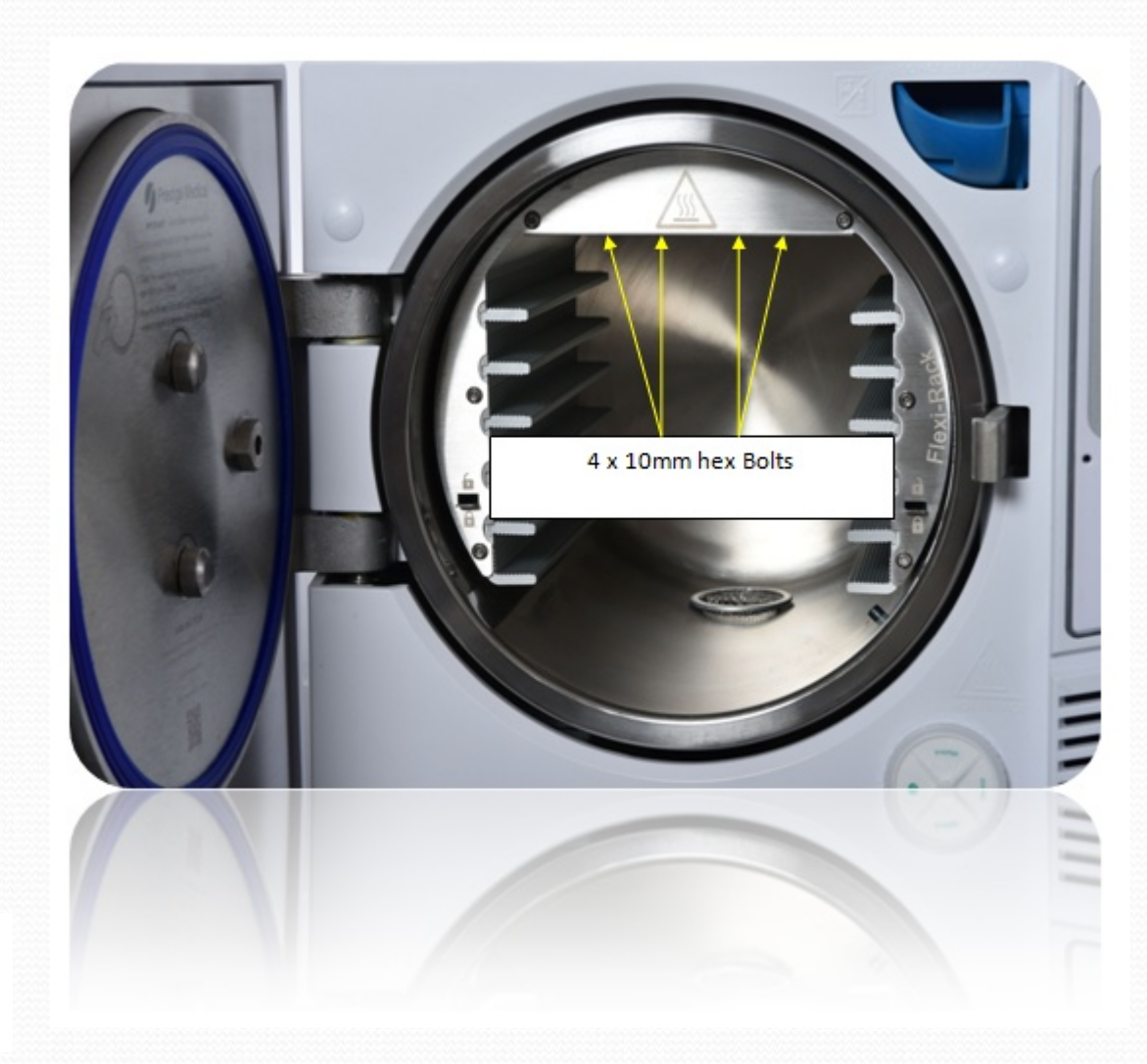

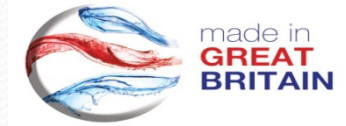

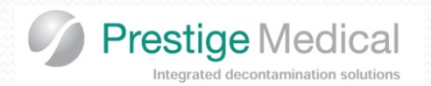

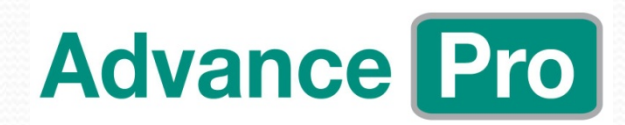

### Water Tank

- 1. Un-clip wiring looms from quick connector at the rear of the tank.
- 2. Remove retaining clip.

made in GREAT BRITAIN

- 3. Remove water pipe via quick release connector.
- 4. Slide water tank backwards whilst angling out to LHS (from rear) and lift to clear chassis and bezel.

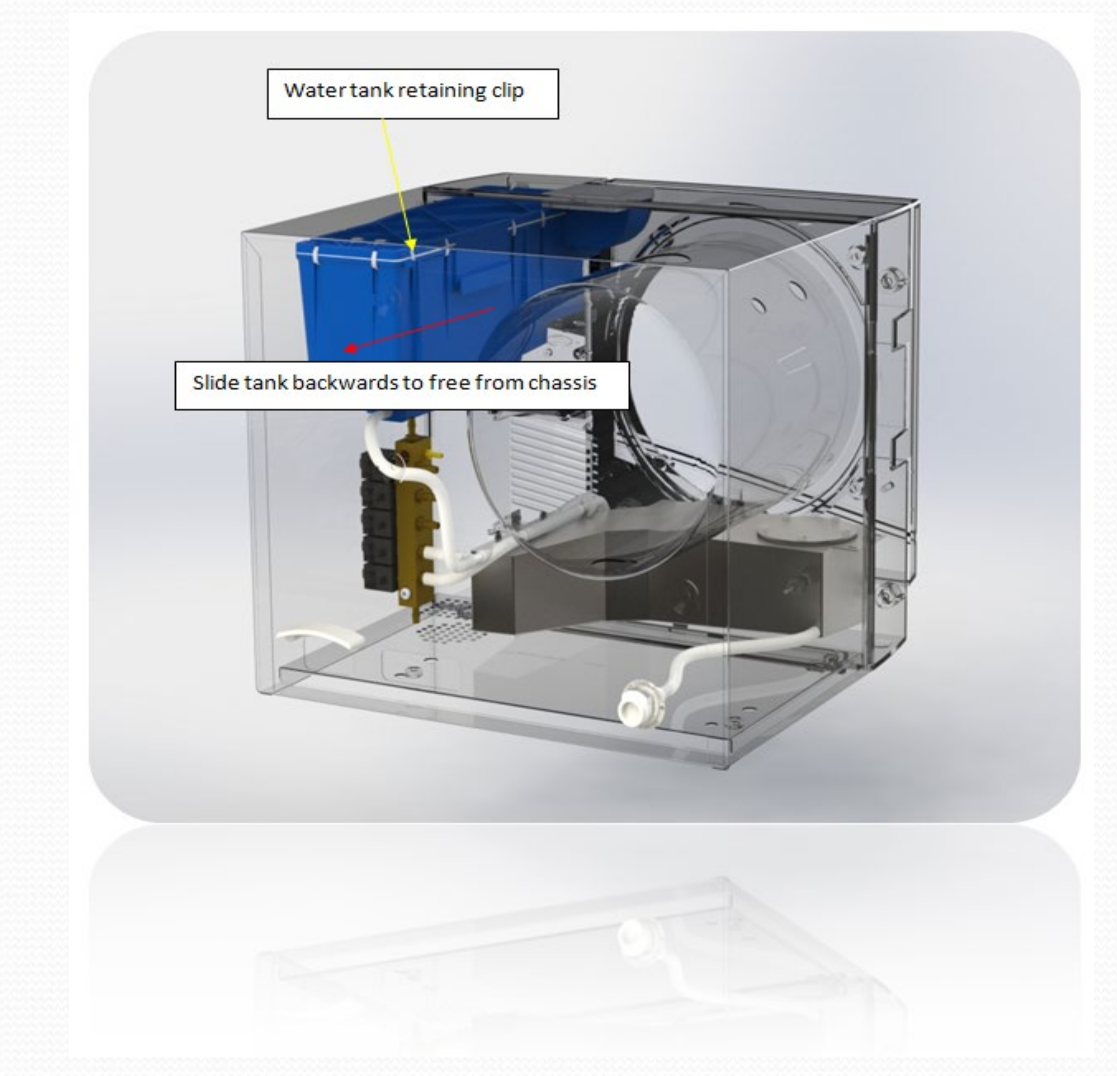

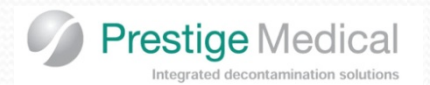

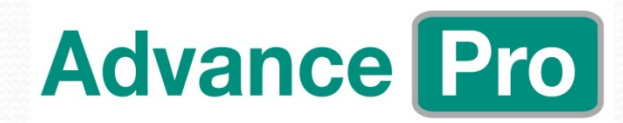

### Vacuum Pump

- 1. Remove inlet pipe from LHS condenser fitting.
- 2. Remove outlet pipe from pump T-Piece.
- 3. Disconnect Gnd, L and N feed to the pump.
- 4. Remove 2 x spring clips using a pair of long nose pliers.
- 5. Release pump from bracket, by levering front side out and sliding towards you.

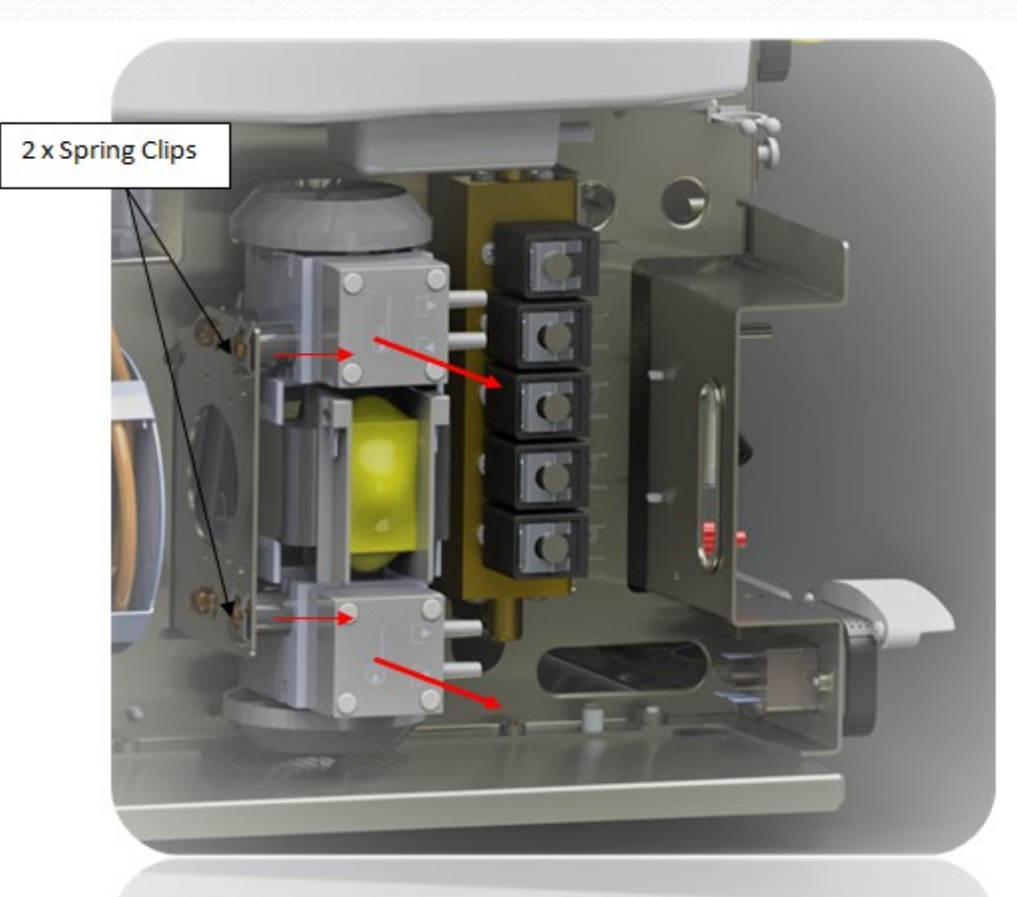

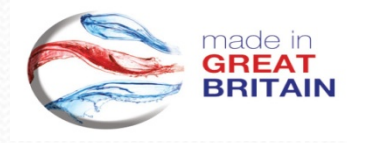

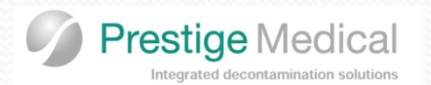

## **Valve Block**

- 1. Remove vacuum pump to allow more space.
- 2. Remove solenoid retaining clips and solenoids.
- 3. Remove top spring clip that secures manifold to bracket.
- 4. Lever the top of the manifold out and slide upwards to free from the bracket.
- 5. Move valve block to RHS to remove the pipework (pipework/Manifold are colour coded for reference).

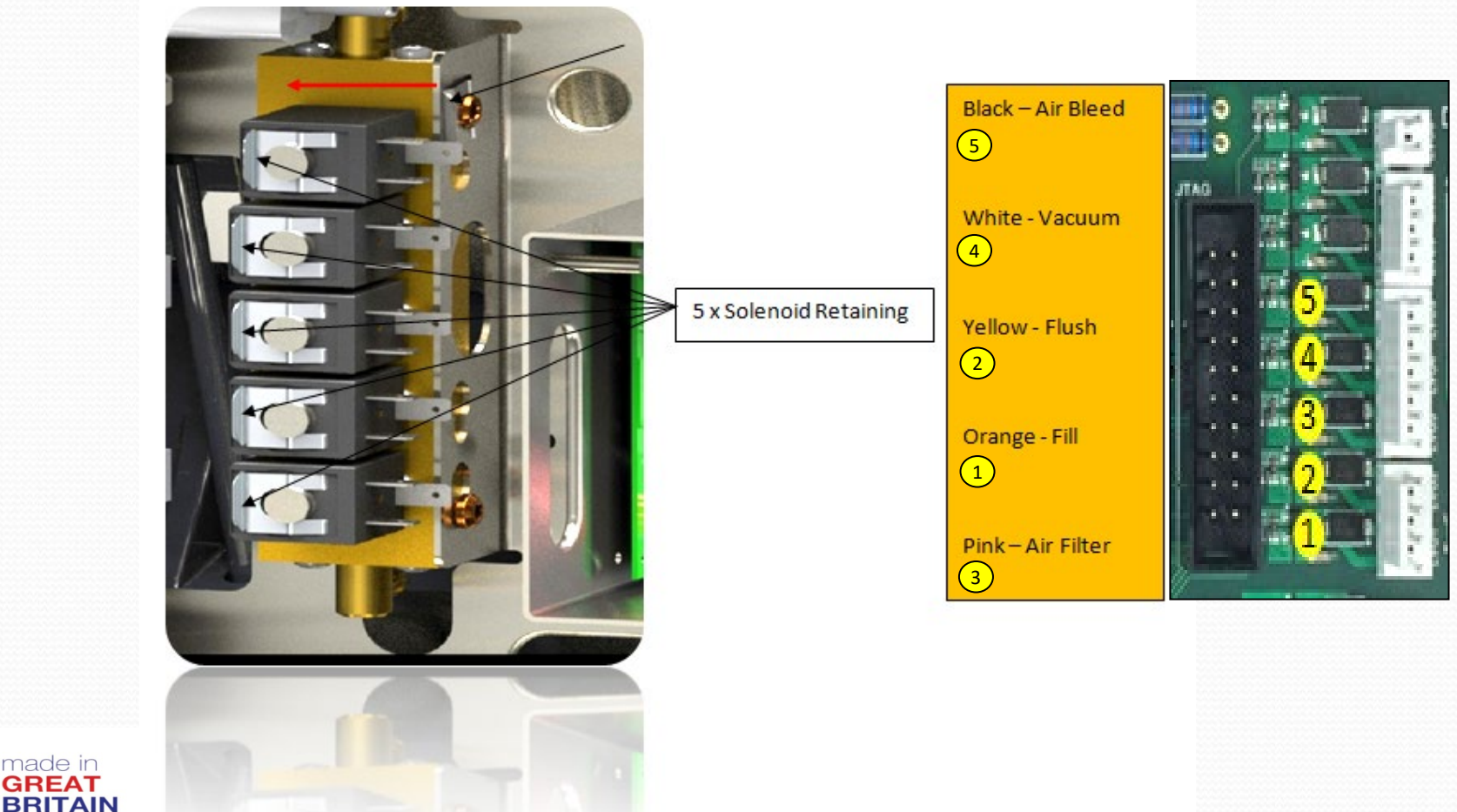

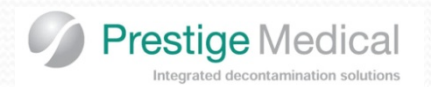

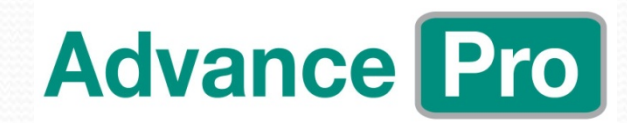

### Condenser

- 1. Remove pipework (pipework and fittings are colour coded for reference).
- 2. Remove 4 x straps (Note: straps closest to chassis have clips on chassis plate to secure to, which assists with re-assembly).
- 3. Ease condenser out from the LHS (from rear).

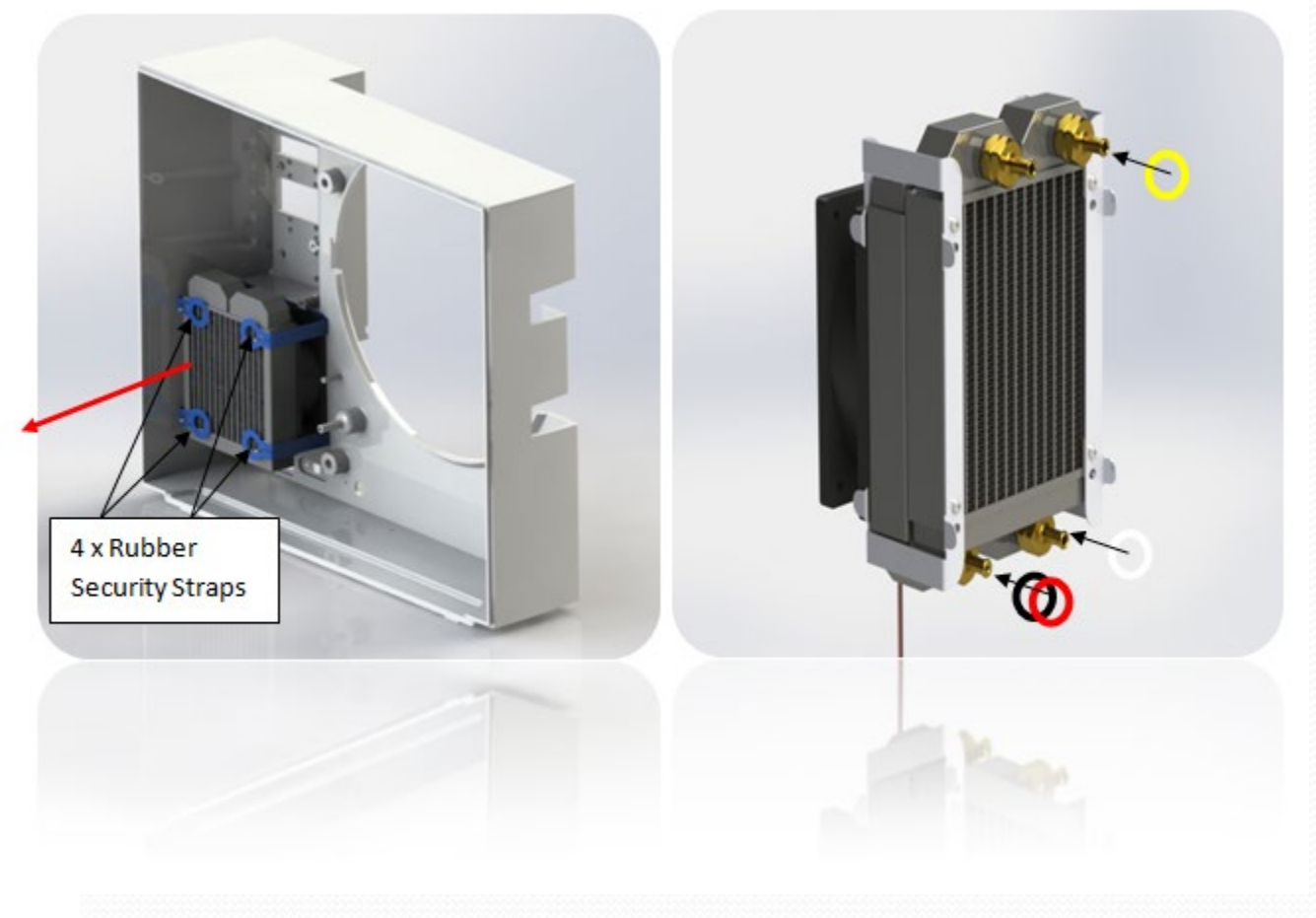

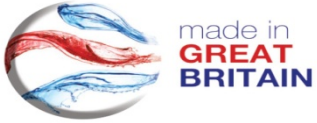

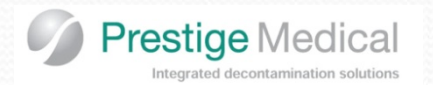

## **Boiler**

- 1. Rotate the unit upside down.
- 2. Remove base plate via the 4 x retaining clips.
- 3. Remove waste tank breather pipe from the boiler side condenser plate.
- 4. Remove mains L, N feed to boiler.
- 5. Remove water level sensor (note: retaining nut is finger tight).
- 6. Remove water fill pipe from the water filter spigot.
- 7. Remove thermal trip (note: single 8mm hex bolt secures trip via a retaining plate). Loosen this bolt to free the trip.
- 8. Remove earth harness via the 8mm hex bolt.
- 9. Remove 2 x 13mm nuts that secure the boiler strap.
- 10. Remove the Thermistor harness from the PCB, and re-route harness back to the boiler.
- 11. Lift the boiler away from the vessel, for inspection/clean.

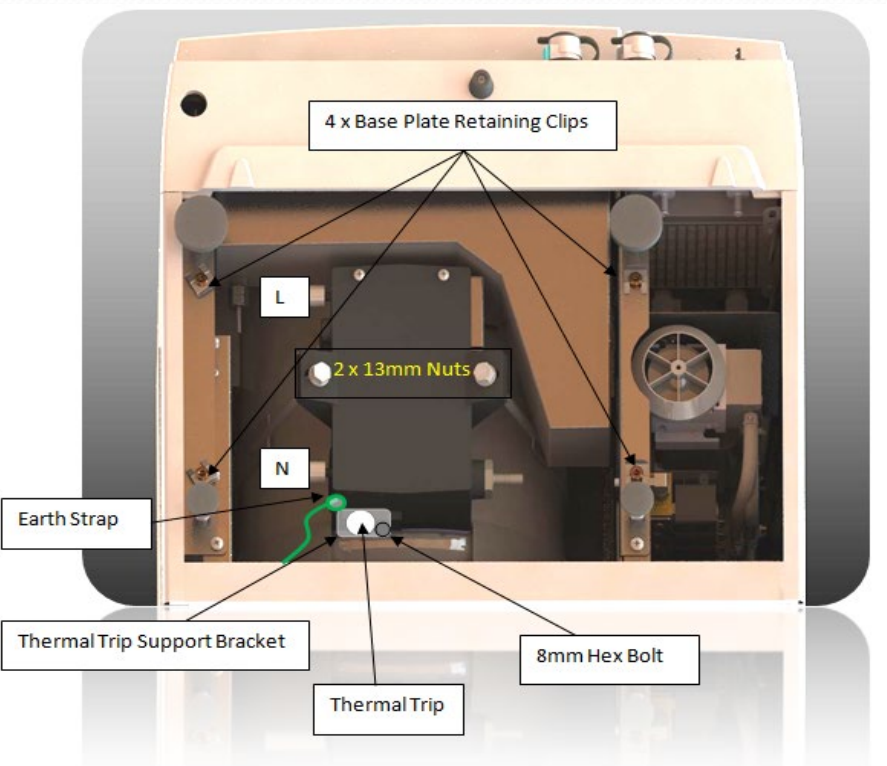

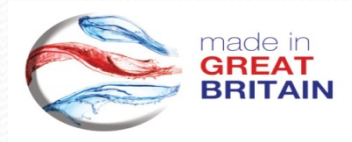

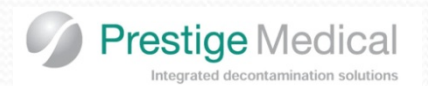

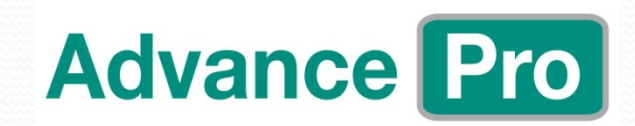

## Waste Water Tank

- 1. Unscrew the water level sensor retaining nut (note: this nut should be hand tight).
- 2. Remove the drain pipe.
- 3. Remove 3 x Pozi-drive screws size??? (Note: the 2 LHS screws have retaining clips, to hold the screws in place, to assist with re-installation of the tank).
- 4. Lift tank up and remove the Air Breather Pipe, and the Dump T-Piece.

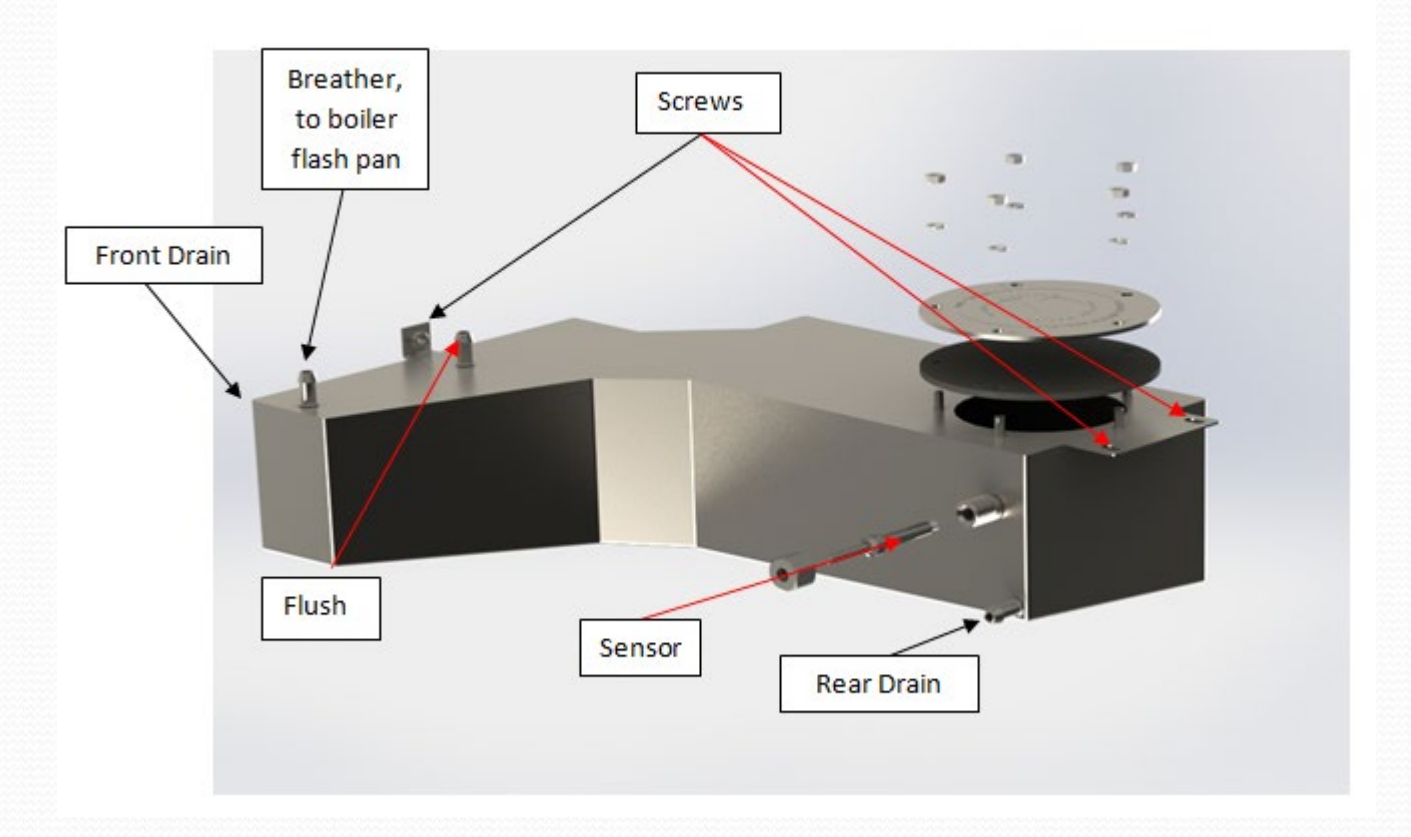

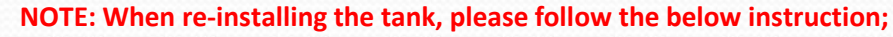

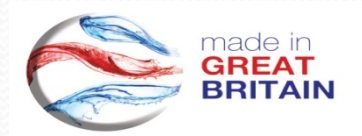

- 1. Re-secure the front drain pipe.
- 2. Re-secure the dump T-Piece.
- 3. Angle the tank into position (Note: Ensue the T-Piece does not kink and lies in-line with the fitting)

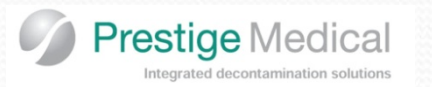

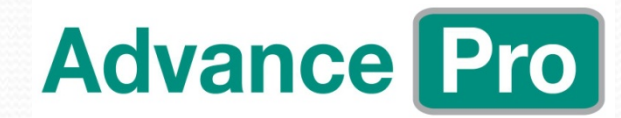

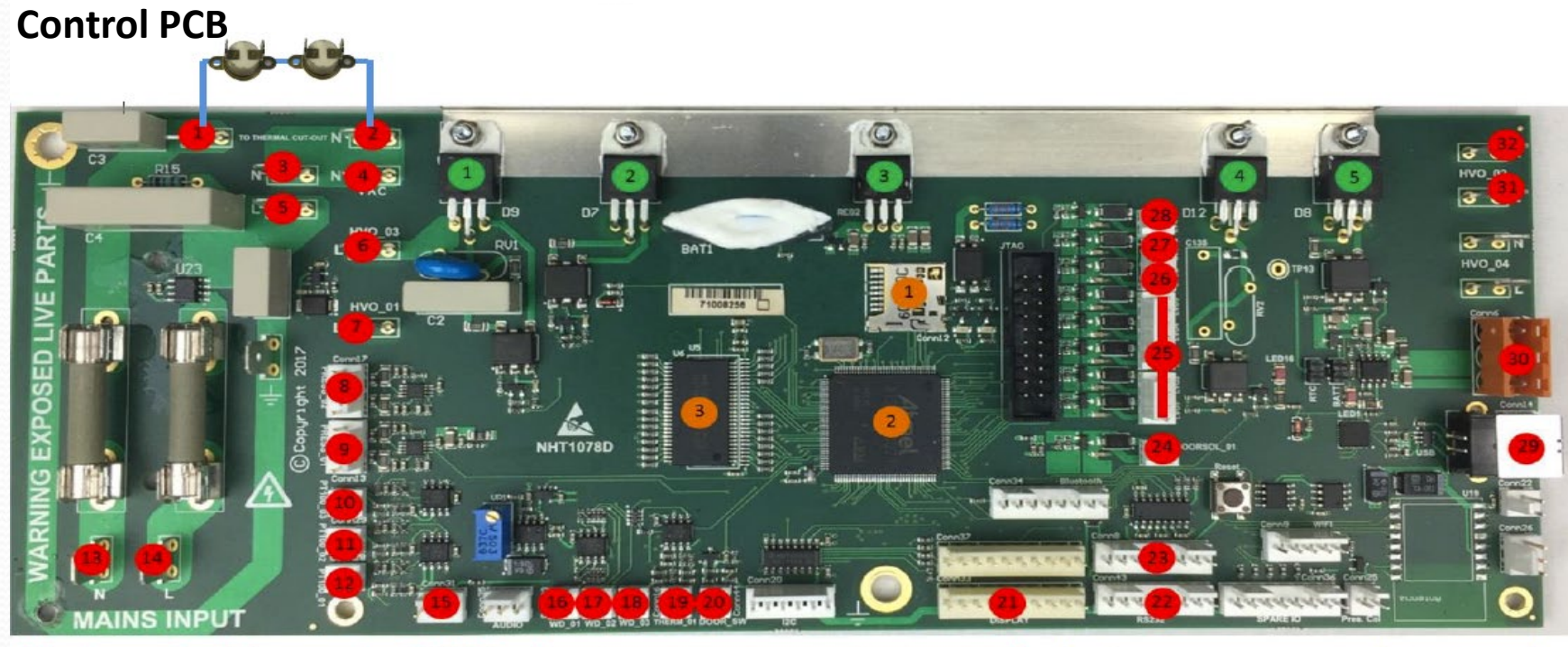

| No. | Description                             | PCB Label            |
|-----|-----------------------------------------|----------------------|
| 1   | Neutral supply (Boiler & drying heater) | To thermal cut out N |
| 2   | Neutral supply (Boiler & drying heater) | To thermal cut out N |
| 3   | Neutral (Switchable power supply)       | N                    |
| 4   | Neutral supply Vacuum pump              | N-VAC                |
| 5   | Live (Switchable power supply)          | L                    |
| 6   | Live supply Vacuum pump                 | HVO_03               |
| 7   | Live supply boiler                      | HVO_01               |
| 8   | Pressure transducer 1                   | PRESS_02             |
| 9   | Pressure transducer 2 (Atmosphere)      | PRESS 01             |
| 10  | SPARE PT100 connection                  | PT100_03             |
| 11  | Chamber PT100                           | PT100_02             |
| 12  | Drying heater PT100                     | PT100 01             |
| 13  | Neutral supply (Mains)                  | N                    |
| 14  | Live supply (Mains)                     | L                    |
| 15  | Spare connection                        | n/a                  |
| 16  | Fresh water level sensor                | WD 01                |
| 17  | Spare                                   | WD_02                |
| 18  | Waste water level sensor                | WD 03                |

| No. | Description                      | PCB Label          |
|-----|----------------------------------|--------------------|
| 19  | Boiler thermistor                | THERM_01           |
| 20  | Door micro switch                | DOOR_SW            |
| 21  | LCD Display                      | DISPLAY            |
| 22  | Printer connection               | R5232 (CONN43)     |
| 23  | Card reader (data logger)        | RS232 (CONN8)      |
| 24  | Door solenoid                    | DOORSOL_01         |
| 25  | Valve block connection           | LV01 – Air filter  |
|     |                                  | LV02 - Fill valve  |
|     |                                  | LV03 - Flush valve |
|     |                                  | LV04 - Vacuum      |
|     |                                  | LV05 - Airbleed    |
| 26  | Spare                            | LV06               |
| 27  | Case fan (small)                 | LV07               |
| 28  | Main fan (large)                 | LV08               |
| 29  | USB "B" connection               | CON14              |
| 30  | PCB power supply connection      | CONNG              |
| 31  | Live power feed drying heater    | HVO_02             |
| 32  | Neutral power feed drying heater | HVO 02             |

| No. | Description                          | PCB Label |
|-----|--------------------------------------|-----------|
| 1   | Micro SD card (software & unit info) | N/A       |
| 2   | Microcontroller ATSAME70Q21          | N/A       |
| 3   | SD RAM 1MB                           | N/A       |

| No. | Description         | PCB Label |
|-----|---------------------|-----------|
| 1   | Vacuum pump triac   | N/A       |
| 2   | Boiler heater triac | N/A       |
| 3   | Voltage regulator   | N/A       |
| 4   | Spare               | N/A       |
| 5   | Drying heater       | N/A       |

| PRESS_01     | PT100_02    | WD_02        |
|--------------|-------------|--------------|
| VESSEL PRESS | VESSEL TEMP | BOILER W/L   |
| PRESS_02     | PT100_03    | WD_03        |
| ATMOS PRESS  | MEDIA TEMP  | WASTE W/L    |
| PT100_01     | WD_01       | THERM_01     |
| HEATER TEMP  | FRESH W/L   | BOILER THERM |

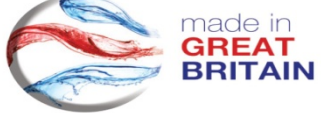

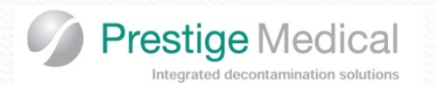

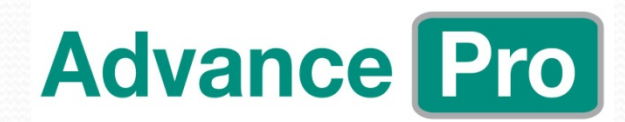

## **Control PCB**

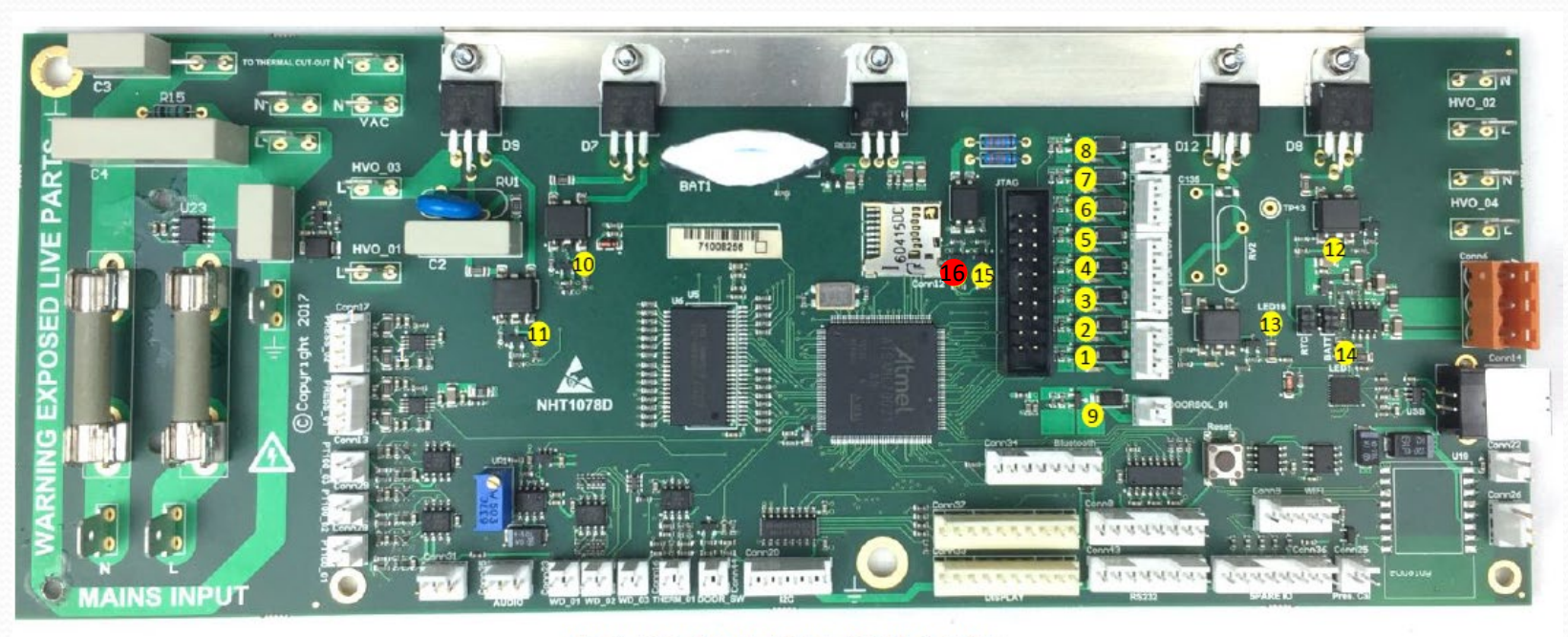

### LED IDENTIFICATION MAP

| No. | Description      |   |
|-----|------------------|---|
| 1   | Fill valve       |   |
| 2   | Flush valve      |   |
| 3   | Air filter valve |   |
| 4   | Vac valve        |   |
| 5   | Air bleed Valve  |   |
| 6   | Spare            |   |
| 7   | Fan 2 (case fan) |   |
| 8   | Main fan         | _ |

| No. | Description                      |
|-----|----------------------------------|
| 8   | Main fan                         |
| 9   | Door solenoid                    |
| 10  | Boiler heater (triac)            |
| 11  | Vac Pump 9 (triac)               |
| 12  | Chamber Heater (triac)           |
| 13  | 3.5v present                     |
| 14  | Mains power                      |
| 15  | Communication to LCD             |
| 16  | Software event (unit heart beat) |

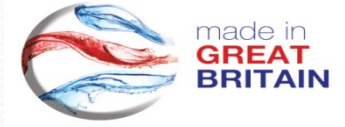

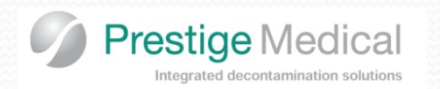

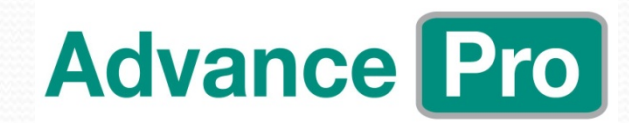

## Pt 100 Resistance Tables

| Temp | Resistance |
|------|------------|
| 0°C  | Ω          |
| 0    | 100.00     |
| 10   | 103.90     |
| 20   | 107.79     |
| 30   | 111.67     |
| 40   | 115.54     |
| 50   | 119.40     |
| 60   | 123.24     |
| 70   | 127.07     |
| 80   | 130.89     |
| 90   | 134.70     |
| 100  | 138.50     |
| 110  | 142.29     |
| 120  | 146.06     |
| 130  | 149.82     |
| 140  | 153.58     |
| 150  | 157.31     |

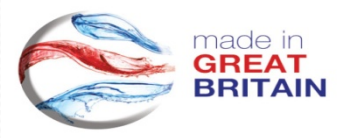

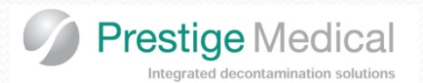

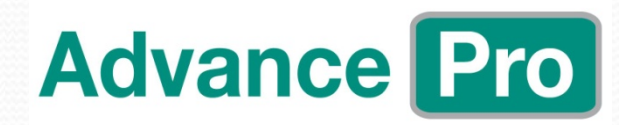

## **Electrical Values**

| Component                          |                                 | Values                        |
|------------------------------------|---------------------------------|-------------------------------|
| <ul> <li>Asco Solenoid</li> </ul>  | valve coil                      | 21.5Ω                         |
| Door solenoid                      |                                 | 8.1Ω                          |
| Boiler heater (                    | (230v)                          | 24.7Ω                         |
| <ul> <li>Internal heate</li> </ul> | r                               | 108Ω                          |
| PT100 (Chamb                       | per and boiler sensors)         | 107.7Ω                        |
| Thermistor (Bo                     | piler sensor) at ambient        | 100kΩ                         |
| <ul> <li>Vacuum Pump</li> </ul>    | Coil                            | 26Ω                           |
| <ul> <li>Solenoid drive</li> </ul> | voltages (Door and valve block) | 24v (PWM)                     |
| Fan drive volta                    | ige                             | 23.0v                         |
| <ul> <li>Switchable pov</li> </ul> | wer supply output voltages      |                               |
| Violet                             | common                          | Luci ) = COM +V2 COM +V7 (25) |
| Orange +V1                         | 5v                              |                               |
| Yellow +V2                         | 24v                             |                               |
|                                    |                                 |                               |

• Printer drive voltage

24v DC no load 12v DC no load

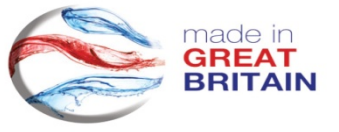

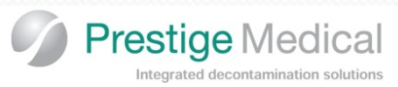

Electrical Values (100K Boiler Thermistor)

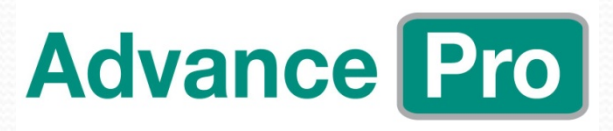

| Т    | R_nom  | R_min | R_max  |
|------|--------|-------|--------|
| [°C] | [Ω]    | [Ω]   | [Ω]    |
| 25   | 100000 | 99000 | 101000 |
| 30   | 80223  | 79243 | 81206  |
| 35   | 64759  | 63830 | 65695  |
| 40   | 52589  | 51727 | 53460  |
| 45   | 42951  | 42161 | 43751  |
| 50   | 35272  | 34556 | 36000  |
| 55   | 29119  | 28473 | 29776  |
| 60   | 24161  | 23581 | 24752  |
| 65   | 20144  | 19626 | 20674  |
| 70   | 16874  | 16411 | 17348  |
| 75   | 14198  | 13786 | 14622  |
| 80   | 11998  | 11631 | 12376  |
| 85   | 10181  | 9854  | 10519  |
| 90   | 8674   | 8382  | 8976   |
| 95   | 7419   | 7158  | 7688   |
| 100  | 6369   | 6136  | 6610   |
| 105  | 5487   | 5279  | 5703   |
| 110  | 4744   | 4557  | 4937   |
| 115  | 4115   | 3948  | 4288   |
| 120  | 3581   | 3431  | 3737   |
| 125  | 3126   | 2991  | 3266   |
| 130  | 2737   | 2616  | 2864   |
| 135  | 2404   | 2294  | 2518   |
| 140  | 2117   | 2018  | 2220   |

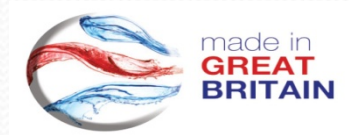

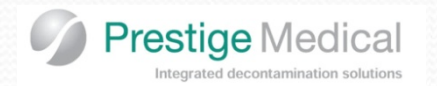

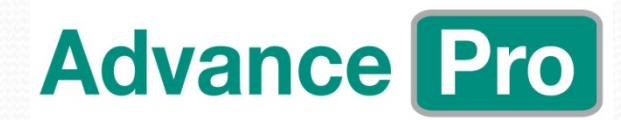

## **Torque Settings**

| Component                  | Nm  |
|----------------------------|-----|
| M8 Boiler strap            | 8   |
| M8 Vessel to Chassis Plate | 4   |
| M8 Chassis Plate to Bezel  | 20  |
| M6 Fixings                 | 6   |
| M5 Fixings                 | 2.5 |
| Port Door Entry            | 2   |
| Screw Strike Plate         | 0.5 |
| Plate door microswitch     | 1.7 |
| Boiler sensor Fixing Nuts  | 1.0 |
| Thermal Cut out Switch     | 0.7 |

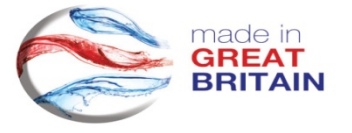

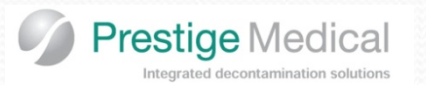

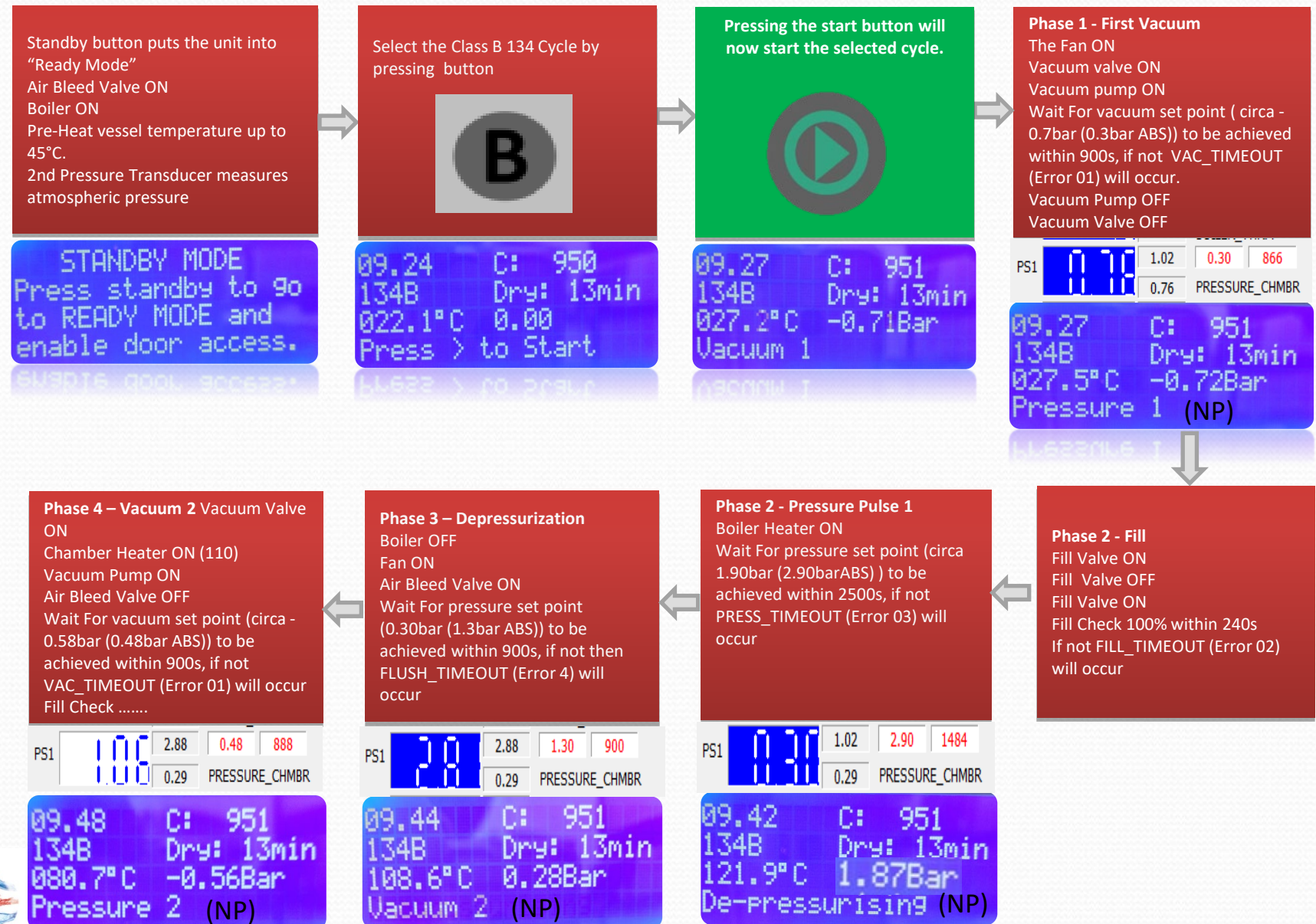

133

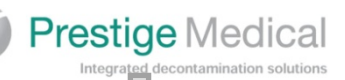

Phase 5 – Pressure Pulse 2

**Boiler Heater ON** 

# **Advance Pro**

Wait For pressure set point (circa 1.90bar (2.90barABS) ) to be achieved within 2500s, if not PRESS TIMEOUT (Error 03) will occur 2.90 1480 2.88 PS1 PRESSURE\_CHMBR 0.29 951Dry: 13min e-pressurising)

Depressurization **Boiler Heater ON Chamber Heater ON** Fan ON Flush Valve ON Wait For pressure set point (0.30bar (1.3bar ABS)) to be achieved within 900s, if not then FLUSH TIMEOUT (Error 04) will occur

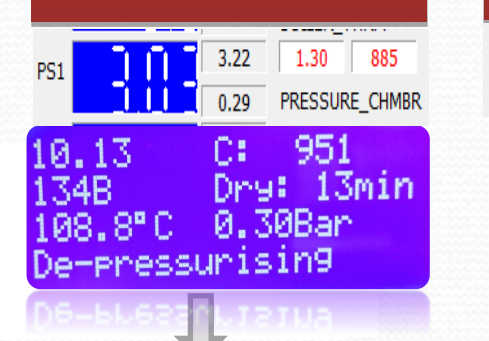

#### Fan ON Air Bleed Valve ON Wait For pressure set point (0.30bar (1.3bar ABS)) to be achieved within 900s, if not then FLUSH TIMEOUT (Error 04) will occur 1.30 868 2.90 PS1 0.29 PRESSURE\_CHMBR 09.57С: 951 134B Dry: 13min 108.7°C 0.28Bar Vacuum 3 Sterilization Steam Table Check ON Pre-Sterilizing >10 Pass in 20s, if not PRE ST ERROR Sterilization 210s Temp Monitor 134.0 to 138.0, if not TEMP STER ALRM (Error 11) will occur Pressure Monitor ST 130 to 140 in 1° increments, tolerance 1.5°C, if not PRESS V TEMP (Error 09) will occur 951 Cycles 0 Pause 0 Watts 209 Timer 10.09C: 951 134B Dry: 13min 136.1°C 2.19Bar 36.2 = St. Tab

Phase 6 – Depressurization

Boiler OFF

| > | Phase 7 – Vacuum 3 Vacuum Valve ON<br>Chamber Heater ON (110)<br>Chamber Heater OFF<br>Vacuum Pump ON<br>Air Bleed Valve OFF<br>Wait For vacuum set point (circa -<br>0.58bar (0.48bar ABS)) to be achieved<br>within 900s, if not VAC_TIMEOUT<br>(Error 01) will occur<br>Fill Check | ⇔        | Pressure Pulse 3<br>Boiler Heater ON<br>Wait For pressure set point (circa<br>0.21bar (1.21barABS) ) to be<br>achieved within 1200s, if not<br>PRESS_TIMEOUT (Error 03) will<br>occur                                                                            |
|---|----------------------------------------------------------------------------------------------------|----------|----------------------------------------------------------------------------------------------------|
|   | PS1 2.90 0.48 899<br>0.29 PRESSURE_CHMBR                                                                                                    |          | PS1 2.90 1.21 11<br>0.29 PRESSURE_CH                                                                                                    |
|   | 10.00 C: 951<br>134B Dry: 13min<br>081.6°C -0.59Bar<br>Vacuum 3                                                                                                    |          | 10.02 C: 951<br>134B Dry: 13m<br>105.4°C 0.22Bar<br>Air Bleedin9                                                                                                    |
|   | 03000H 2                                                                                                    |          | Air Bleed na                                                                                                    |
|   | Heat To Sterilizing<br>Air Bleed Valve OFF<br>Boiler Heater ON<br>Wait For Sterilization Temperature<br>set point 134.5 to be achieved<br>within 900s,<br>if not 121_134 TIMEOUT (Error 06)<br>will occur                                                                             | ¢        | Phase 9 – Air Bleed<br>Fan ON<br>St Air Bleed ON<br>Wait For ST Air Bleed Pass 60 tim<br>in 900s<br>(If >10 Fail Air Bleed Valve ON)<br>(If >10 Pass Air Bleed Valve OFF)<br>(If >60 Pass Exit Air Bleed)<br>(If >120 Fail ABD_TIMEOUT (Error<br>05) will occur) |
|   | PT2 132.5 134.50 884<br>22.4 STEAM_PROBE                                                                                                    |          | ST_AR_BEED                                                                                                    |
|   | 10.03 C: 951<br>134B Dry: 13min                                                                                                    |          | Script WAIT Command: Target Timeout PASS = Green PASS / FAIL Indicator                                                                                                    |
|   | Heat to sterilizing                                                                                                    |          | Pass = 60 out of 60                                                                                                    |
|   |                                                                                                    | 10000000 |                                                                                                    |

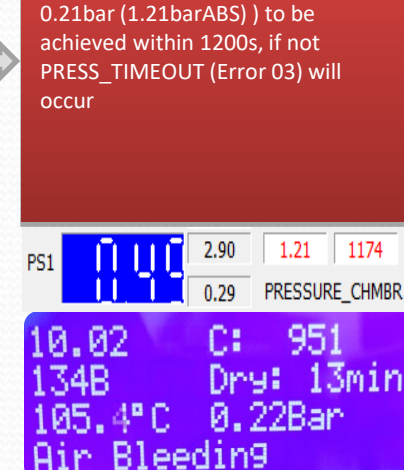

Phase 9 – Air Bleed Fan ON St Air Bleed ON Wait For ST Air Bleed Pass 60 times in 900s (If >10 Fail Air Bleed Valve ON) (If >10 Pass Air Bleed Valve OFF) (If >60 Pass Exit Air Bleed) (If >120 Fail ABD TIMEOUT (Error 05) will occur)

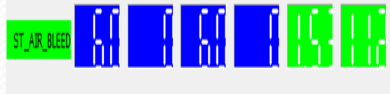

|                     | Pass = 60 out of 60 |           |  |
|---------------------|---------------------|-----------|--|
| PASS = Green        | PASS / F            | FAIL = RE |  |
| ourpe mar commone   | runger              | THICKUR   |  |
| Scrint WATT Command | Tarnet              | Timeout   |  |

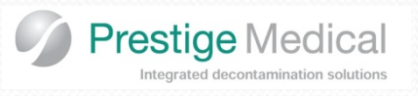

#### Drying

Flush Valve OFF Vacuum Valve ON Vacuum Pump ON Boiler Heater ON (165°C) Chamber Heater ON (180°C) Fan ON Pre Vac 1 -0.15Bar/g (850mb abs) within 120s, if not VACUUM DRYING TIMEOUT (Error 07) will occur. Vacuum Valve OFF Vacuum Pump OFF Air Filter Valve ON Pressure Rises back to atmospheric -0.05 (950mb abs) within 900s, if not DRYING PRESSURE RISE TO LONG (Error 08) will occur Pre Vac 2 -0.15Bar/g (850mb abs), if not Vacuum Drying Timeout (Error 07) will occur. TIMEOUT (Error 07) will occur. Vacuum Valve OFF Vacuum Pump OFF Air Filter Valve ON Pressure Rises back to atmospheric -0.05 (950mb abs) within 900s, if not DRYING PRESSURE RISE TO LONG (Error 08) will occur Vacuum Valve ON Vacuum Pump ON Drying Time 780s (13minutes) After 10m Boiler Heater OFF After 12m Chamber Heater OFF

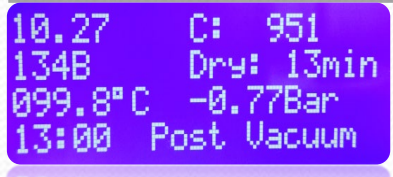

13:00 Fost Vacuum

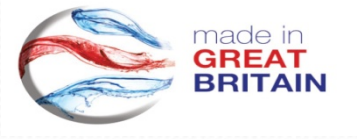

#### After 13mins Vacuum Pump OFF Vacuum Valve OFF Air Filter Valve ON Pressure Rises back to atmospheric -0.05 (950mb abs) within 900s, if not DRYING PRESSURE RISE TO LONG (Error 08) will occur

10.28 T: 63:23 134B C: 951 Cycle complete Open the door End of cycle. Unit returns to ready mode with the Air Filter Valve Open, until the door is opened, then Air Filter Valve OFF Air Bleed Valve ON.

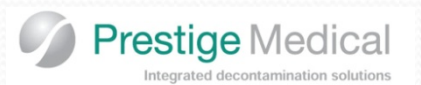

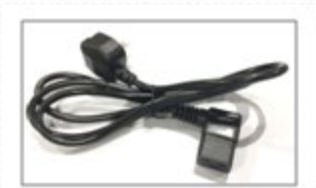

Cord set UK: (309071) Cord set EURO: (211106)

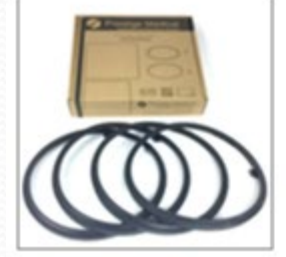

Set of 4 gaskets (Part number279571)

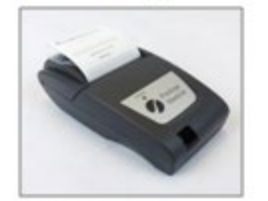

Printer UK (279519) Printer Euro (279520)

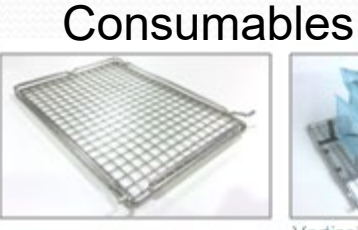

22 litre pouch tray (Part No. 309071) 16 litre Pouch tray

(Part No.309066)

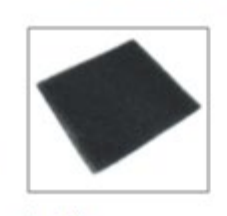

Fan filter Part Number: 5539

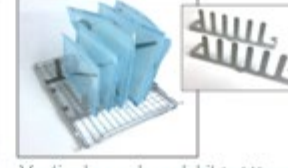

Vertical pouch rack kit (sold in pairs) Part No: 579006)

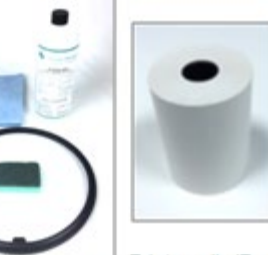

Printer rolls (Part Autoclave Cleaning No.279505): Ten kit. Part no. 579005 replacement rolls.

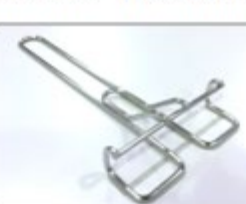

Tray lifter (Part No.279007)

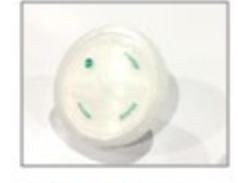

Airfilter (Part no. 279096)

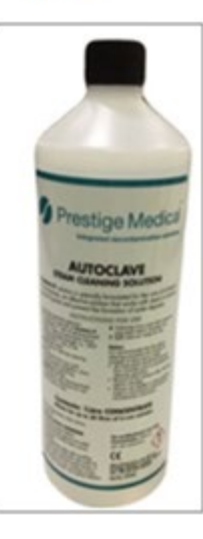

Prestige Medical autoclave cleaning fluid (Part No. 279493)

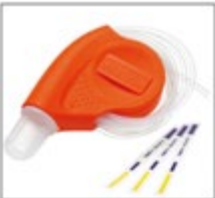

Helix Test Pack & 250 TST (Part No.5550)

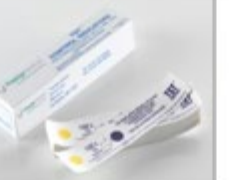

TST strips

Doortool (Part No.309068)

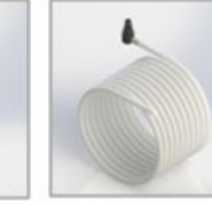

Reardrain Kit 6m (Part No. 5410) 3m (Part No. 5409)

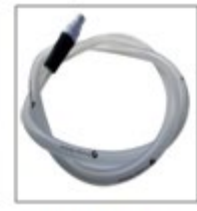

Stnd drain Kit (Part No. 5394)

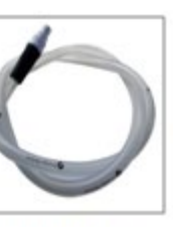

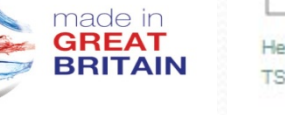

Rapid Drain System (Part No. 259277) (Part No. 5397)

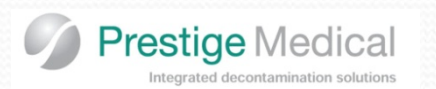

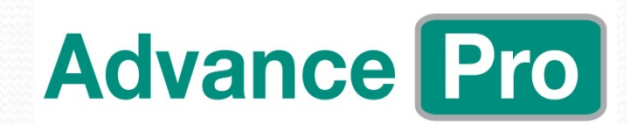

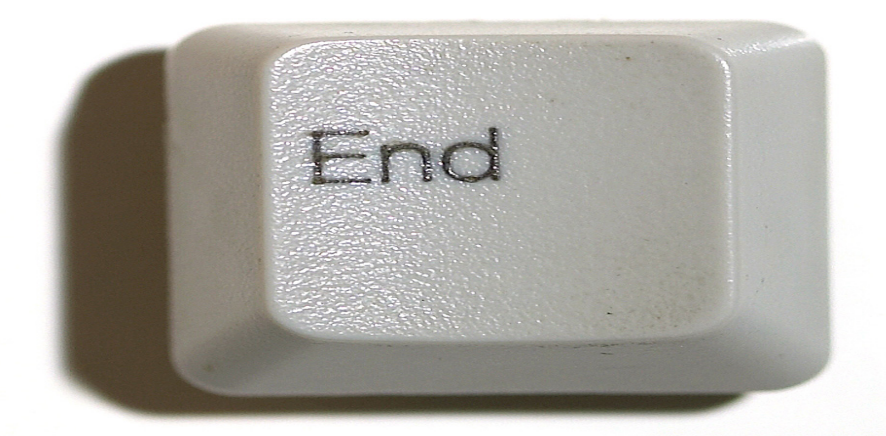

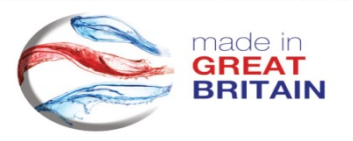